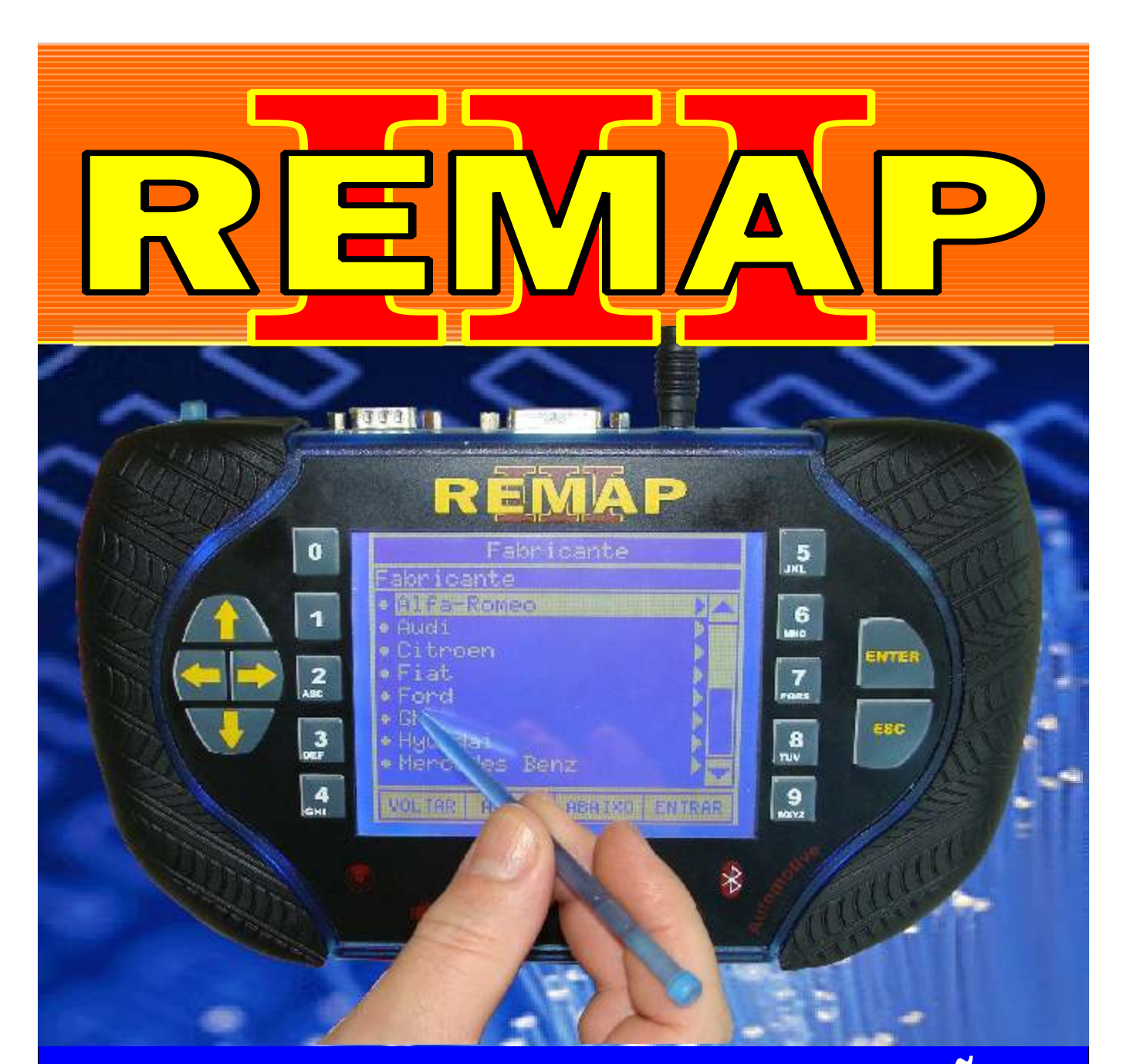

# MANUAL DE INSTRUÇÕES

PROGRAMAÇÃO VERSÃO VO3 IGUAL CARGA V.03 REMAP LIGHT

> SR110057 CARGA 108

WWW.CHAVESGOLD.COM.BR

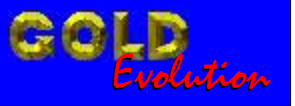

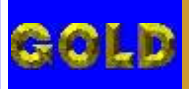

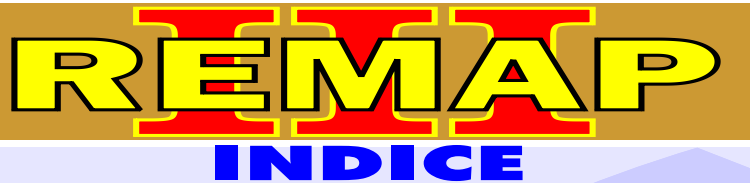

02

# PROGRAMAÇÃO VERSÃO VO3 IGUAL CARGA V.03 REMAP LIGHT

# AUDI A3 / A4 /A6 / A8 PAINEL 8L0920900H

| Rotina Para Verificação - Painel                                        | 11 |
|-------------------------------------------------------------------------|----|
| Rotina Para Verificação - Painel 8L0920900H - Ler Senha Via Diagnostico | 12 |

#### **PAINEL 8L0920930E**

| Rotina Para Verificação - Painel                                        | 11 |
|-------------------------------------------------------------------------|----|
| Rotina Para Verificação - Painel 8L0920930E - Ler Senha Via Diagnostico | 15 |

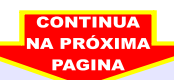

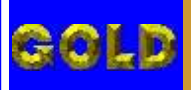

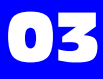

٨

# **GM - ASTRA FLEX ANO 2005 A 2007**

#### **CENTRAL BOSCH MOTRONIC ME 7.9.6**

| Rotina Para Verificação - Central Bosch Motronic ME 7.9.6 |   |
|-----------------------------------------------------------|---|
| Ler Senha Via Pinça Soic 81                               | 8 |

# GM - BLAZER ANO 2001 A 2006 IMOBILIZADOR INFO CARD

| Rotina Para Verificação - Imobilizador Info Card                                 | .21 |
|----------------------------------------------------------------------------------|-----|
| Rotina Para Verificação - Imobilizador Info Card - Ler Senha Via Pinça Soic 8    | 23  |
| Rotina Para Verificação - Imobilizador Info Card - Gravar Senha Via Pinca Soic 8 | 24  |

# GM - CORSA ANO 2003 A 2010

# **CENTRAL BOSCH MOTRONIC ME 7.9.6**

| Rotina Para Verificação - Central Bosch Motronic ME 7.9.6 |    |
|-----------------------------------------------------------|----|
| Ler Senha Via Pinça Soic 82                               | :5 |

# **CENTRAL MULTEC DELPHI HSFI 2.3**

| Rotina Para Verificação - Central Multec Delph HSF | 12.3 |
|----------------------------------------------------|------|
| Ler Senha Via Pinça Soic 8                         |      |

# GM - CORSA C ANO 2003 A 2005

# CENTRAL BOSCH MOTRONIC ME 7.9.6

# **CENTRAL MULTEC DELPHI HSFI 2.3**

# GM - CORSA FLEX ANO 2004 A 2009

# CENTRAL BOSCH MOTRONIC ME 7.9.6

# **CENTRAL MULTEC DELPHI HSFI 2.3**

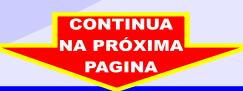

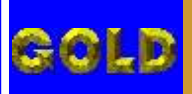

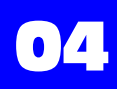

1

D

# **GM - MERIVA FLEX ANO 2005 A 2007**

#### **CENTRAL BOSCH MOTRONIC ME 7.9.6**

Rotina Para Verificação - Central Bosch Motronic ME 7.9.6 Ler Senha Via Pinça Soic 8......40

#### GM - MERIVA FLEX ANO 2006 A 2009 CENTRAL MULTEC DELPHI HSFI 2.3

Rotina Para Verificação - Central Multec Delph HSFI 2.3 Ler Senha Via Pinca Soic 8......43

# **GM - MONTANA FLEX ANO 2005 A 2006**

# CENTRAL BOSCH MOTRONIC ME 7.9.6

Rotina Para Verificação - Central Bosch Motronic ME 7.9.6 Ler Senha Via Pinça Soic 8......46

# GM - S10 ANO 2001 A 2006

#### IMOBILIZADOR INFO CARD

| Rotina Para Verificação - Imobilizador Info Card                                 | 49  |
|----------------------------------------------------------------------------------|-----|
| Rotina Para Verificação - Imobilizador Info Card - Ler Senha Via Pinça Soic 8    | .51 |
| Rotina Para Verificação - Imobilizador Info Card - Gravar Senha Via Pinça Soic 8 | .52 |

# GM - VECTRA FLEX ANO 2005 A 2007

#### **CENTRAL BOSCH MOTRONIC ME 7.9.6**

# **GM - ZAFIRA FLEX ANO 2005 A 2007** CENTRAL BOSCH MOTRONIC ME 7.9.6

| Rotina Para Verificação - Central Bosch Motronic ME 7.9.6 |    |
|-----------------------------------------------------------|----|
| Ler Senha Via Pinça Soic 8                                | 56 |

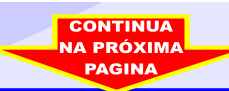

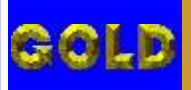

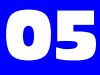

D

# **CENTRAL BOSCH MOTRONIC ME 7.9.6**

RE

| Ilustração Identificação da Central e Visualização da Placa de Circuito | 59 |
|-------------------------------------------------------------------------|----|
| Ilustração da Central Aberta e Visualização da Placa de Circuito        | 60 |

# **CENTRAL DELPHI MULTEC HSFI 2.3**

| Ilustração da Identificação da Central                                                                                | .61 |
|----------------------------------------------------------------------------------------------------|-----|
| Ilustração do Procedimento para Ler Senha do Imobilizador Via Pinça Soic 8 sem Precisar Remover a Memória do Circuito | .62 |
| Ilustração do Procedimento para Ler Senha do Imobilizador Via Pinça Soic 8<br>Removendo a Memória do Circuito         | .63 |
| Ilustração do Procedimento para Colocar a Memória no<br>Circuito Novamente após a Leitura da Senha                    | .64 |

# **IMOBILIZADOR VALEO GM**

| Ilustração da Identificação do Imobilizador GM S10 e Blazer            | 65  |
|------------------------------------------------------------------------|-----|
| Ilustração de Ler Senha - Gravar Senha do Imobilizador GM S10 e Blazer | .66 |
| Ilustração do Procedimento para Eliminar Imobilizador GM S10           | .67 |

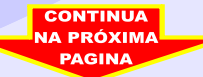

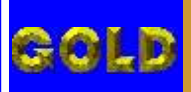

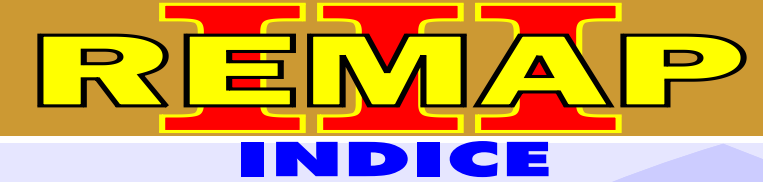

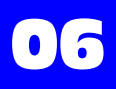

# SEAT - CORDOBA / IBIZA

# **CENTRAL BOSCH MOTRONIC 7.5 / 7.5.10**

# SEAT - CORDOBA / IBIZA

#### PAINEL 6K0920830B

Rotina Para Verificação - Painel 6K0920830B Senha - Ler senha Via Diagnostico.....71

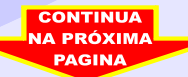

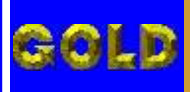

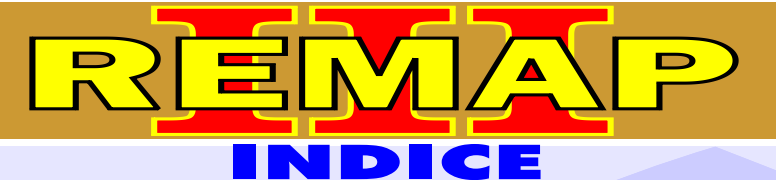

# VOLKSVAGEN - GOL / FOX / GOL G4 ANO 2008 EM DIANTE GOL G5 ANO 2008 EM DIANTE / SPACEFOX VOYAGE ANO 2008 EM DIANTE CENTRAL BOSCH MOTRONIC 7.5.30

| Rotina Para Verificação - Central Bosch Motronic 7.5.30                      |    |
|------------------------------------------------------------------------------|----|
| Informações via pinça soic 8                                                 | 75 |
| Ilustração da identificação da Central Bosch Motronic Me 7.5.30              | 78 |
| Ilustração da identificação da memória SMD 95040 e aplicação da pinça pomona | 79 |

# VOLKSVAGEN - GOL / FOX / GOL G4 ANO 2008 EM DIANTE GOL G5 ANO 2008 EM DIANTE / VOYAGE ANO 2008 EM DIANTE CENTRAL MAGNETI MARELLI IAW 4GV

| Rotina Para Verificação - Central Magneti Marelli IAW 4GV<br>Ler senha via pinça soic 8 | .80 |
|-----------------------------------------------------------------------------------------|-----|
| Ilustração da identificação da Central Magneti Marelli IAW 4GV                          | .83 |
| Ilustração da identificação da localização da memória para ler senha do imobilizador    | .84 |
| Ilustração da identificação da memória SMD 95320 e aplicação da pinça pomona            | .85 |

# VOLKSVAGEN - GOL / FOX / GOL G4 ANO 2008 EM DIANTE GOL G5 ANO 2008 EM DIANTE / VOYAGE ANO 2008 EM DIANTE PAINEL MARELLI

| Rotina Para Verificação - Painel Marelli 5U0920820A | .86 |
|-----------------------------------------------------|-----|
|-----------------------------------------------------|-----|

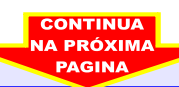

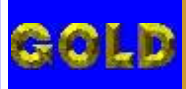

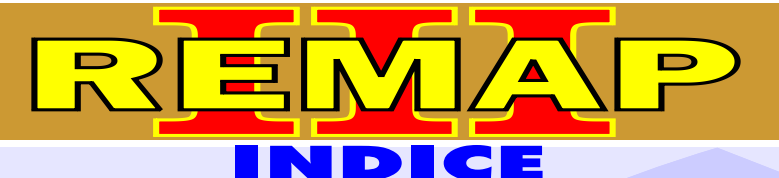

• •

# PROGRAMAÇÃO VERSÃO VO3 IGUAL CARGA V.03 REMAP LIGHT

# **VOLKSVAGEN GOLF - CONVENCIONAL / HIDRAMÁTICO** PAINEL VW / IMOBILIZADOR

| Rotina Para Verificação - Painel VW / Imobilizador |    |
|----------------------------------------------------|----|
| Senha - Ler senha via diagnóstico                  | 89 |

# VOLKSVAGEN GOLF G3

# CENTRAL BOSCH MOTRONIC 7.5 / 7.5.10 / 7.5.20 / 7.5.30

| Rotina Para Verificação - Painel VW / Imobilizador |    |
|----------------------------------------------------|----|
| Informações via pinça soic 8                       | 93 |

#### **CENTRAL BOSCH MOTRONIC** 7.5.10

| Ilustração da identificação e desmontagem                        | .96 |
|------------------------------------------------------------------|-----|
| Ilustração da central aberta e visualização da placa de circuito | .97 |
| Ilustração da localização da memória e aplicação da pinça soic 8 | .98 |
| llustração da preparação para programar a central                | .99 |

# **CENTRAL BOSCH MOTRONIC 7.5.20**

| Ilustração da identificação da central Bosch Motronic 7.5.20                 | 100 |
|------------------------------------------------------------------------------|-----|
| Ilustração da identificação da memória SMD 95040 e aplicando da pinça pomona | 101 |

#### **CASAMENTO ECU PARA PAINEL 806B**

| Rotina Para Verificação casamento ECU para Painel 806B                                      | 102  |
|---------------------------------------------------------------------------------------------|------|
| Rotina Para Verificação casamento ECU para Painel 806B<br>Informações via pinça soic 8      | .104 |
| Rotina Para Verificação casamento ECU para Painel 806B<br>Apaga eeprom via pinça soic 8     | 105  |
| Rotina Para Verificação casamento ECU para Painel 806B<br>Programar eeprom via pinça soic 8 | .106 |
| Rotina Para Verificação casamento ECU para Painel 806B<br>Alterar senha via pinça soic 8    | .107 |
| Rotina Para Verificação casamento ECU para Painel 806B<br>Alterar serial via pinça soic 8   | .108 |

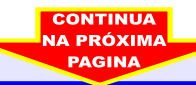

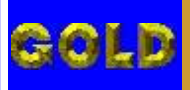

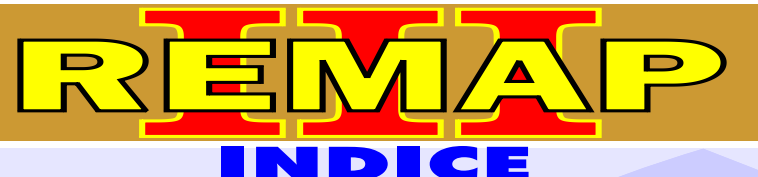

# PROGRAMAÇÃO VERSÃO VO3 IGUAL CARGA V.03 REMAP LIGHT

# VOLKSVAGEN GOLF G3 PAINÉIS 1J0920801B / 1J0920805B / 1J0920805J / 1J0920806B 1J0920821A / 1J0920825A / 1J0920826A / 1J0920860B VD0 1 / VD0 2 / VD0 02 / MOTOMETER VOLKSVAGEN GOLF G4 / POLO ANO 99 A 06 - PAINEL VDO

# **VOLKSVAGEN PASSAT - PAINEL VDO 99**

| Rotina Para Verificação - Painel (Vários) |  |
|-------------------------------------------|--|
| Senha - ler senha via diagnóstico         |  |

# **VOLKSVAGEN POLO**

# CENTRAL BOSCH MOTRONIC 7.5 / 7.5.10 / 7.5.20 / 7.5.30

| Rotina Para Verificação - Painel VW / Imobilizador |     |
|----------------------------------------------------|-----|
| Informações via pinça soic 8                       | 113 |

# VOLKSVAGEN POLO CLASSIC IMOBILIZADOR VALEO

| Rotina Para Verificação - Imobilizador Valeo                                  | 116 |
|-------------------------------------------------------------------------------|-----|
| Rotina Para Verificação - Imobilizador Valeo<br>Ler senha via pinça soic 8    | 118 |
| Rotina Para Verificação - Imobilizador Valeo<br>Gravar senha via pinça soic 8 | 119 |
| Ilustração da identificação do imobilizador                                   | 120 |
| Ilustração da leitura de senha do imobilizador via pinça soic 8               | 121 |

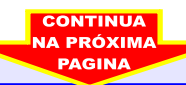

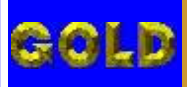

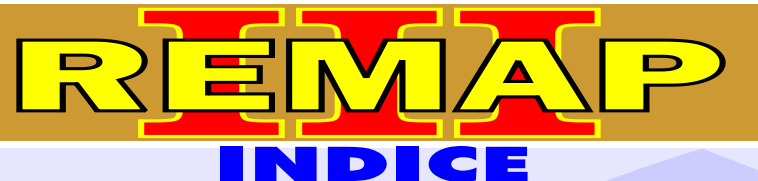

10

# PROGRAMAÇÃO VERSÃO VO3 IGUAL CARGA V.03 REMAP LIGHT

# **VOLKSVAGEN POLO** CENTRAL BOSCH MOTRONIC 7.5

| Rotina Para Verificação - Central                                  | .13 |
|--------------------------------------------------------------------|-----|
| Rotina Para Verificação - Central Bosch Motronic 7.5 - Informações | 14  |

# **CENTRAL BOSCH MOTRONIC 7.5**

| Rotina Para Verificação - Central                                     | .13 |
|-----------------------------------------------------------------------|-----|
| Rotina Para Verificação - Central Bosch Motronic 7.5.10 - Informações | 16  |
| Ilustração da Identificação e Desmontagem                             | 22  |
| Ilustração da Central Aberta e Visualização da Placa de Circuito      | 23  |
| Ilustração da Localização da Memória e Aplicação da Pinça Soic 8      | 24  |
| Ilustração da Preparação para Programar                               | 25  |

#### **CENTRAL BOSCH MOTRONIC 7.5.20**

| Rotina Para Verificação - Central                                     | .13 |
|-----------------------------------------------------------------------|-----|
| Rotina Para Verificação - Central Bosch Motronic 7.5.20 - Informações | 18  |
| Ilustração da Identificação da Central                                | 26  |
| Ilustração da Memória SMD 95040 e Aplicando a Pinça Pomona            | 27  |

# **CENTRAL BOSCH MOTRONIC 7.5.30**

| Rotina Para Verificação - Central                    | 13              |
|------------------------------------------------------|-----------------|
| Rotina Para Verificação - Central Bosch Motronic 7.5 | - Informações20 |

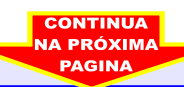

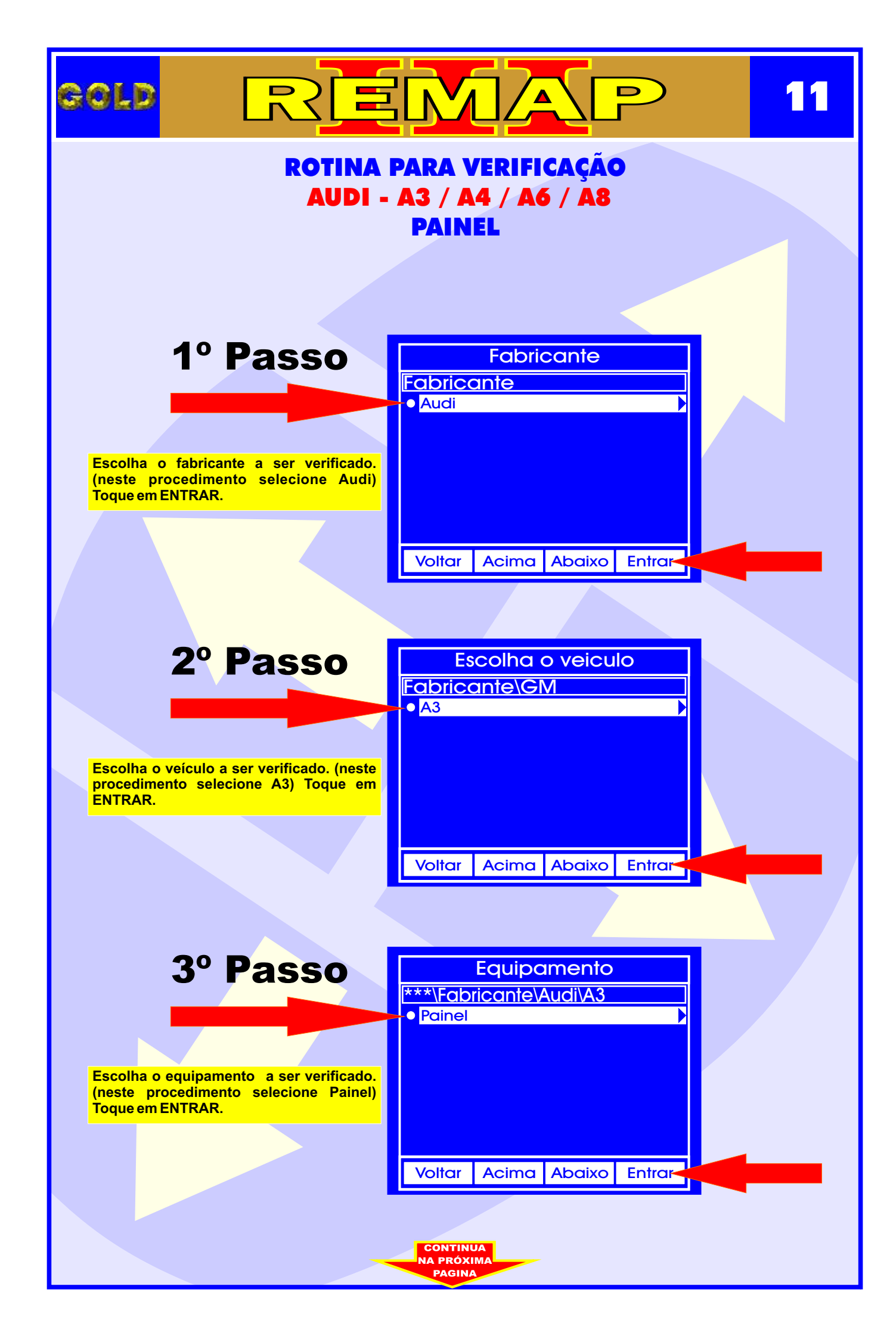

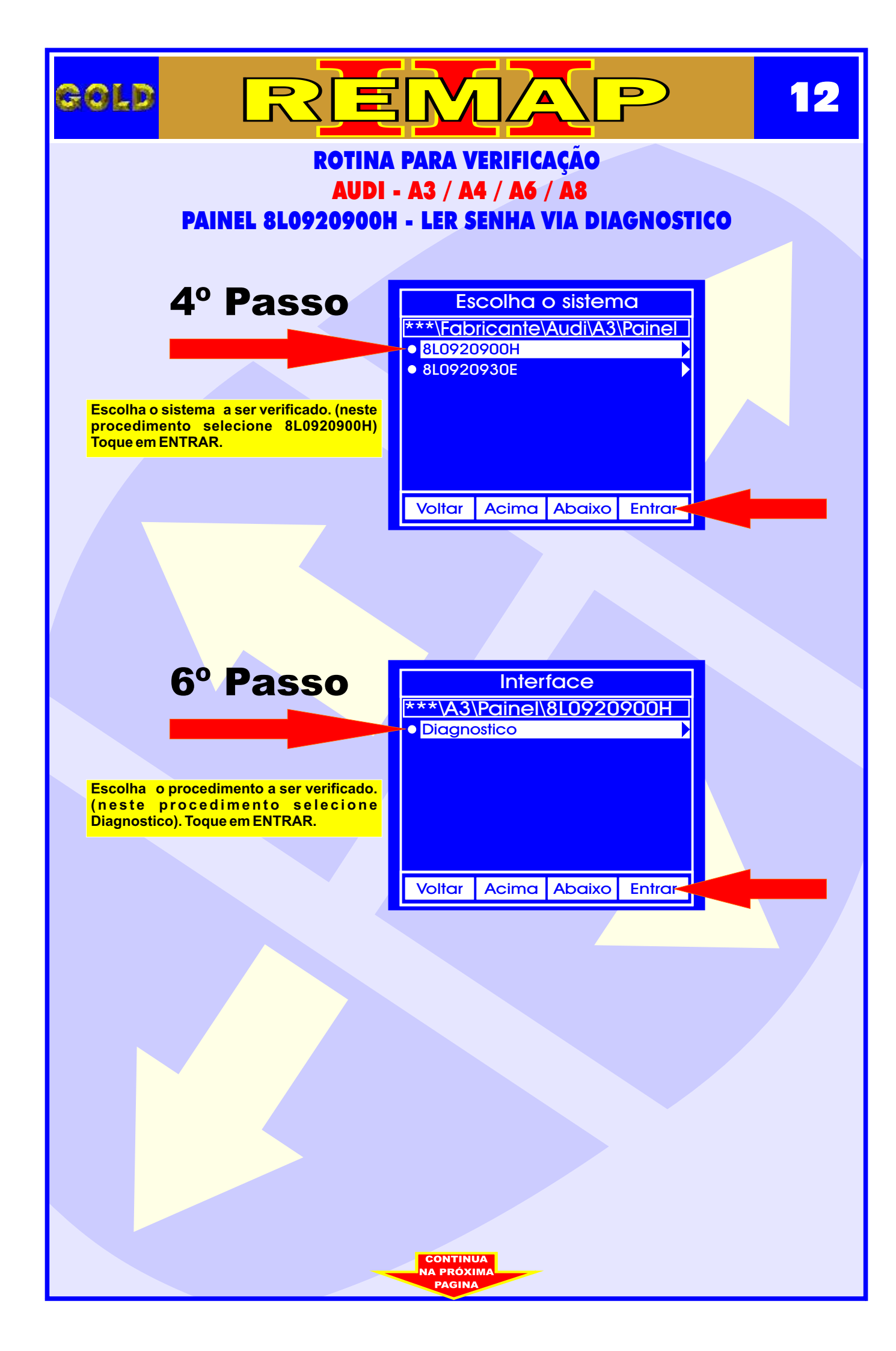

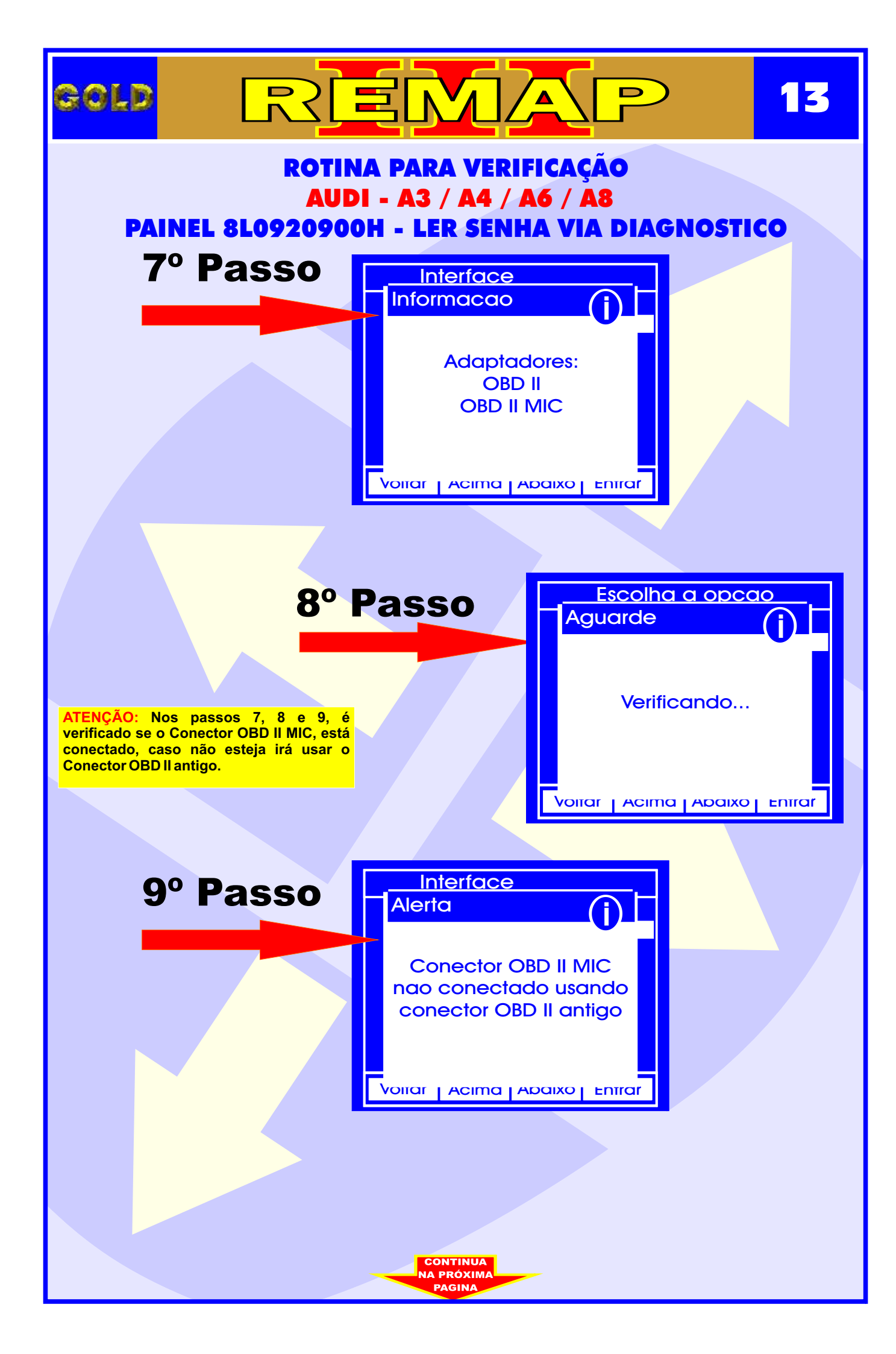

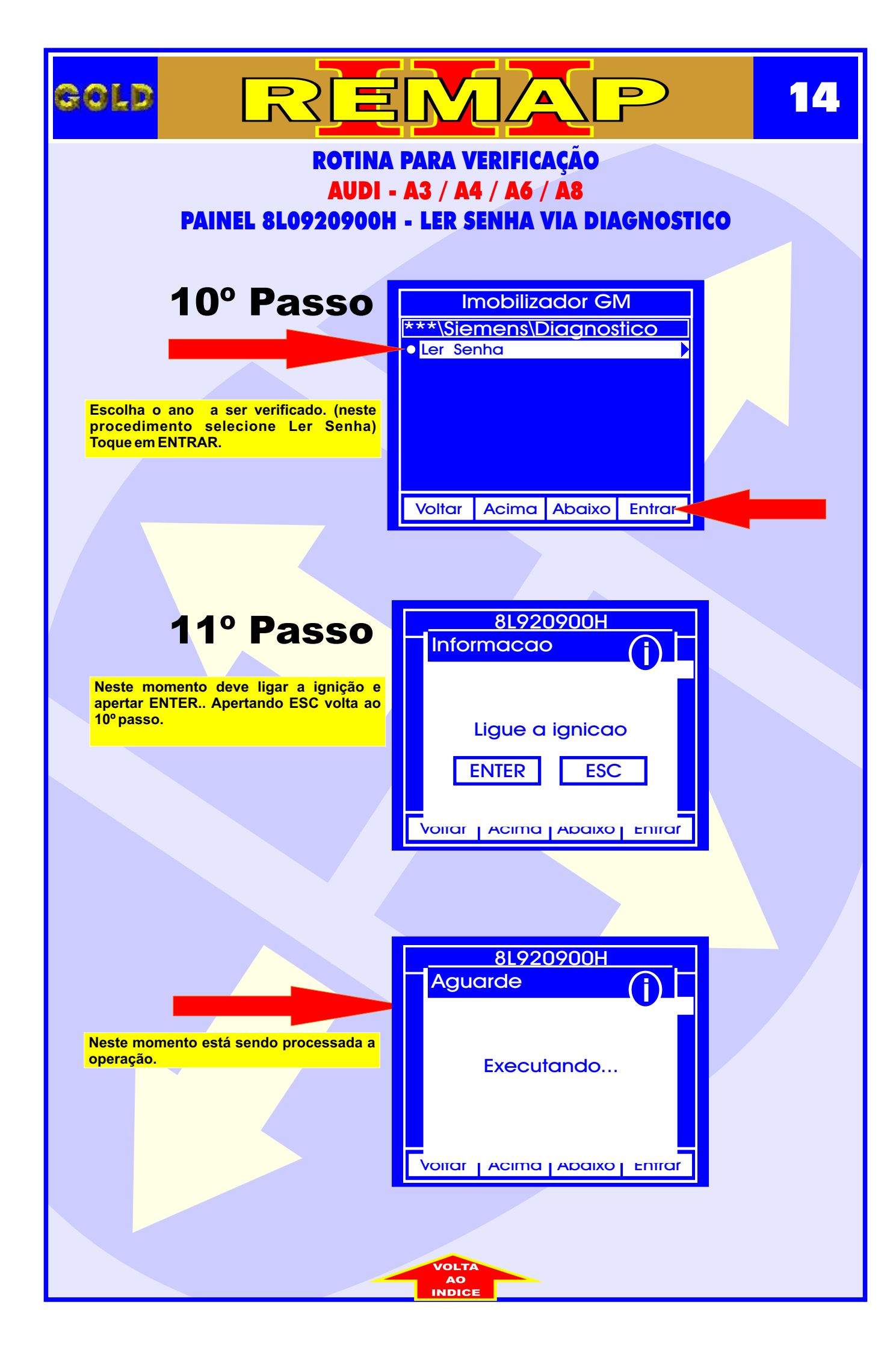

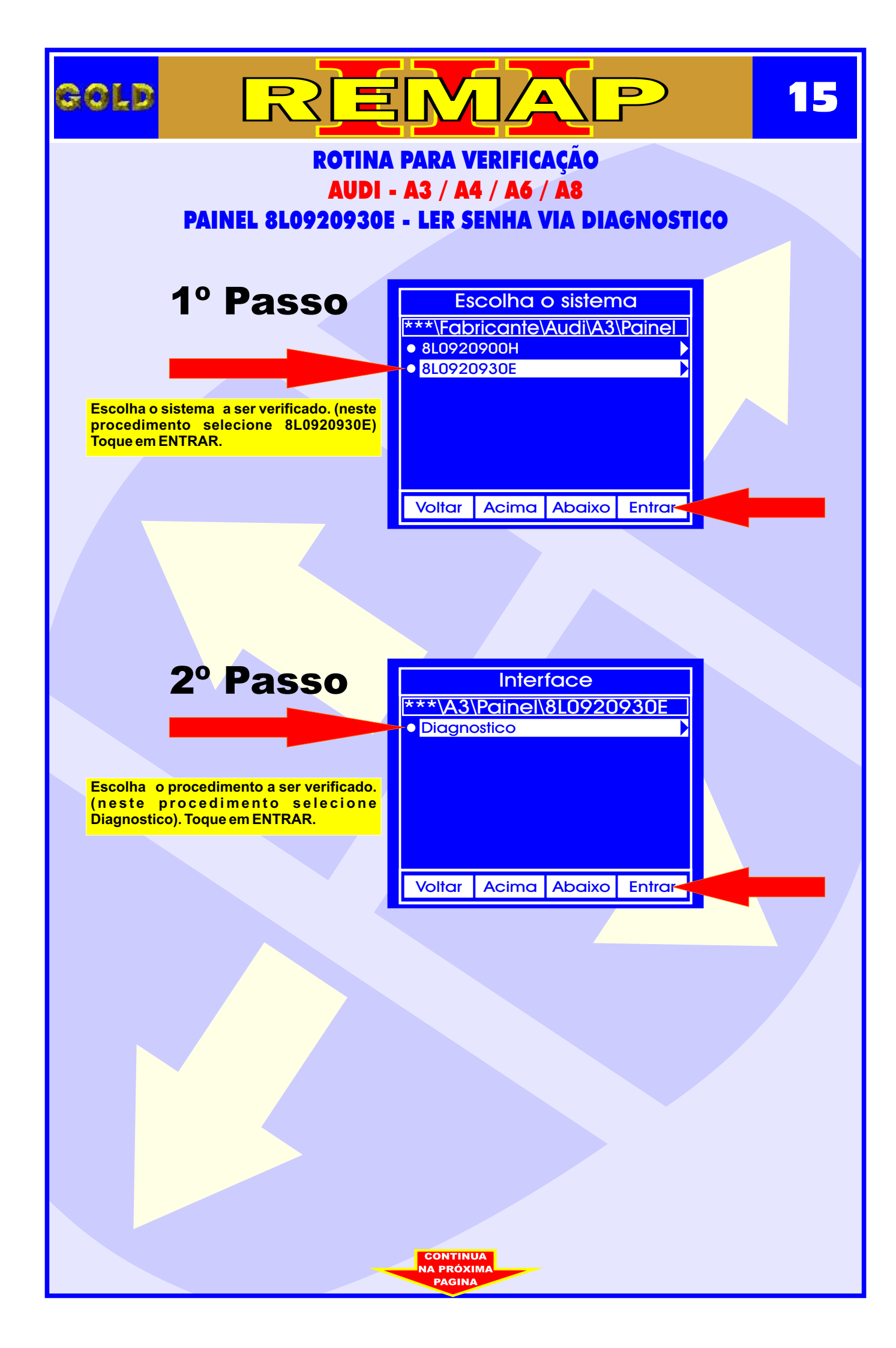

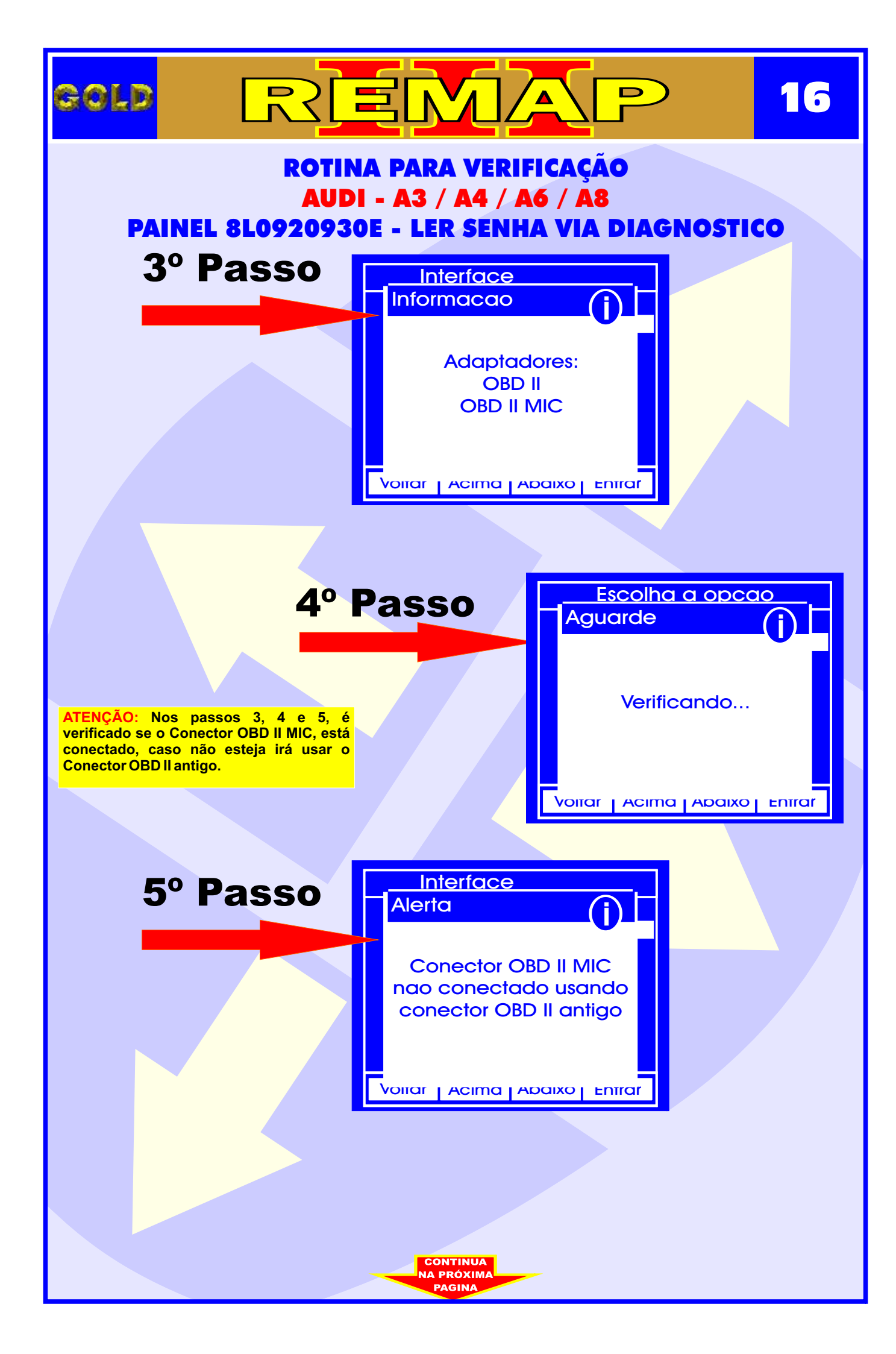

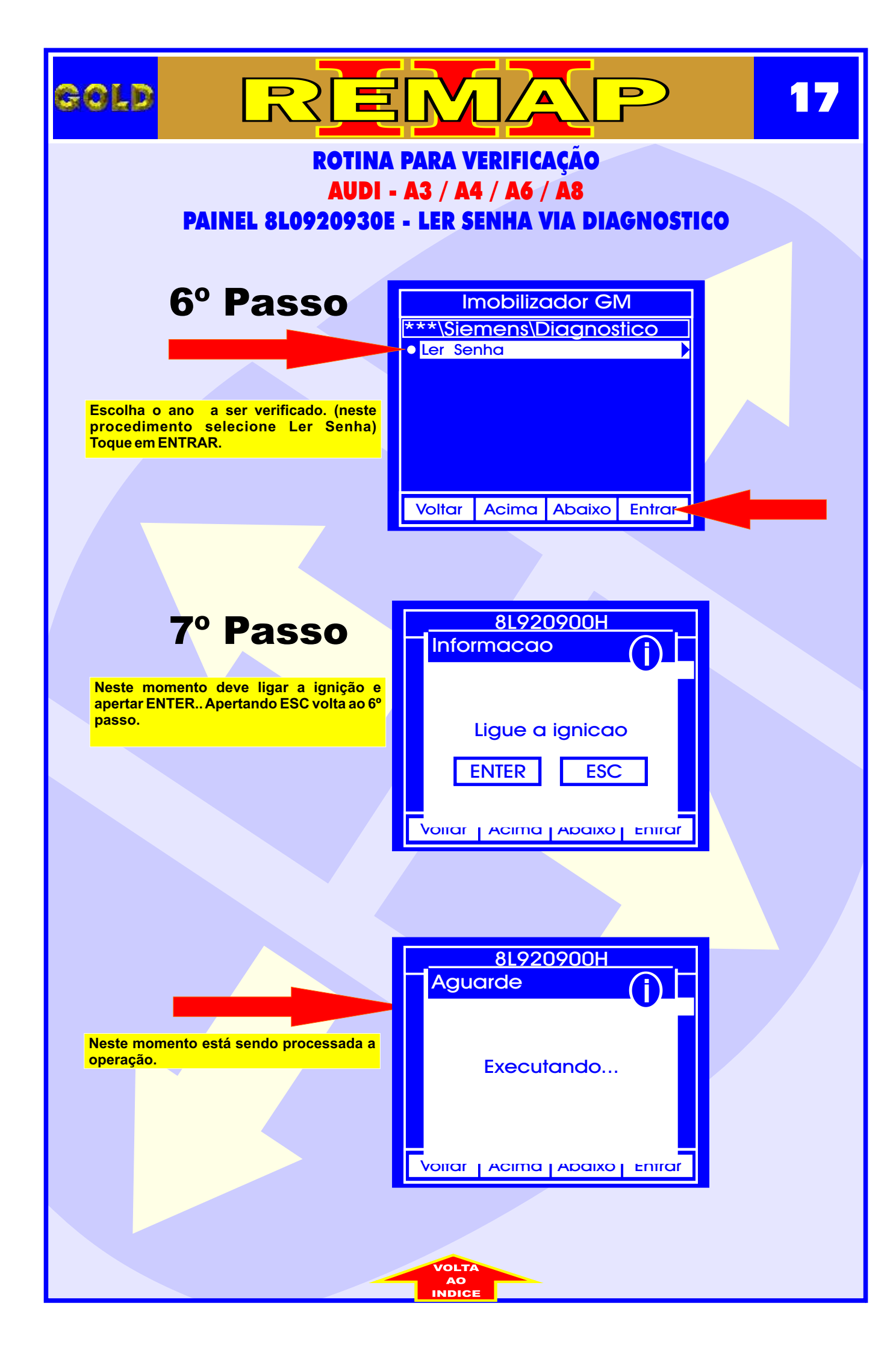

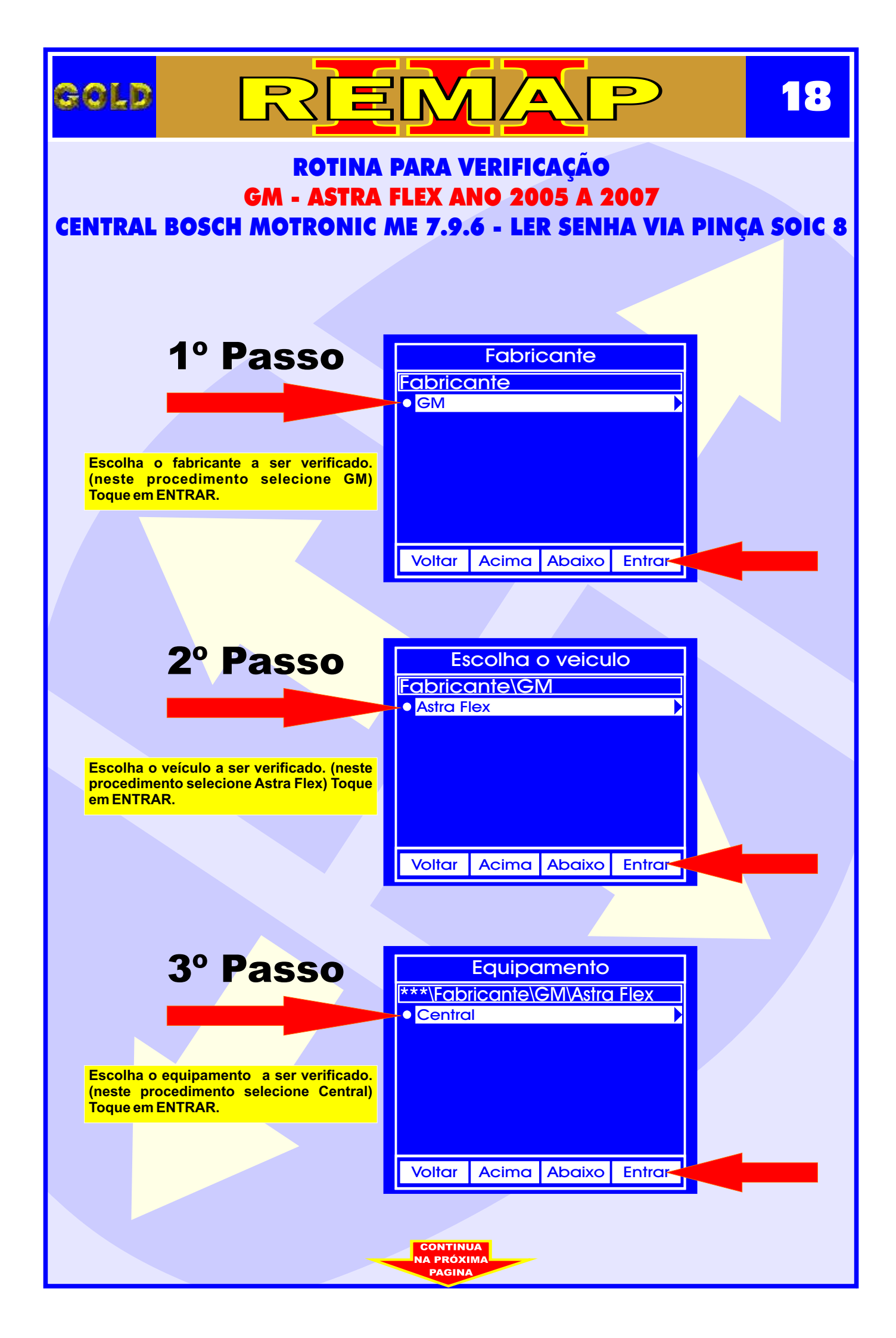

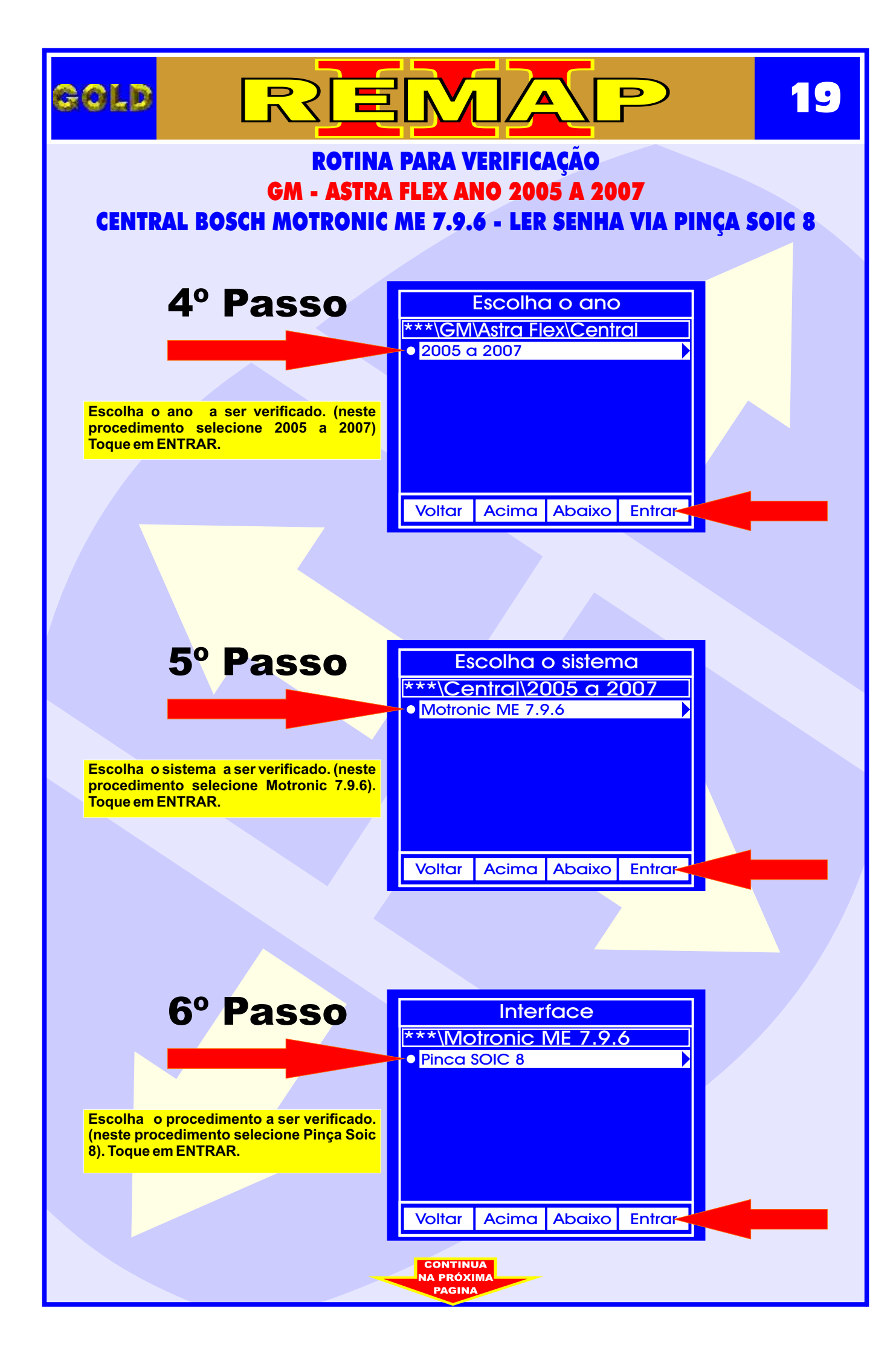

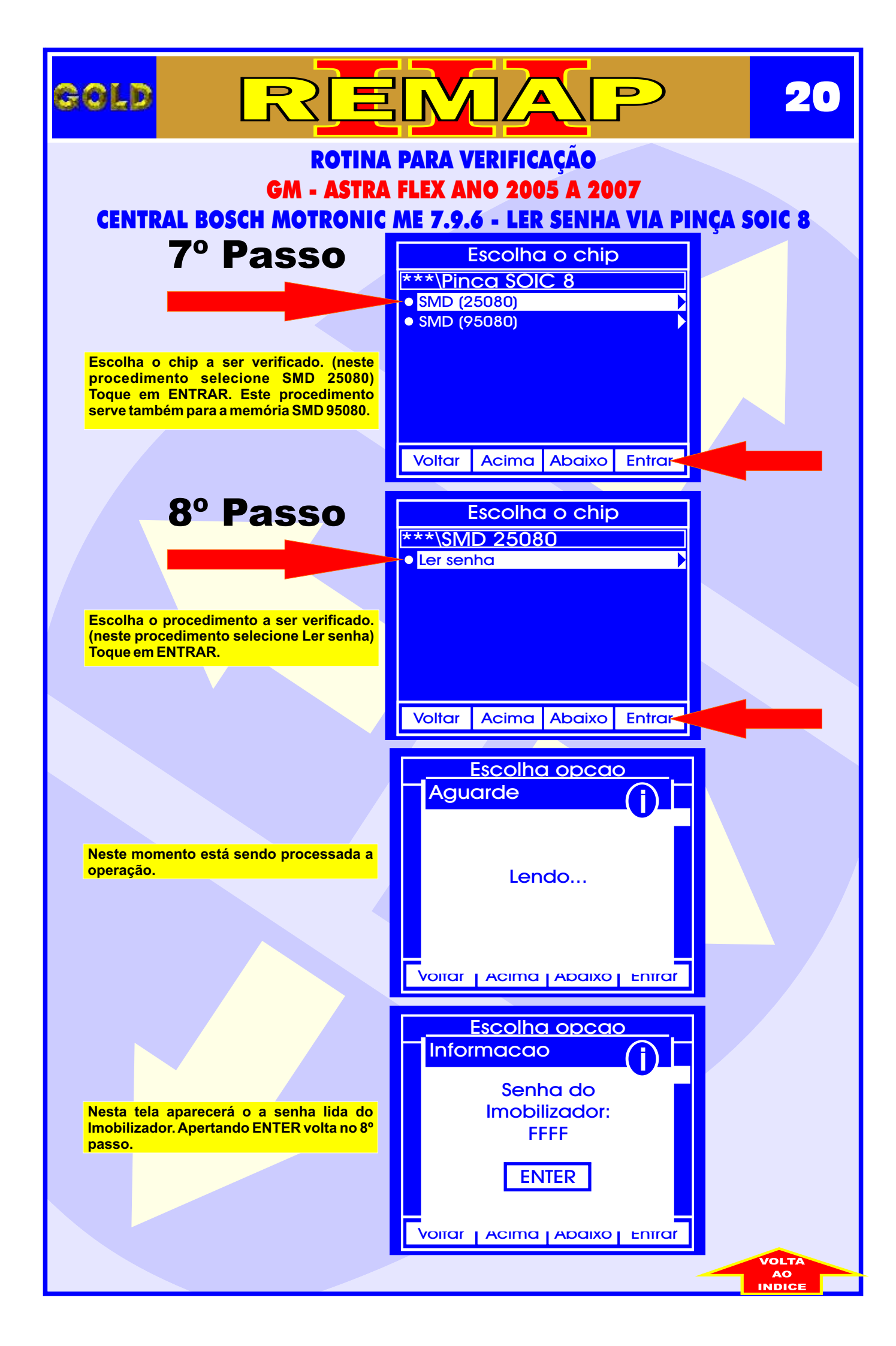

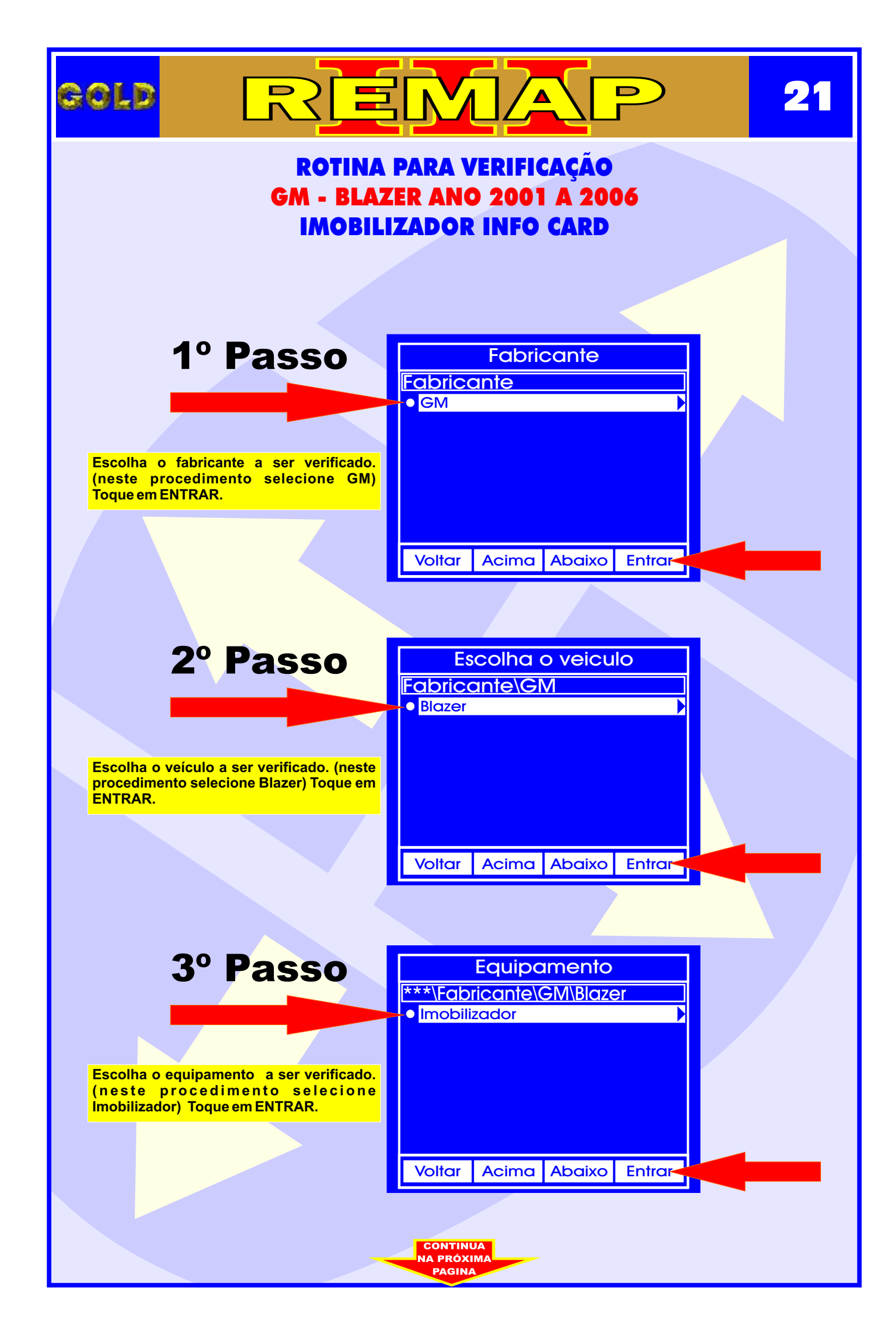

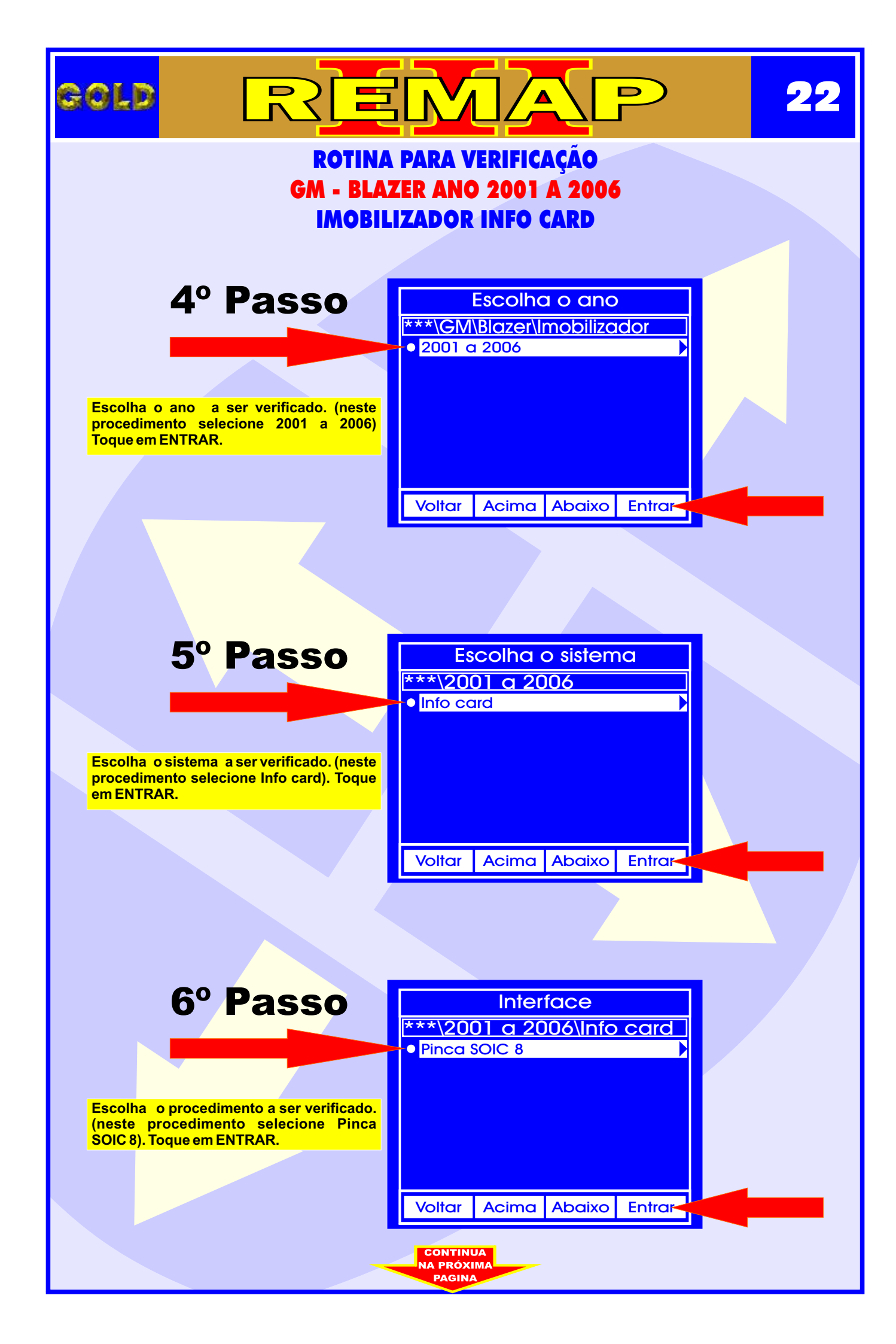

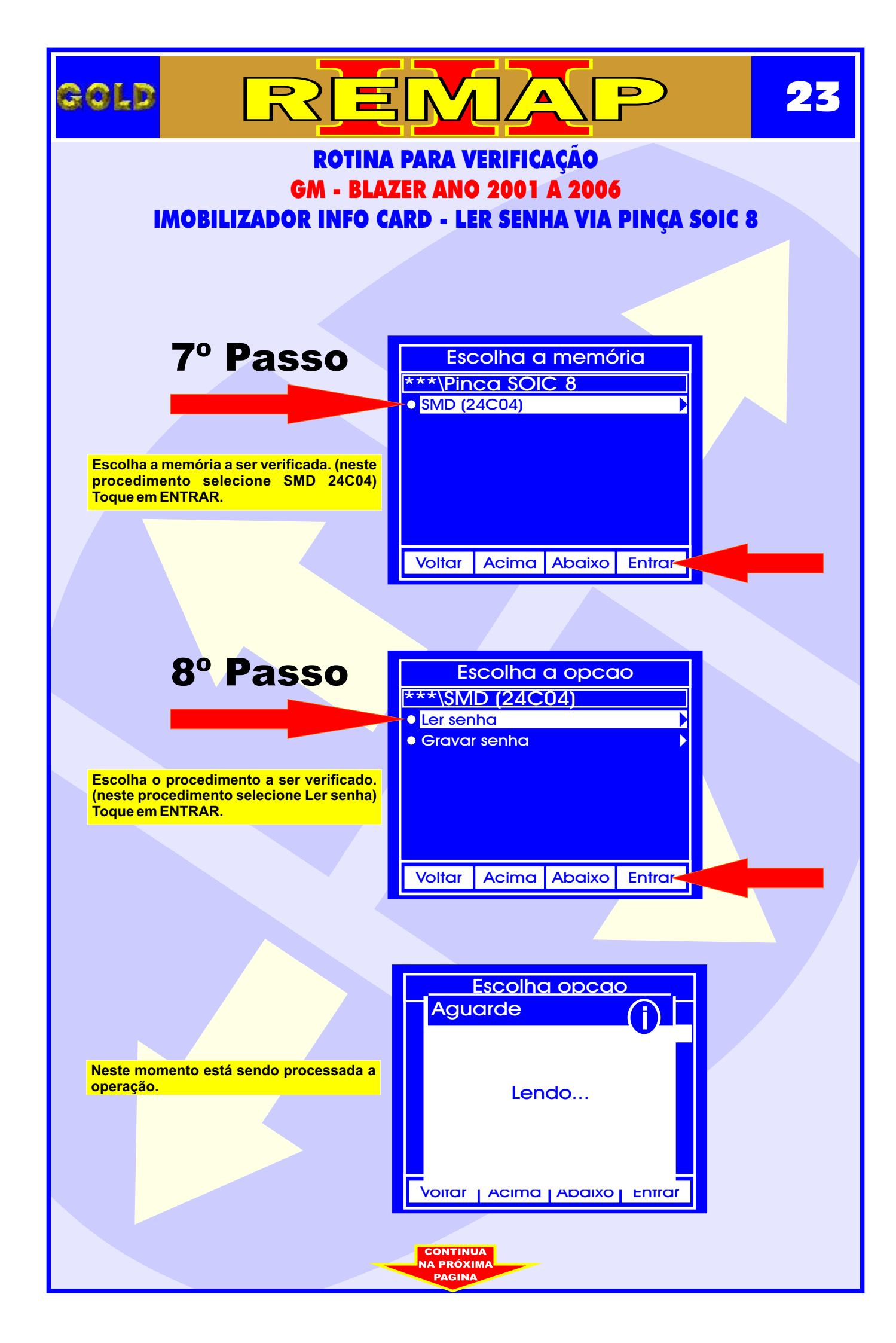

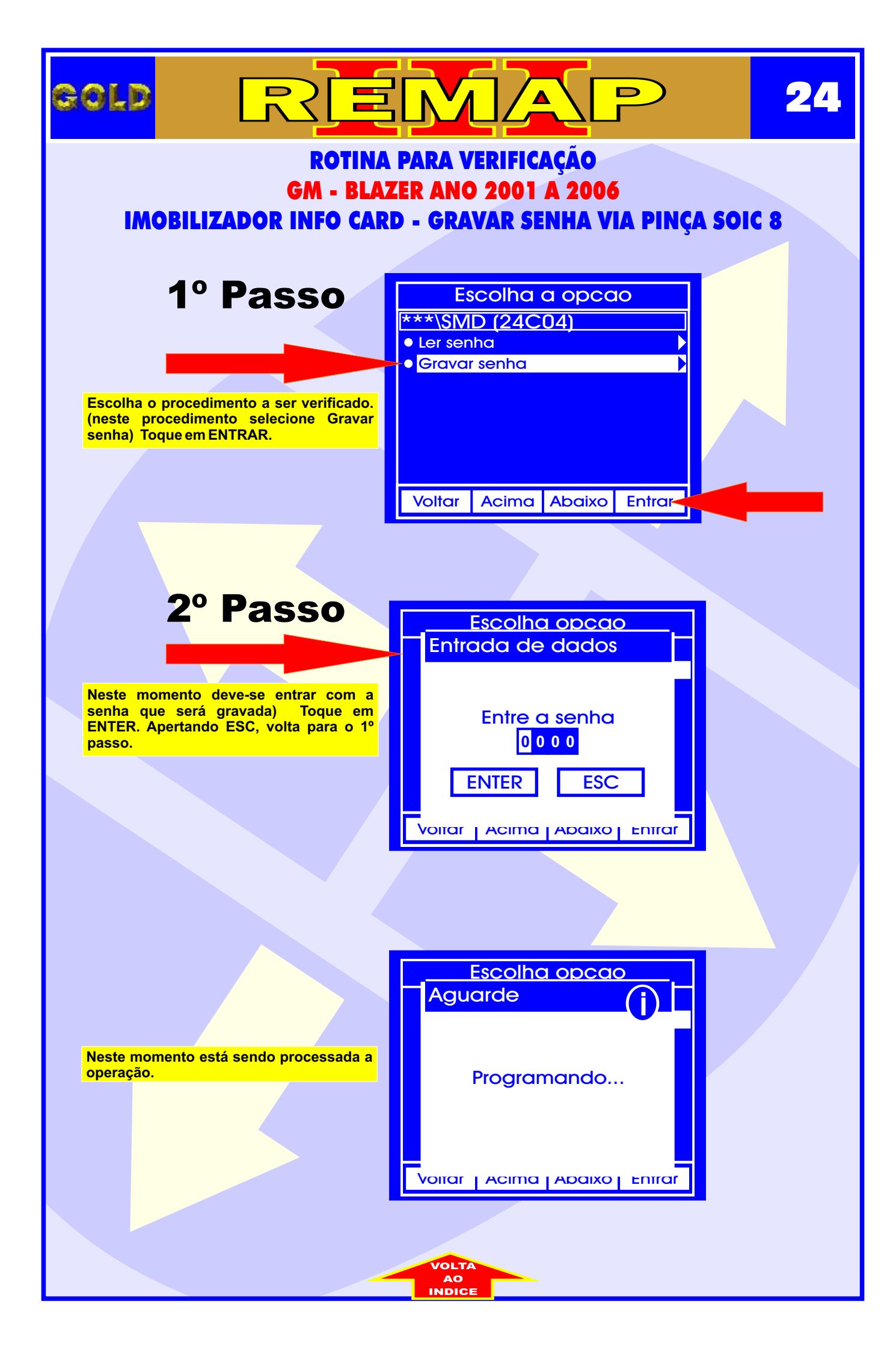

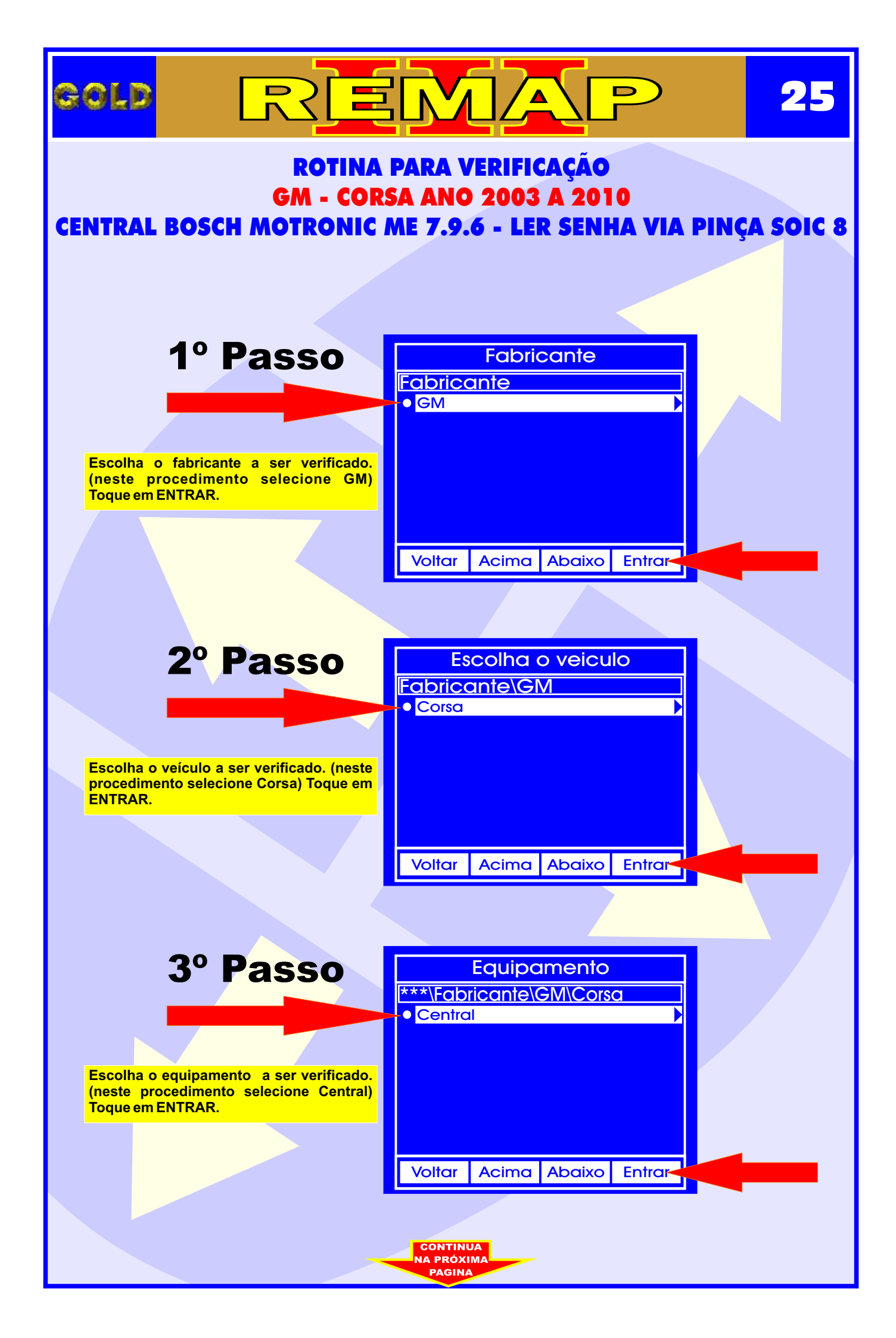

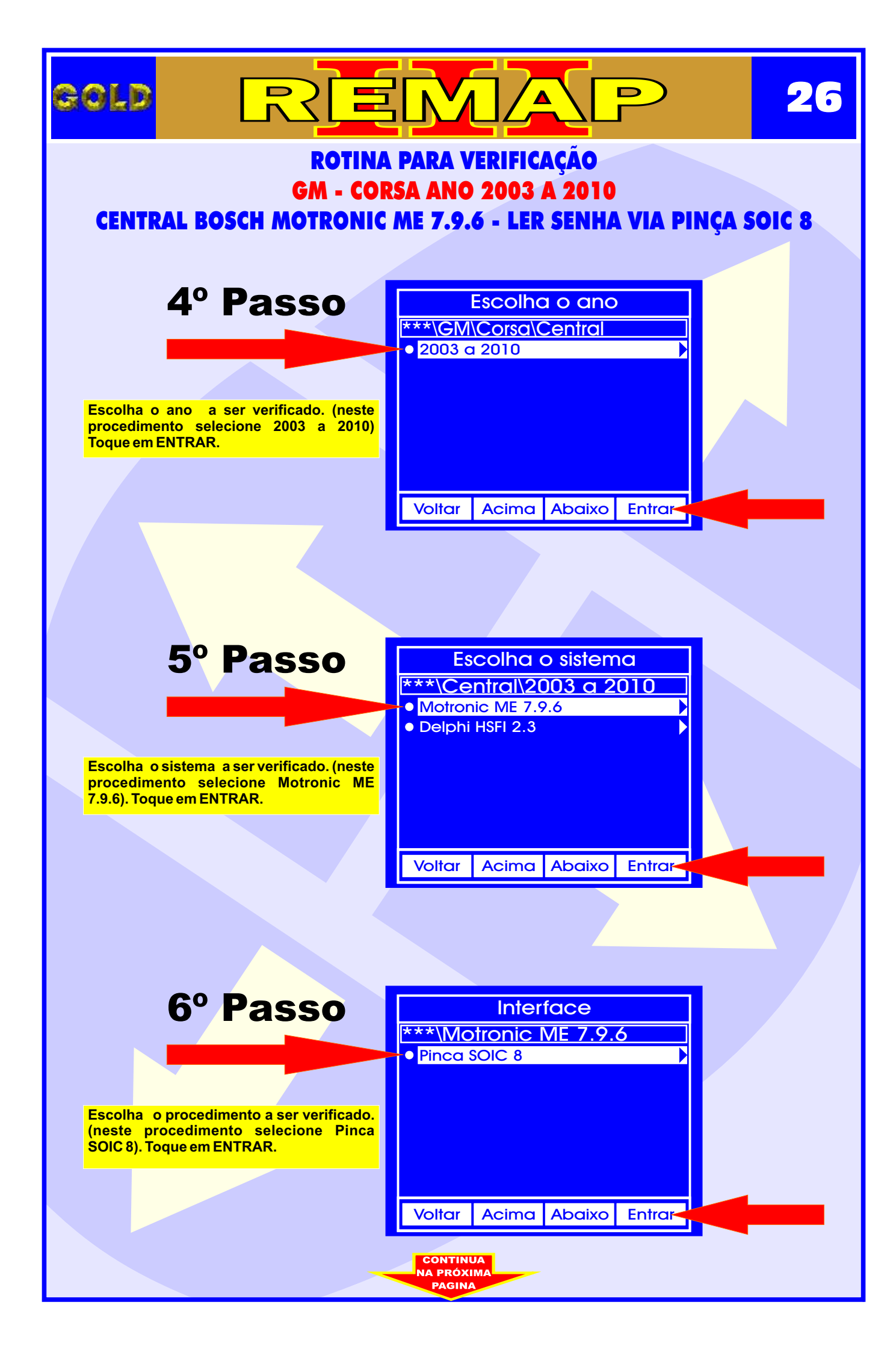

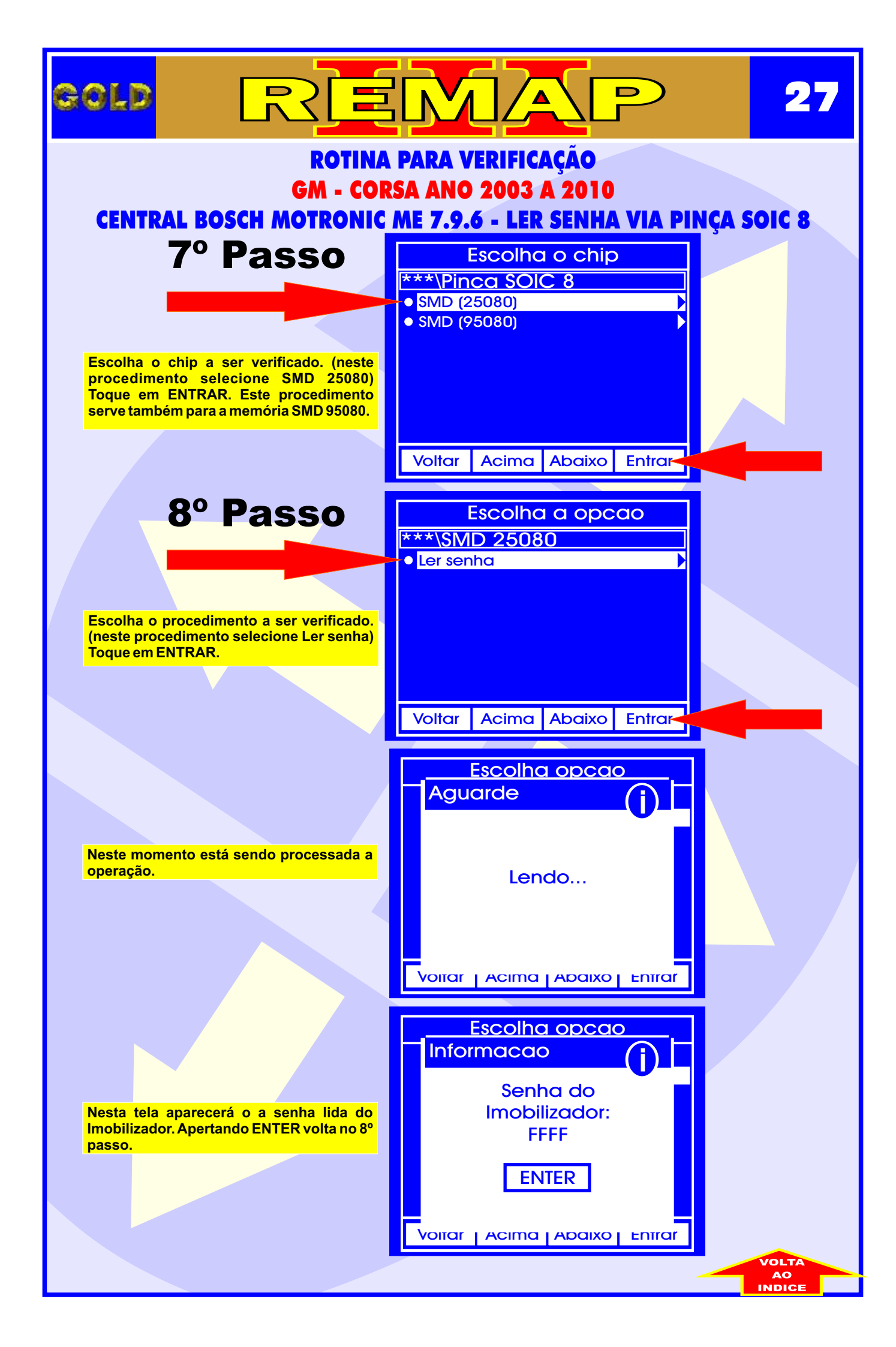

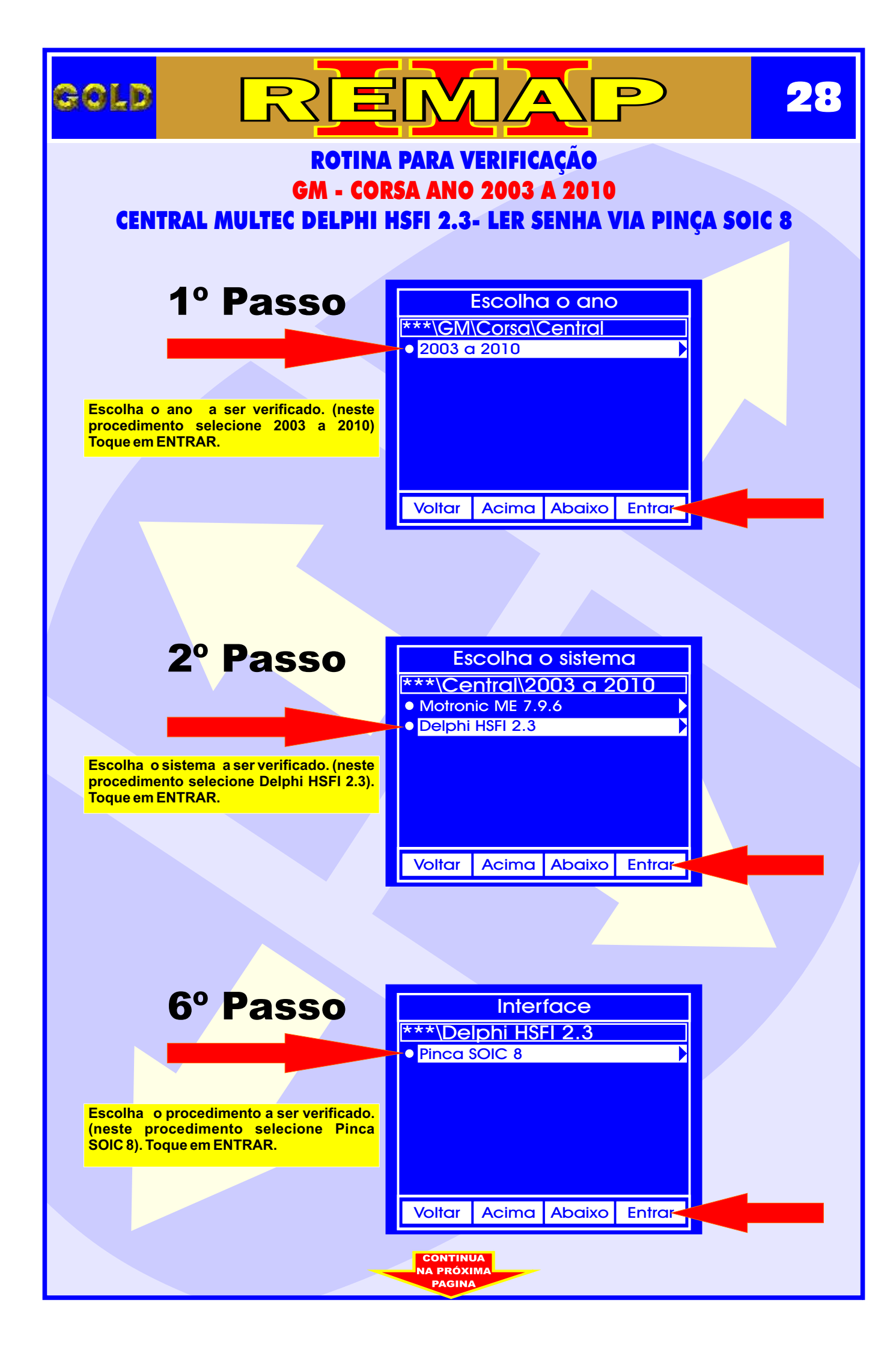

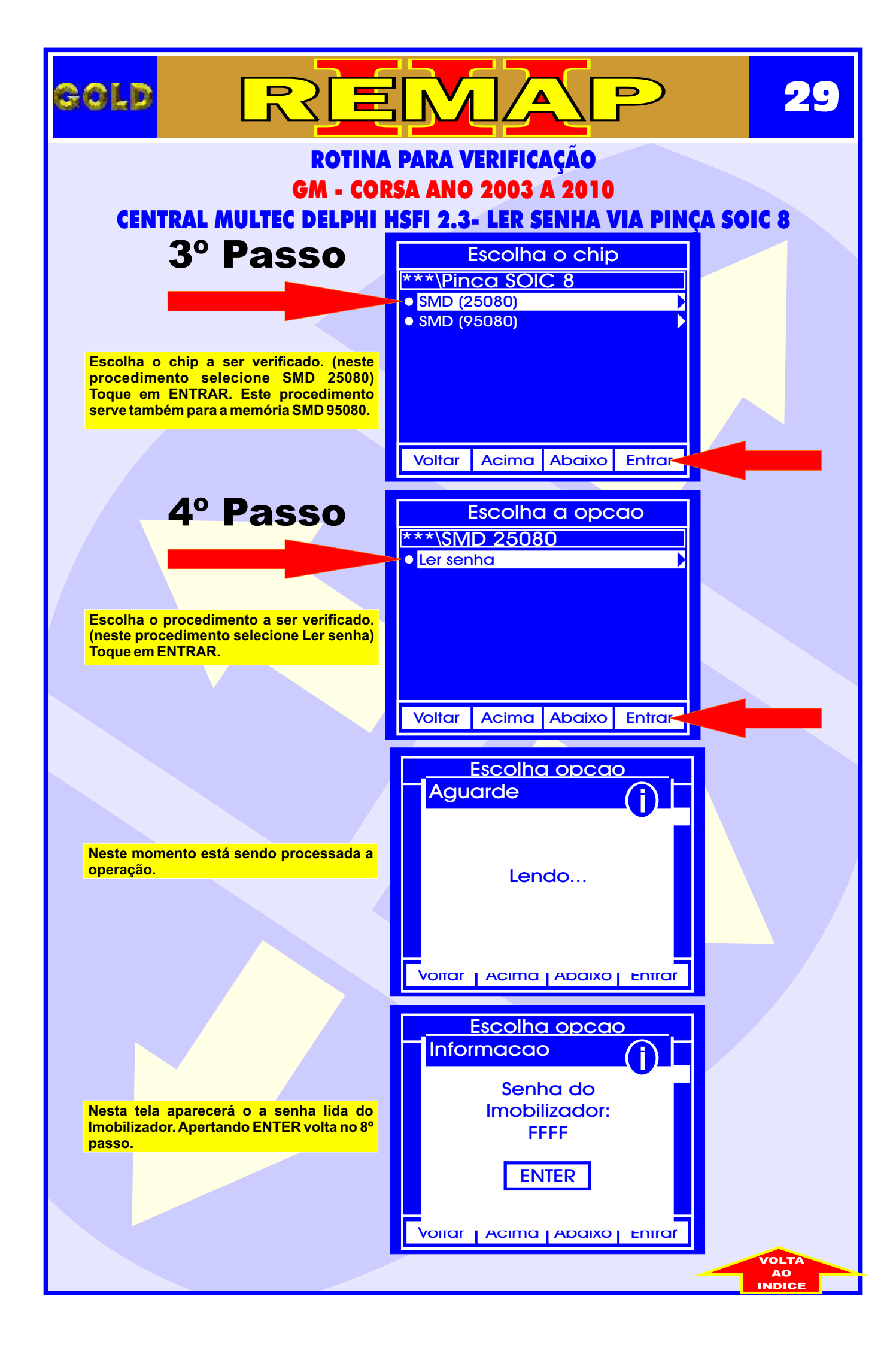

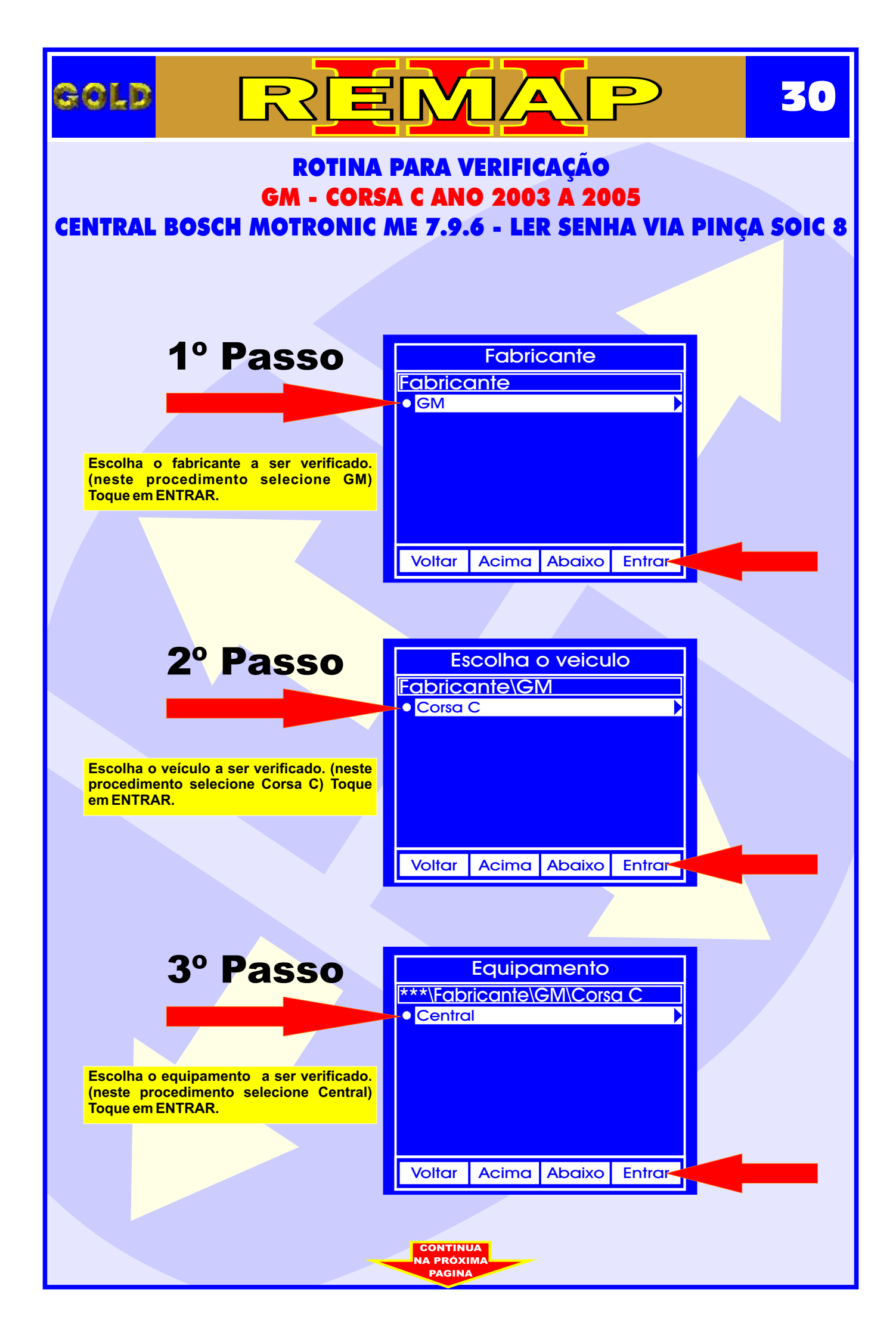

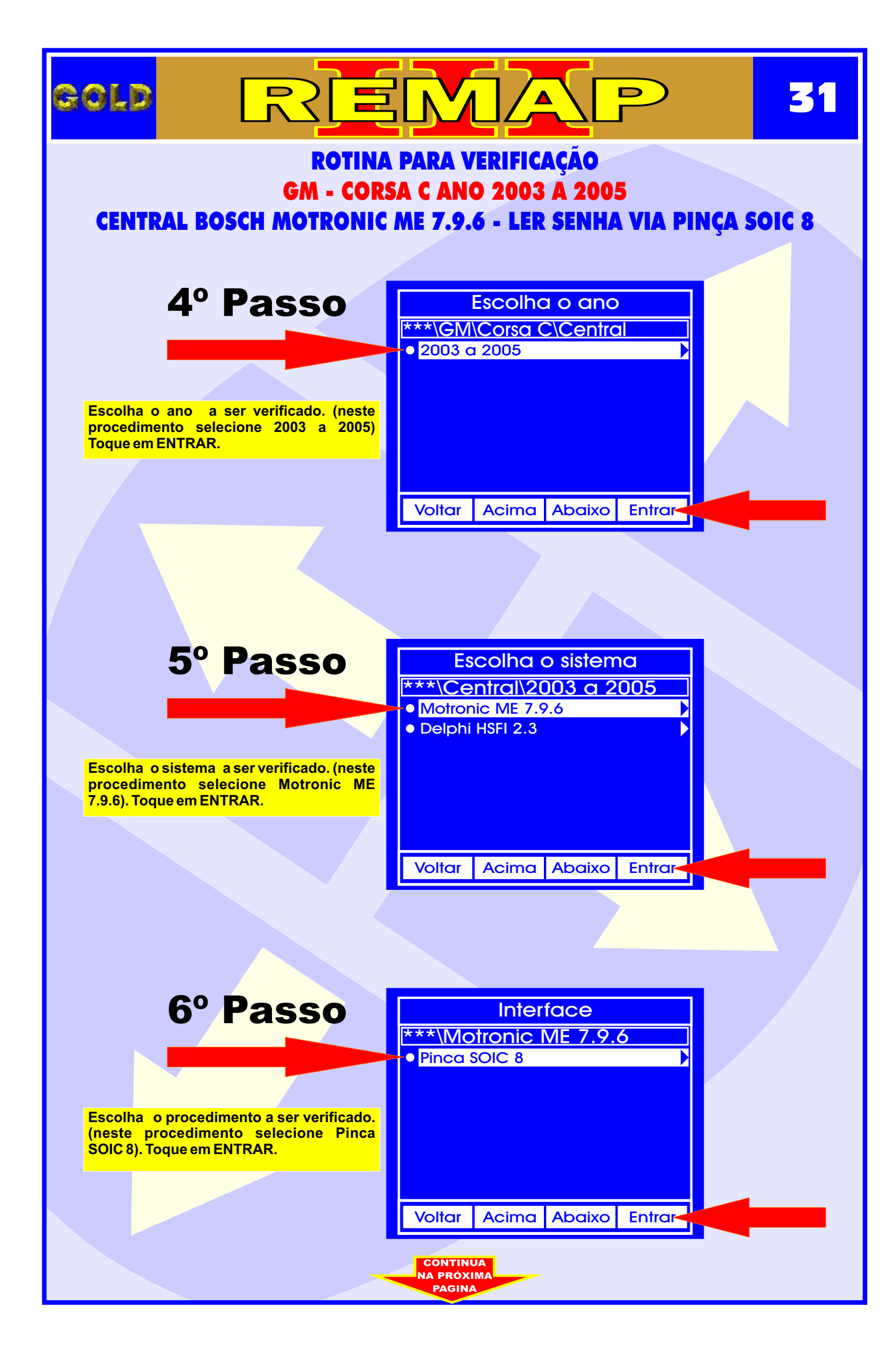

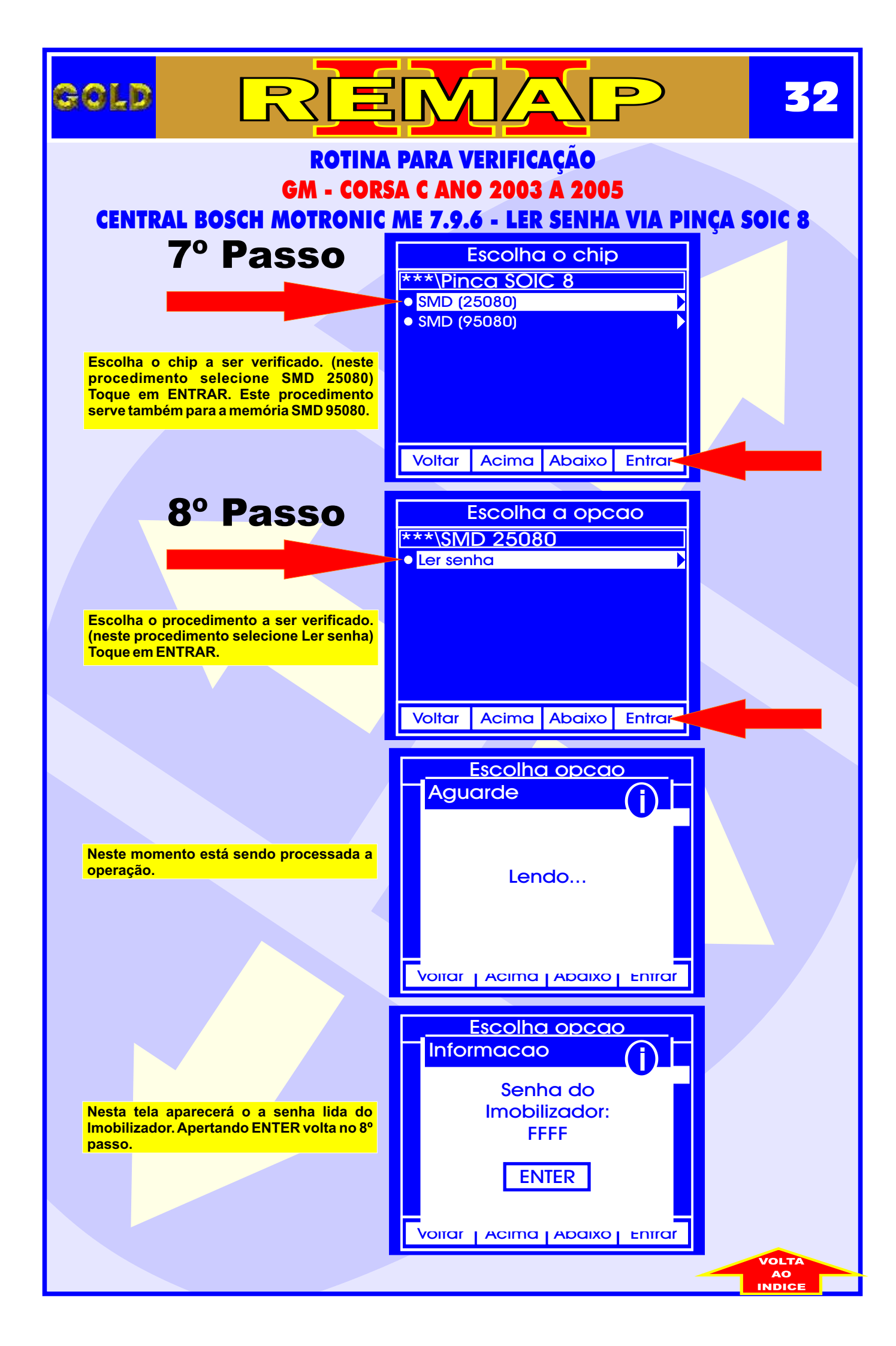

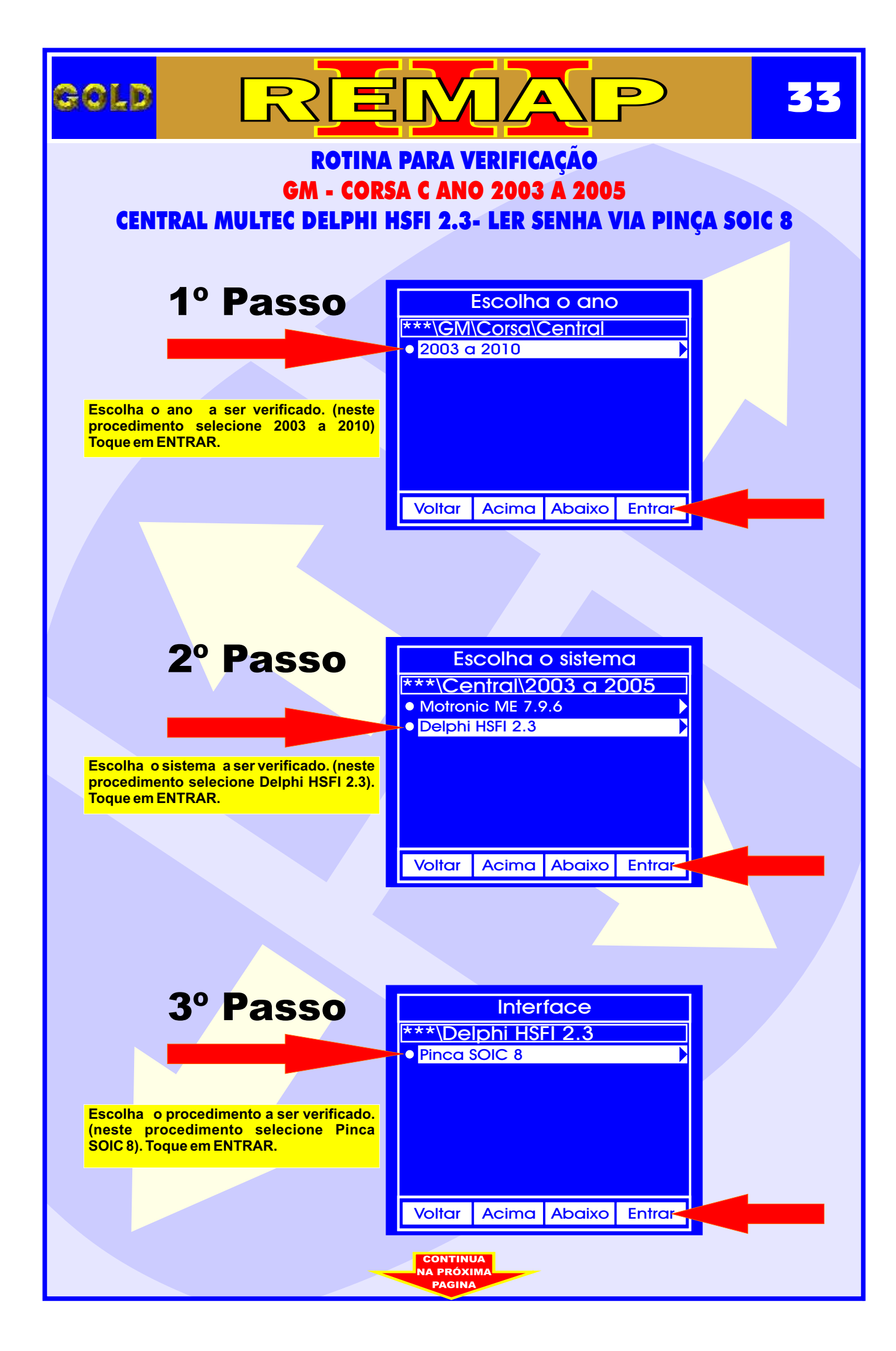

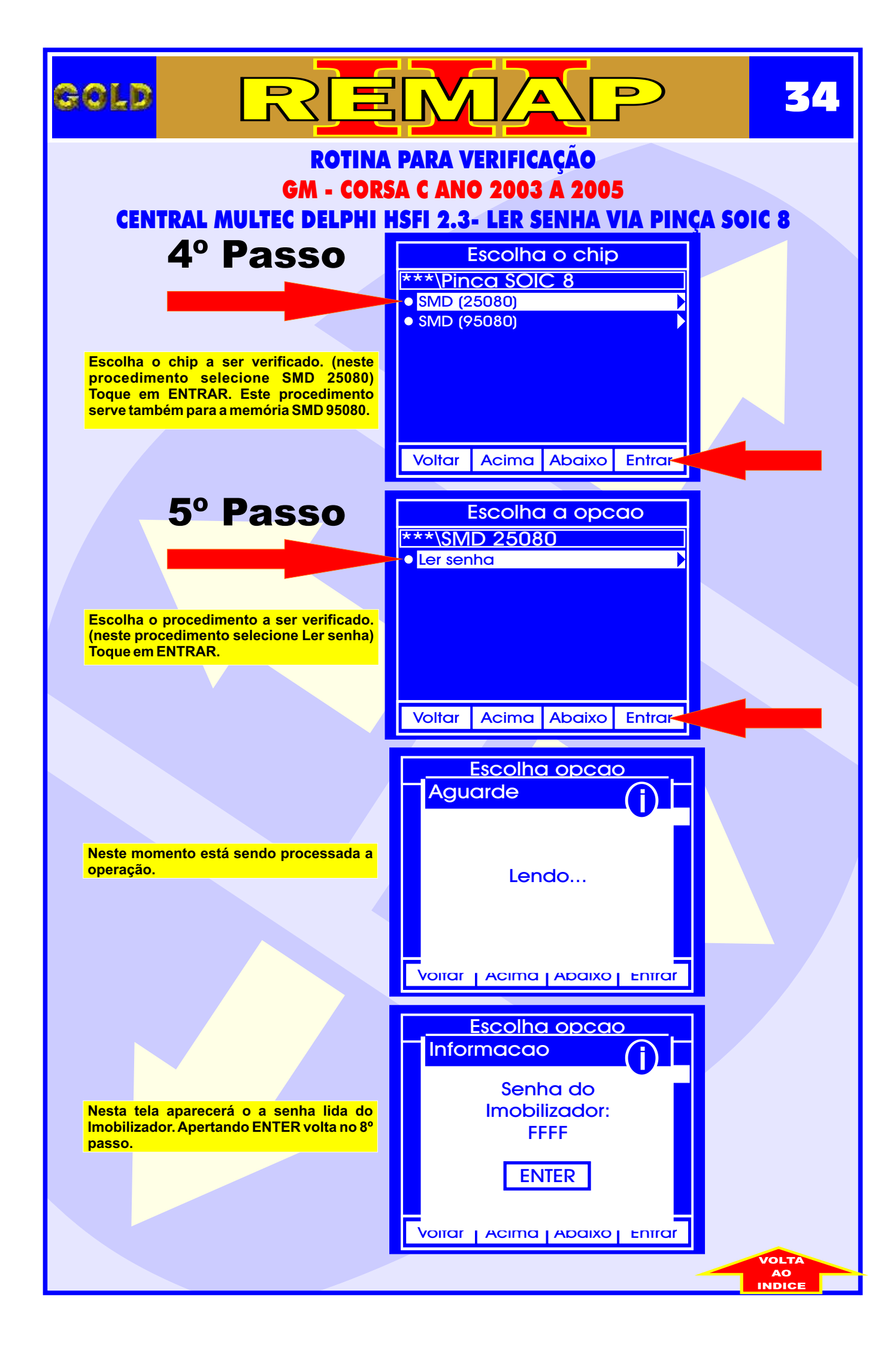

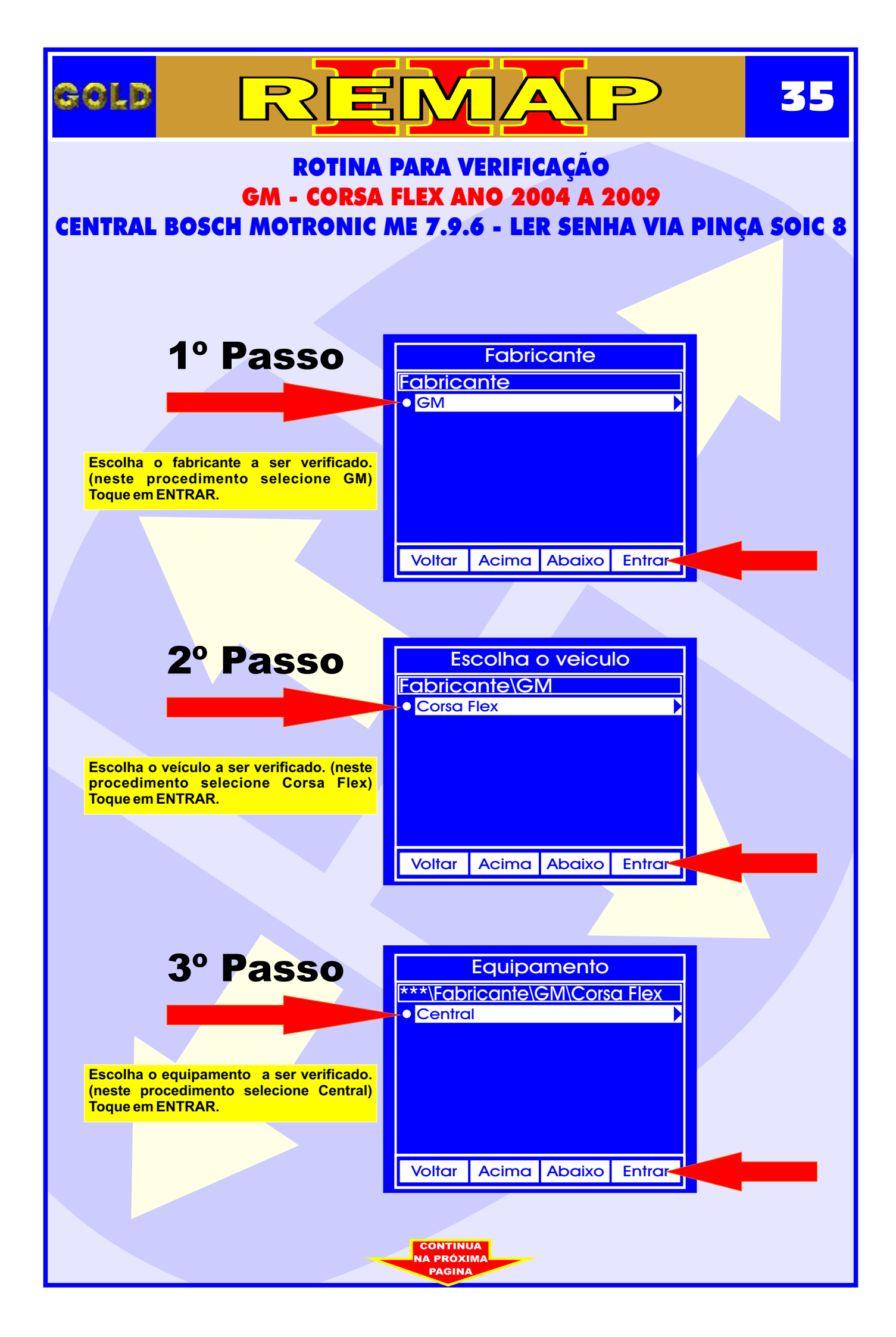

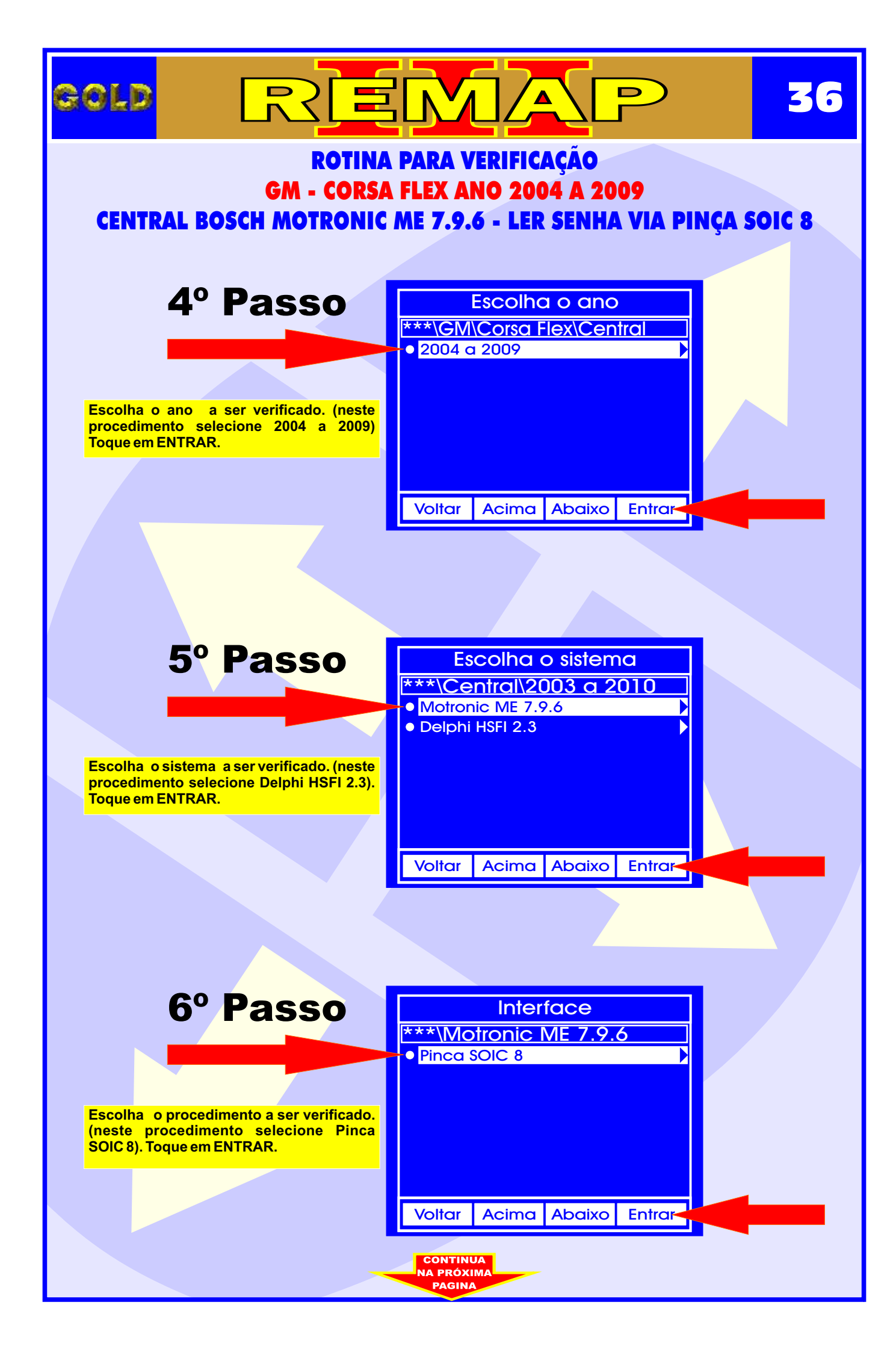
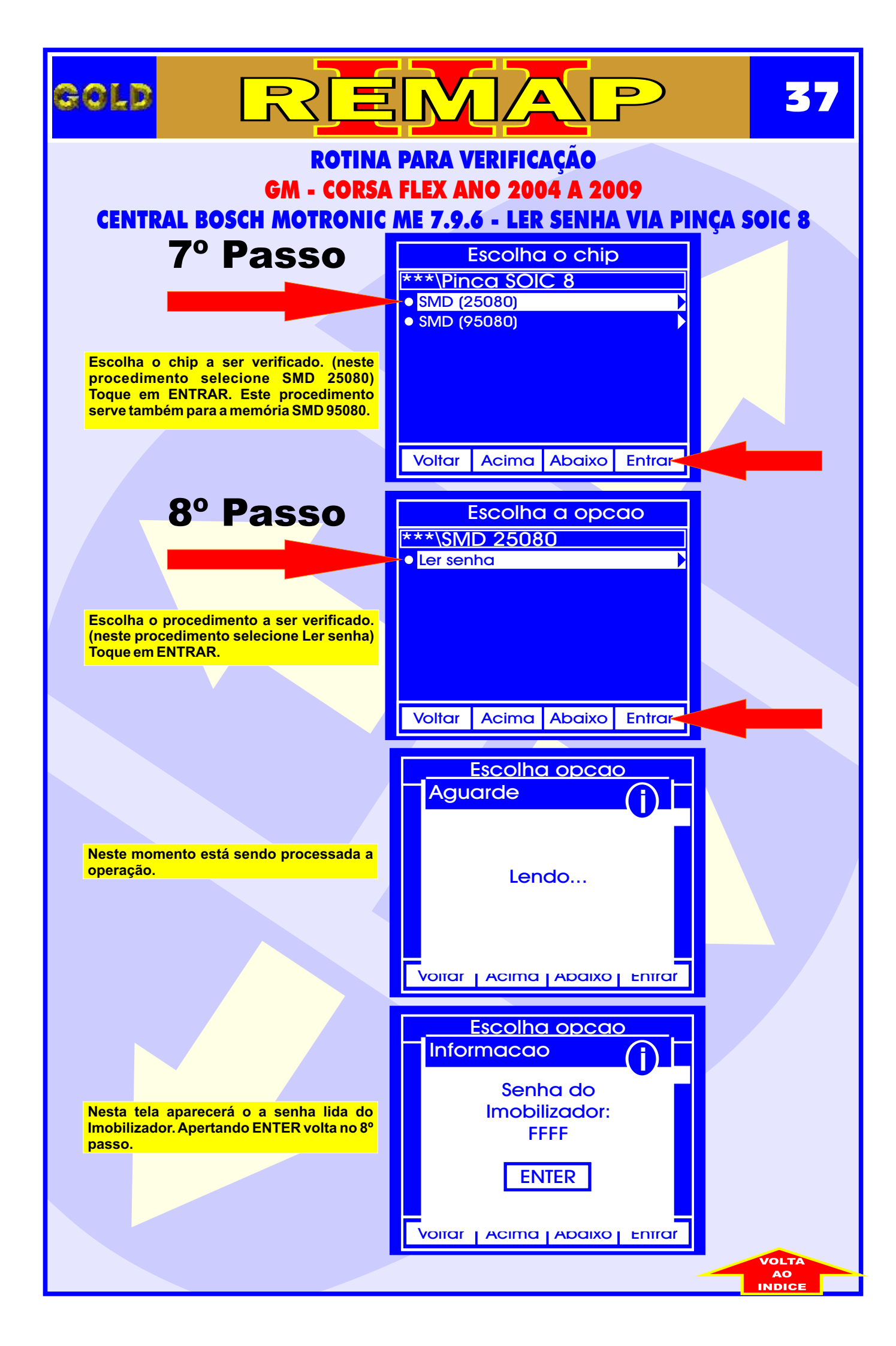

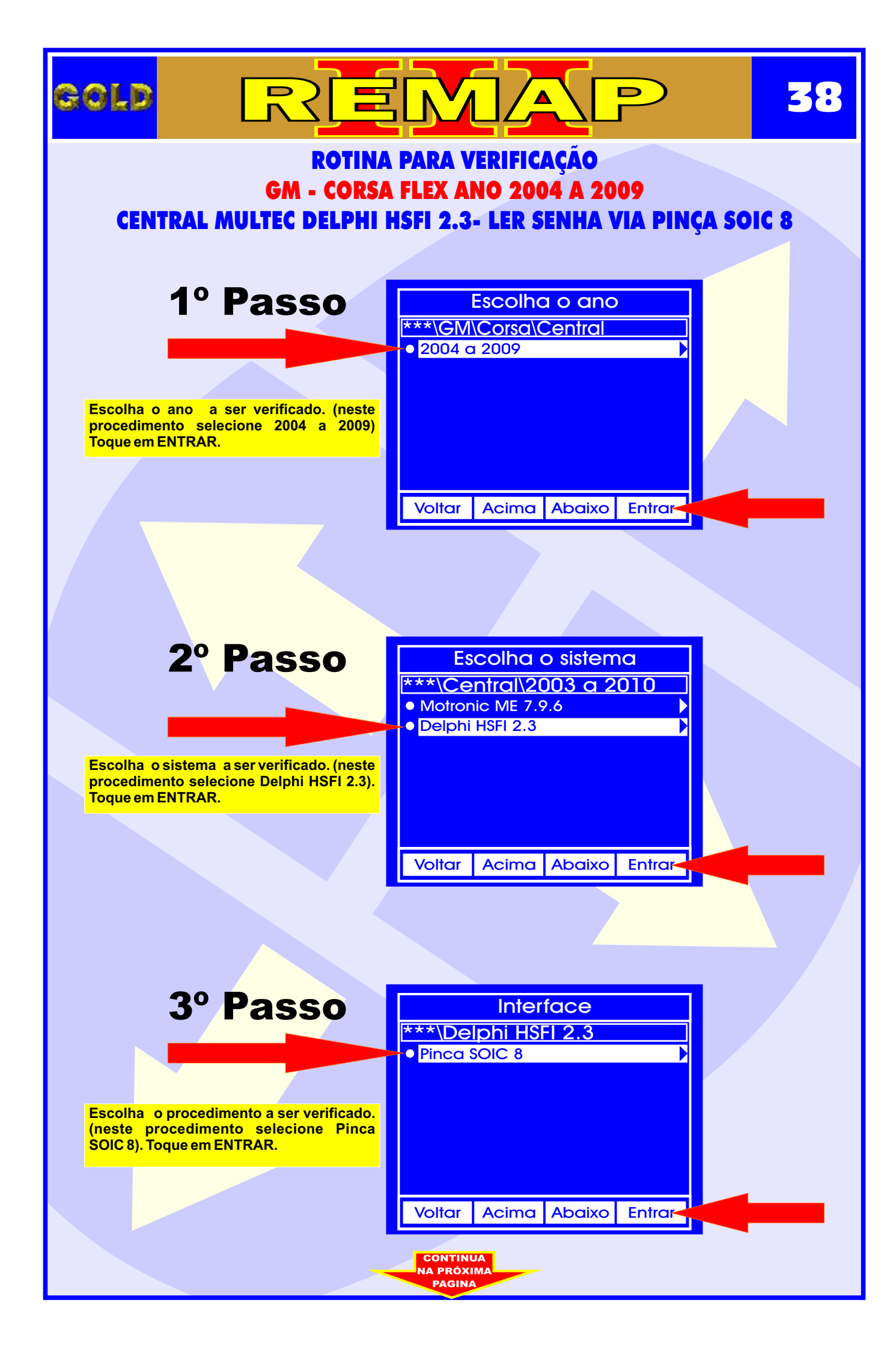

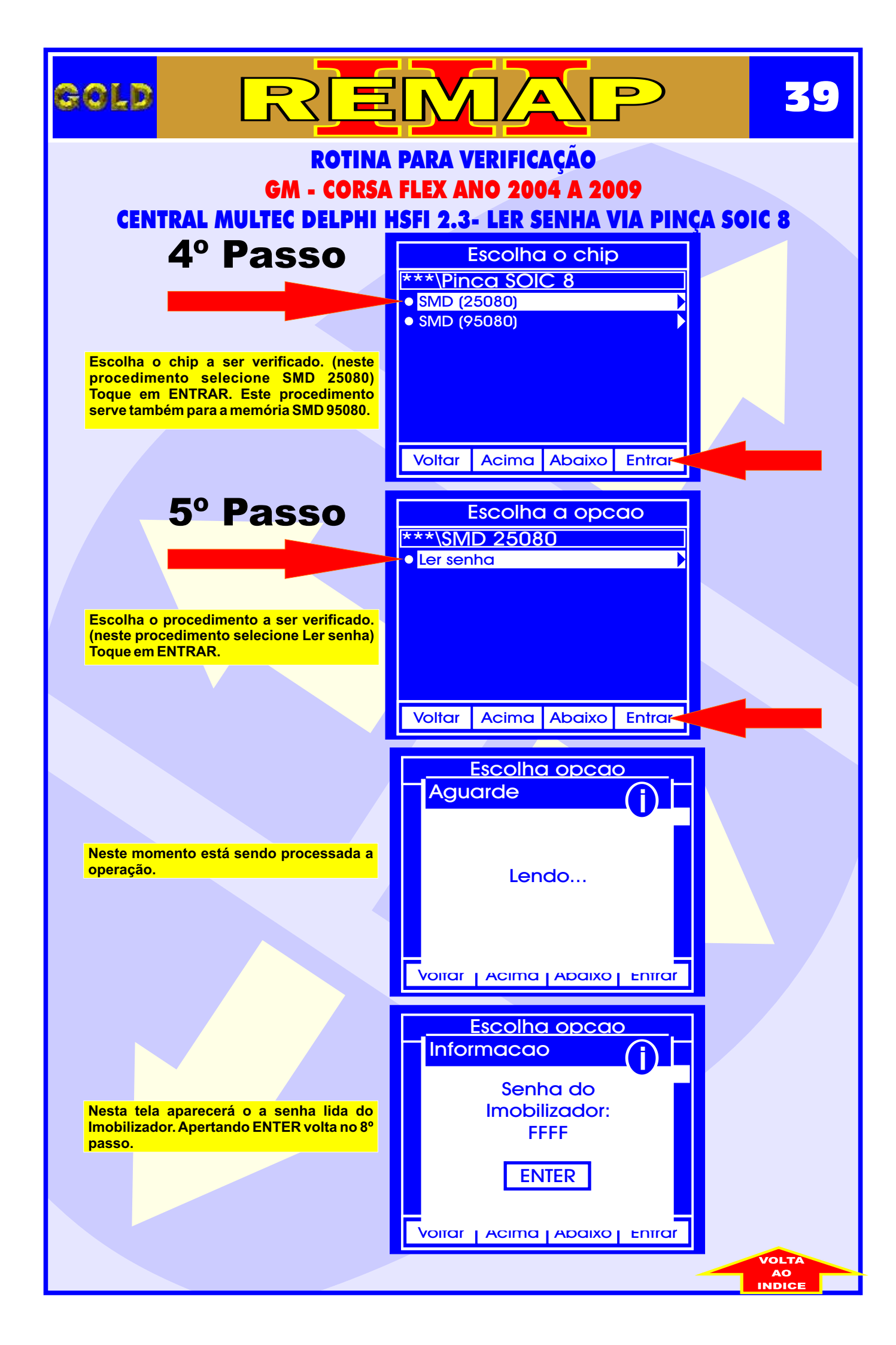

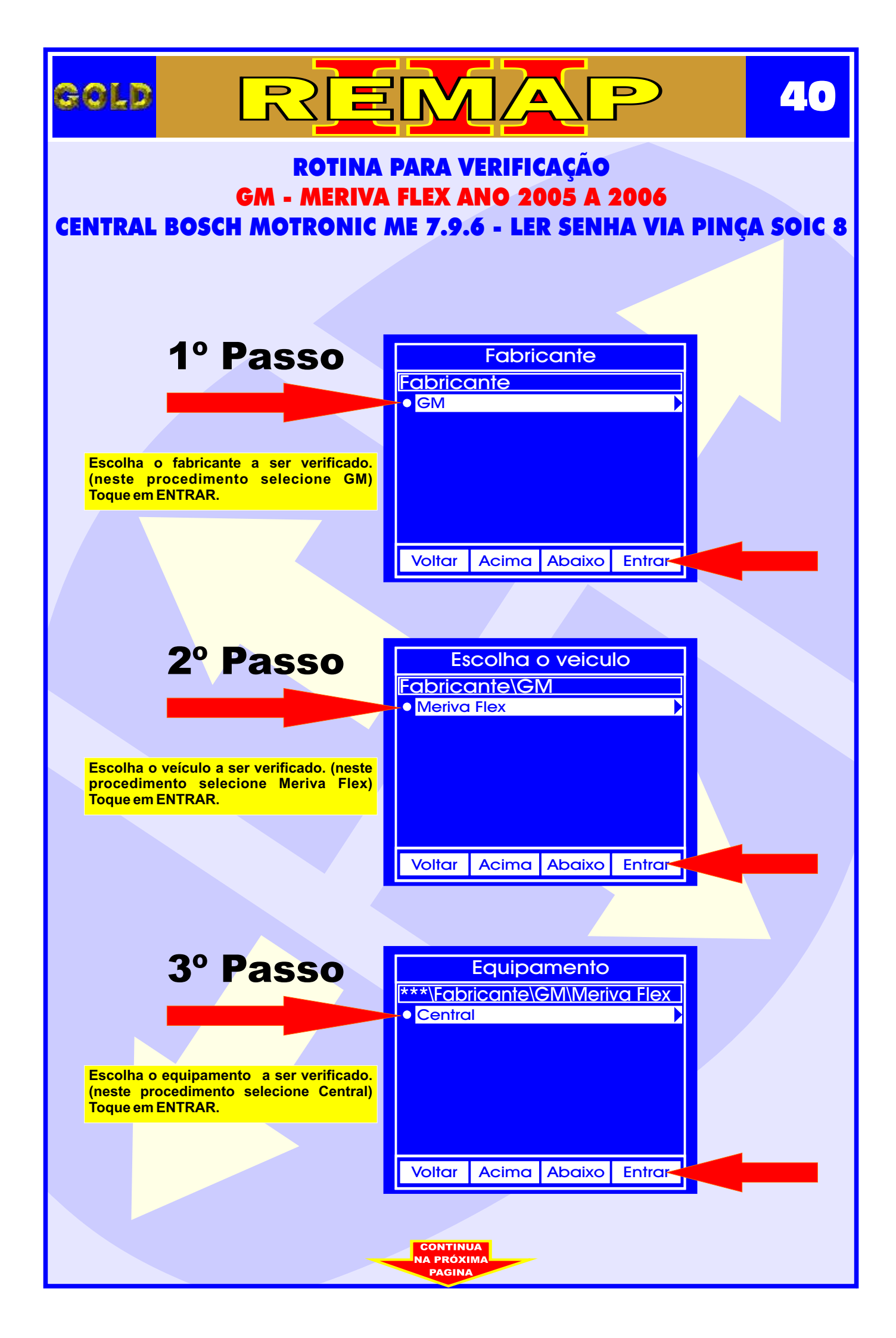

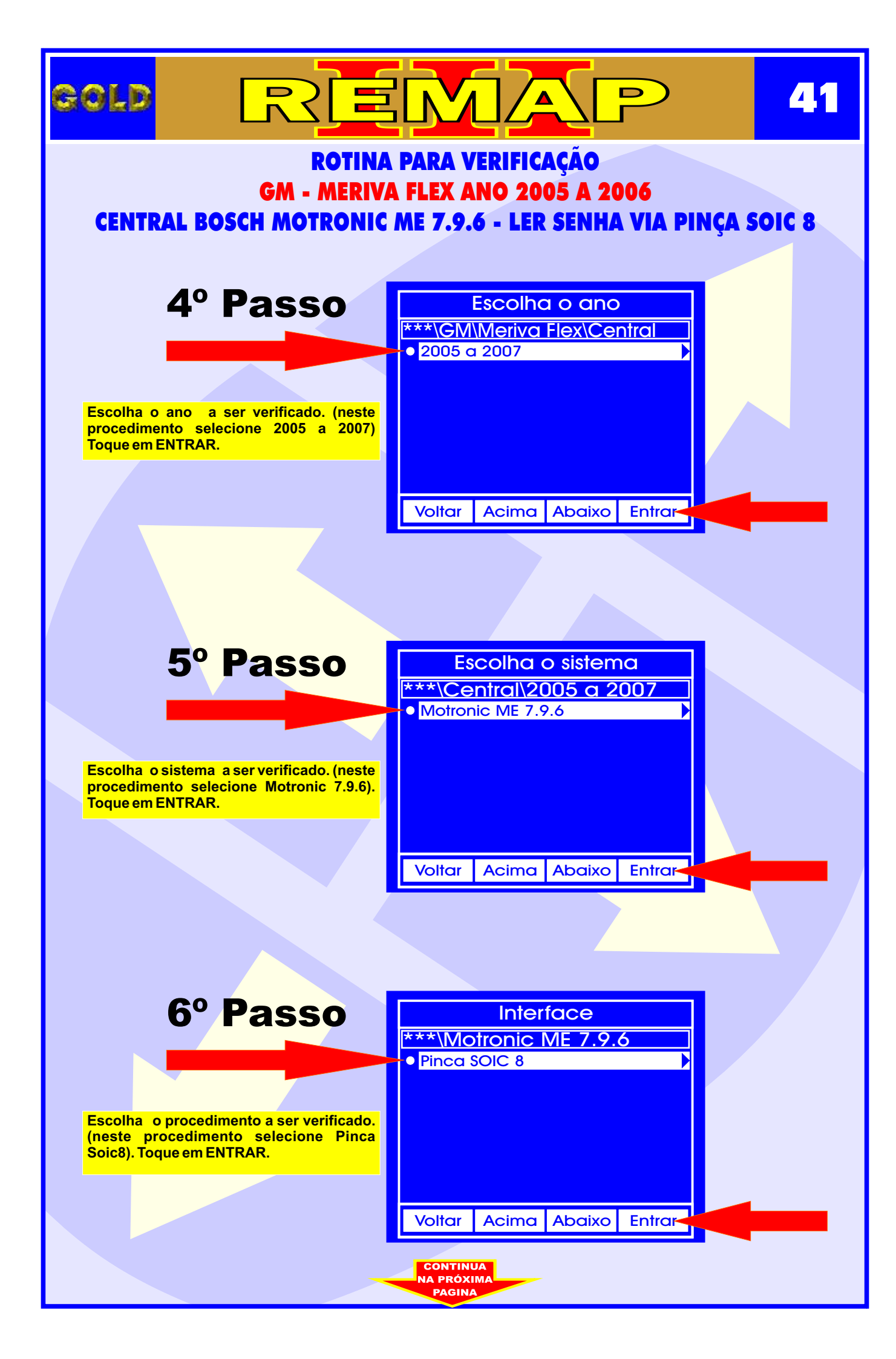

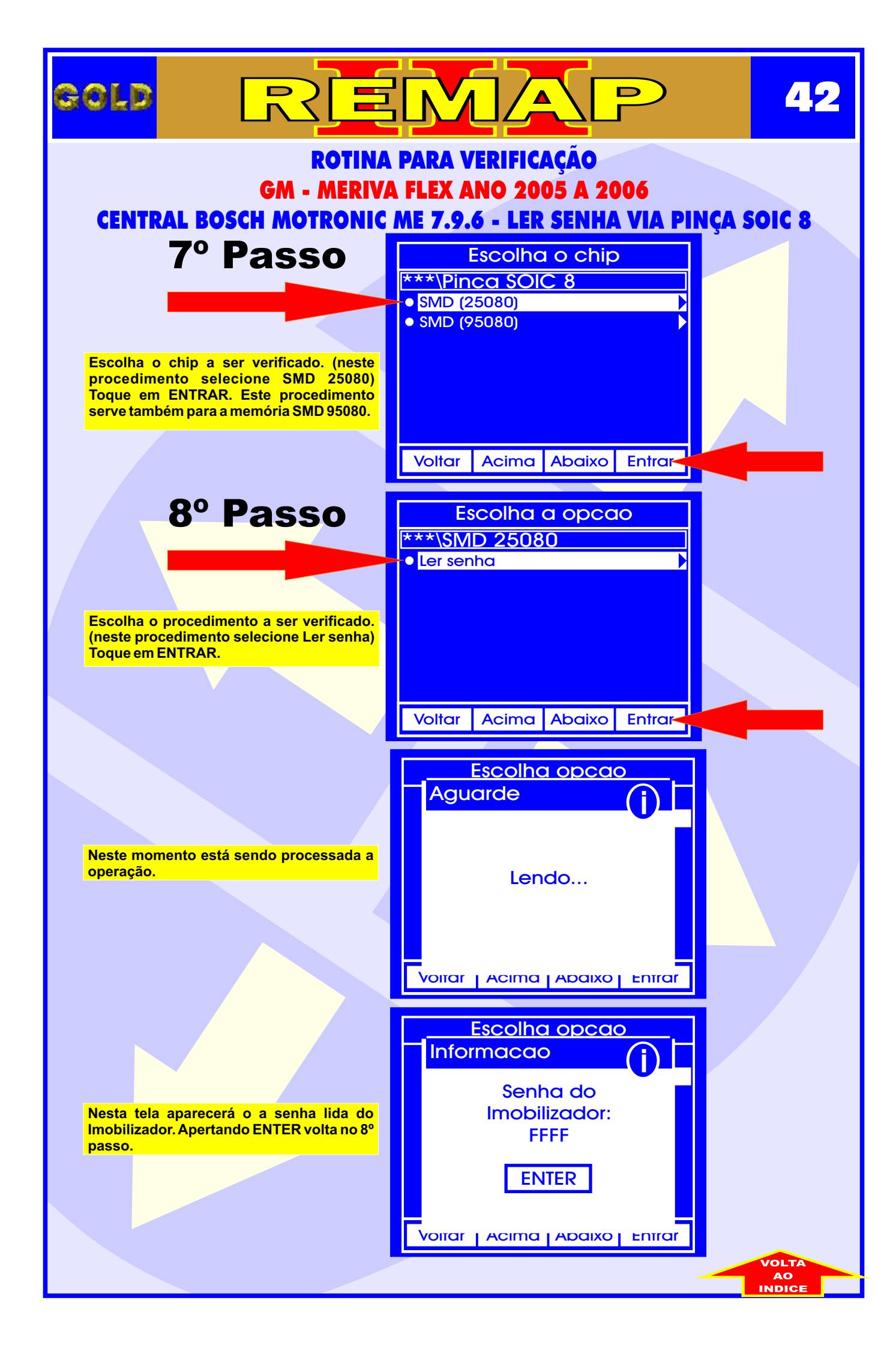

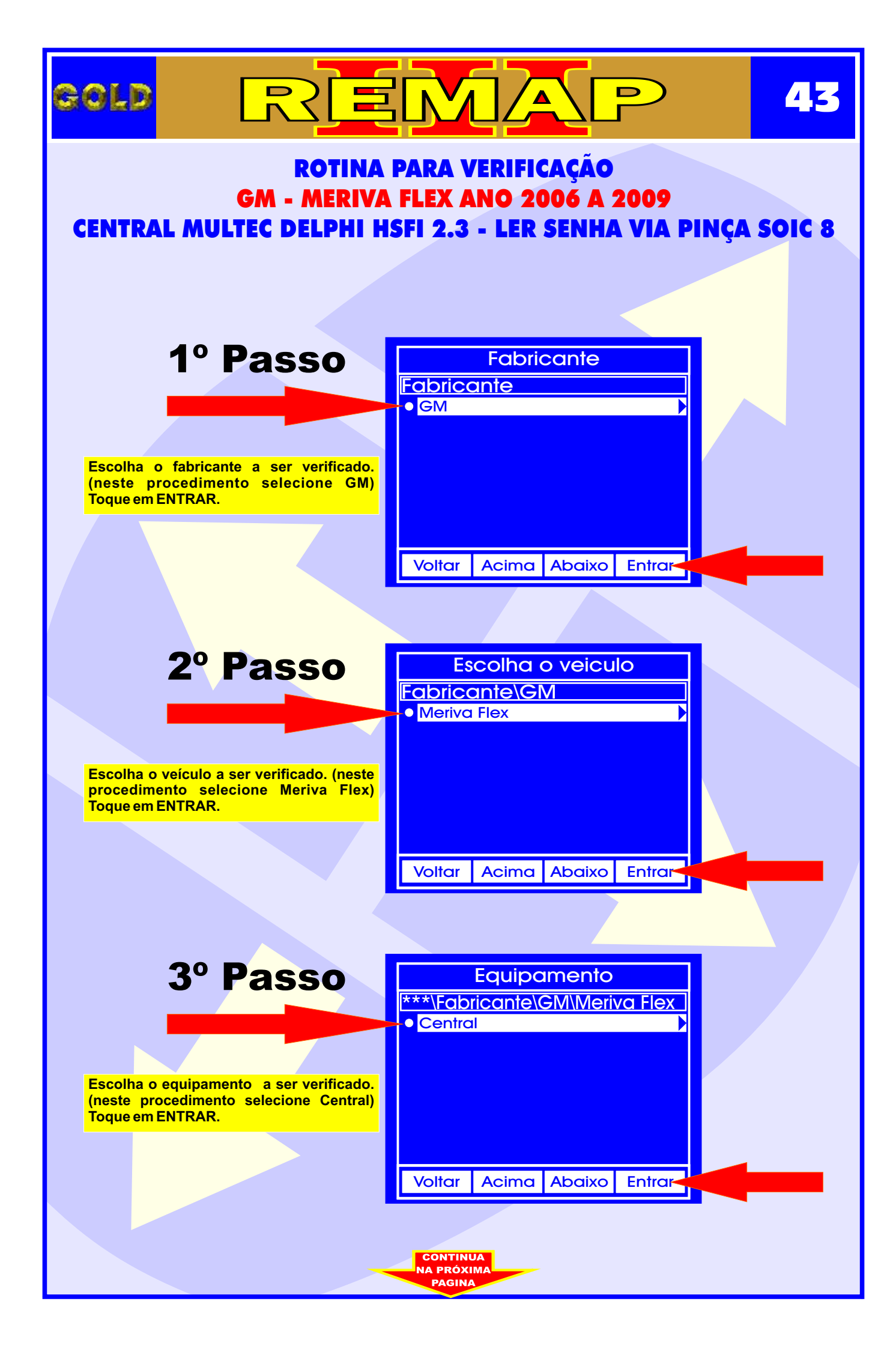

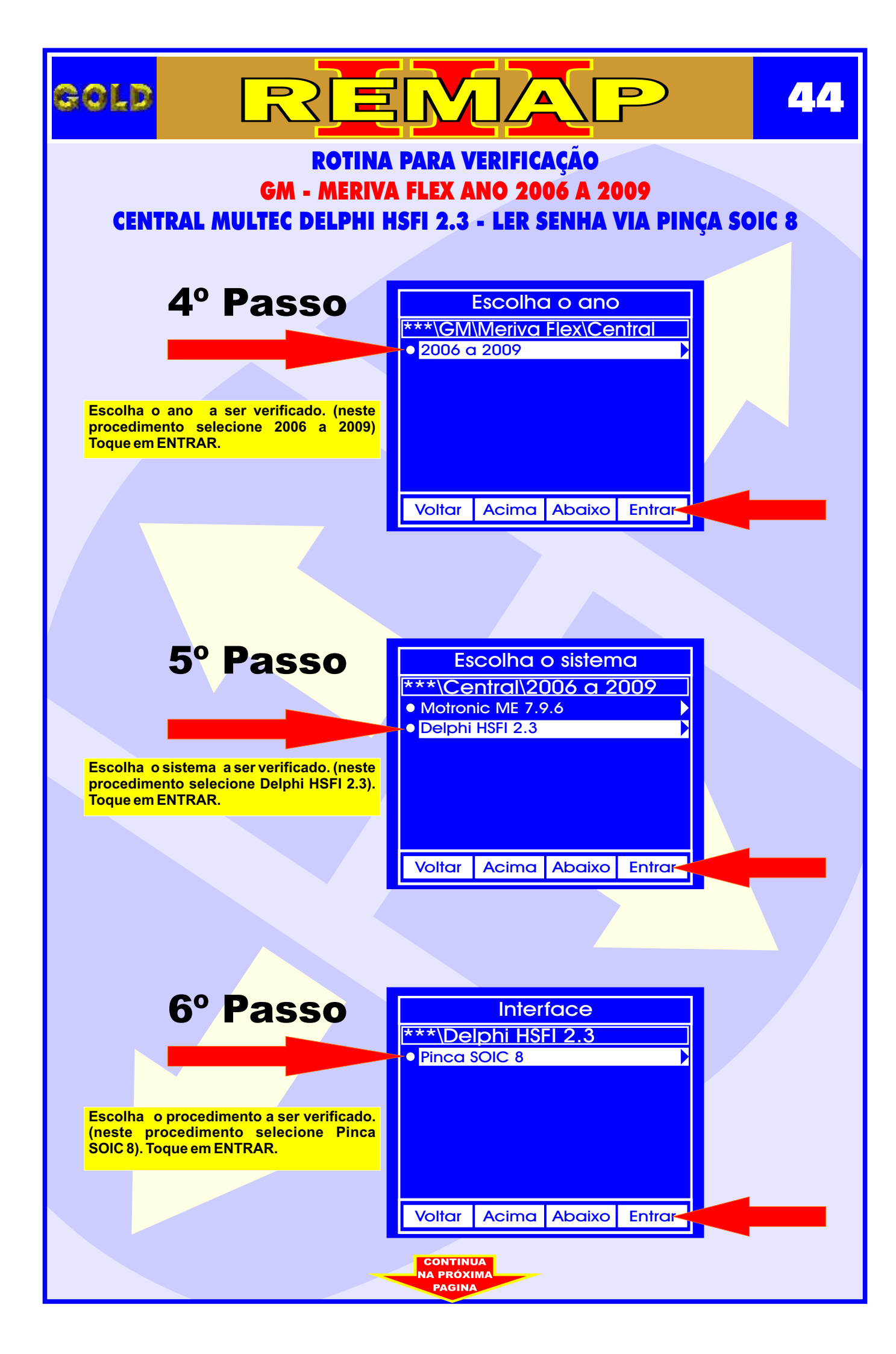

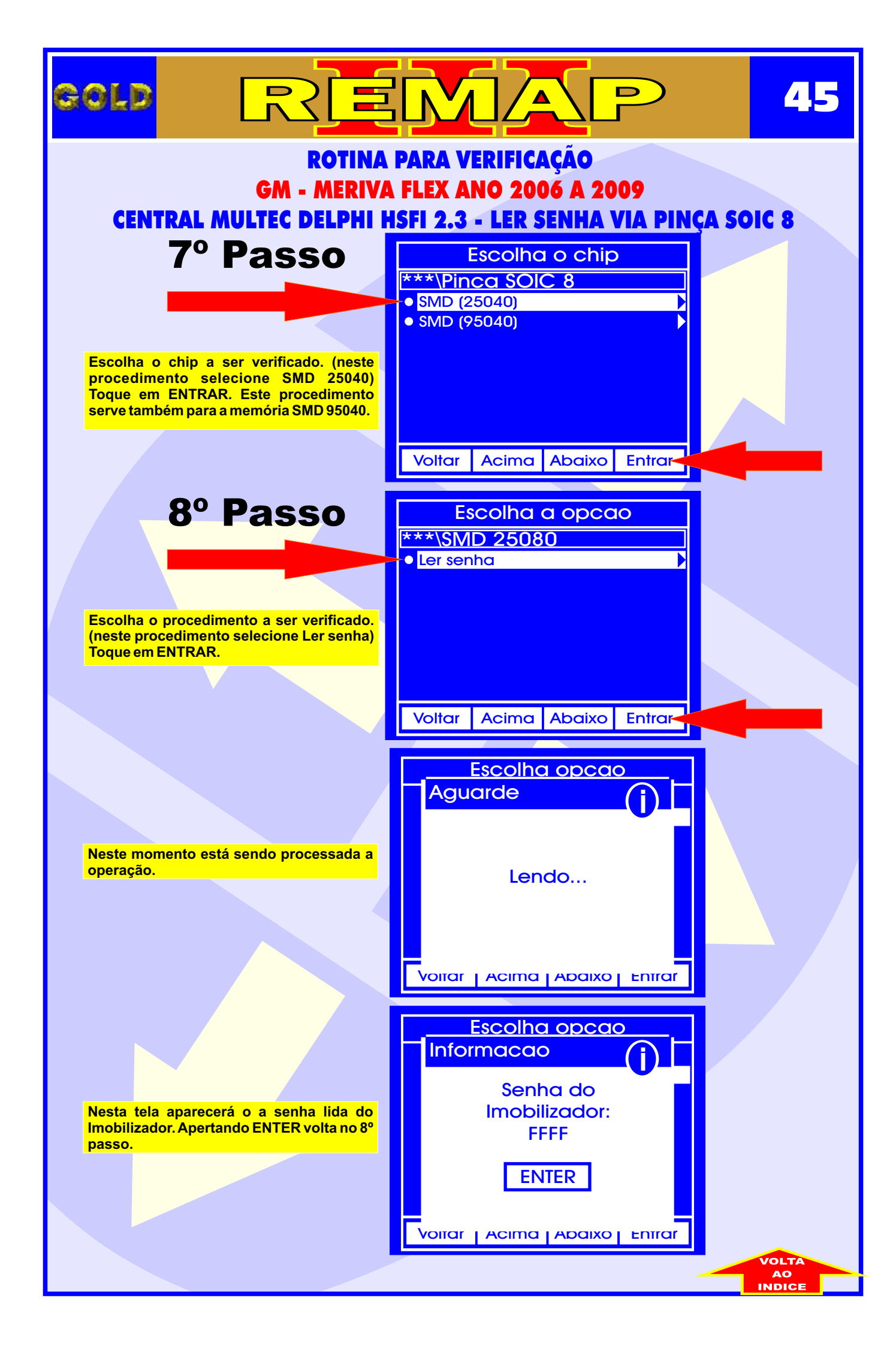

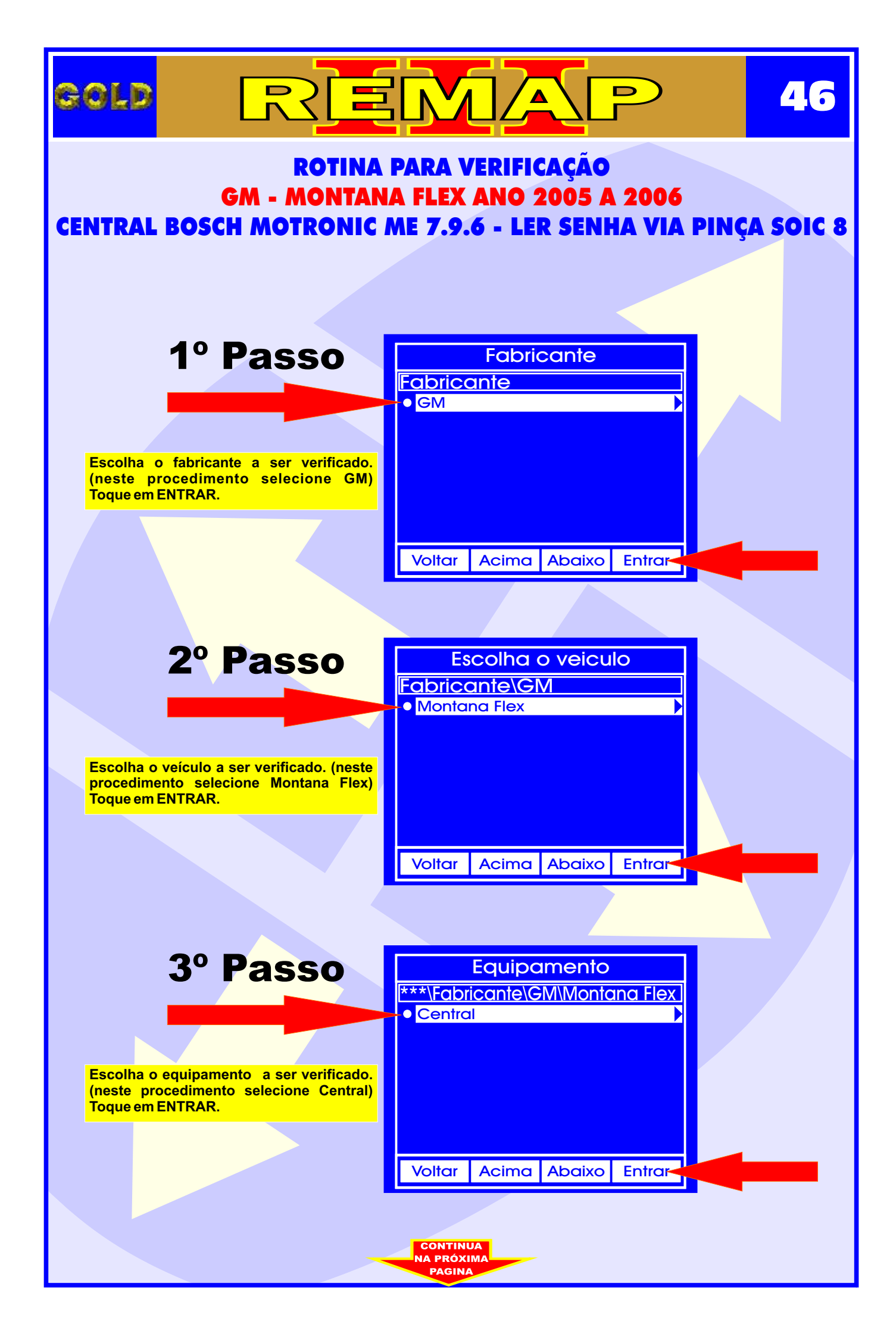

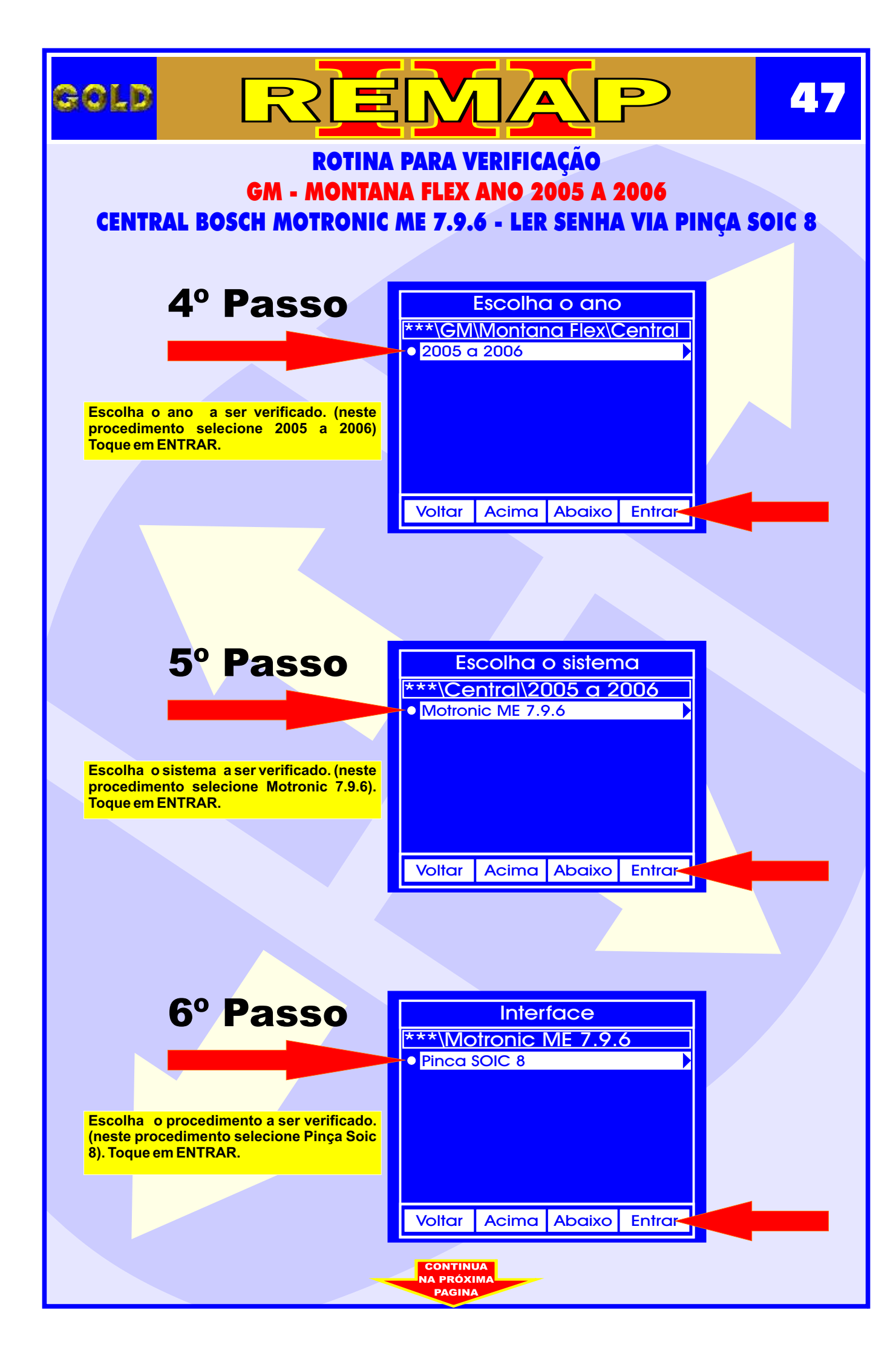

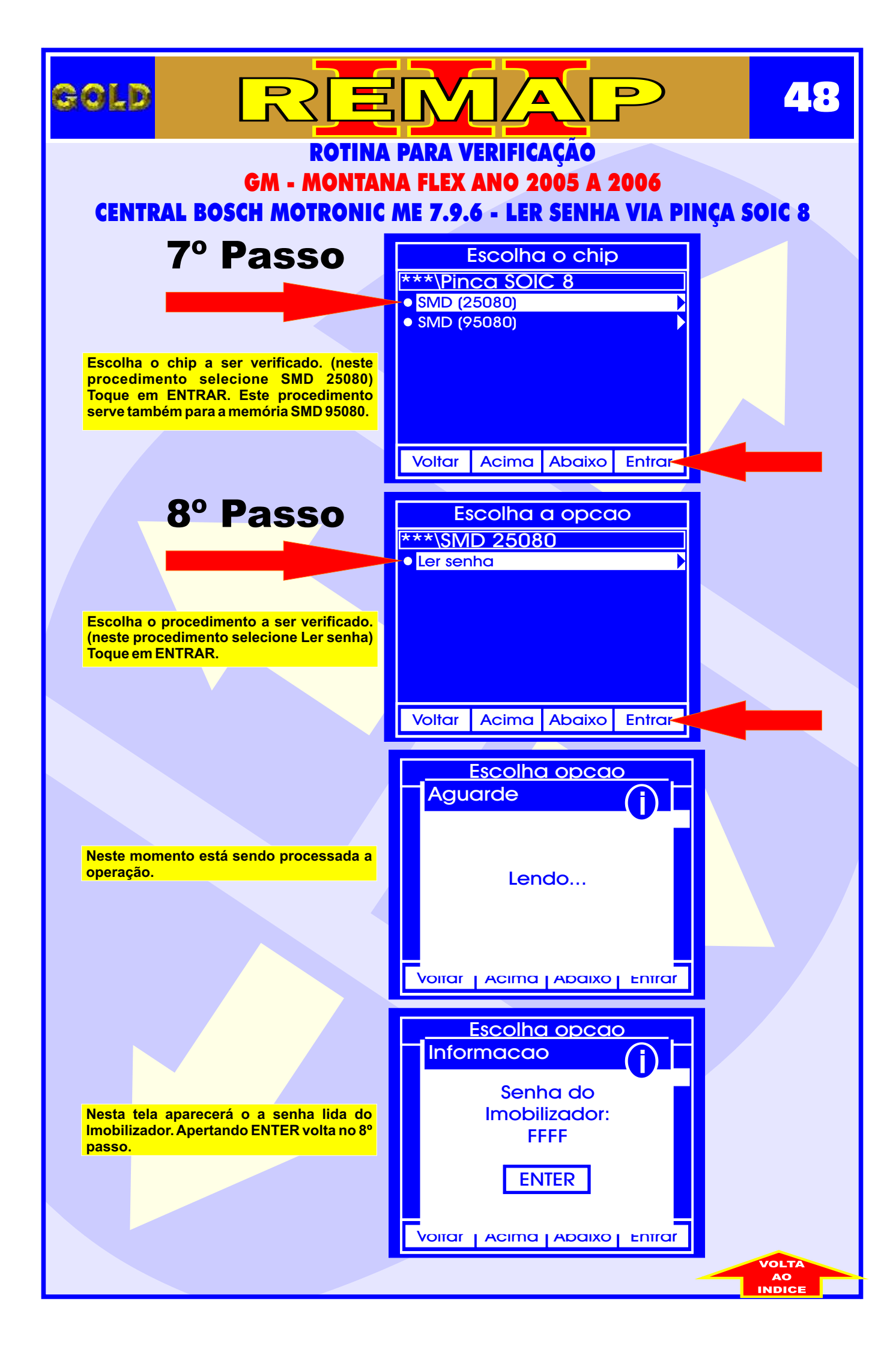

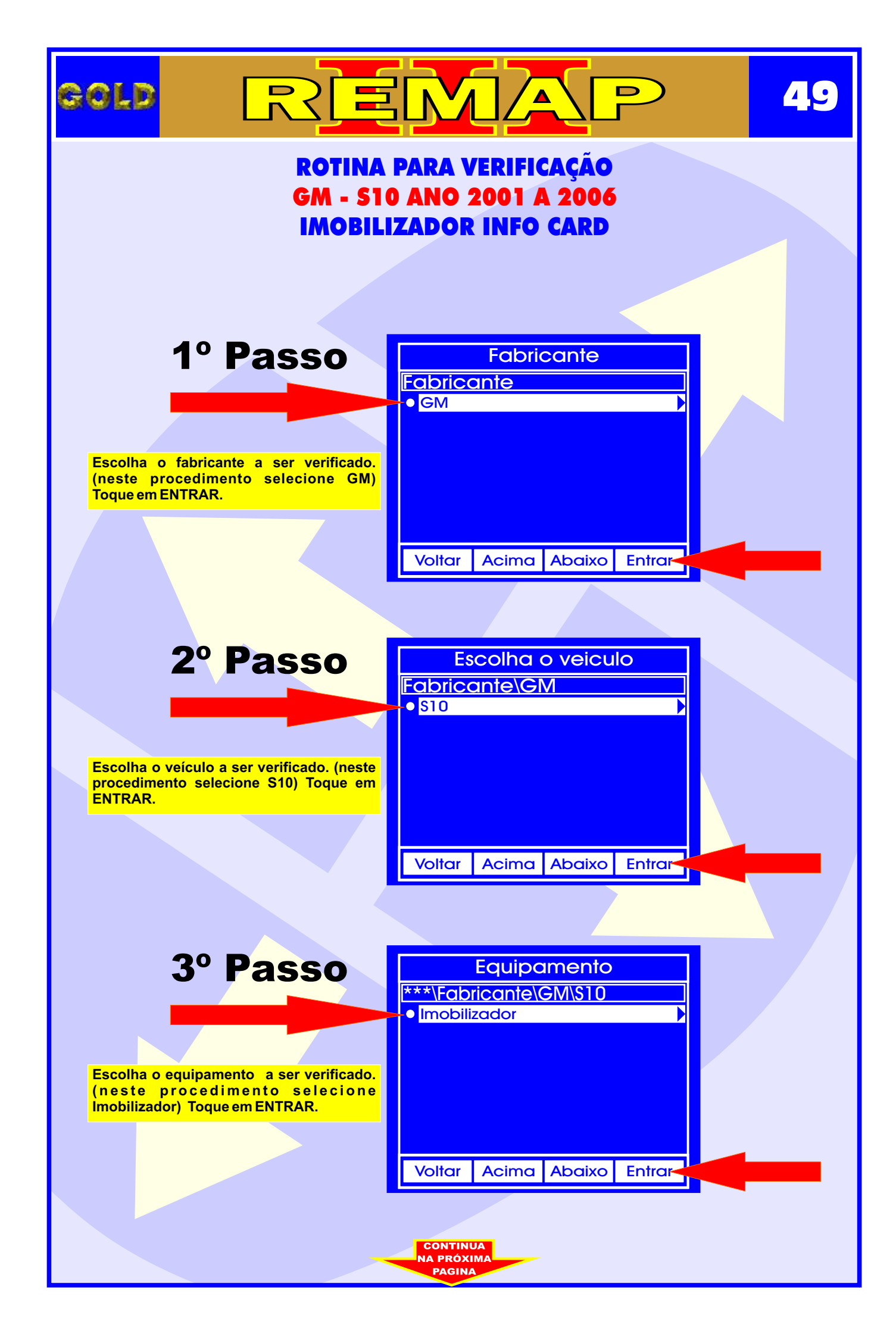

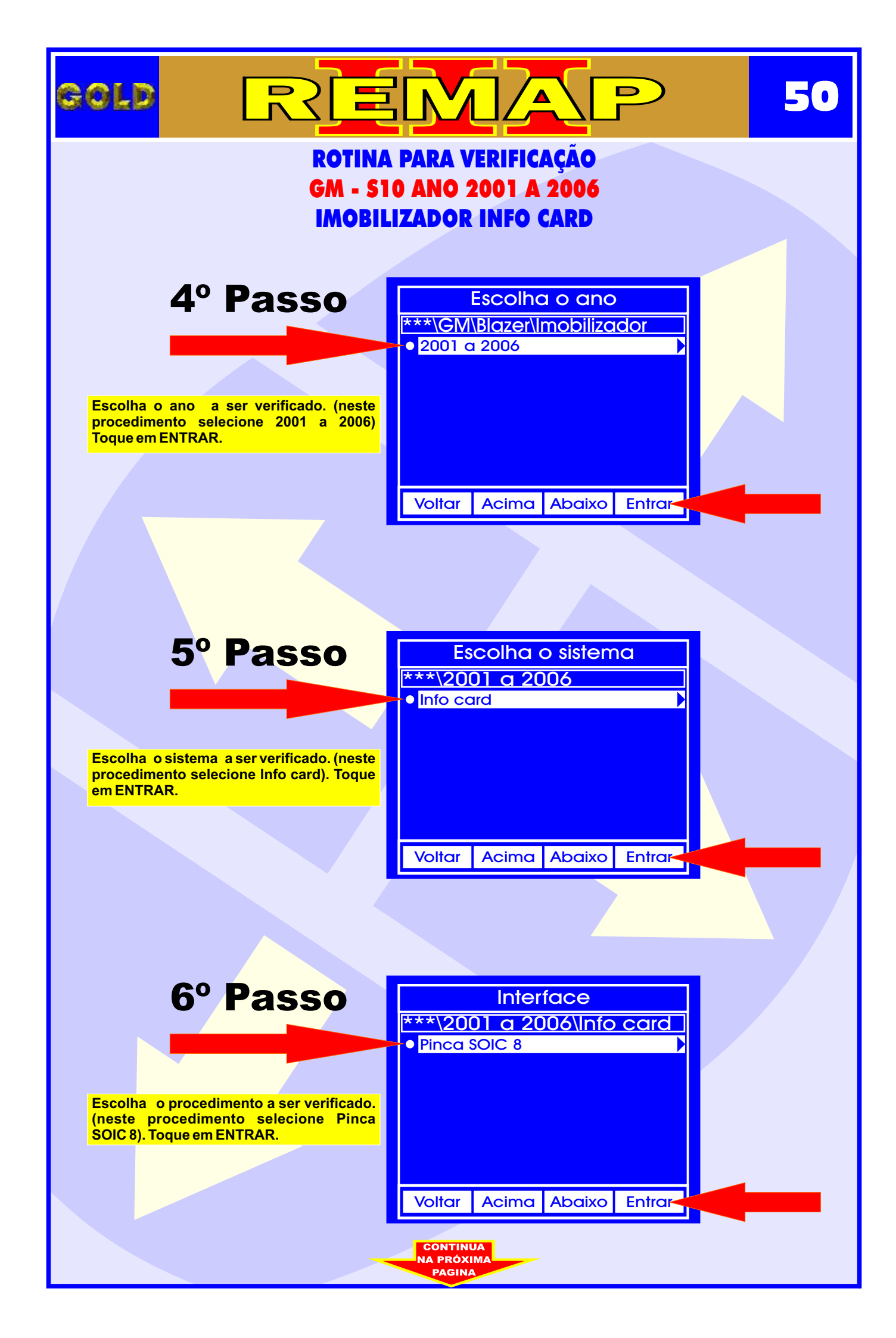

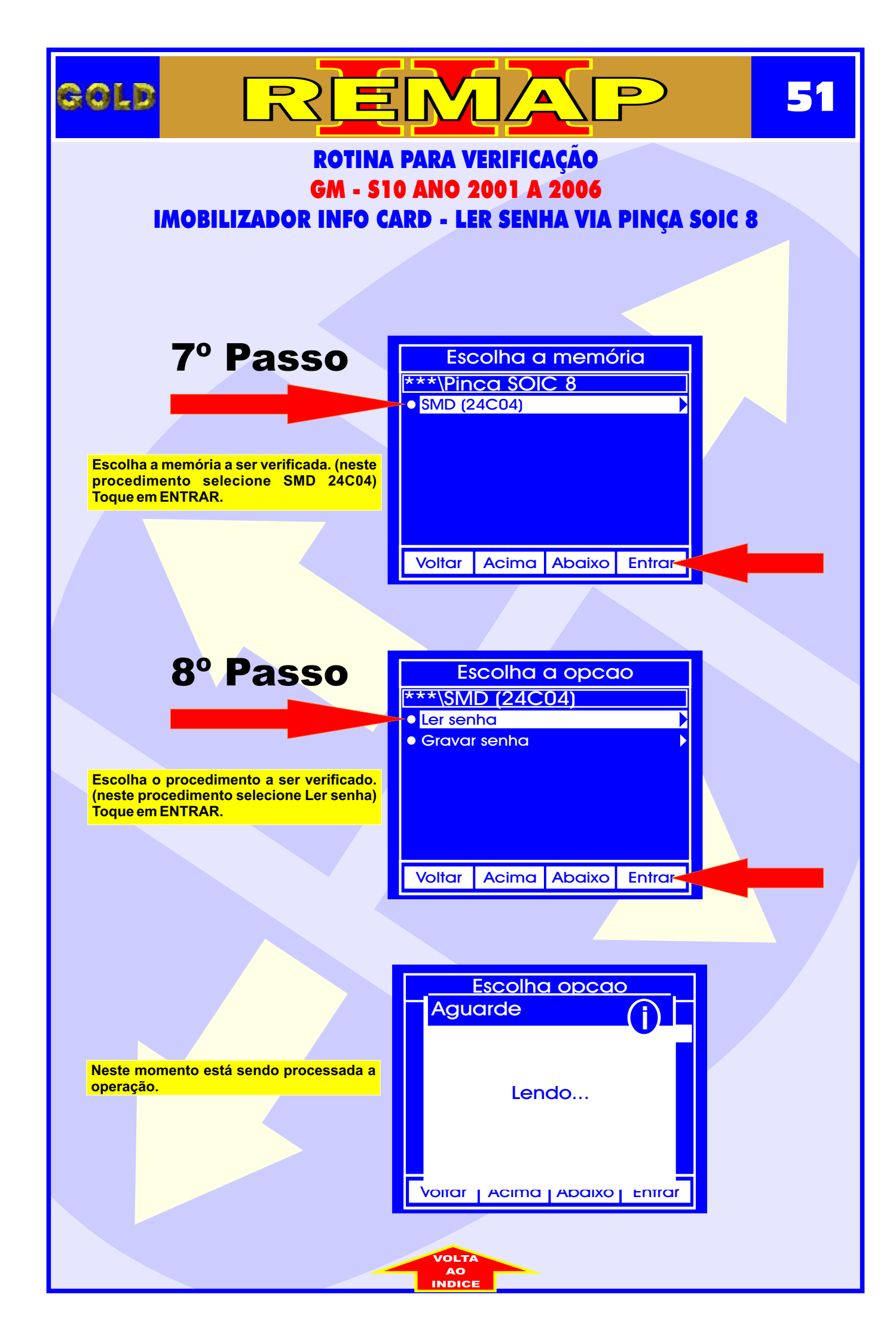

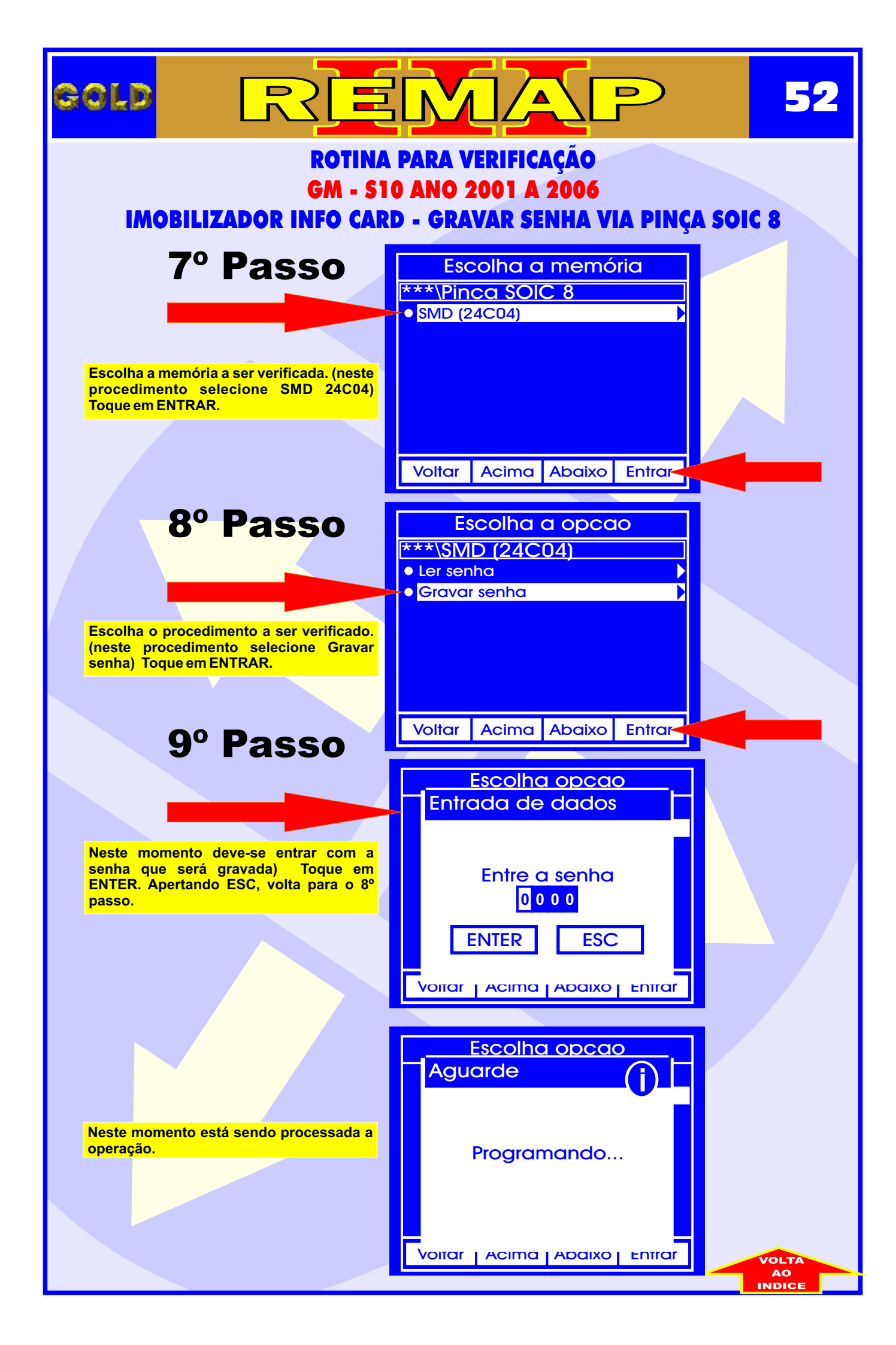

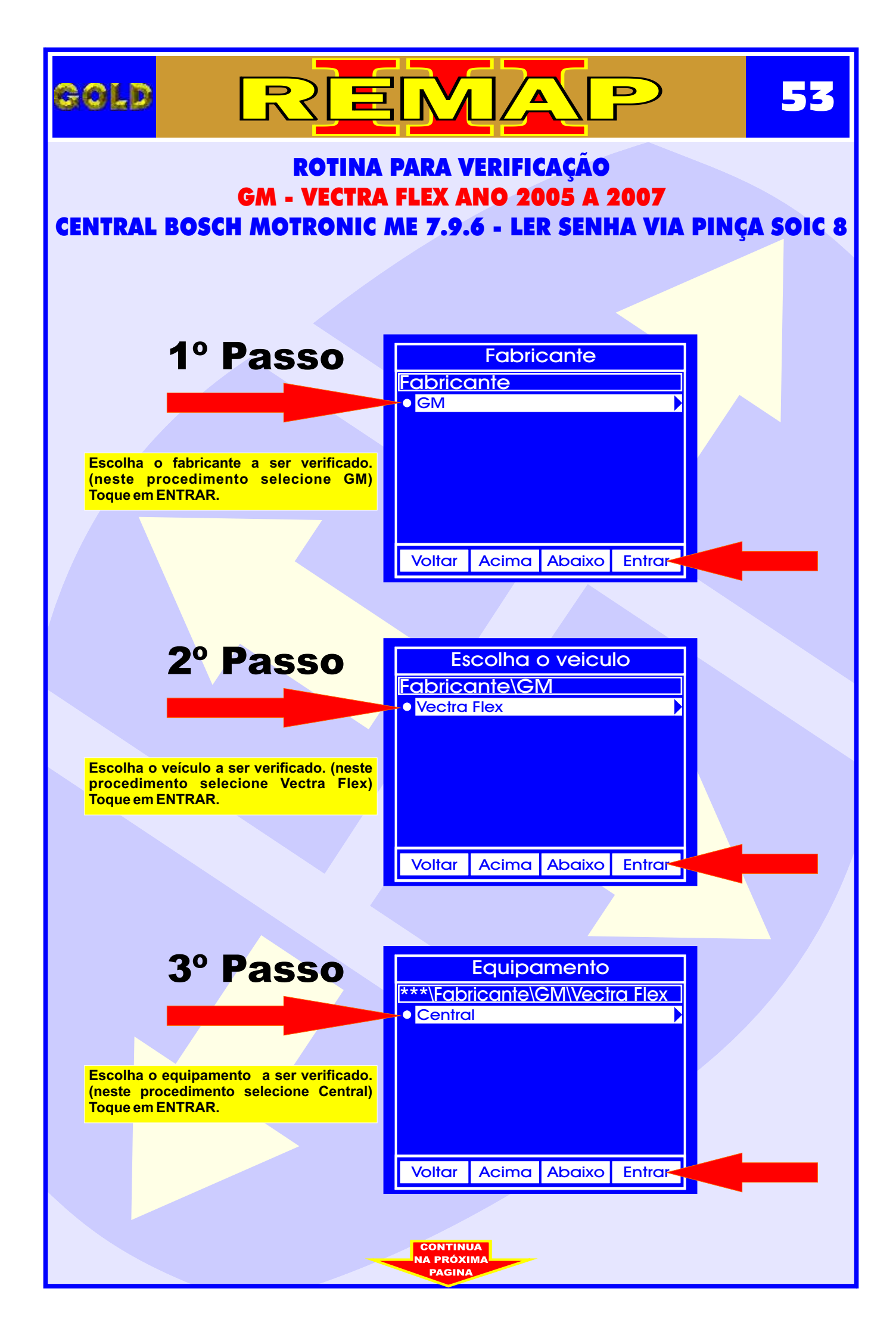

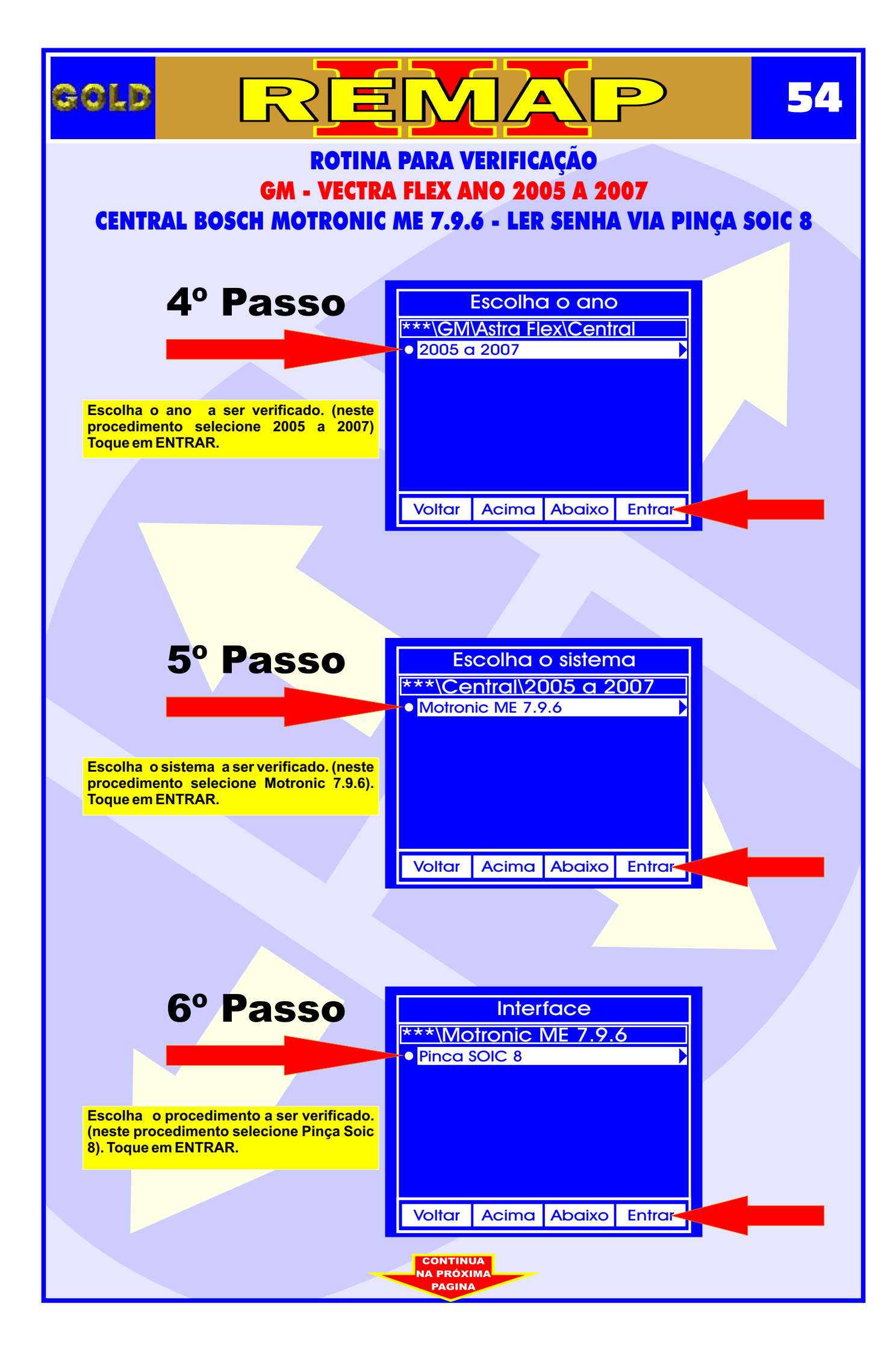

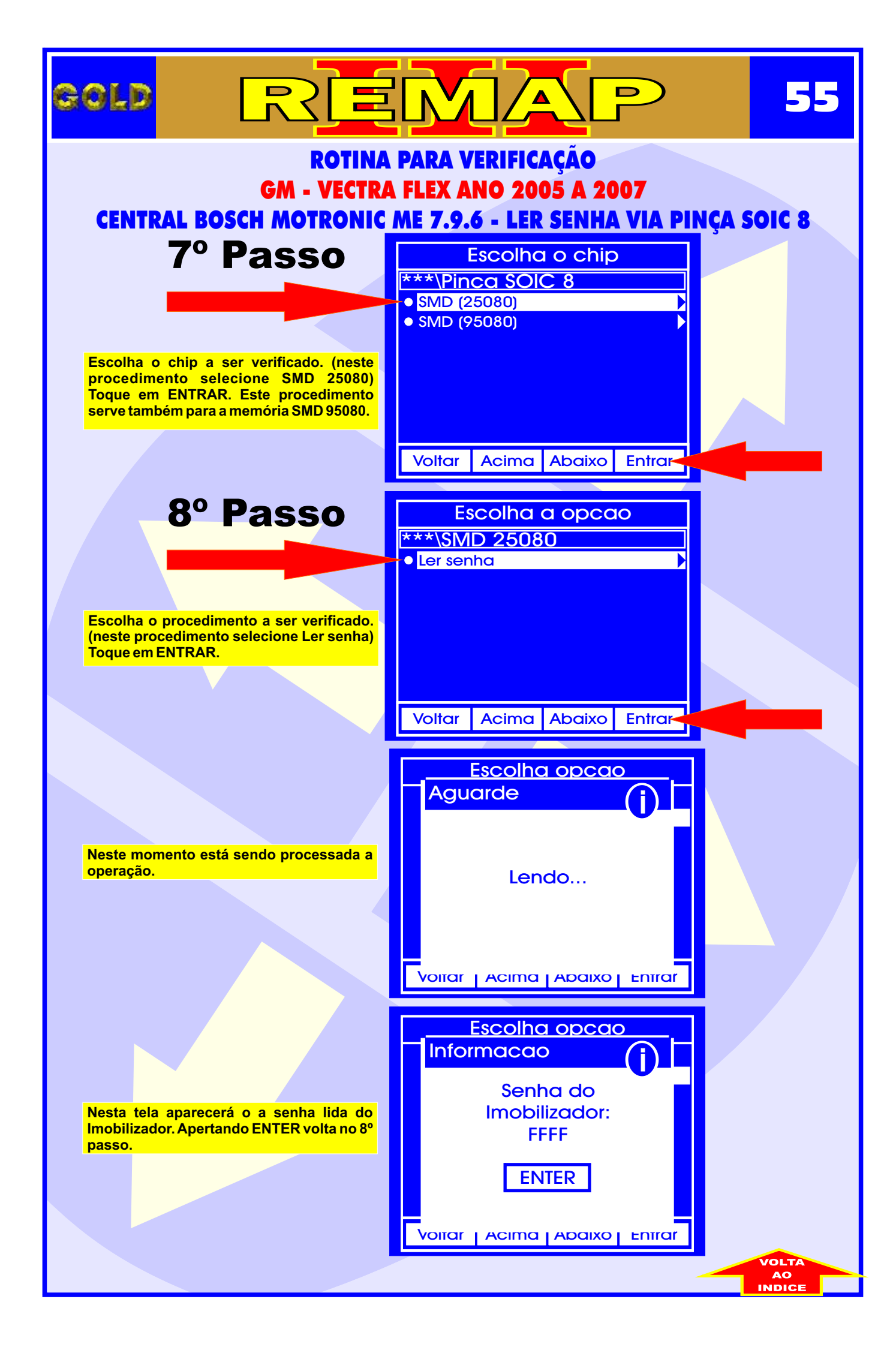

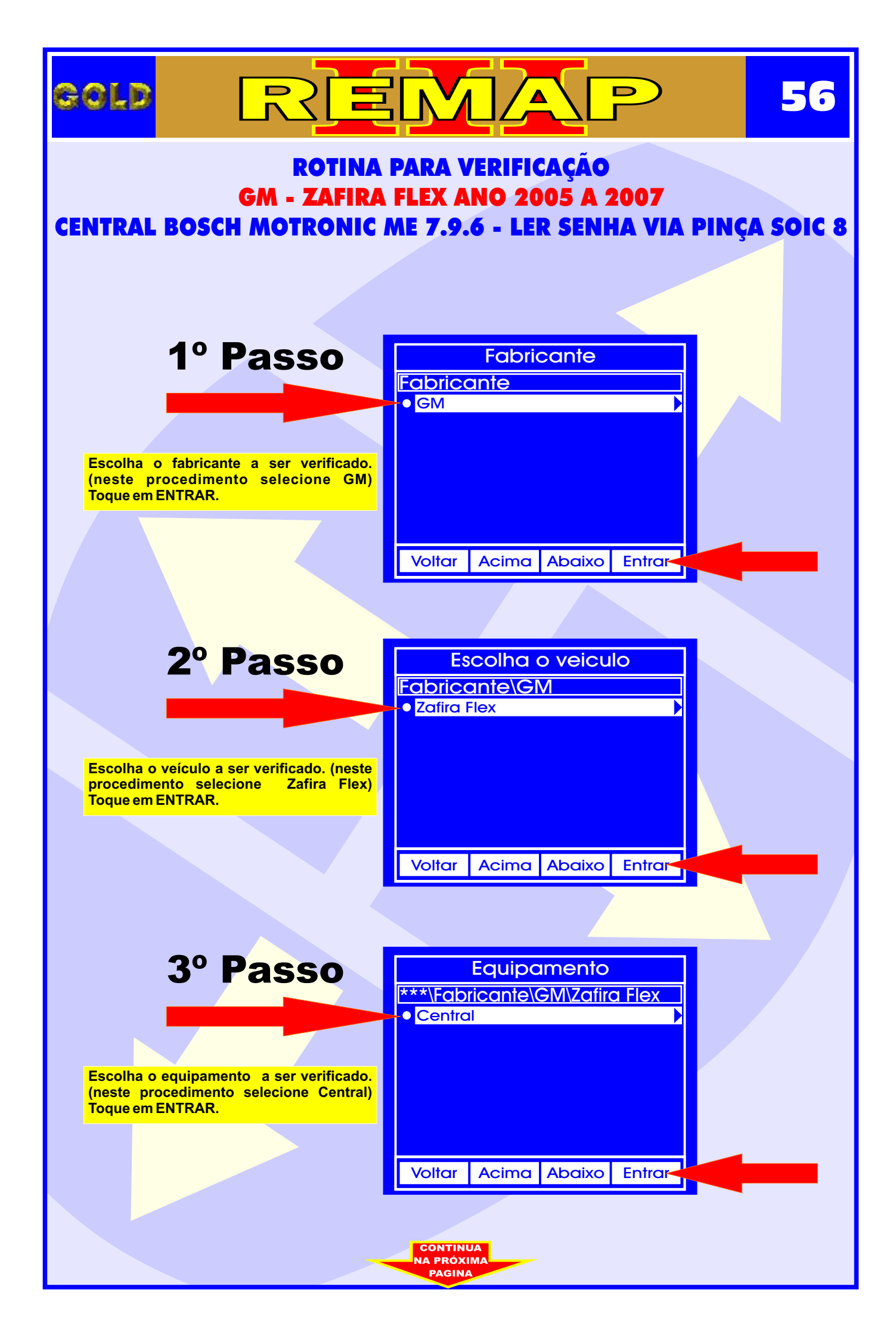

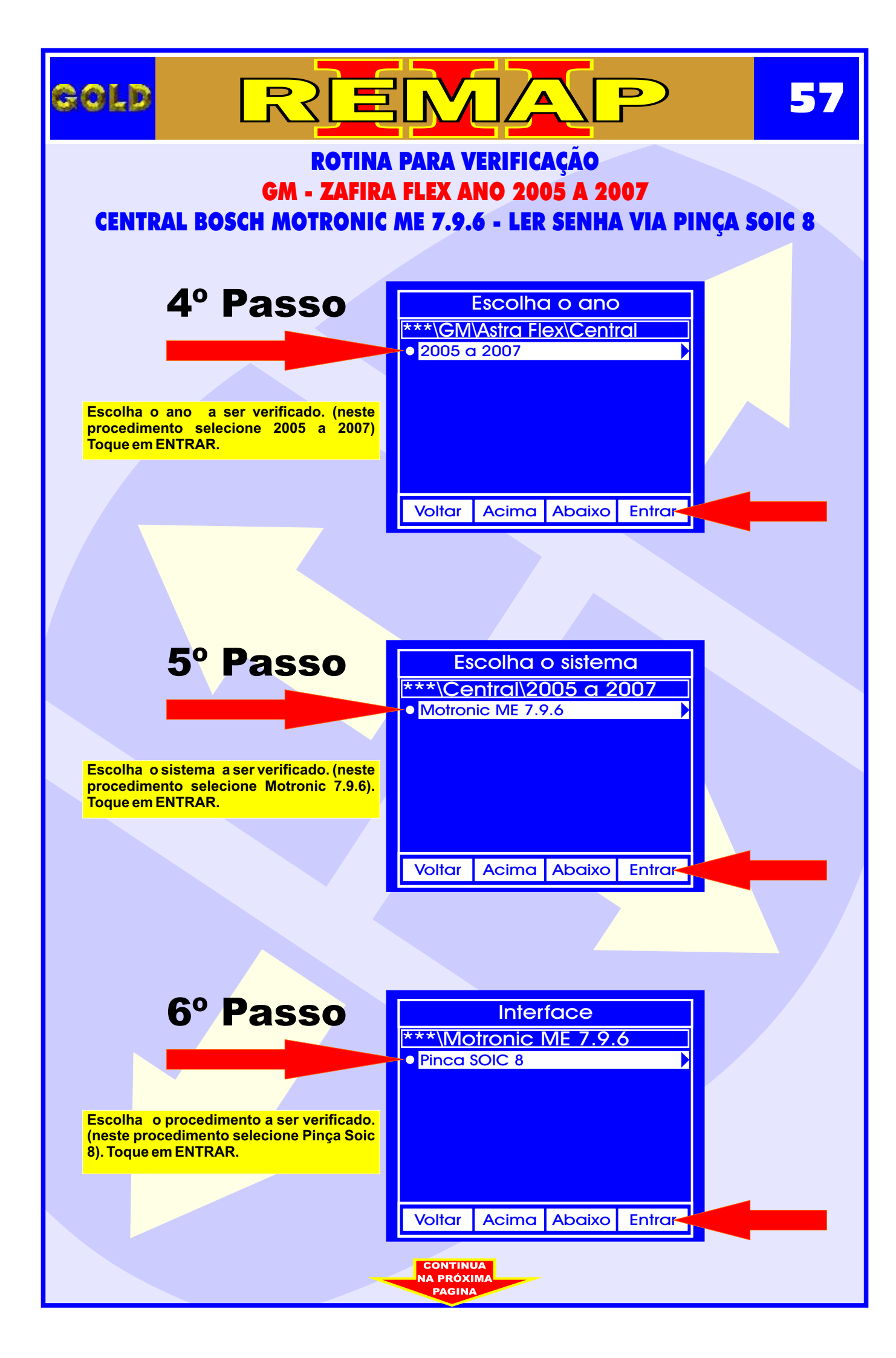

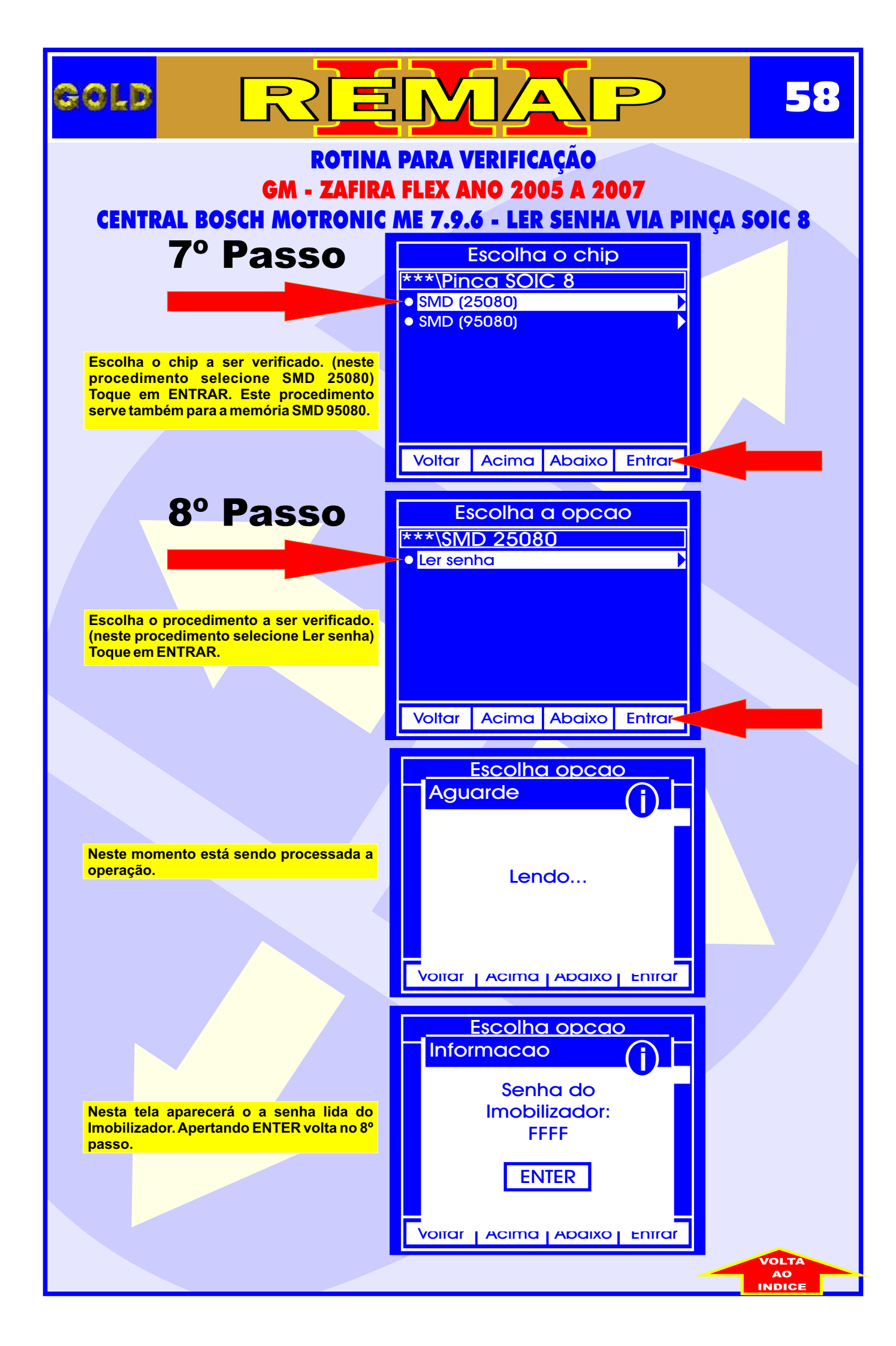

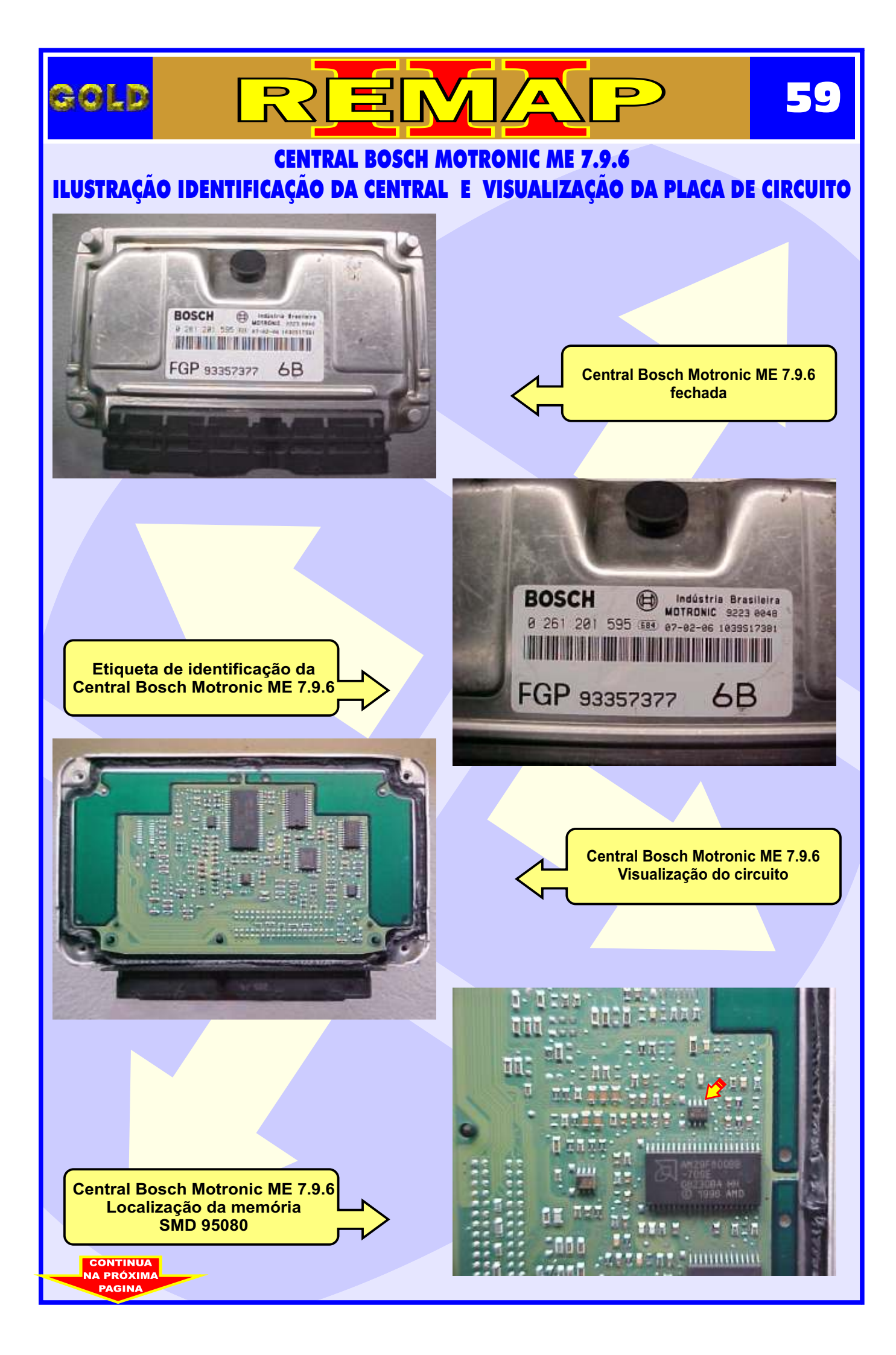

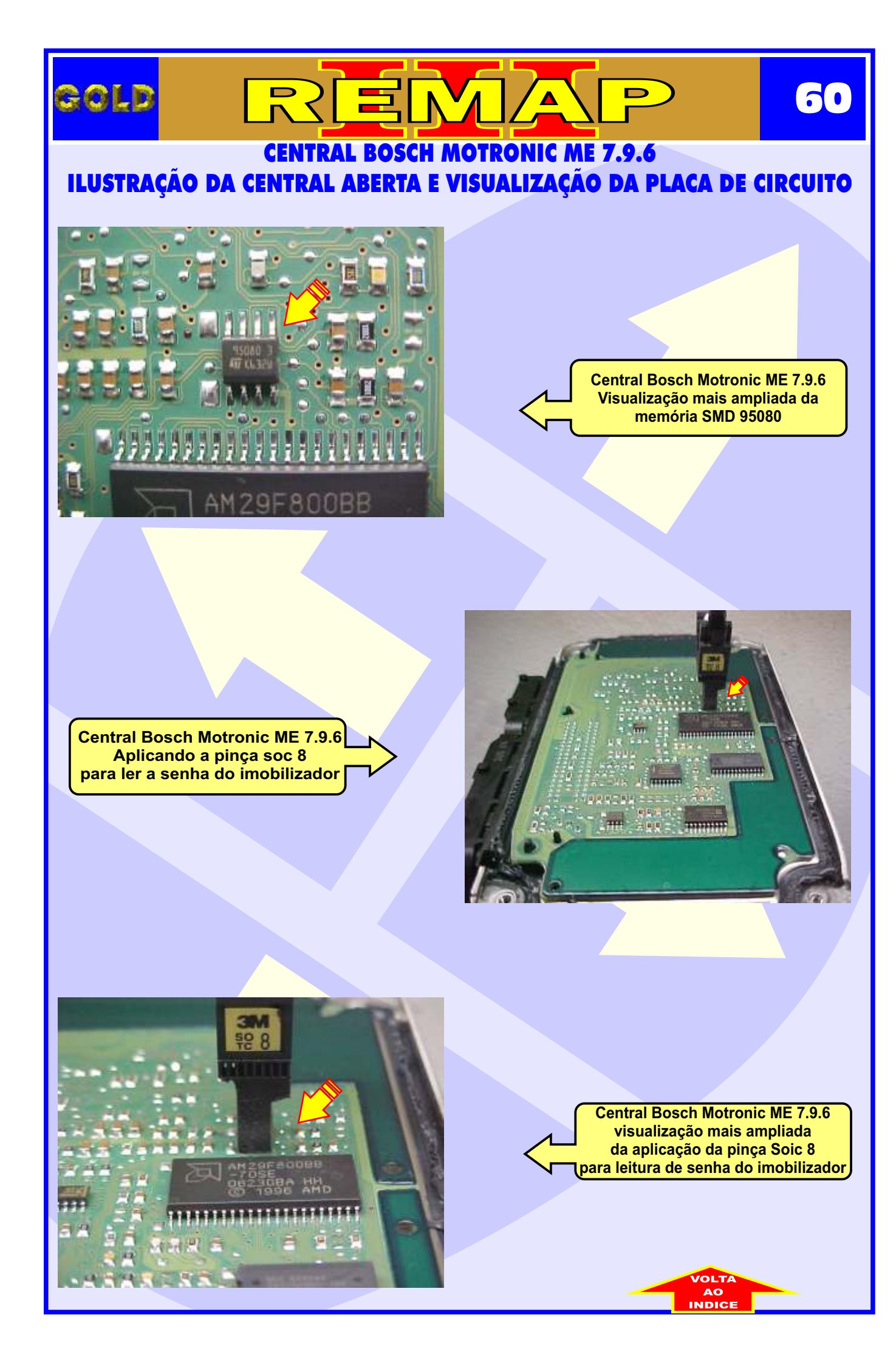

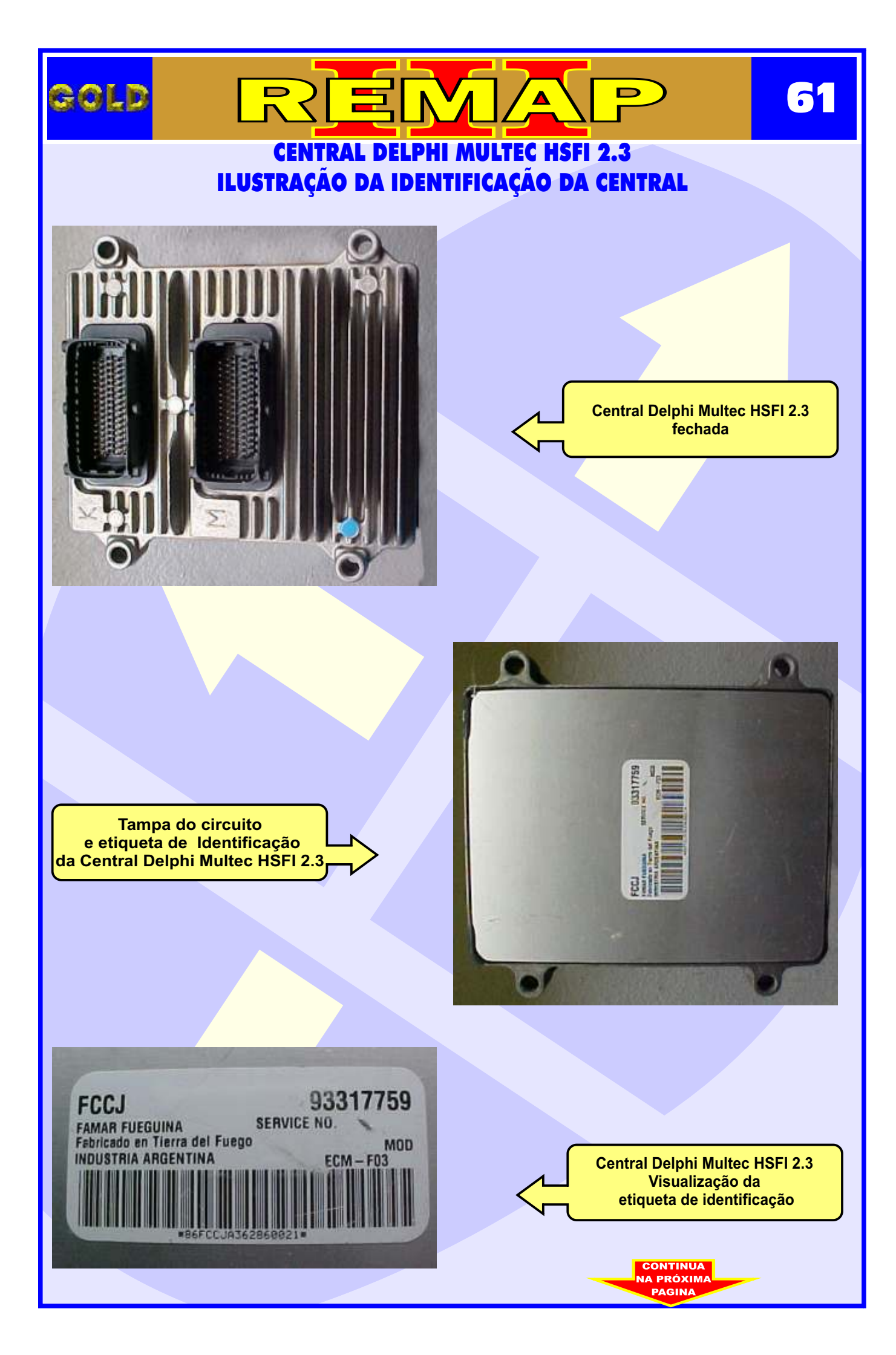

# GOLD REEMA 62 CENTRAL DELPHI MULTEC HSFI 2.3 - ILUSTRAÇÃO DO PROCEDIMENTO PARA LER SENHA DO IMOBILIZADOR 62 VIA PINÇA SOIC 8 SEM PRECISAR REMOVER A MEMÓRIA DO CIRCUITO IMPORTANTE

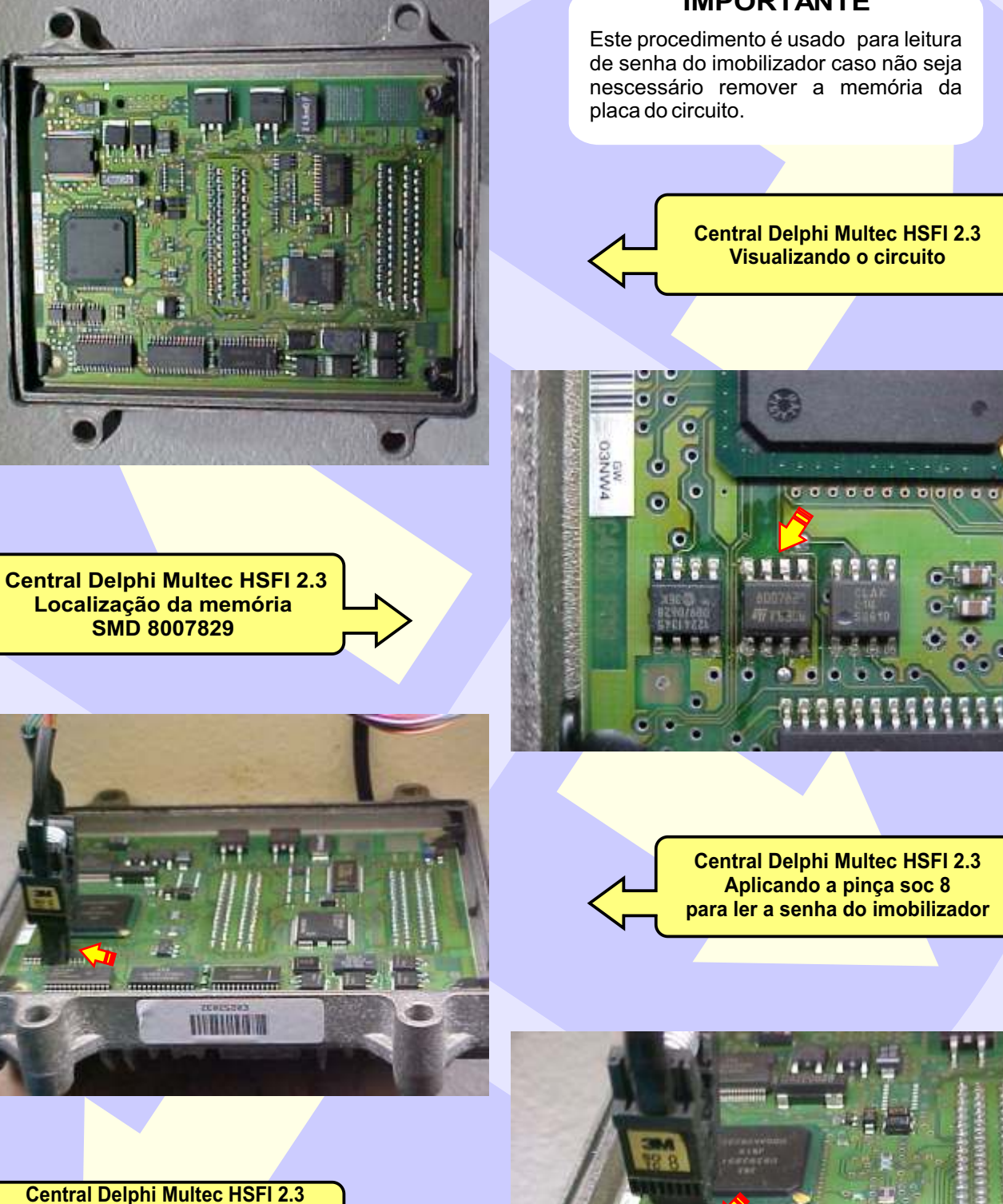

Central Delphi Multec HSFI 2.3 visualização mais ampliada da aplicação da pinça Soic 8 para leitura de senha do imobilizador

> CONTINUA NA PRÓXIMA

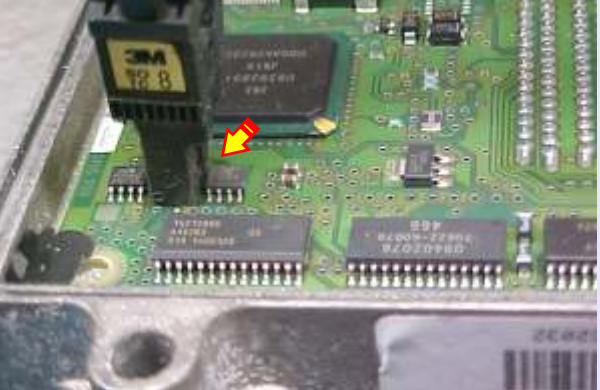

### CENTRAL DELPHI MULTEC HSFI 2.3 - ILUSTRAÇÃO DO PROCEDIMENTO PARA LER SENHA DO IMOBILIZADOR VIA PINÇA SOIC 8 REMOVENDO A MEMÓRIA DO CIRCUITO

∕ ▲

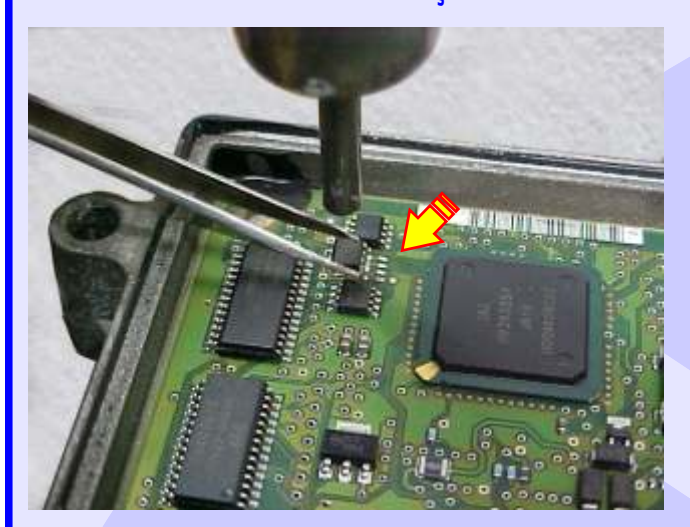

GOLD

#### IMPORTANTE

-

Este procedimento é usado para leitura de senha do imobilizador removendo a memória da placa do circuito.

Isto se aplica em razão de que em algumas centrais não se consegue fazer a leitura da senha com a memória no circuito.

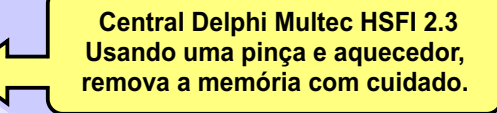

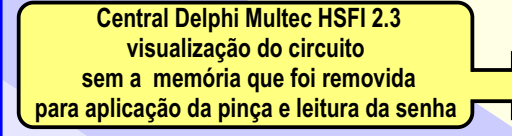

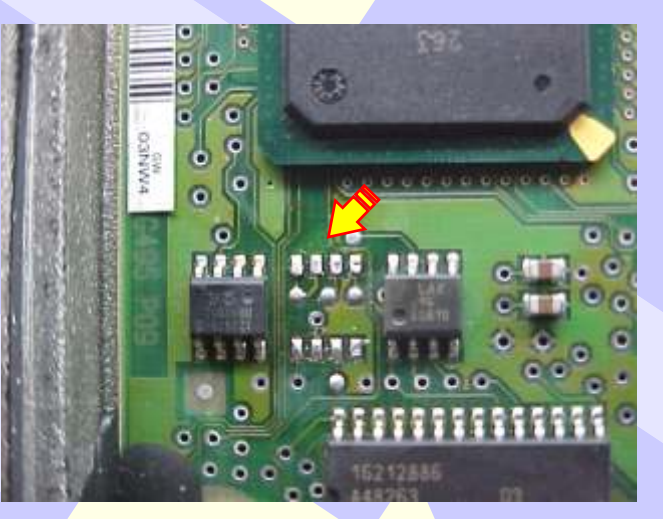

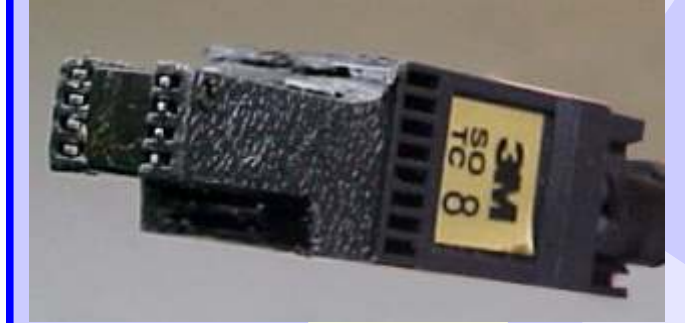

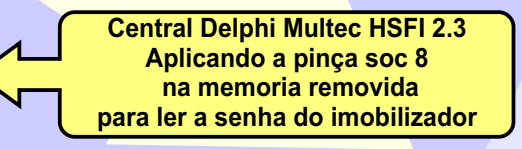

Central Delphi Multec HSFI 2.3 visualização mais ampliada da aplicação da pinça Soic 8 na memória removida para leitura de senha do imobilizador

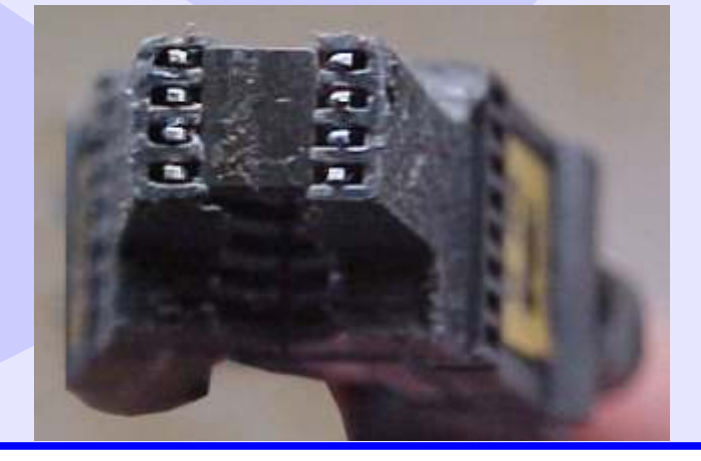

# CENTRAL DELPHI MULTEC HSFI 2.3 - ILUSTRAÇÃO DO PROCEDIMENTO PARA COLOCAR A MEMORIA NO CIRCUITO NOVAMENTE APÓS A LEITURA DA SENHA

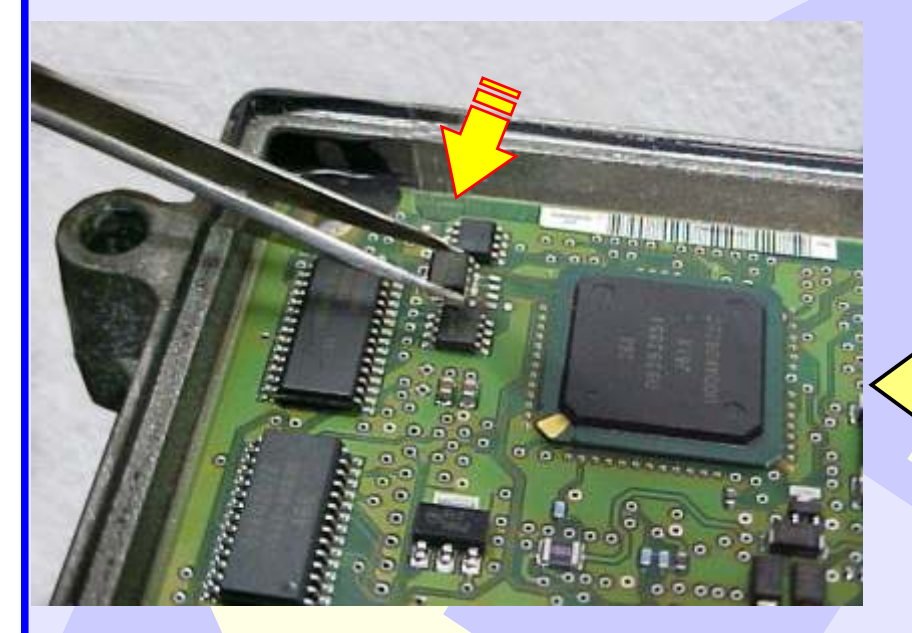

Depois que efetuar a leitura da senha, use uma pinça para recolocar a memória no circuito novamente. Muito cuidado para não danificar os pinos.

64

Muita atenção para não soldar a memória com a posição invertida, para não danificar o circuito da Central. Obseve na foto ao lado a posição correta da memória na placa de circuito.

GOLD

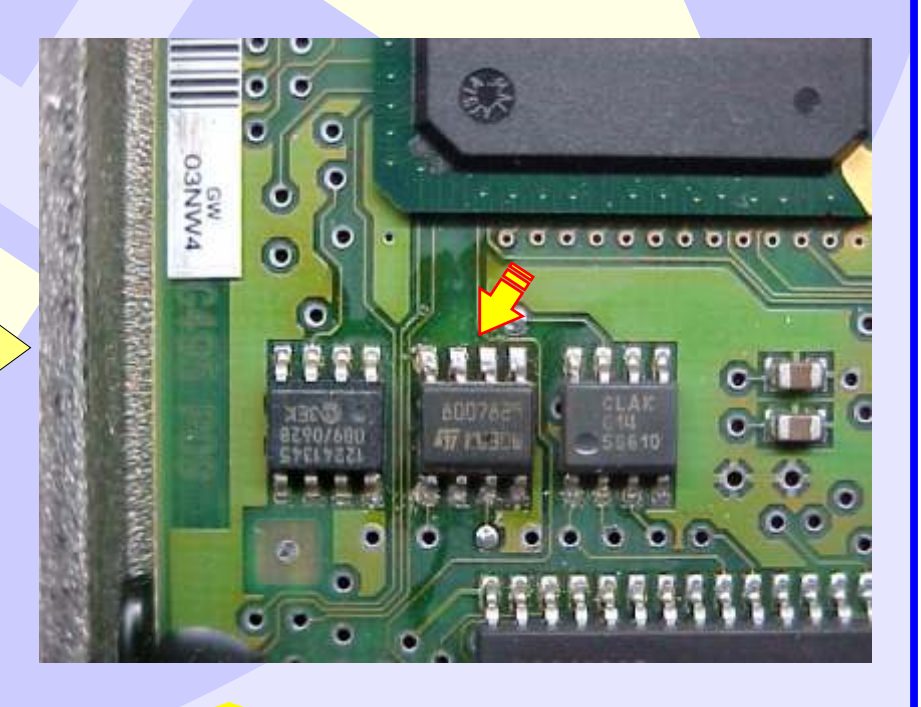

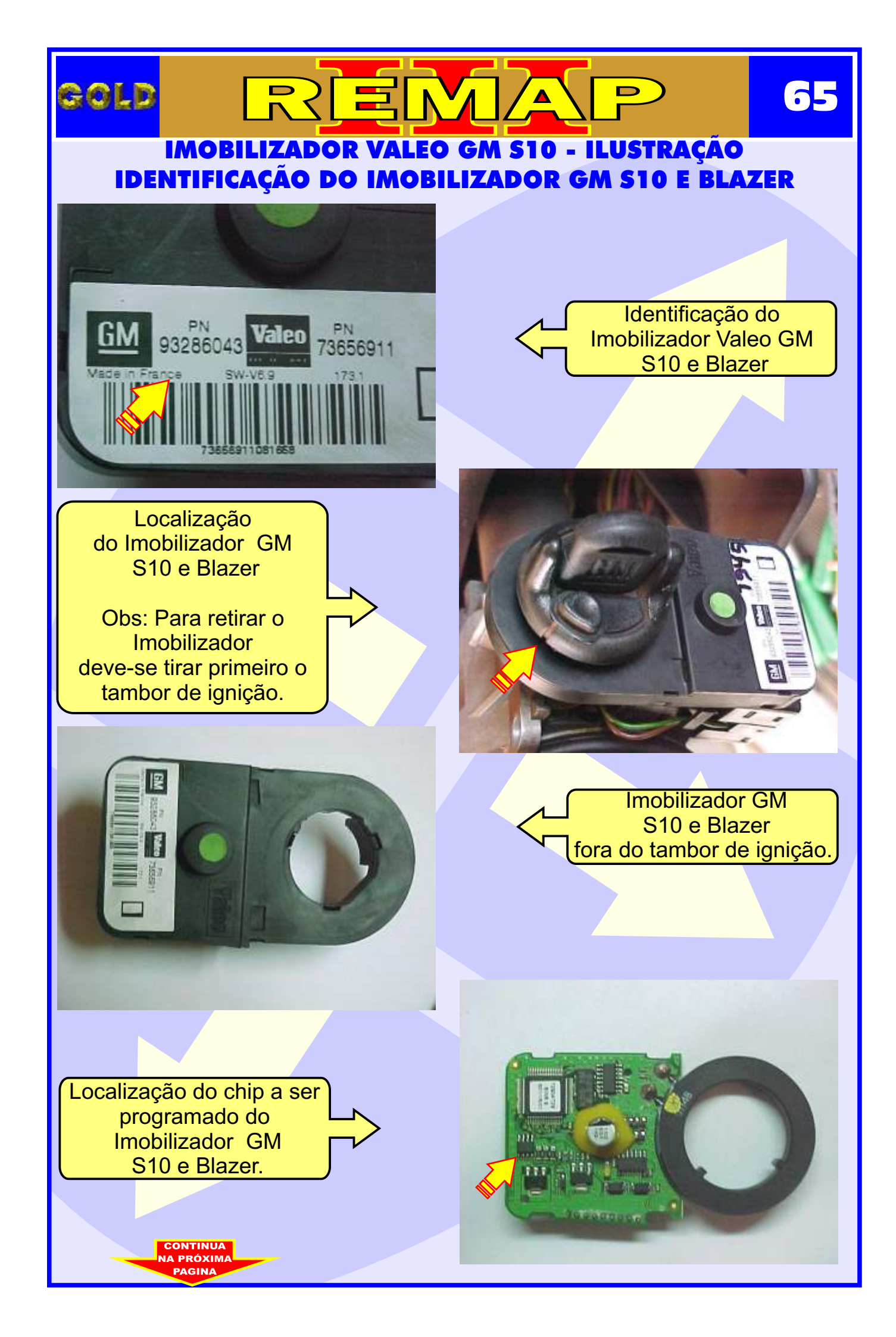

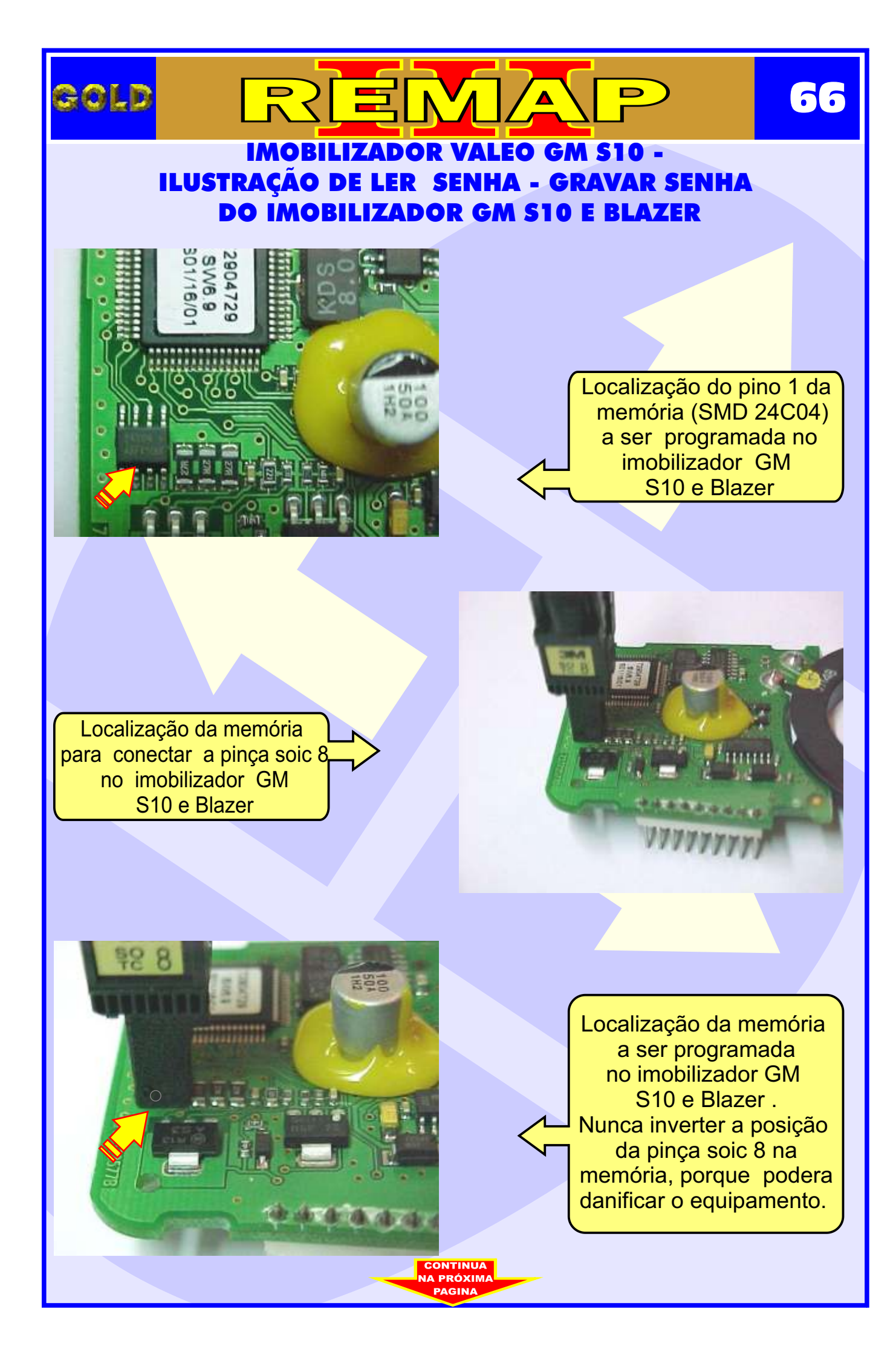

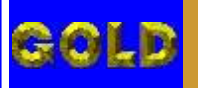

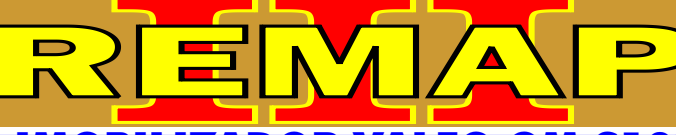

## IMOBILIZADOR VALEO GM S10 ILUSTRAÇÃO PROCEDIMENTO PARA ELIMINAR IMOBILIZADOR VALEO GM S10

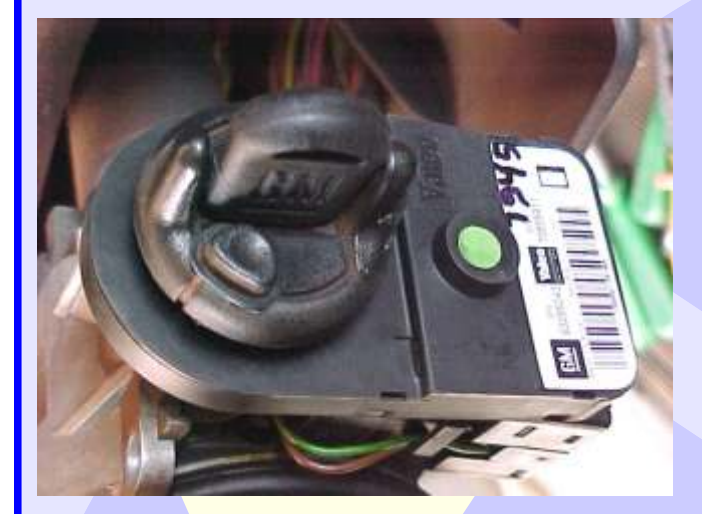

Localização do imobilizador junto ao cilindro de ignição GM da S10 e Blazer .

5

Desligue o chicote do imobilizador e decape os fios a serem jampeados do sinal de velocidade (VSS)

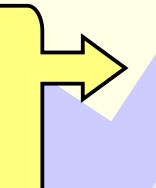

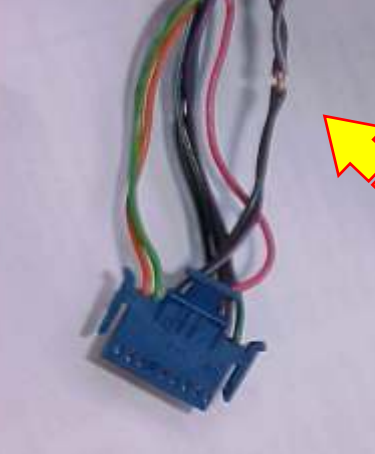

Jampear (unir) os fios 6 e 7 do chicote do imobilizador GM da S10 e Blazer e manter desligado do imobilizador quando for eliminar o sistema, OBS: Fazer antes o reset na central.

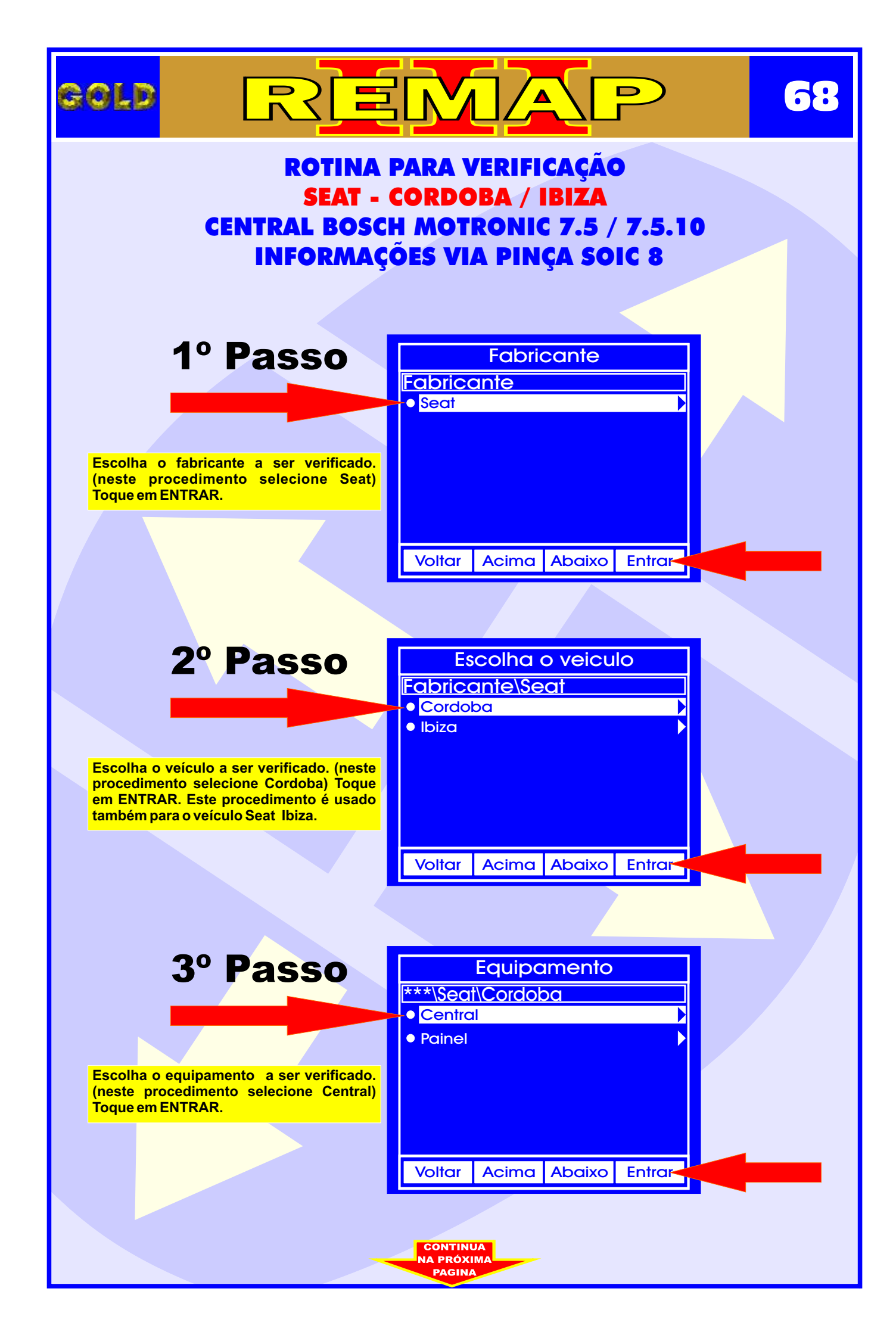

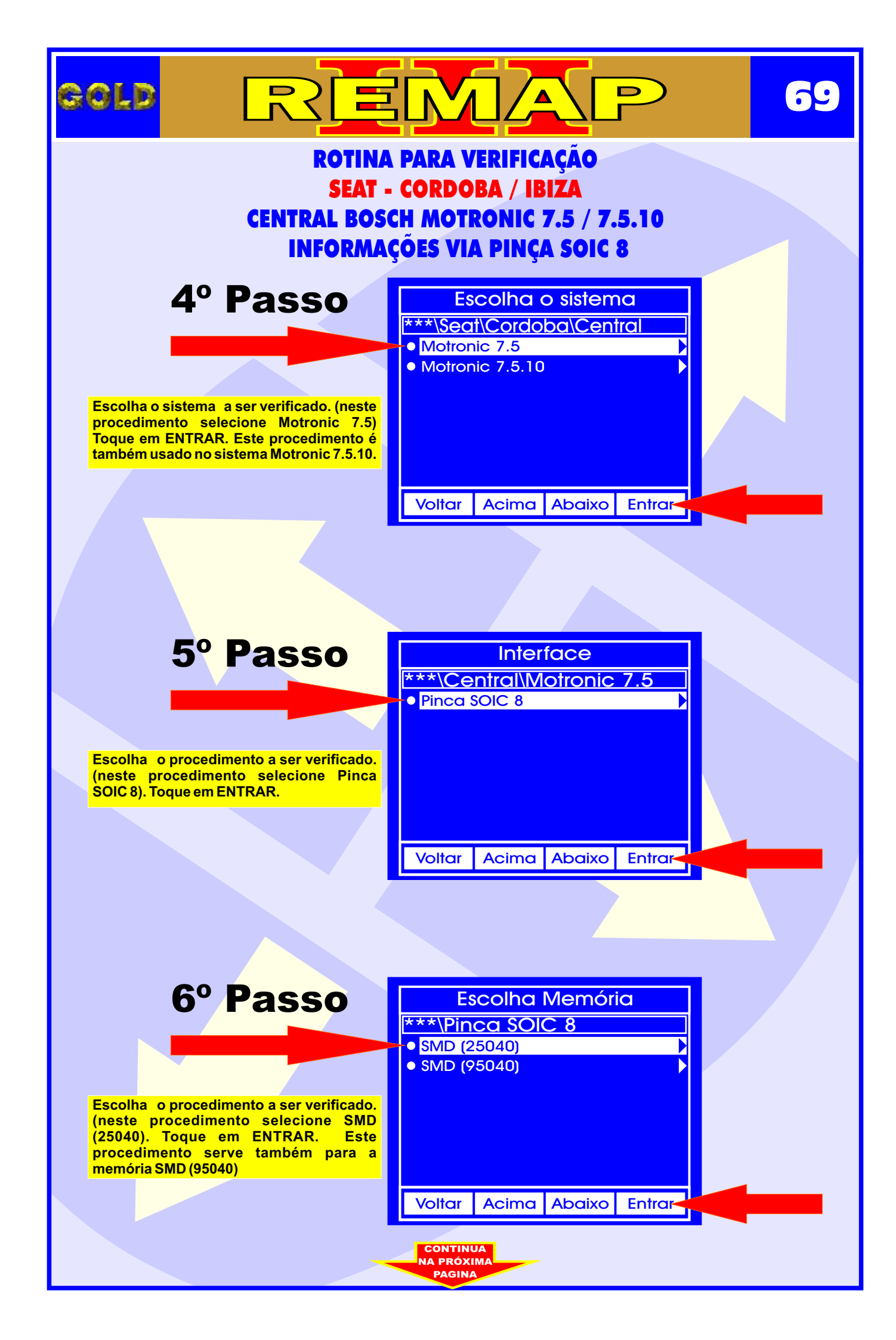

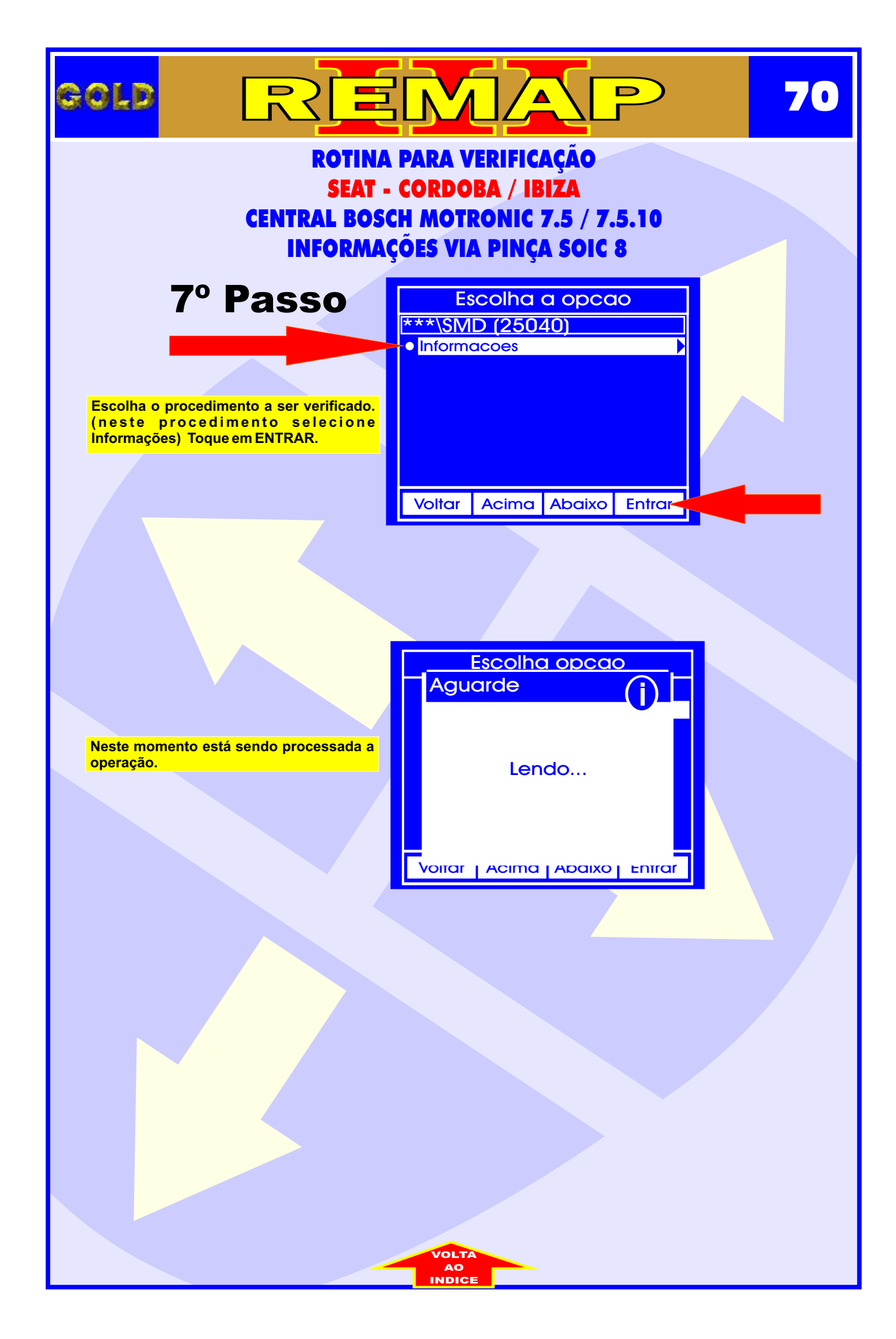

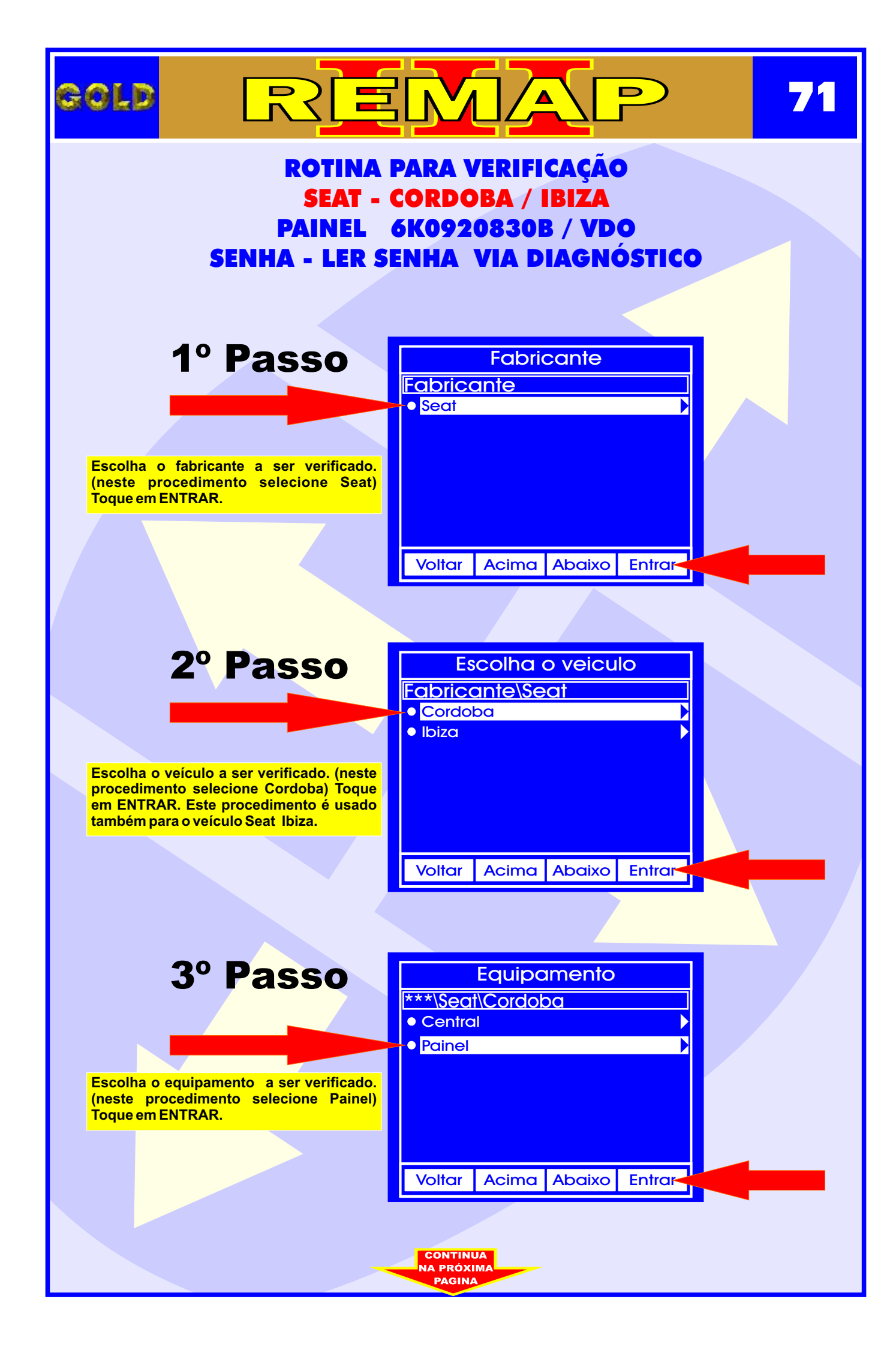

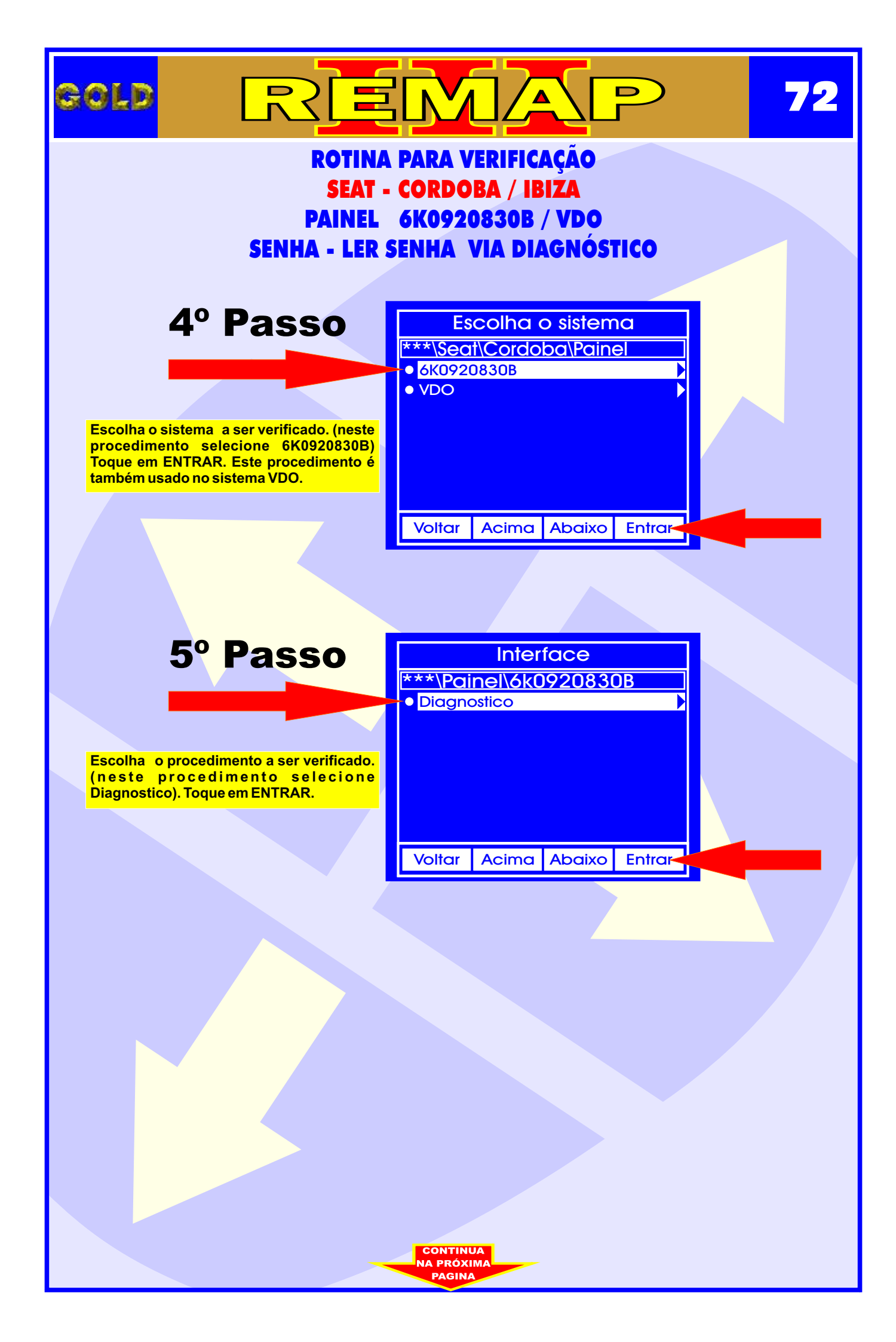
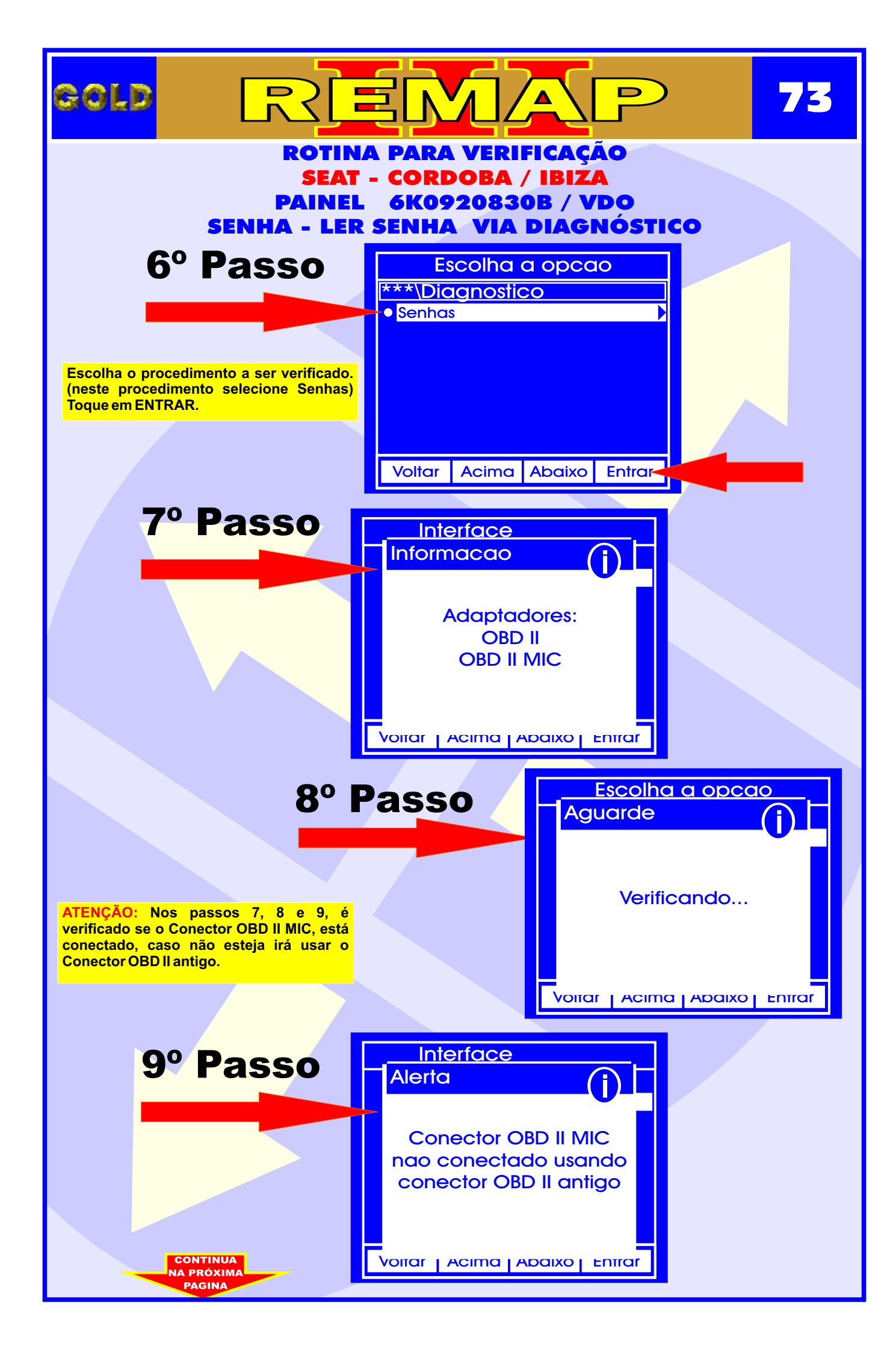

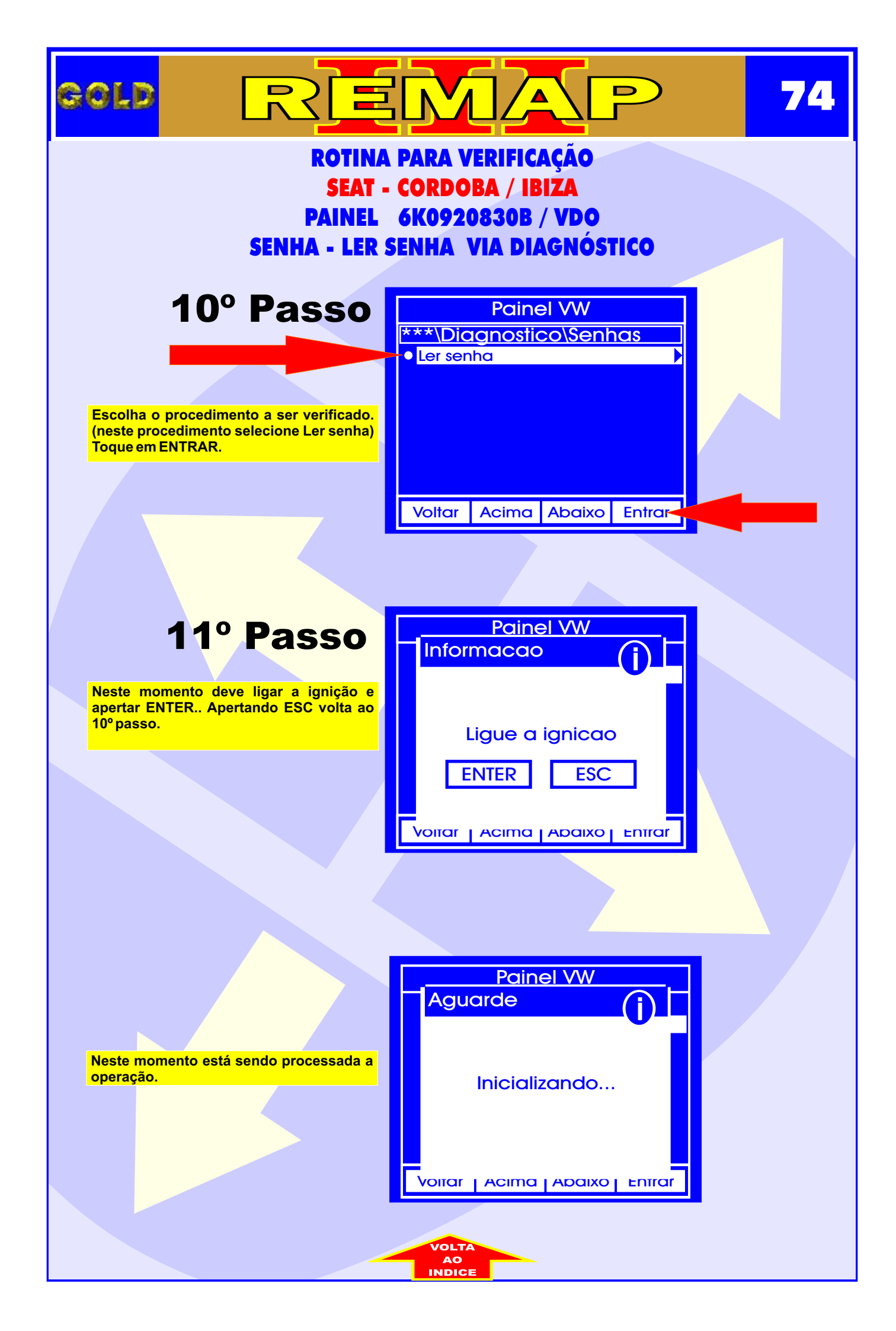

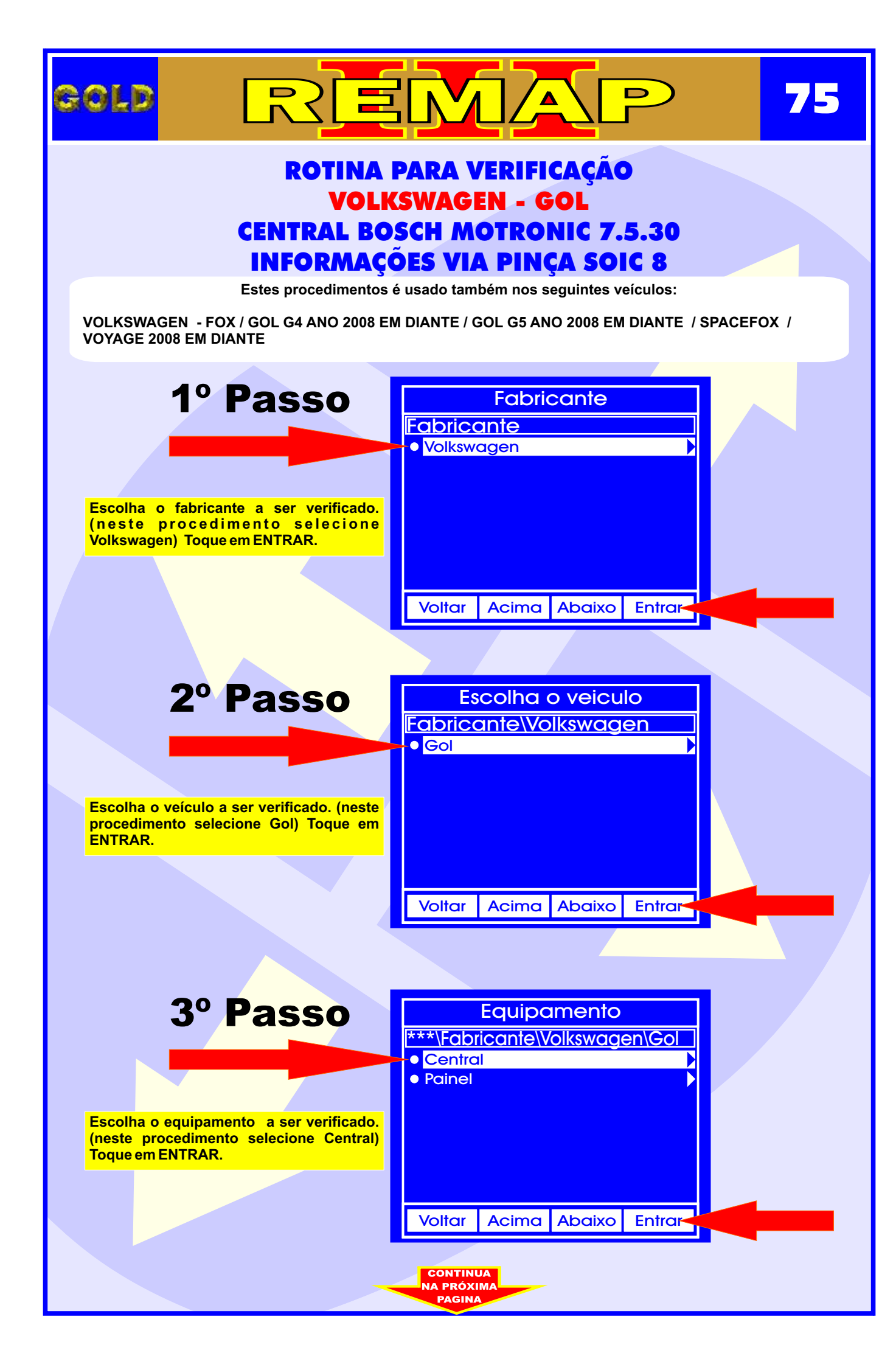

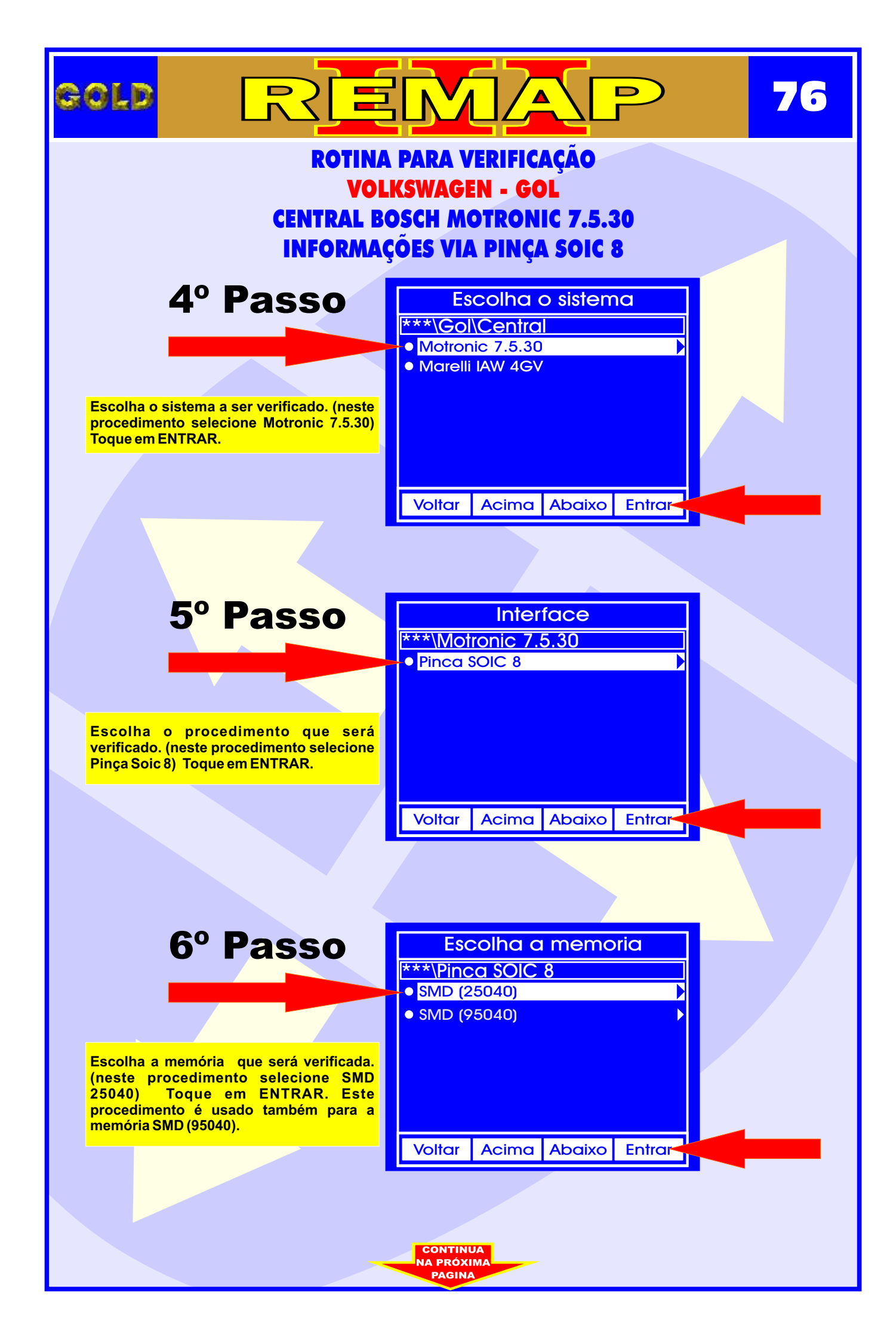

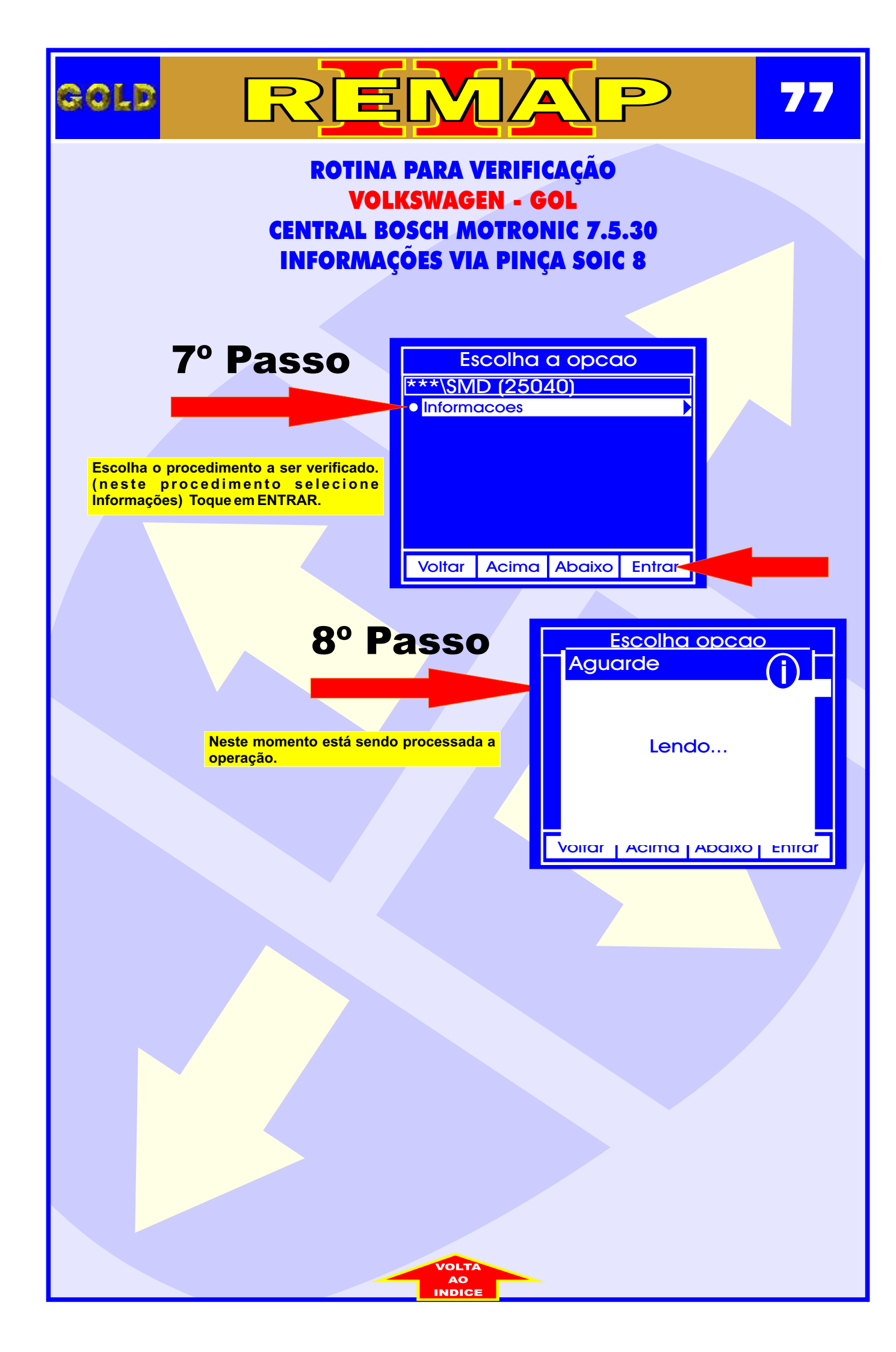

## GOLD REEMAR 78 VOLKSWAGEN - CENTRAL BOSCH MOTRONIC ME 7.5.30 ILUSTRAÇÃO DA IDENTIFICAÇÃO DA CENTRAL BOSCH MOTRONIC ME 7.5.30

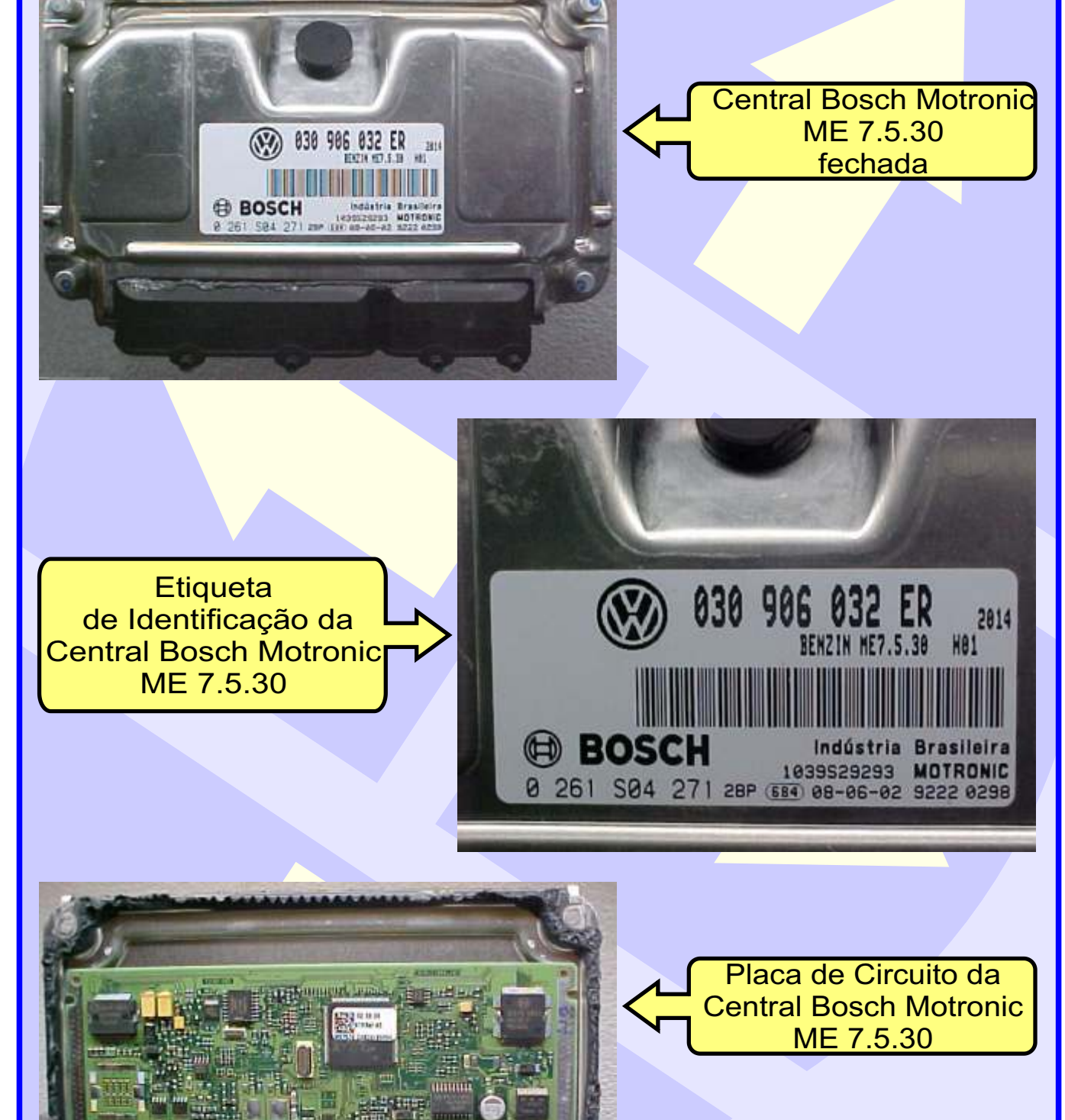

f commun

hickhah

CONTINUA NA PRÓXIMA

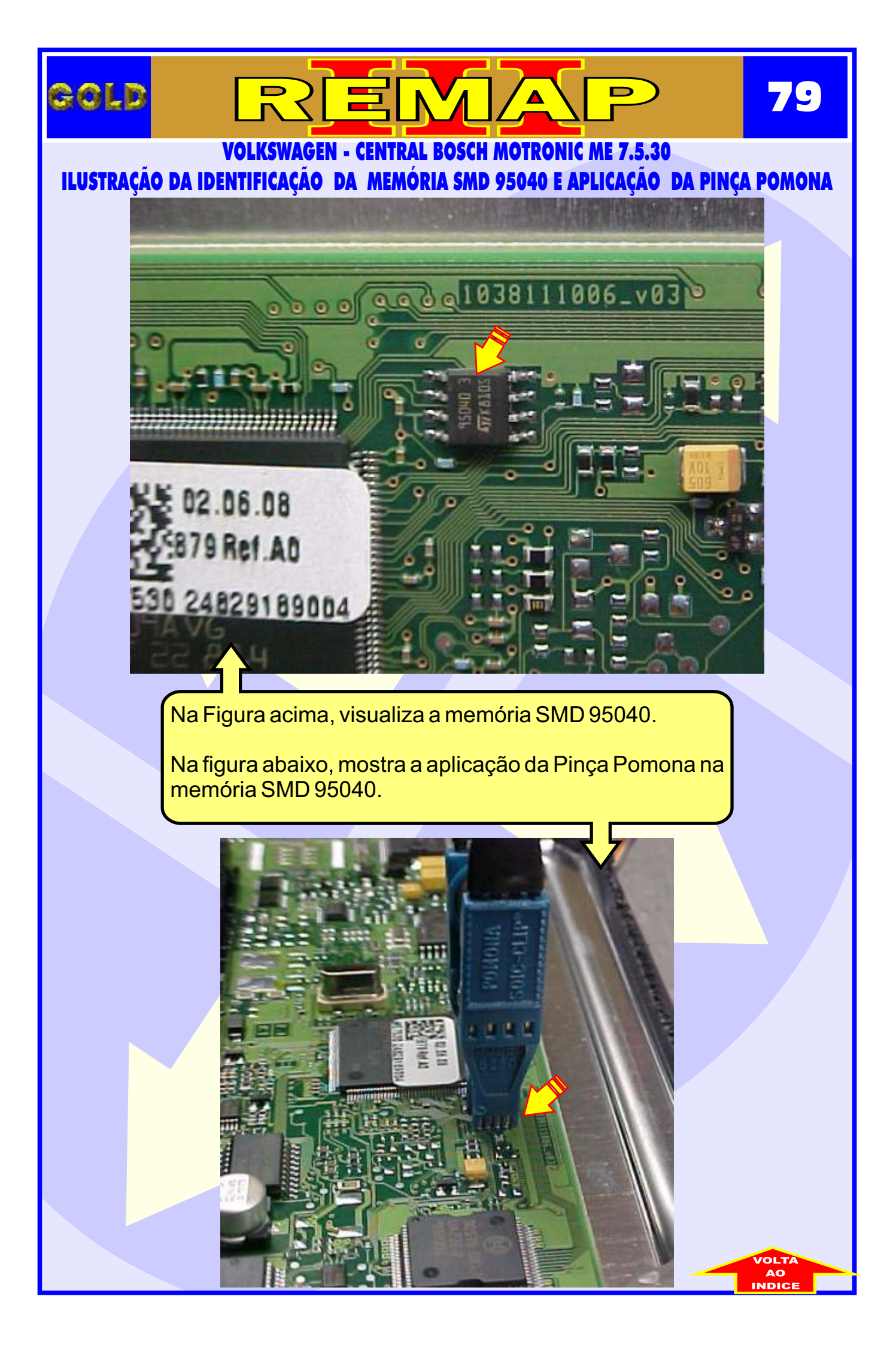

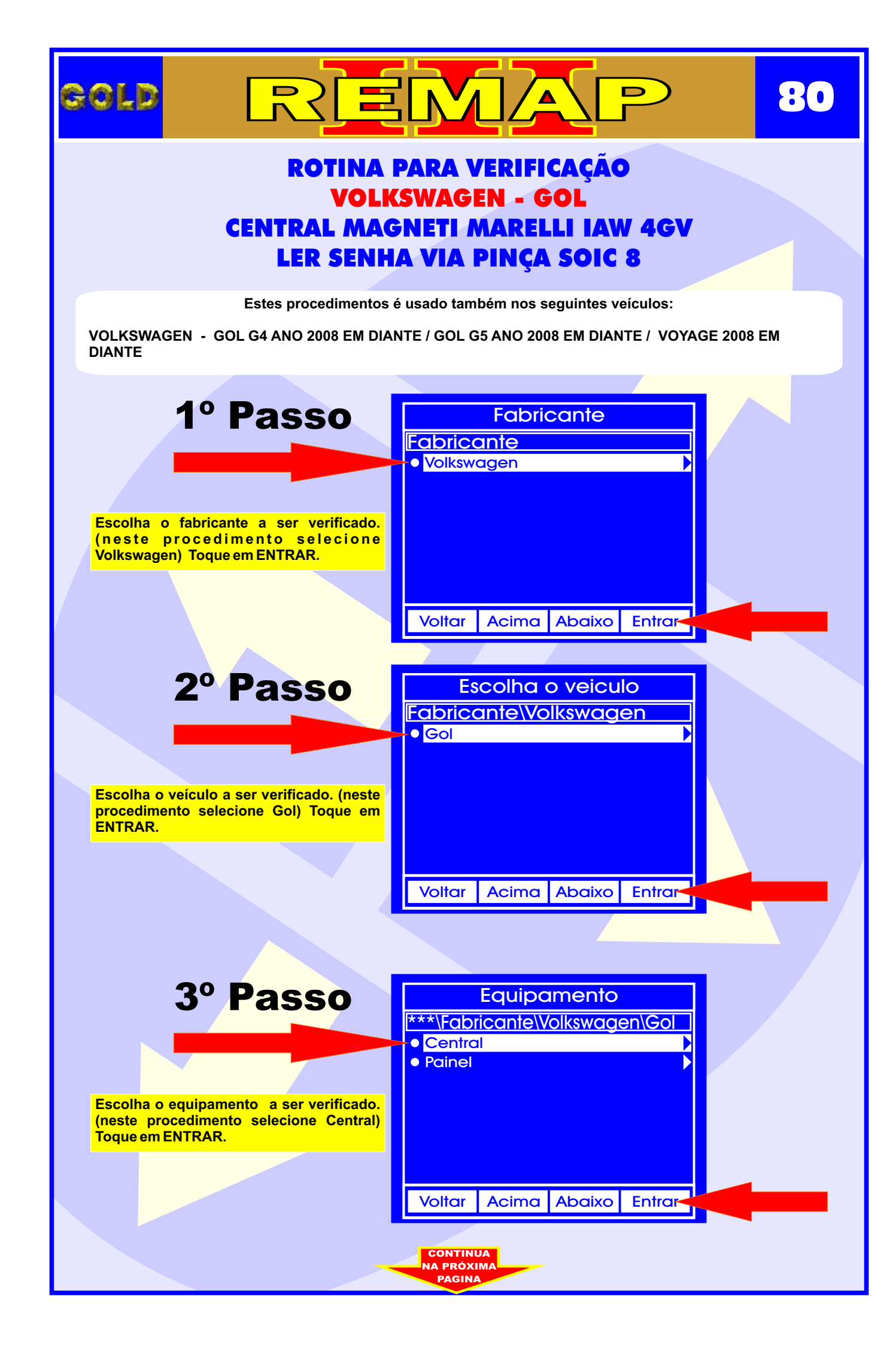

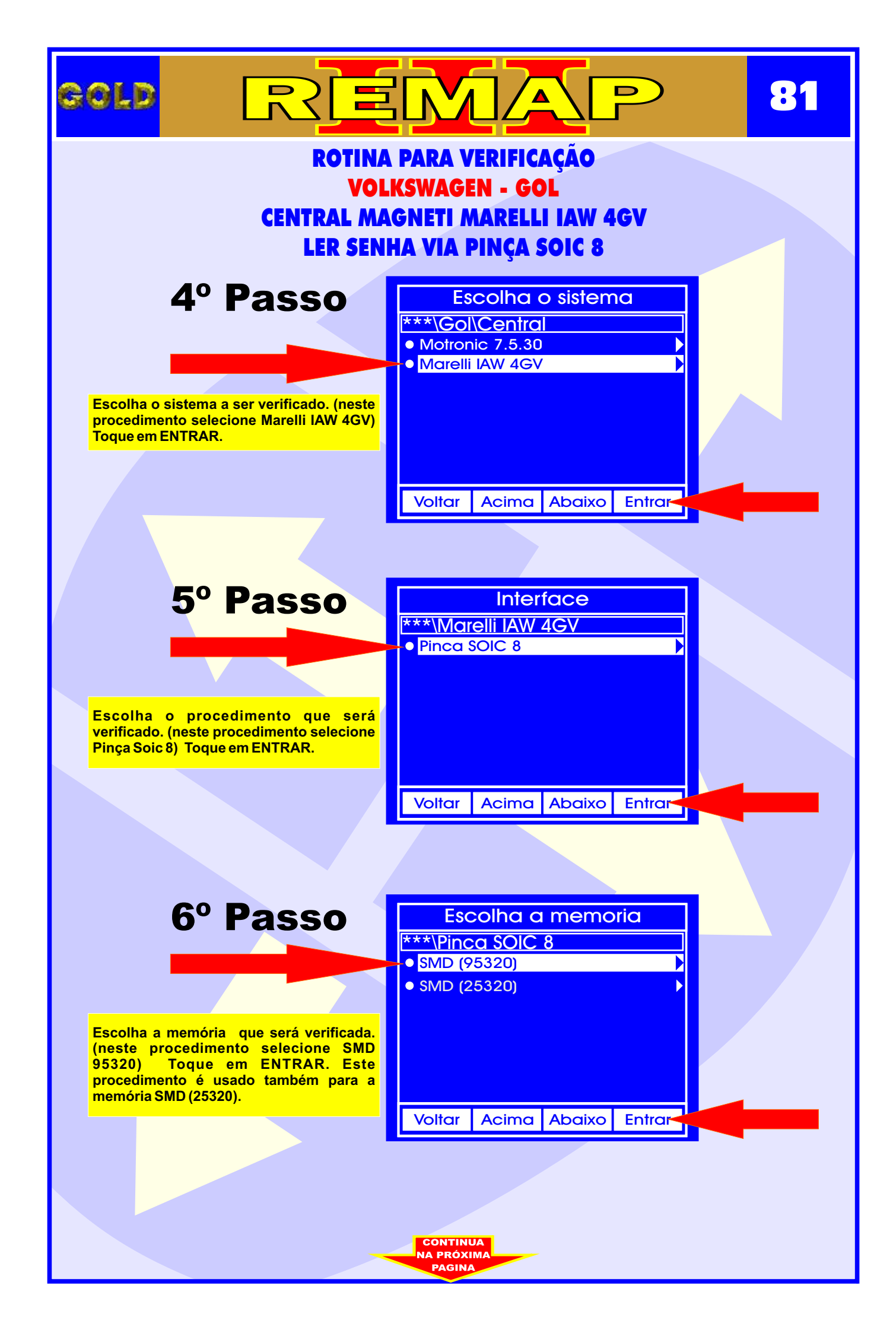

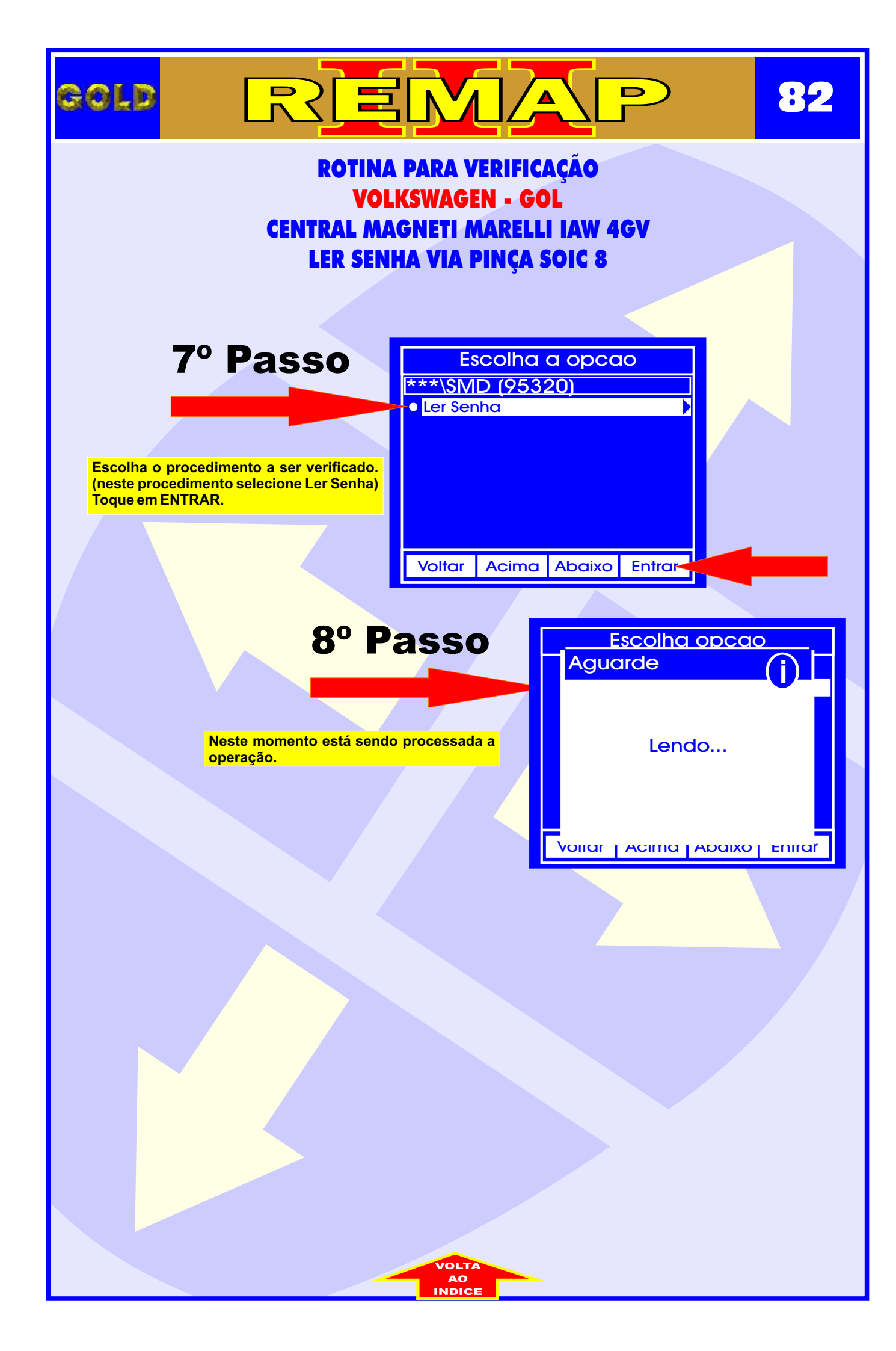

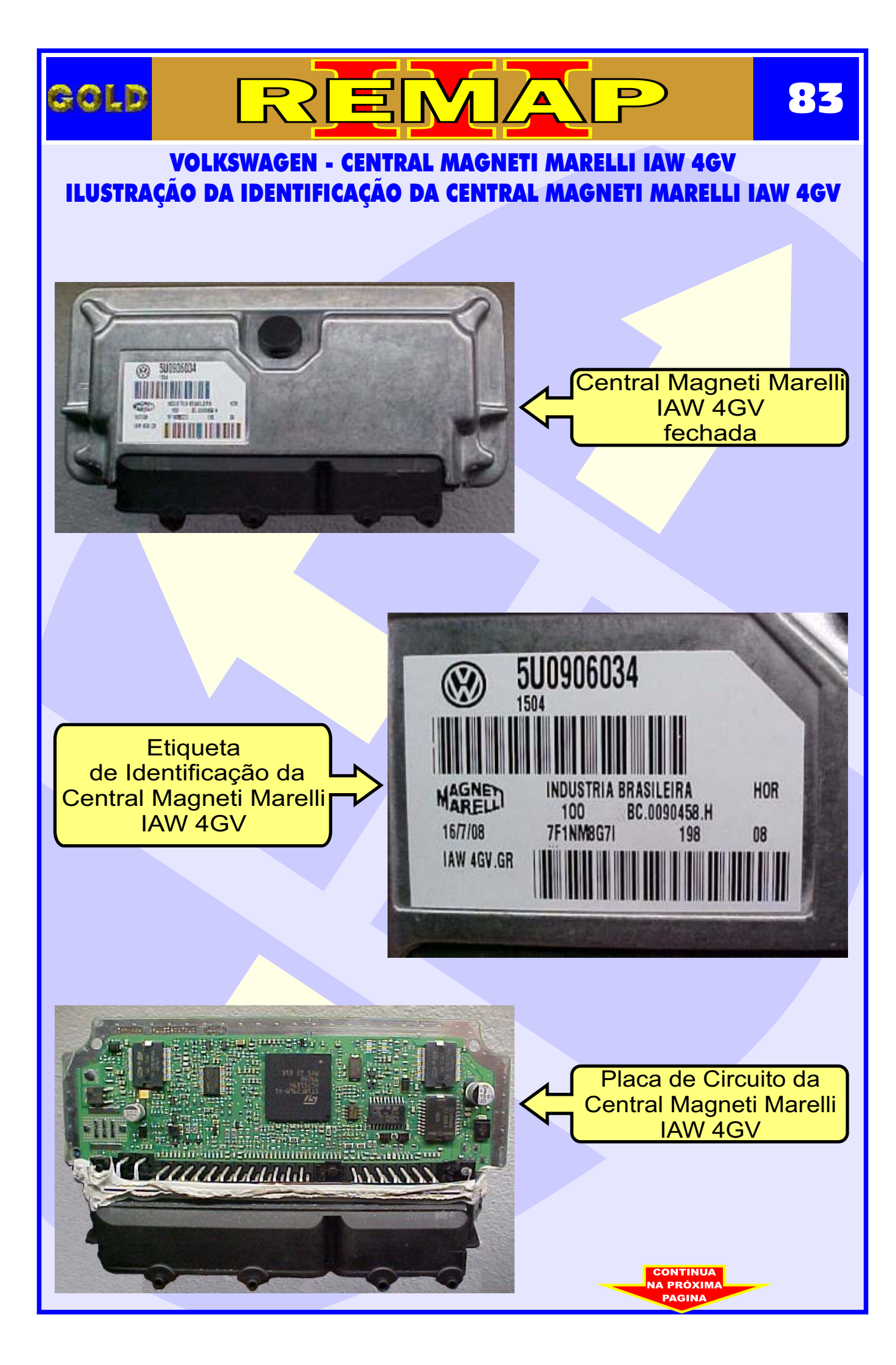

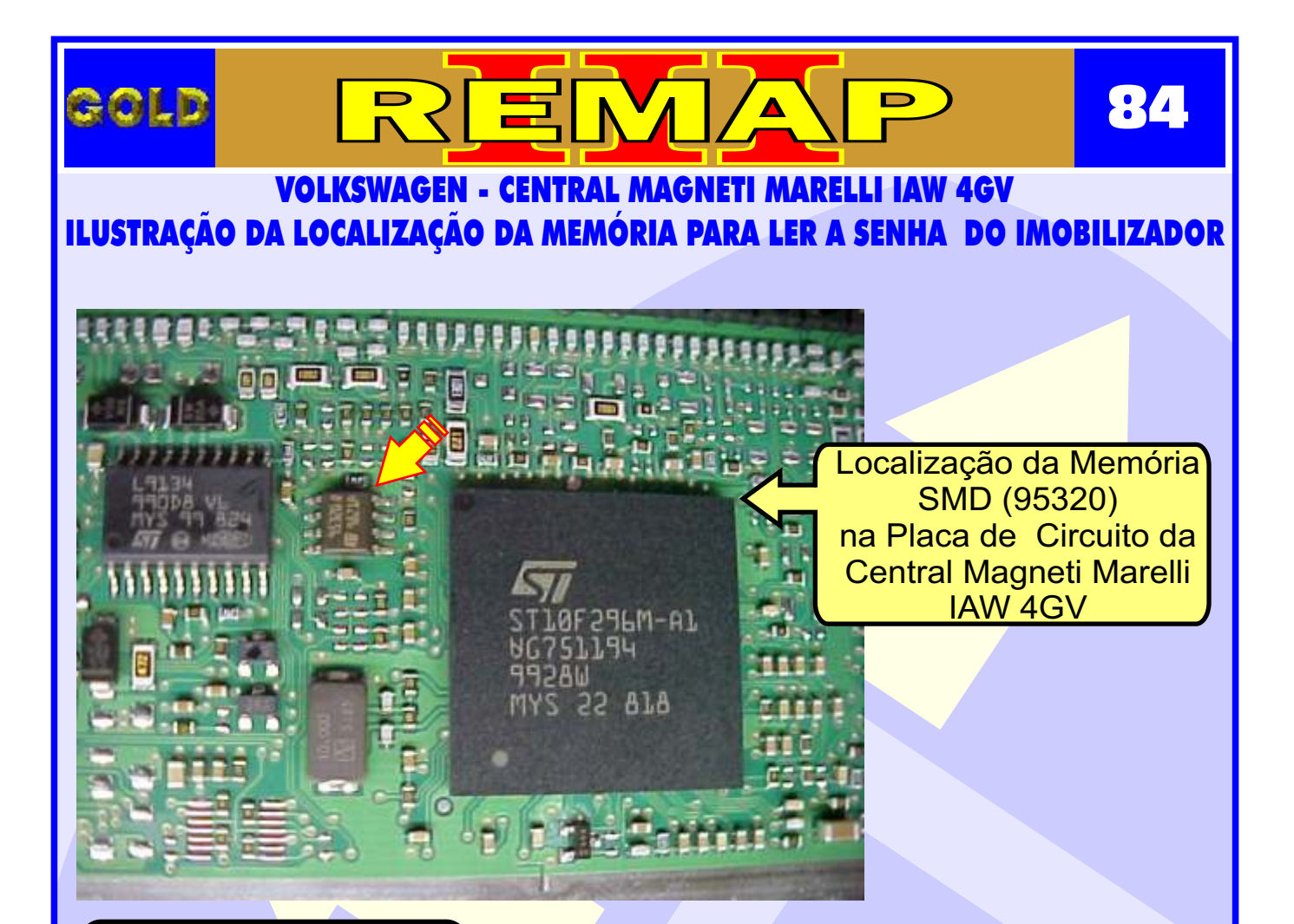

**1** - Usando a Pinça Pomona, não precisa remover a memória.

2 - Usando a Pinça 3M: Remover a Memória SMD (95320) para ler a Senha do Imobilizador **ATENÇÃO:** Ao remover a memória SMD (95320) da placa de circuito para fazer a leitura da senha do imobilizador, cuidado para não soltar os capacitores da placa. Usar estação de ar quente para facilitar a remocão da memória e ao colocar novamente no lugar.

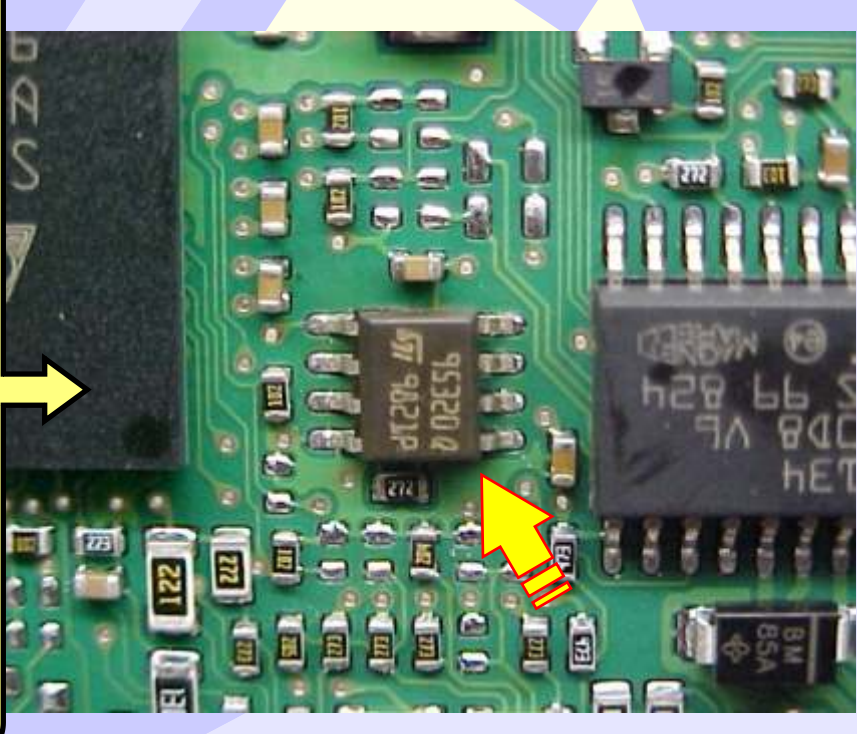

CONTINUA NA PRÓXIMA

## VOLKSWAGEN - CENTRAL MAGNETI MARELLI IAW 4GV ILUSTRAÇÃO DA IDENTIFICAÇÃO DA MEMÓRIA SMD 95320 E APLICAÇÃO DA PINÇA POMONA

Gald

85

D

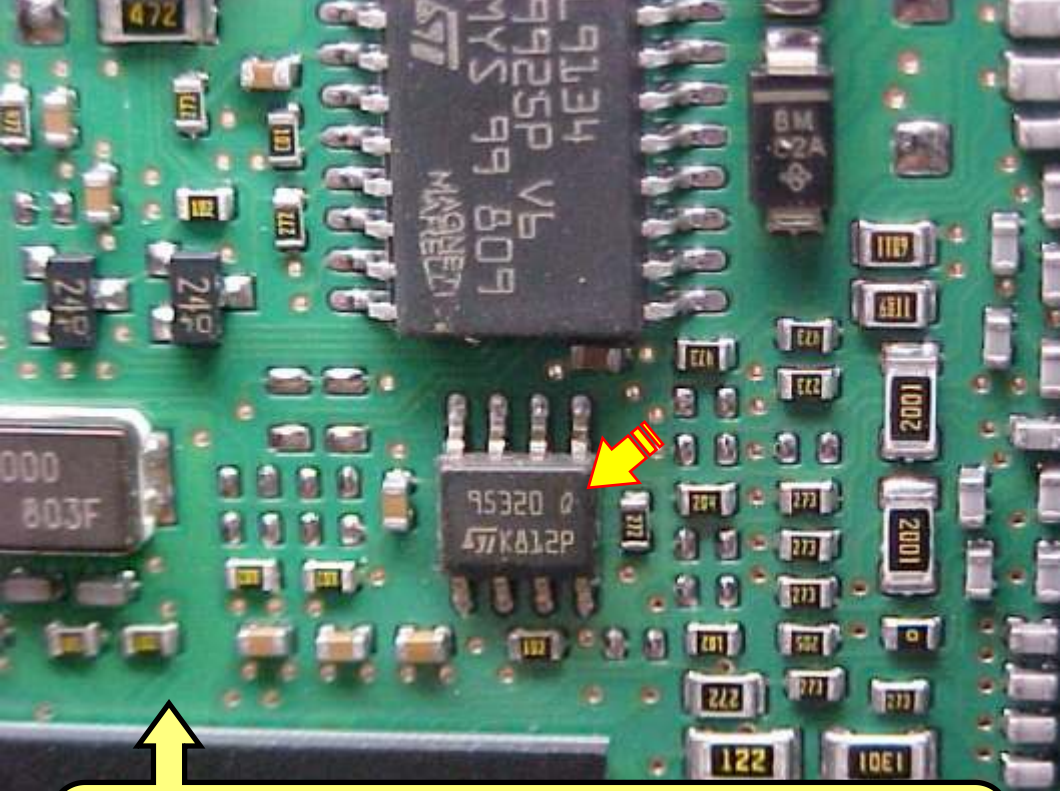

Na Figura acima, visualiza a memória SMD 95320.

Na figura abaixo, mostra a aplicação da Pinça Pomona na memória SMD 95320. Usando a Pinça Pomona não precisa remover a memória.

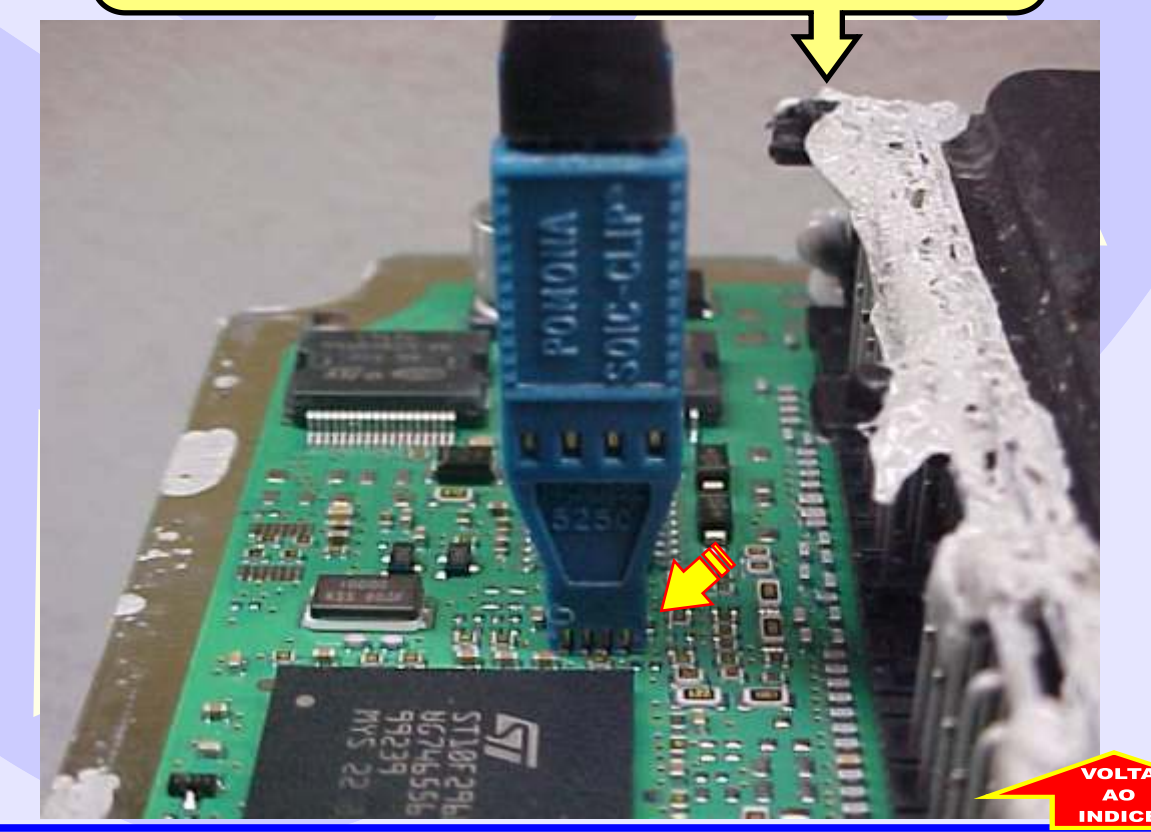

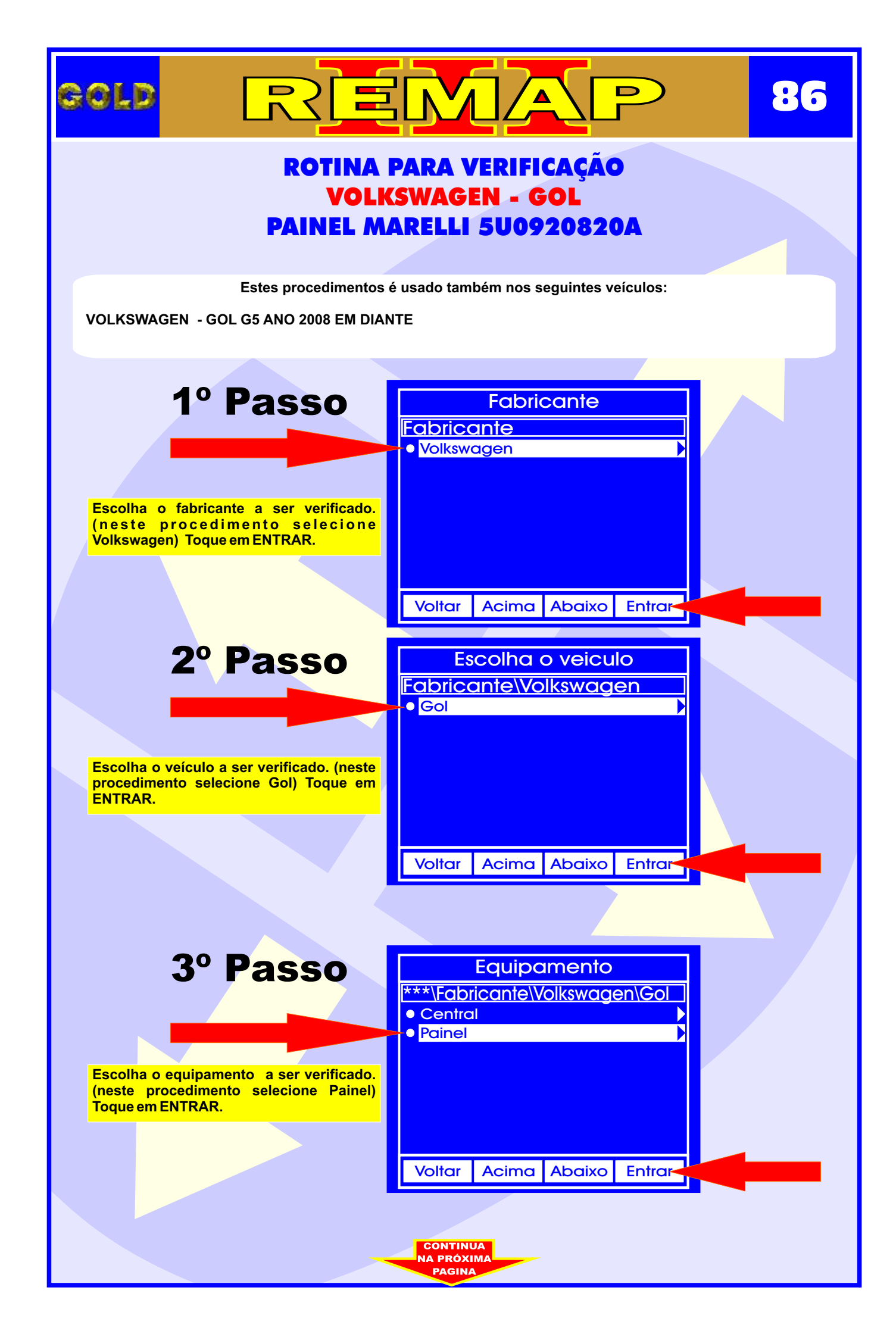

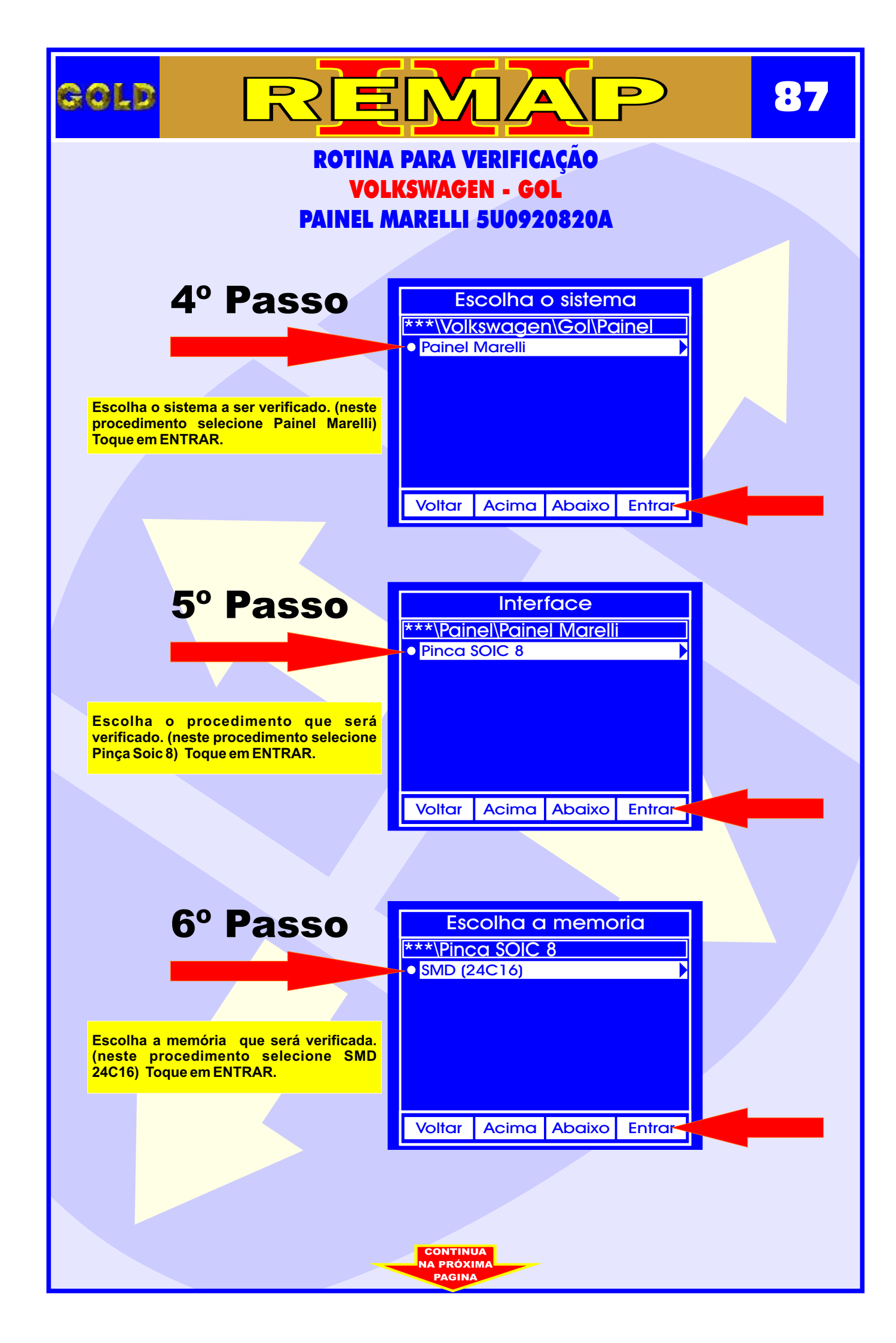

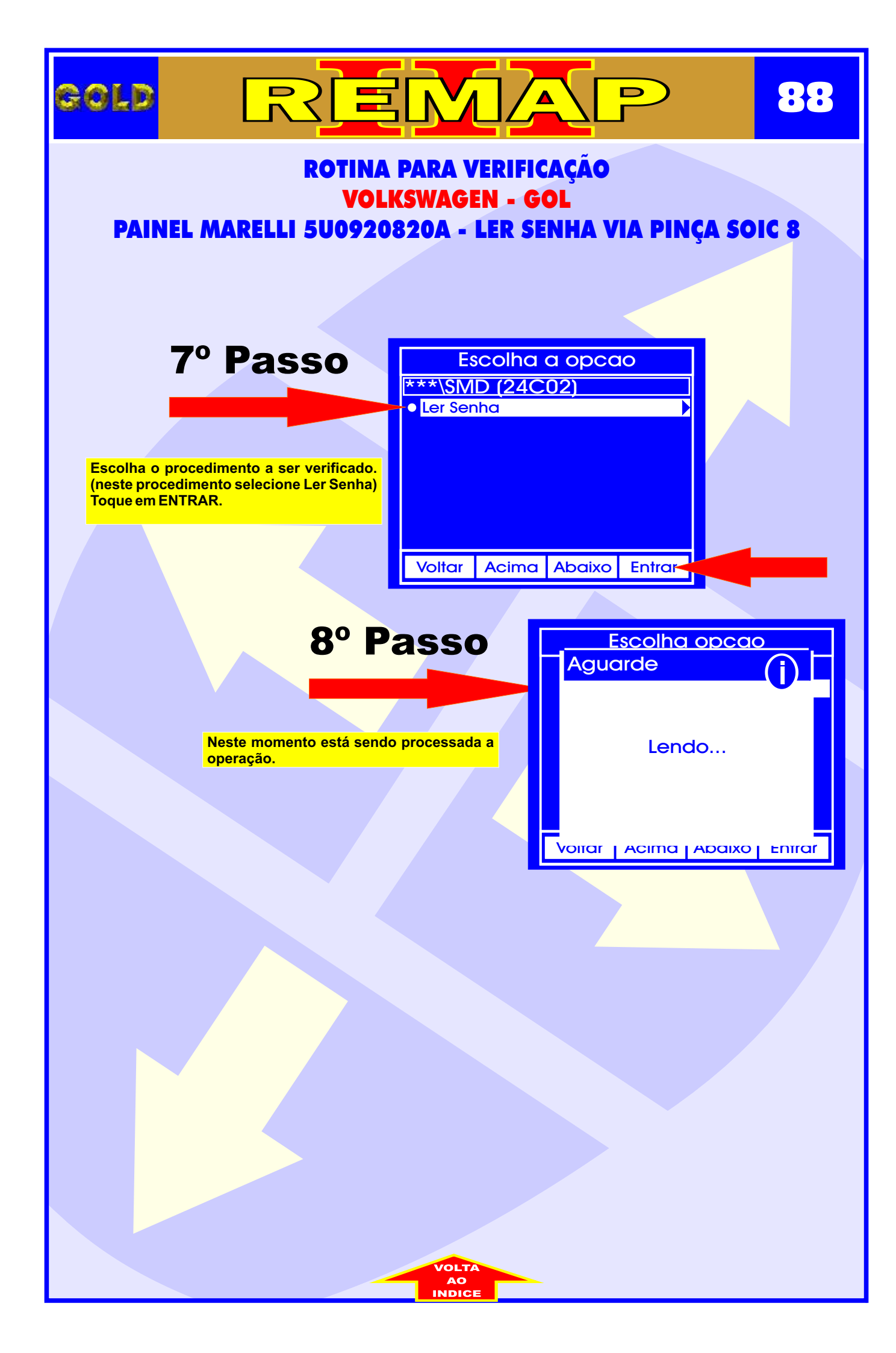

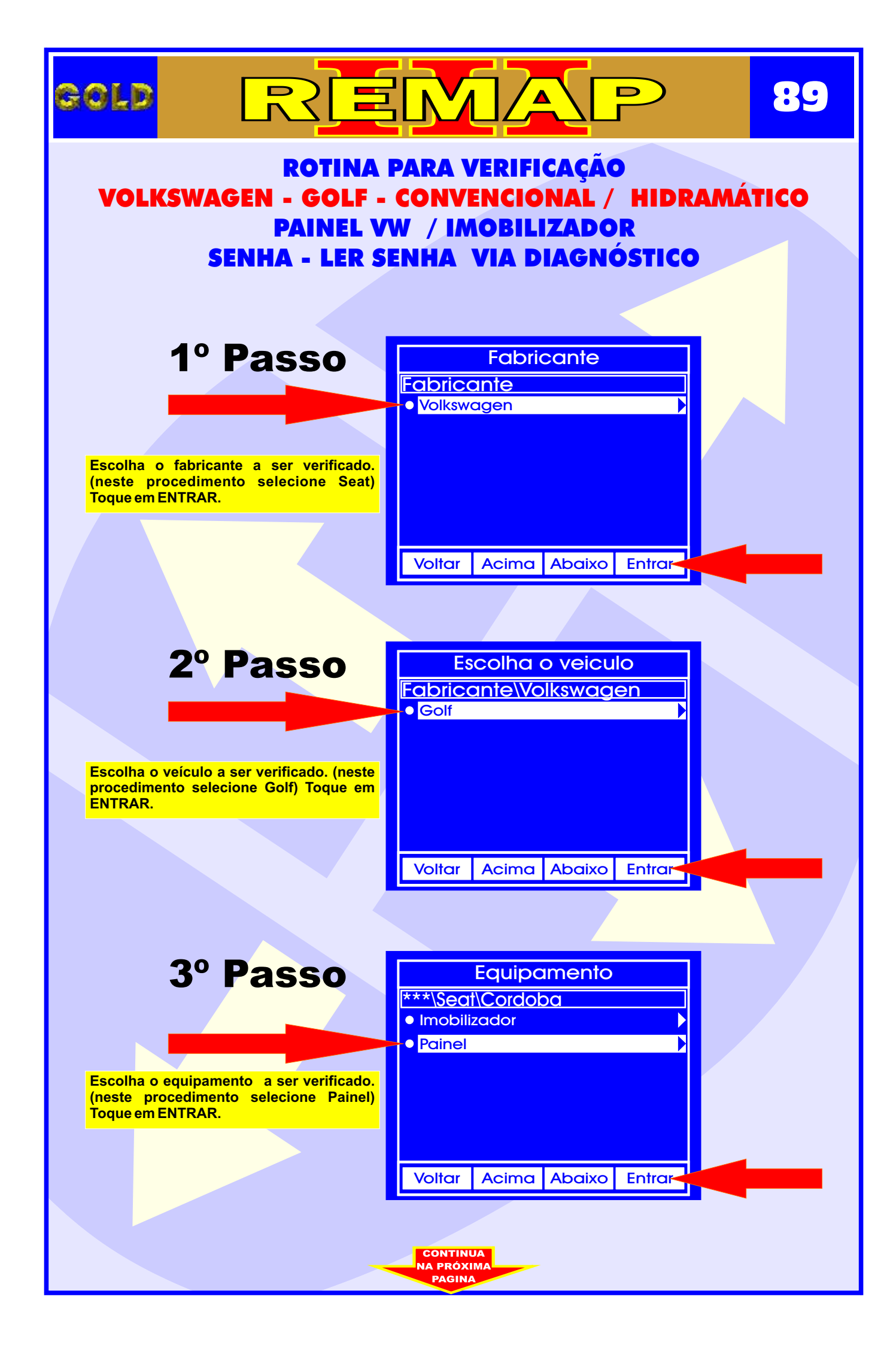

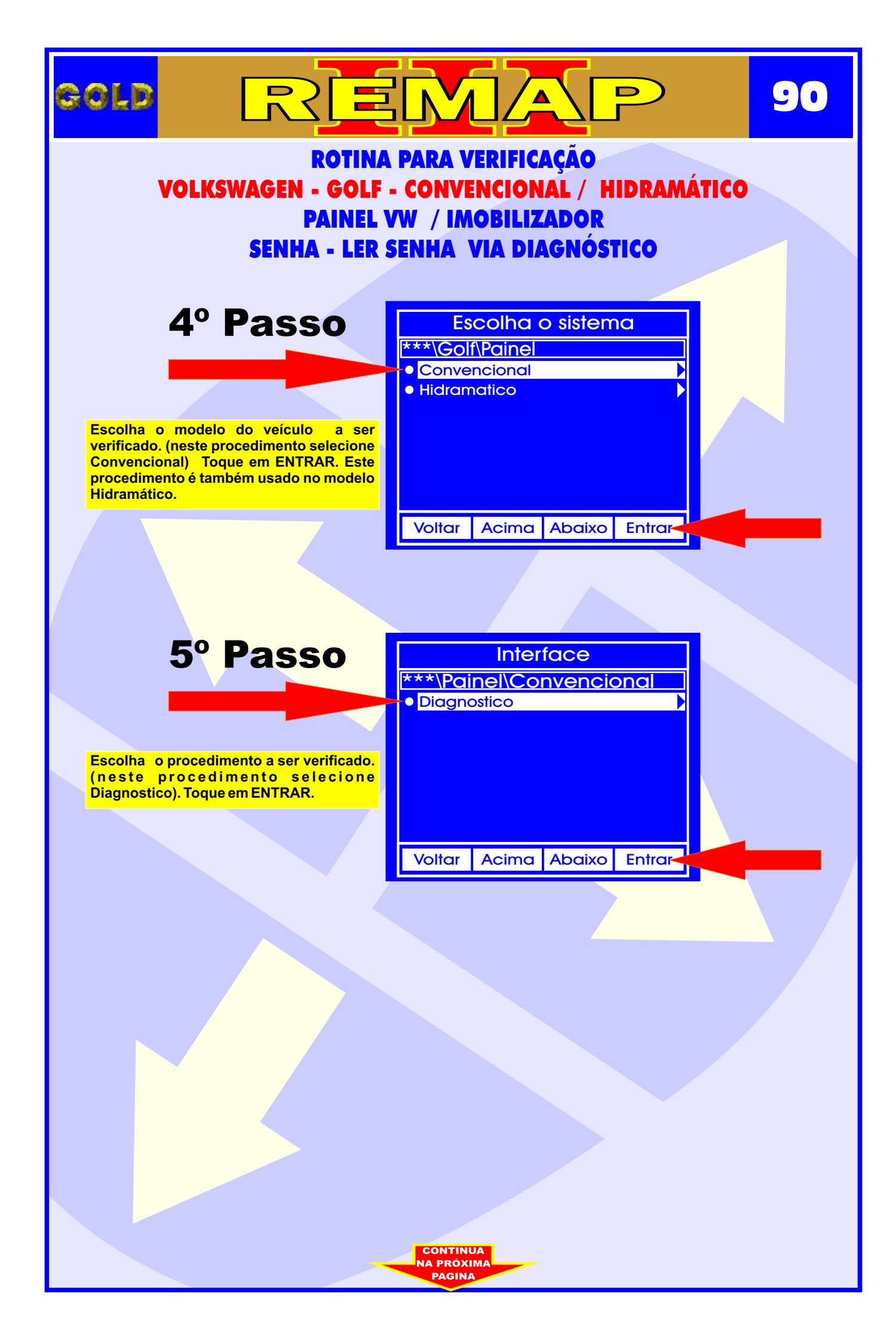

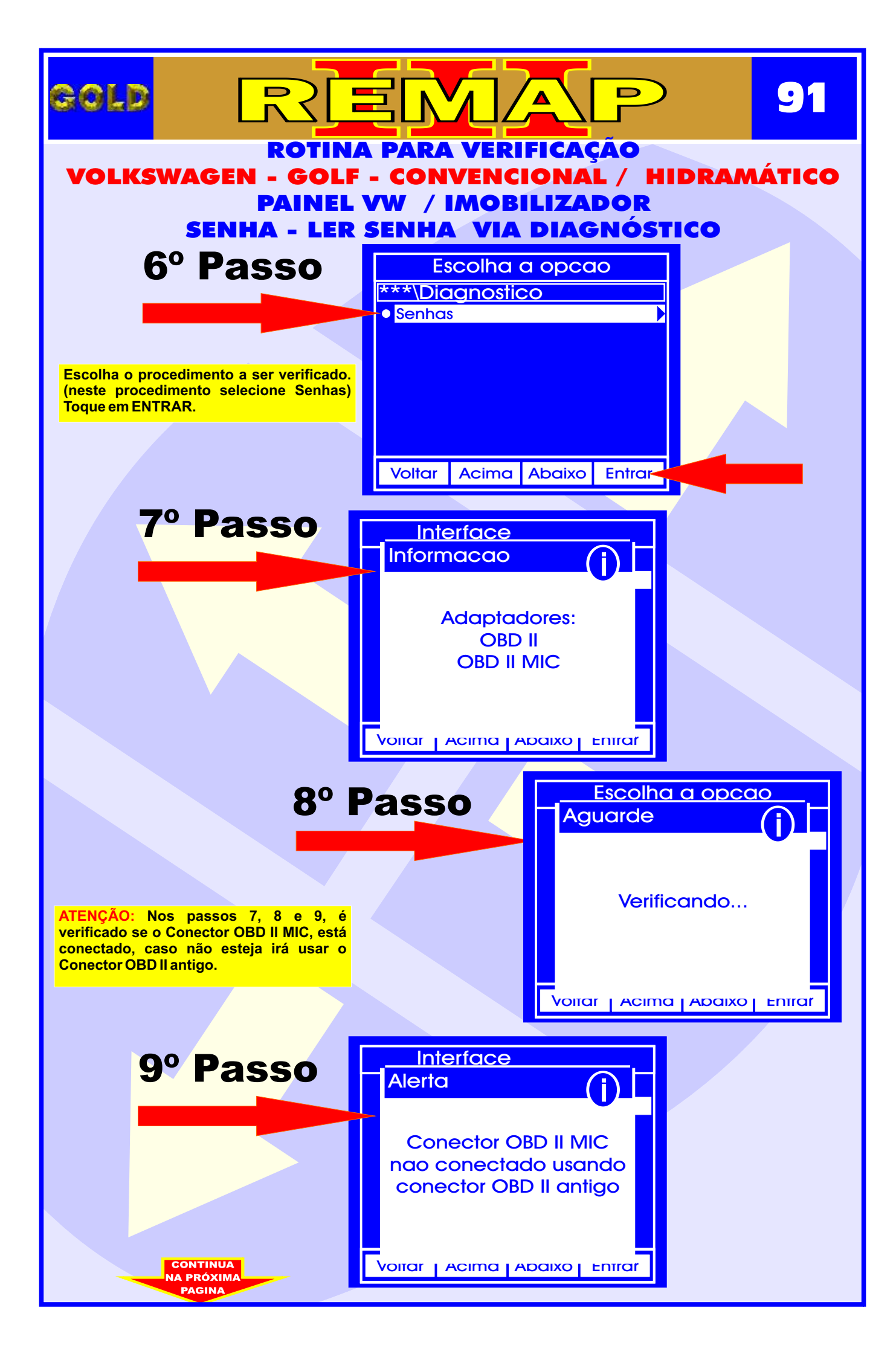

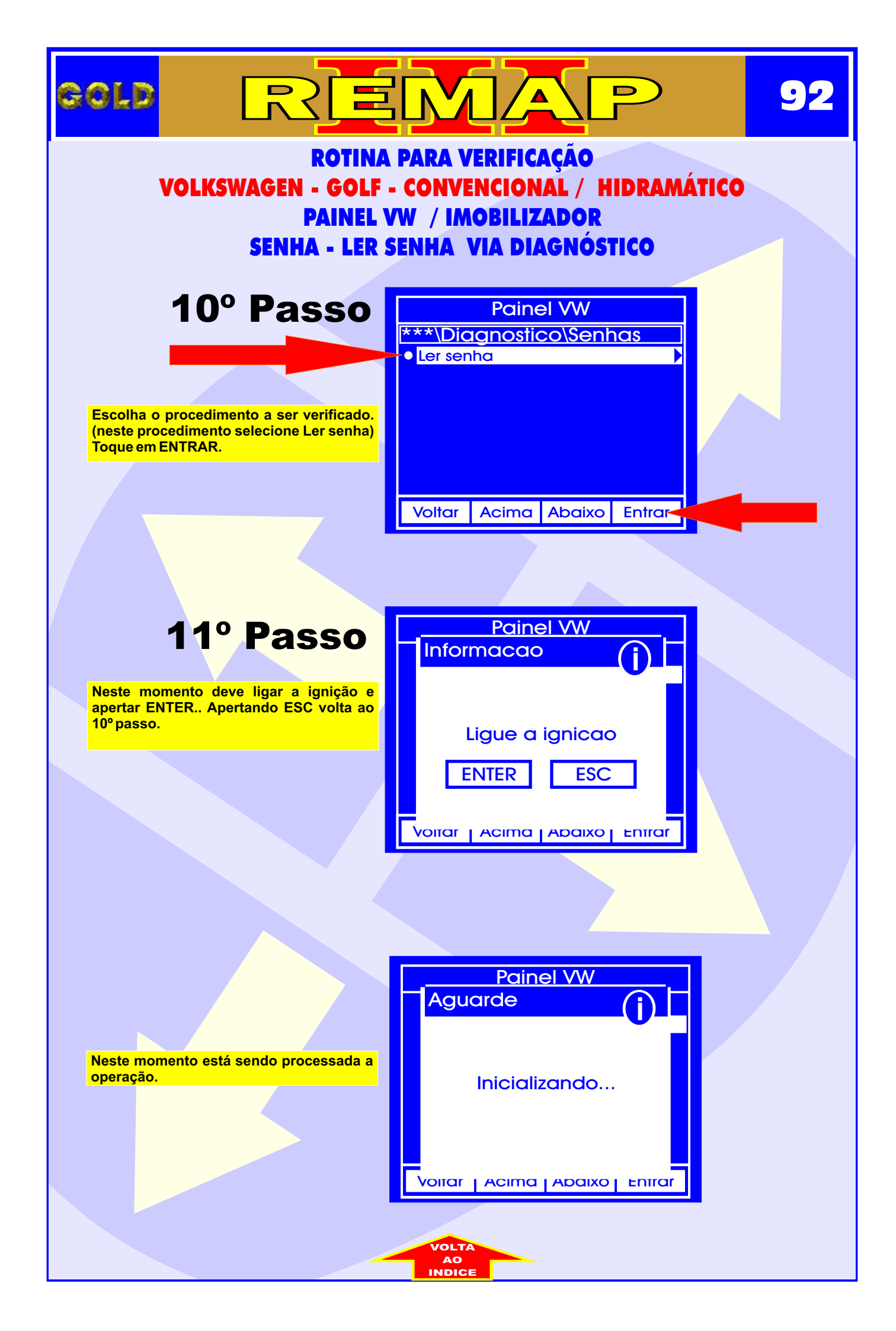

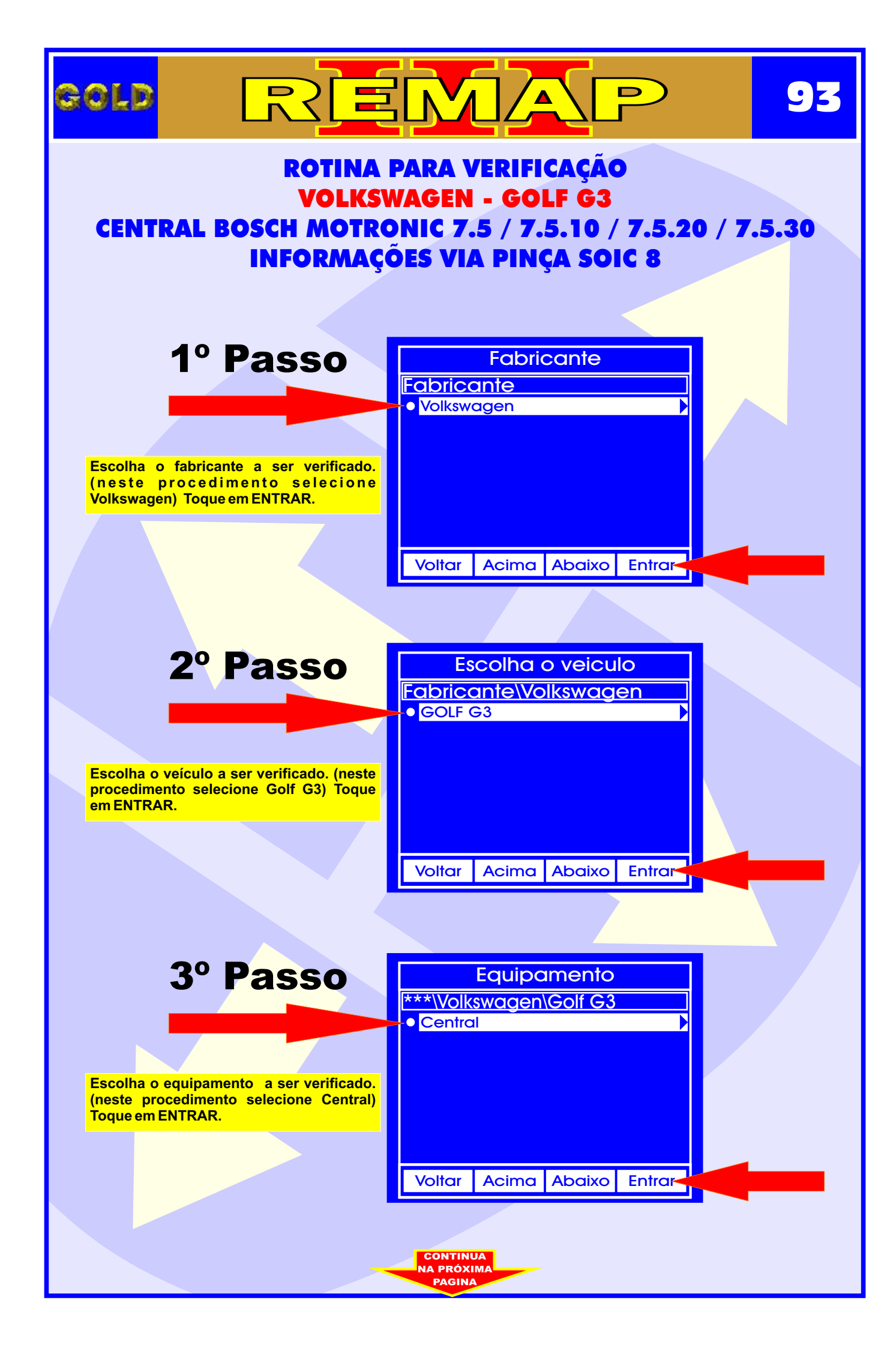

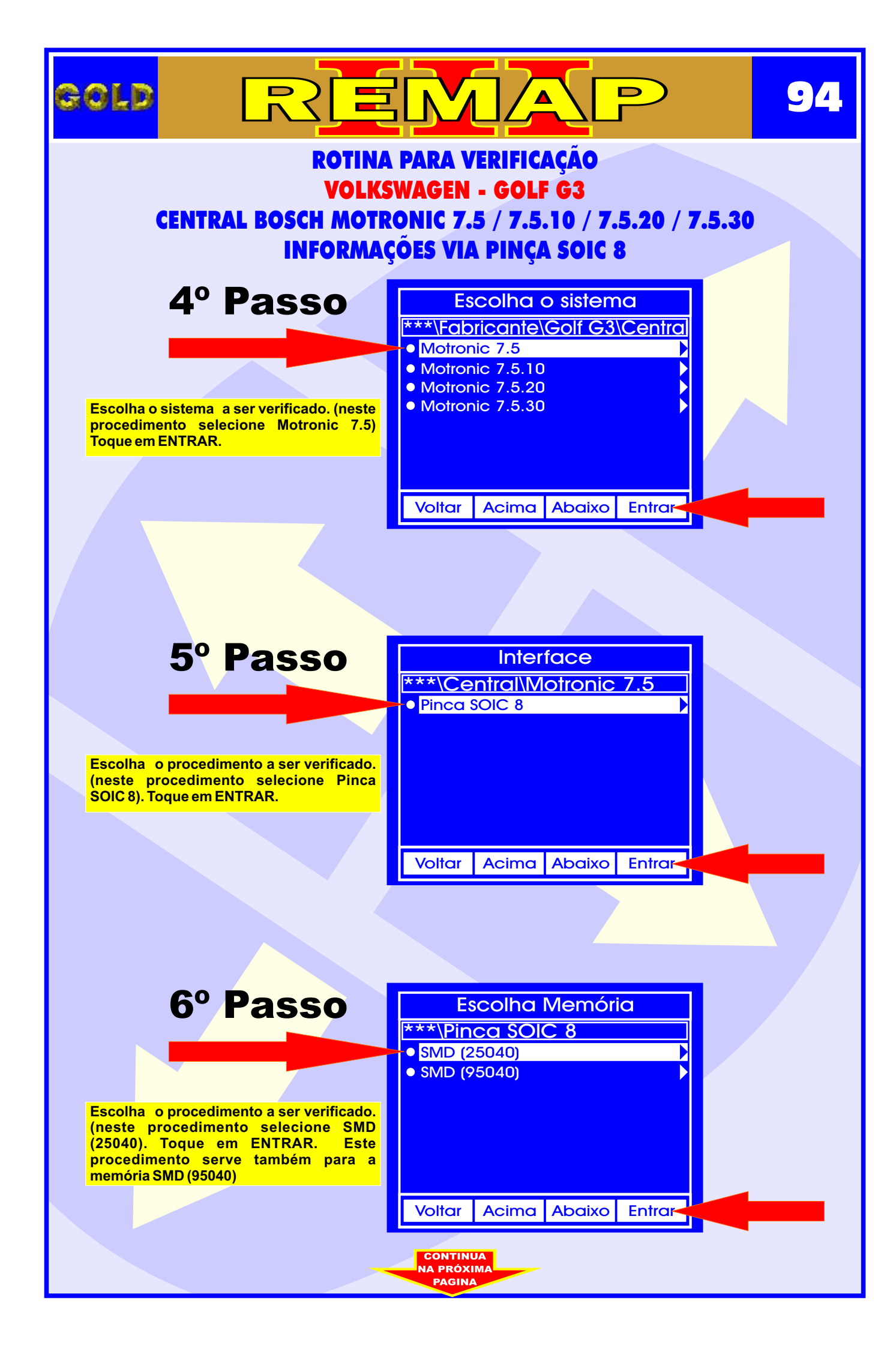

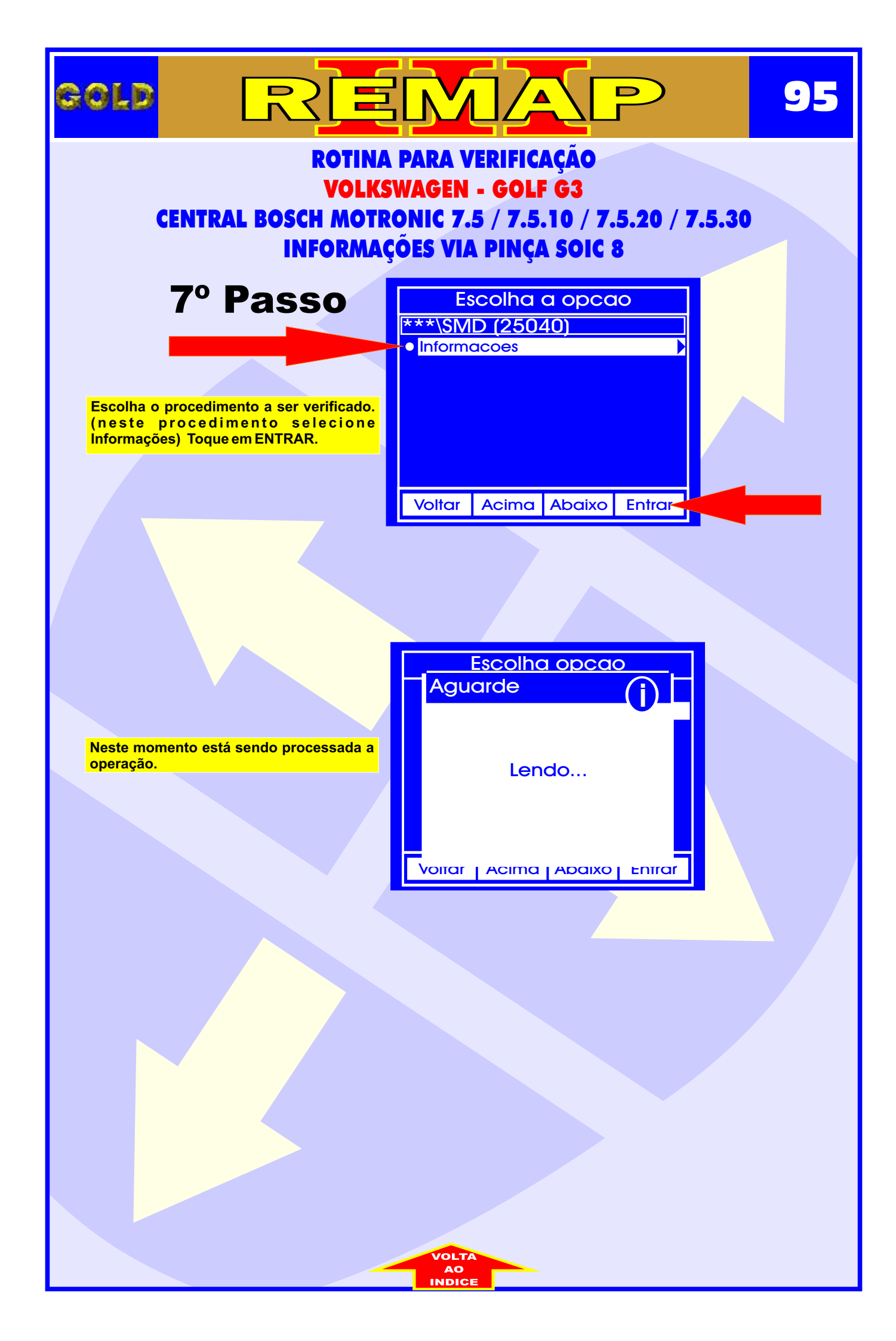

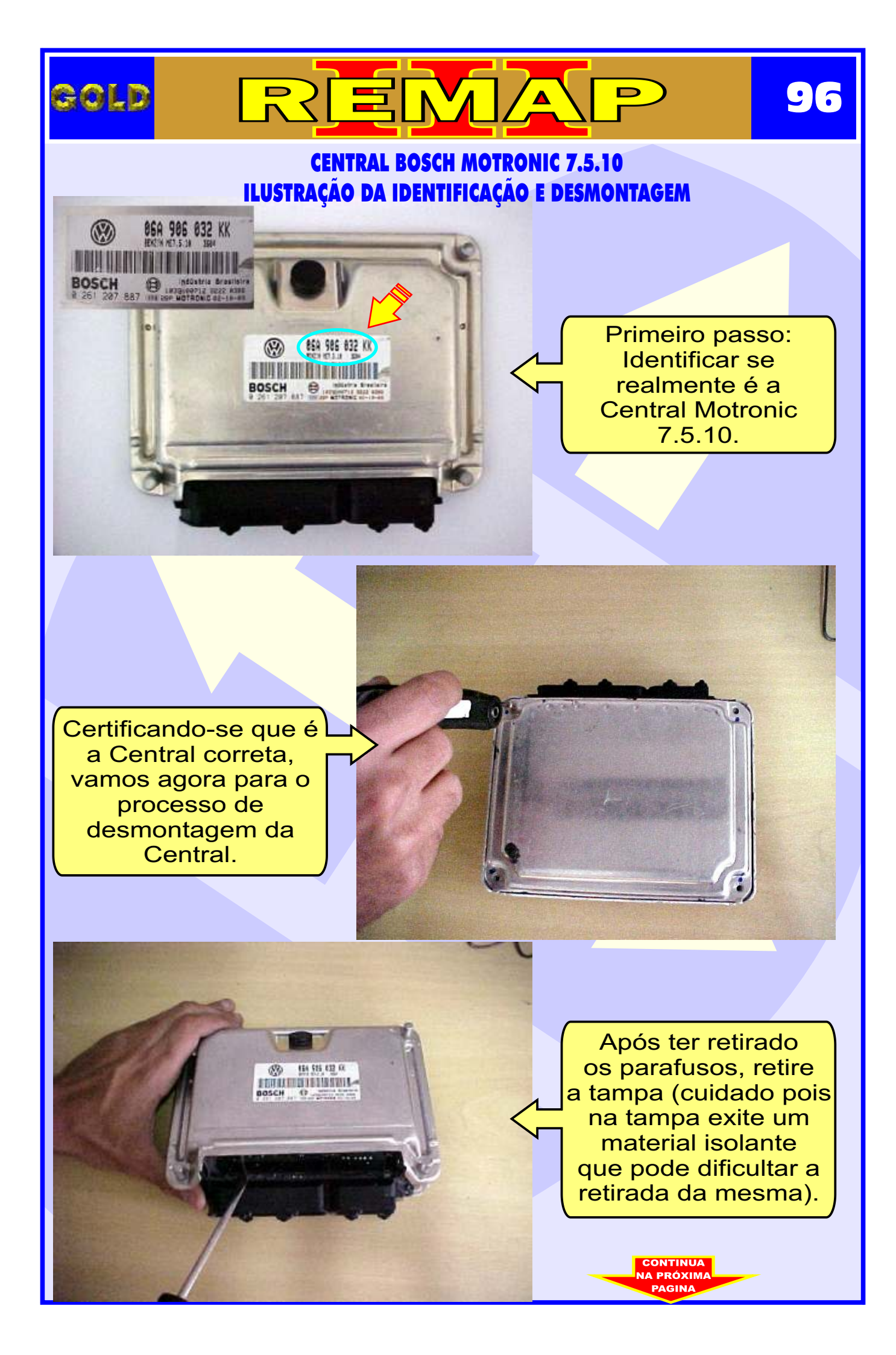

## CENTRAL BOSCH MOTRONIC 7.5.10 ILUSTRAÇÃO DA CENTRAL ABERTA E VISUALIZAÇÃO DA PLACA DE CIRCUITO

∕▲

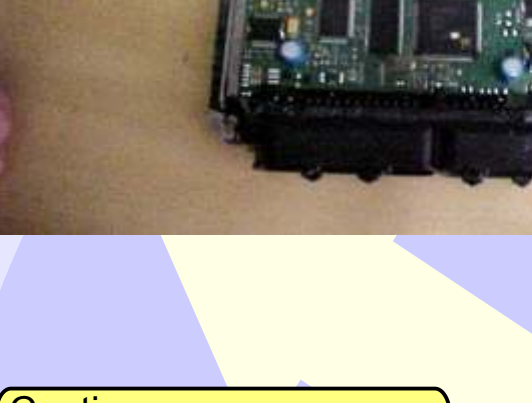

GOLD

Assim que retiramos a tampa ja temos acesso a placa (cuidado pois a Placa é sensível).

97

Continuamos o processo de desmontagem da Central, agora retirando totalmente a placa da carcaça.

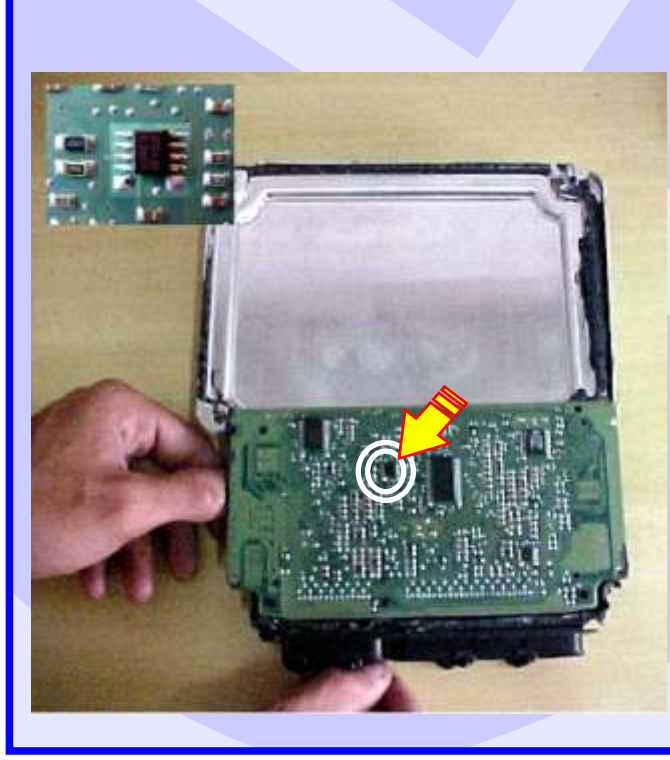

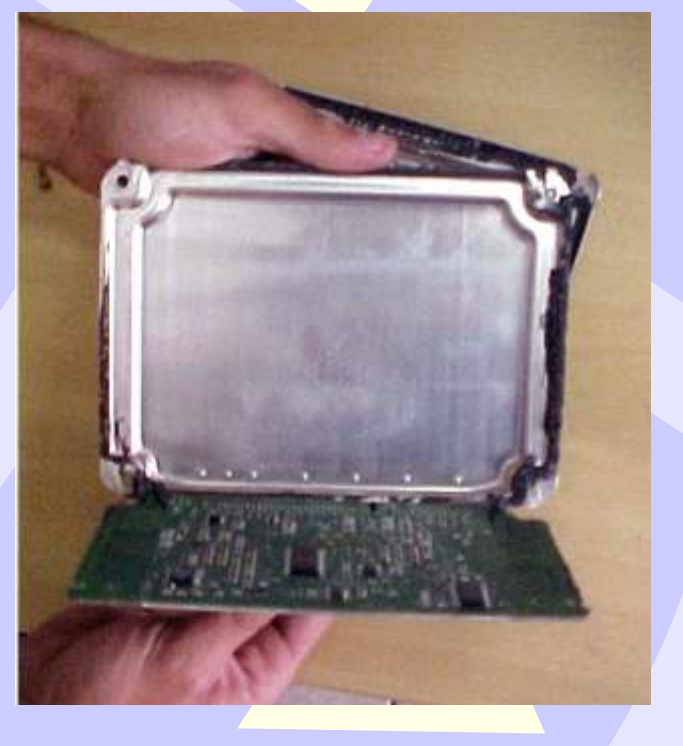

Apos desmontar totalmente a central, localizaremos agora a memória a ser Programada.

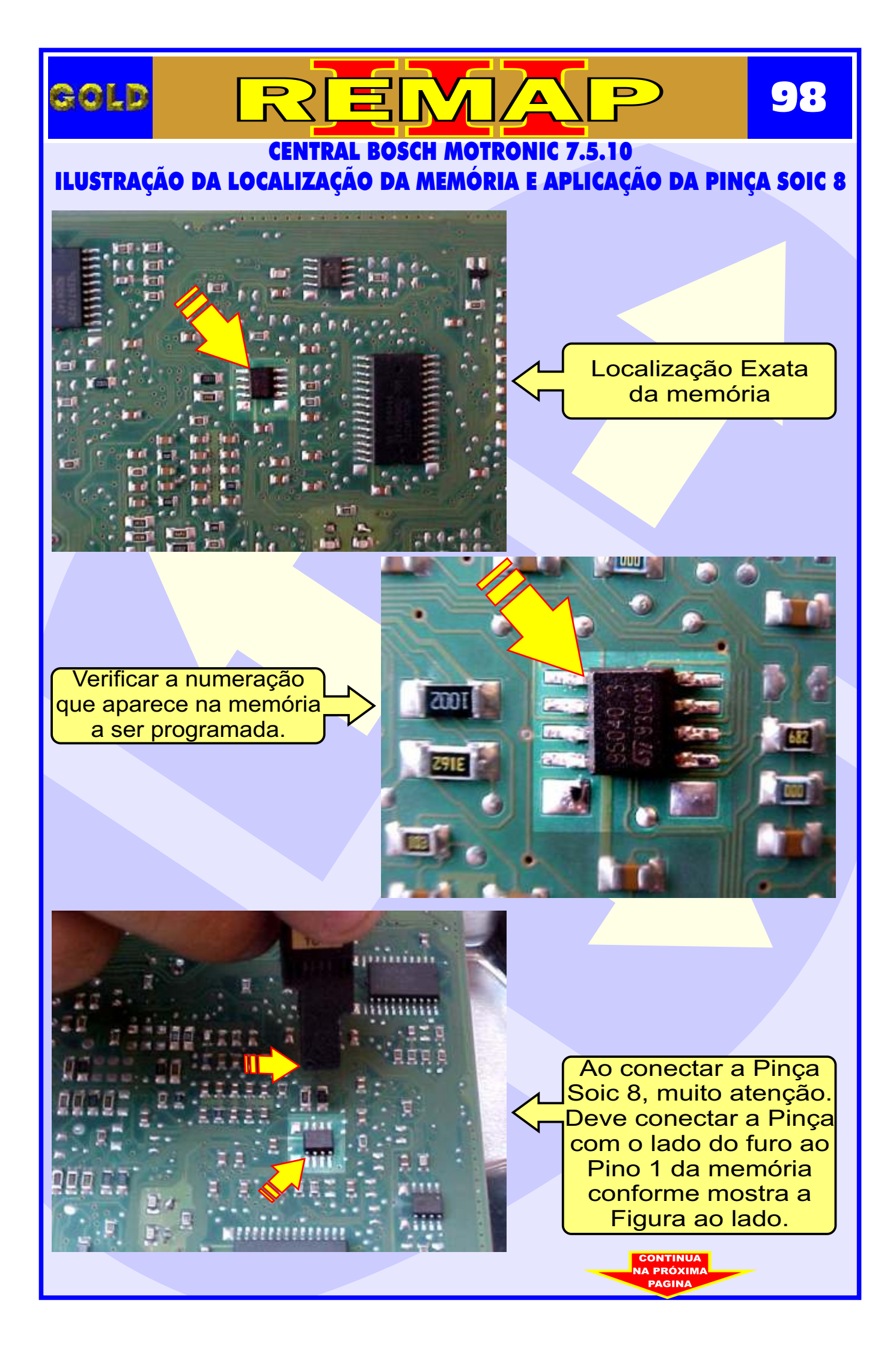

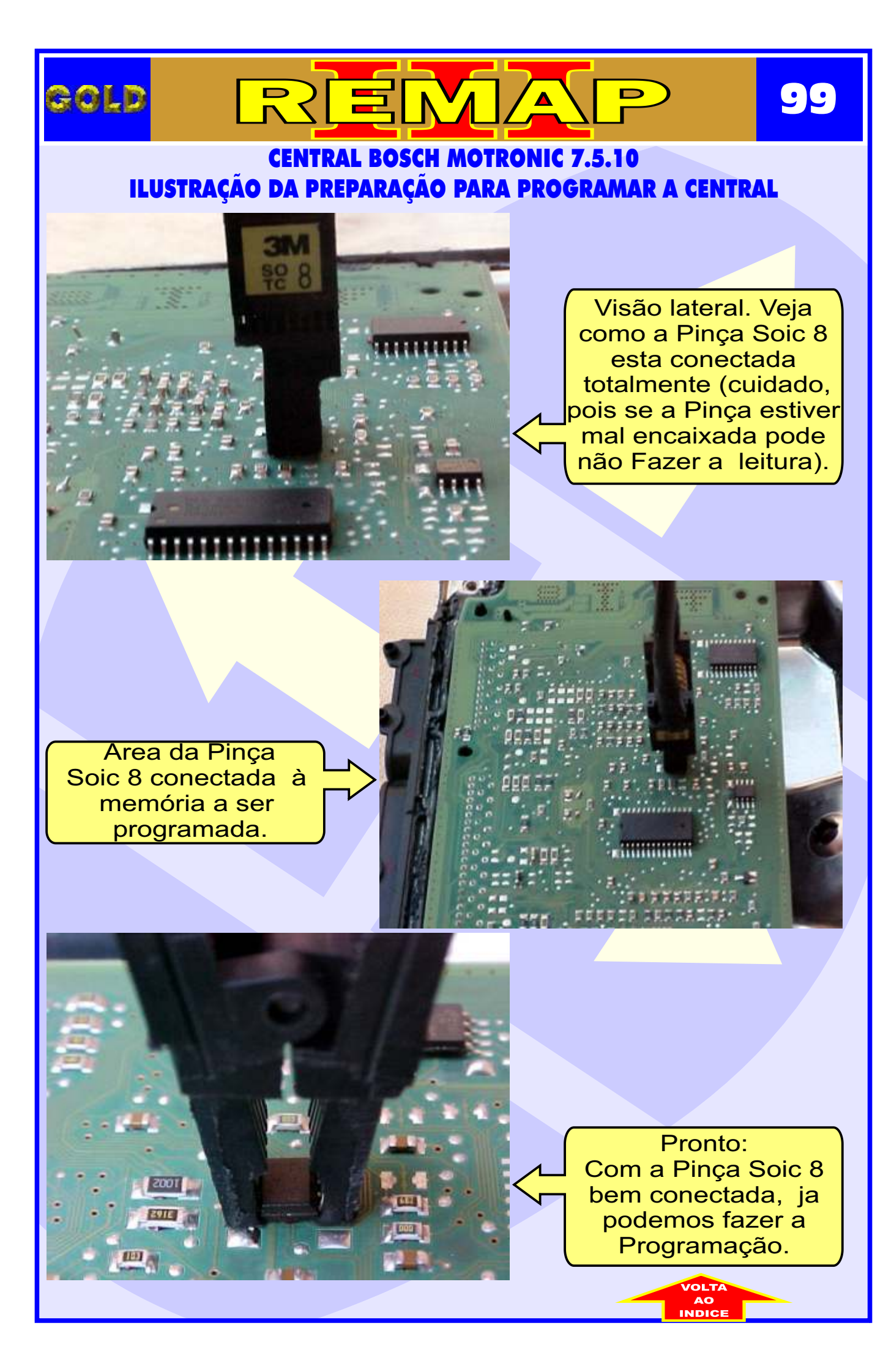

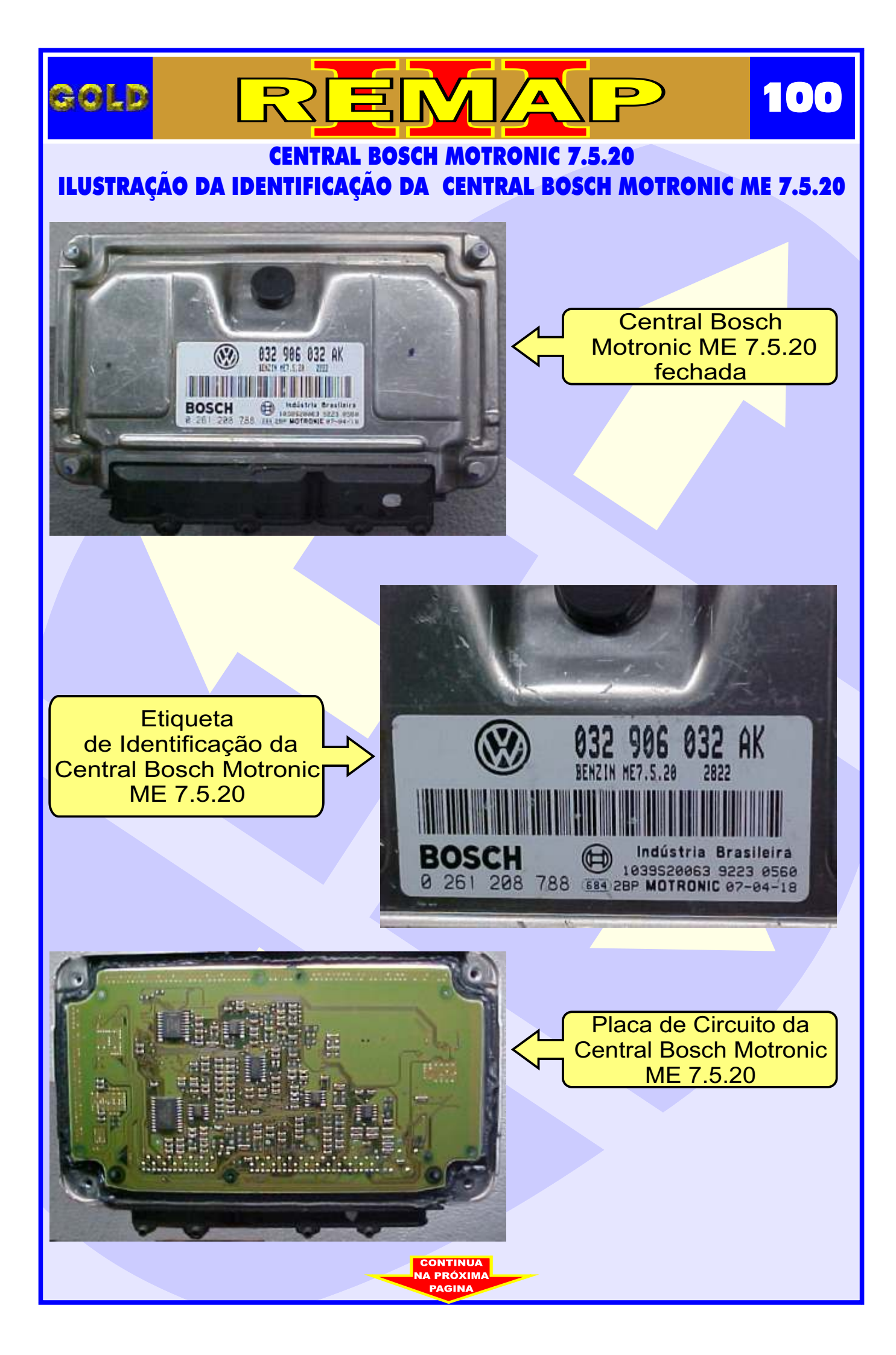

## 101 Ξ **CENTRAL BOSCH MOTRONIC 7.5.20** ILUSTRAÇÃO IDENTIFICAÇÃO DA MEMÓRIA SMD 95040 E APLICANDO A PINÇA POMONA

Λ

N

GOLD

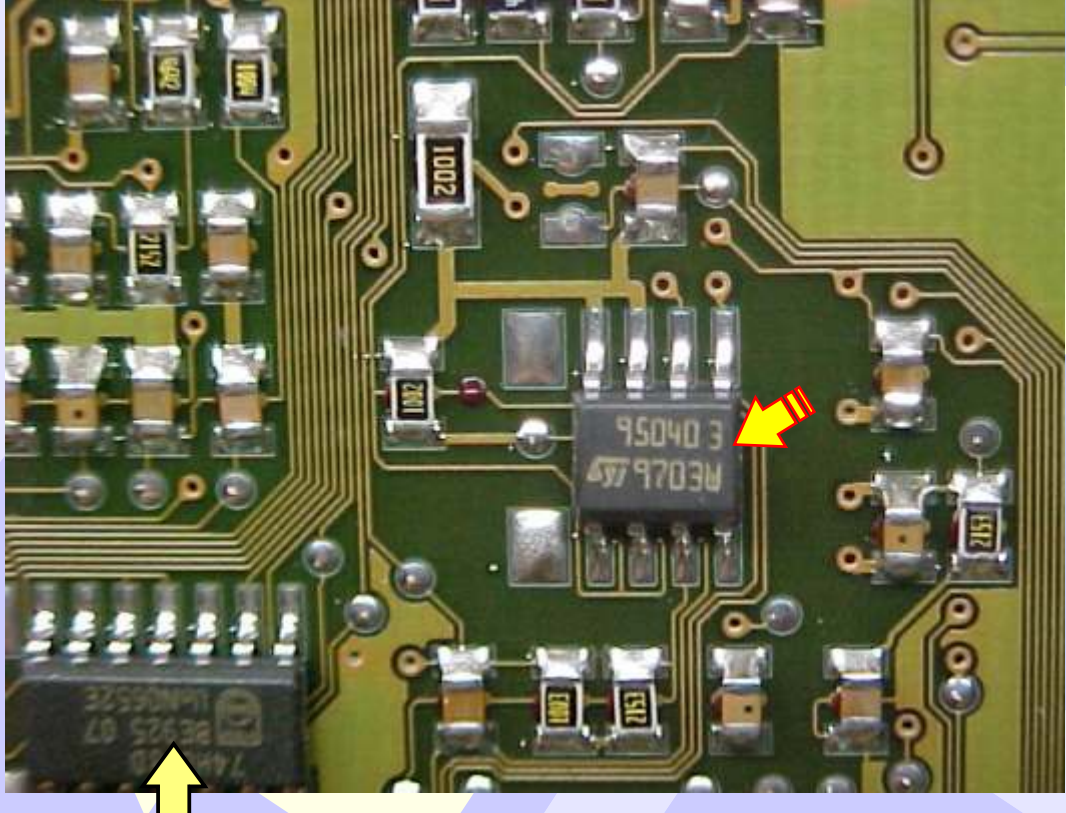

Na Figura acima, visualiza a memória SMD 95040.

Na figura abaixo, mostra a aplicação da Pinça Pomona na memória SMD 95040.

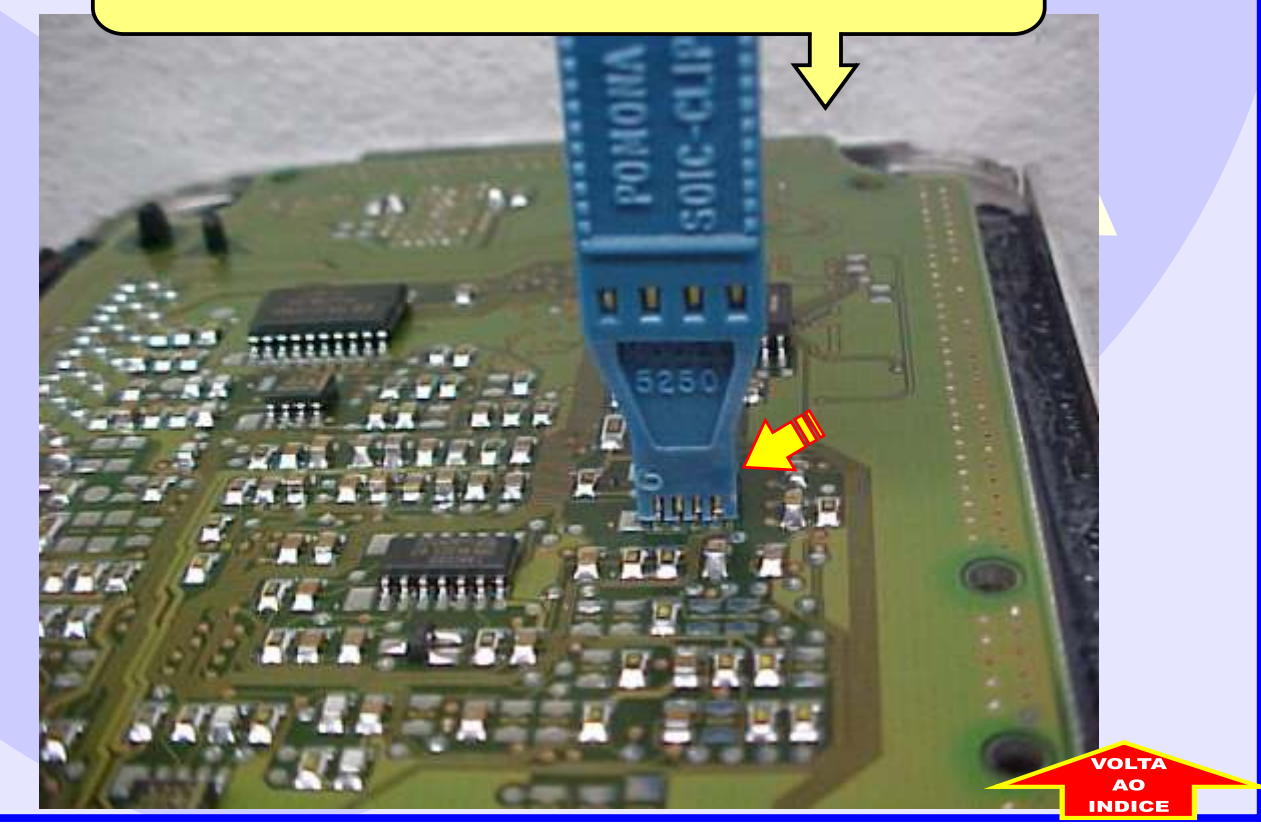

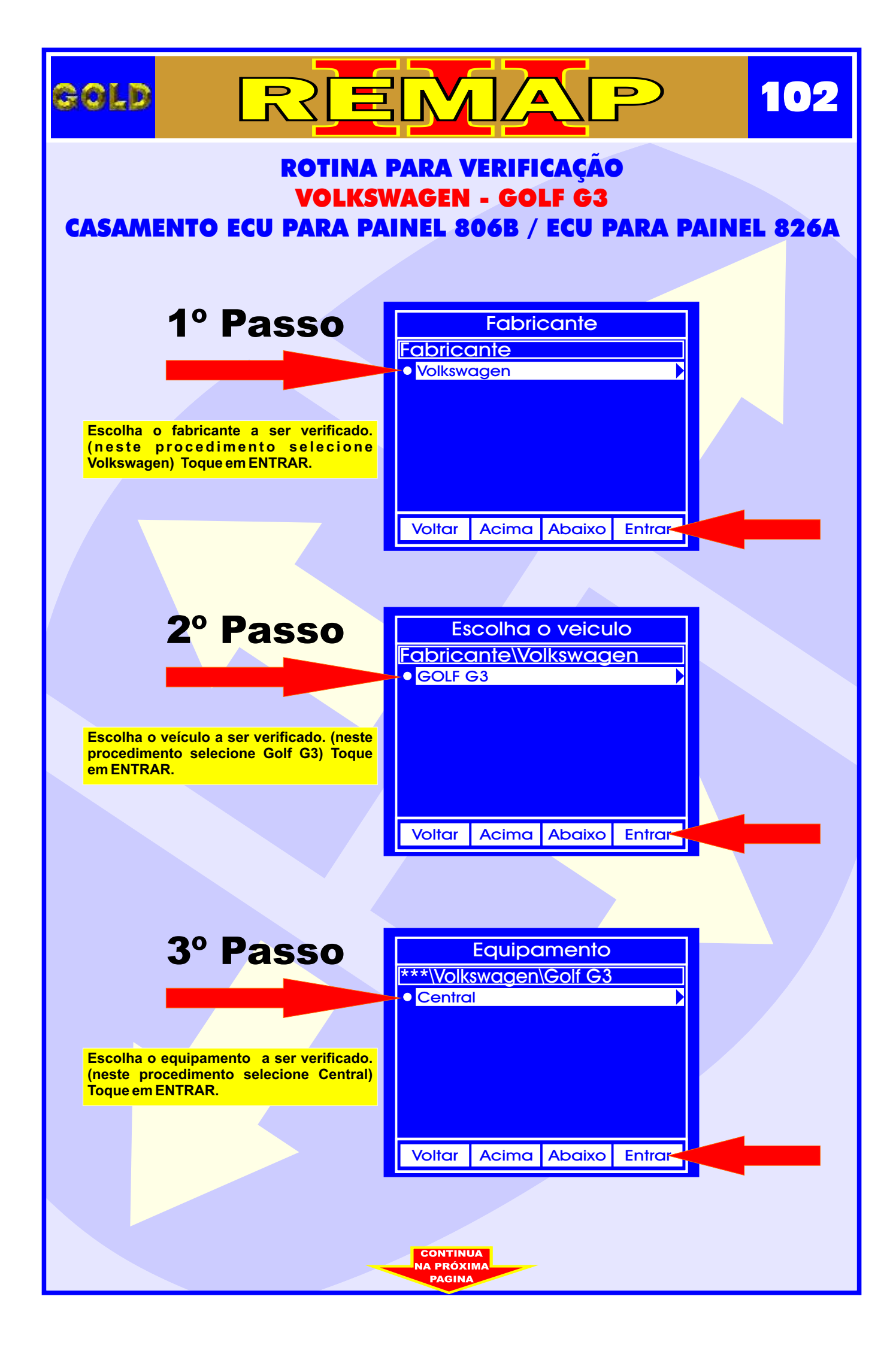

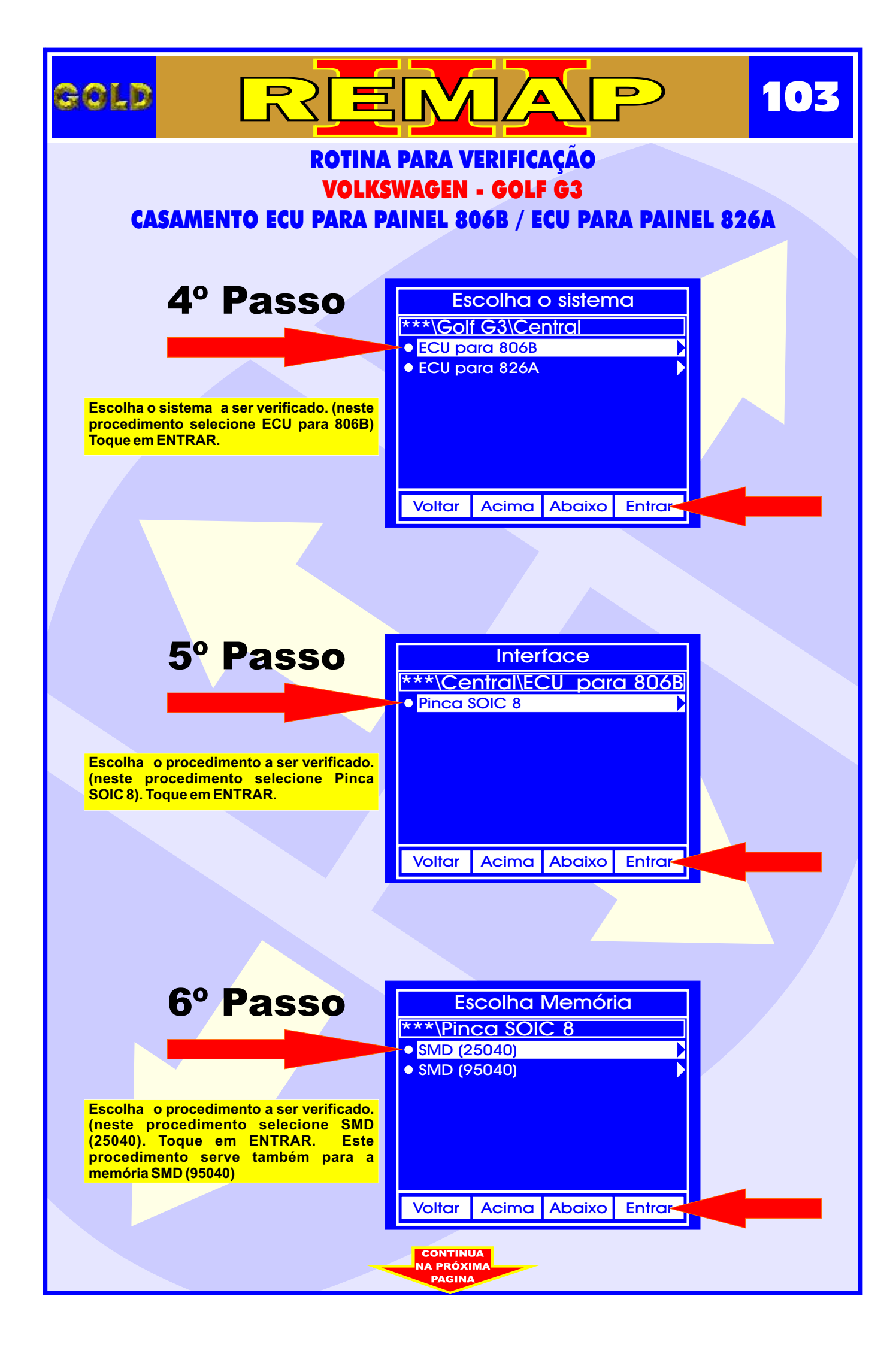

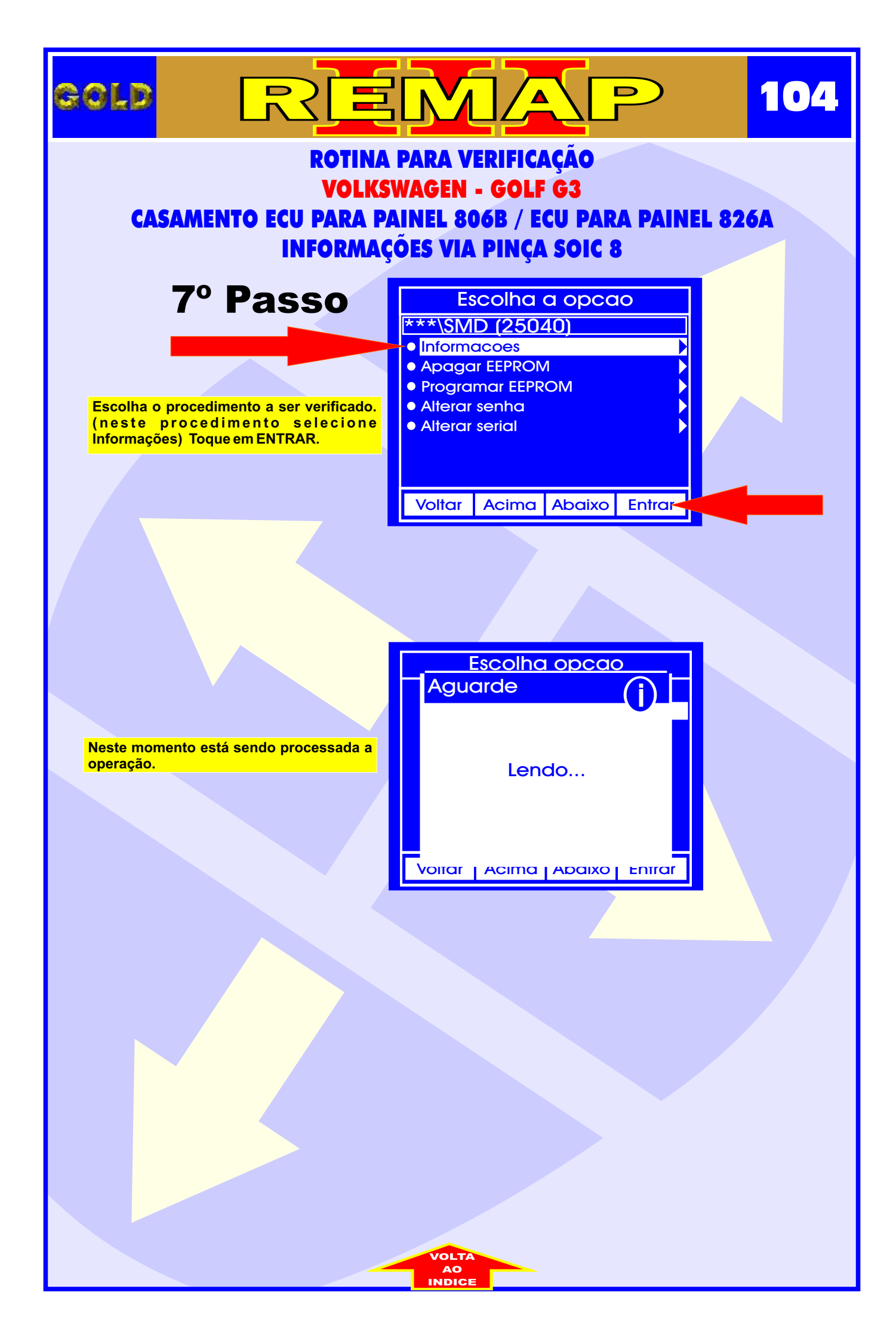

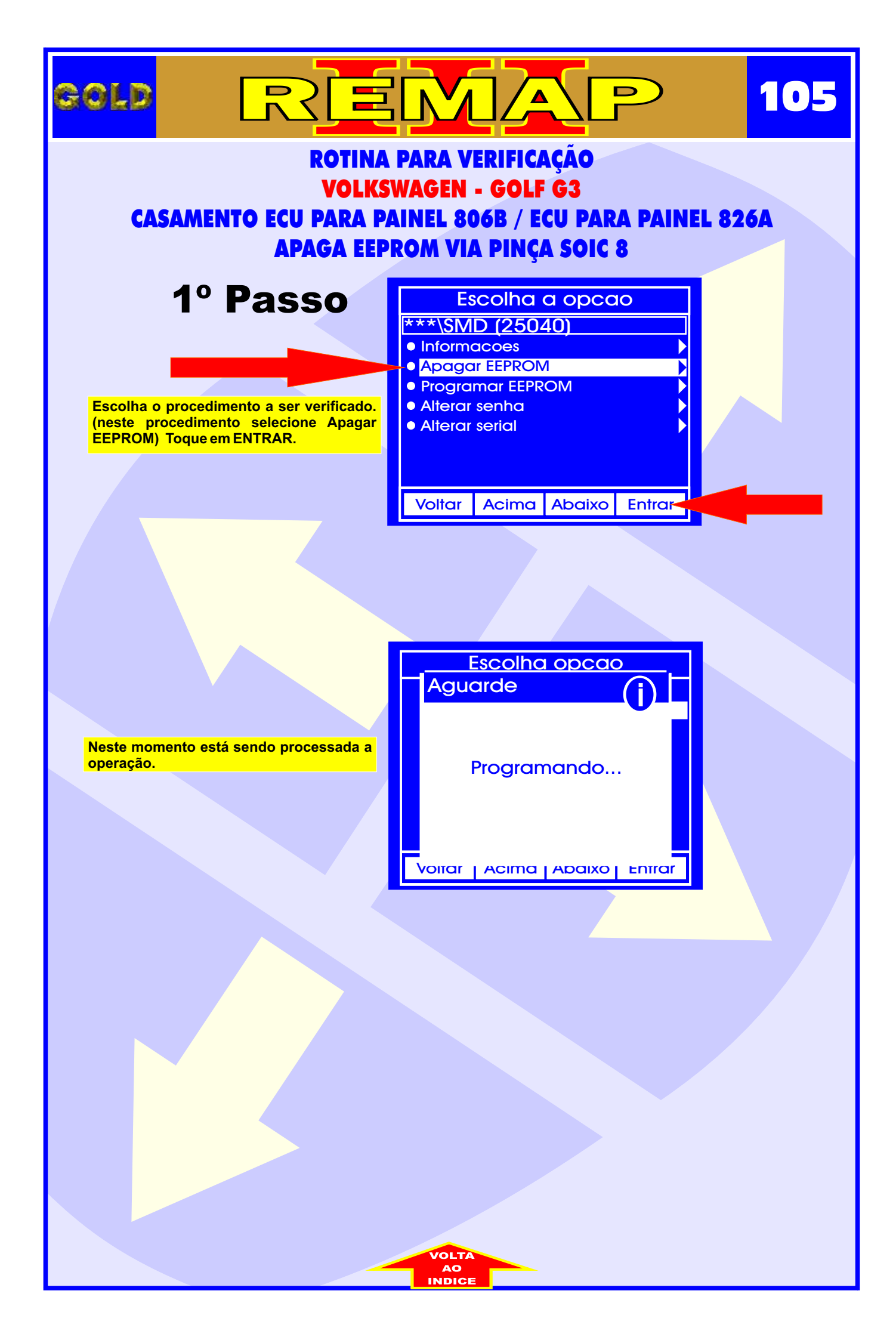

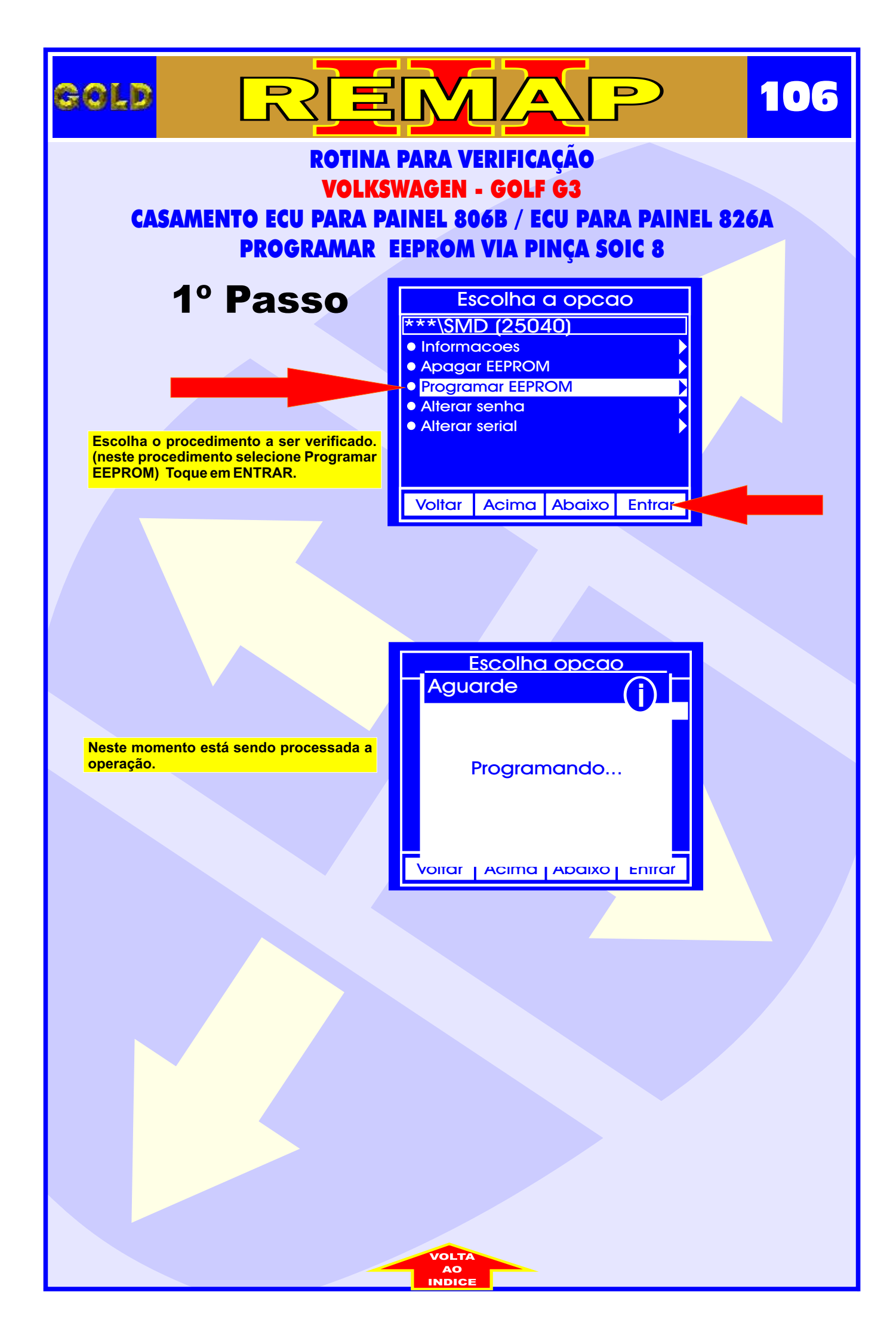

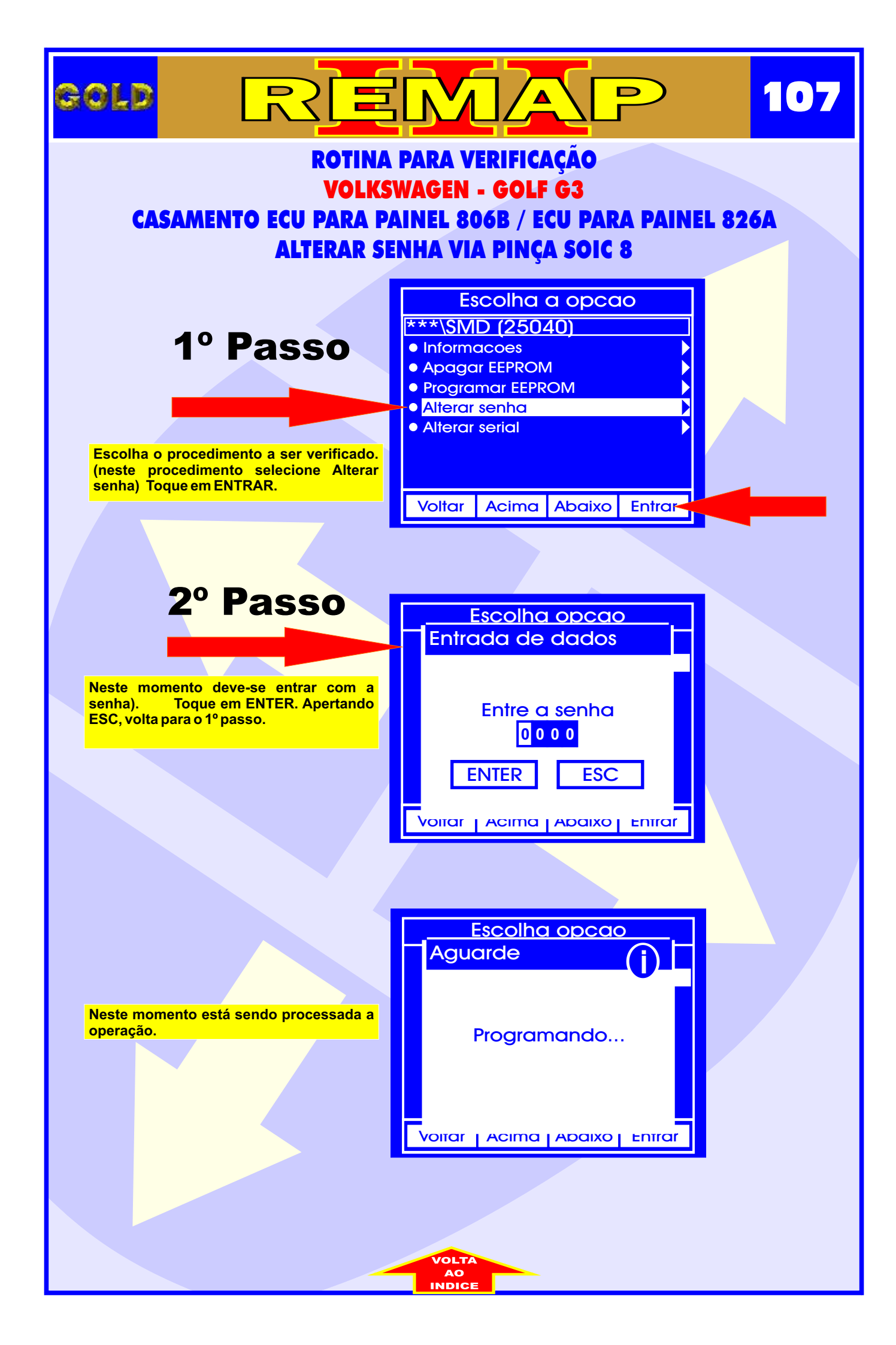

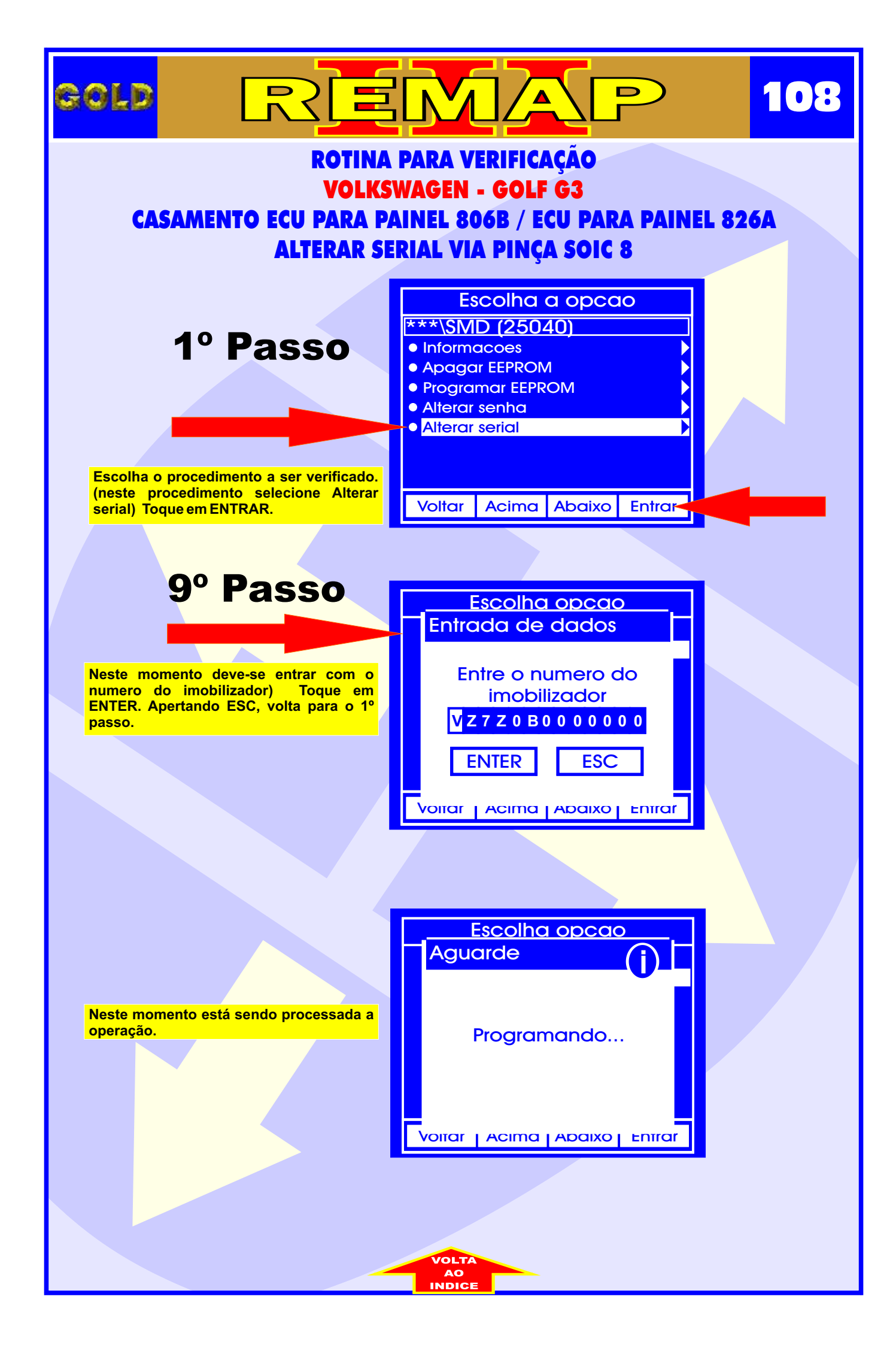
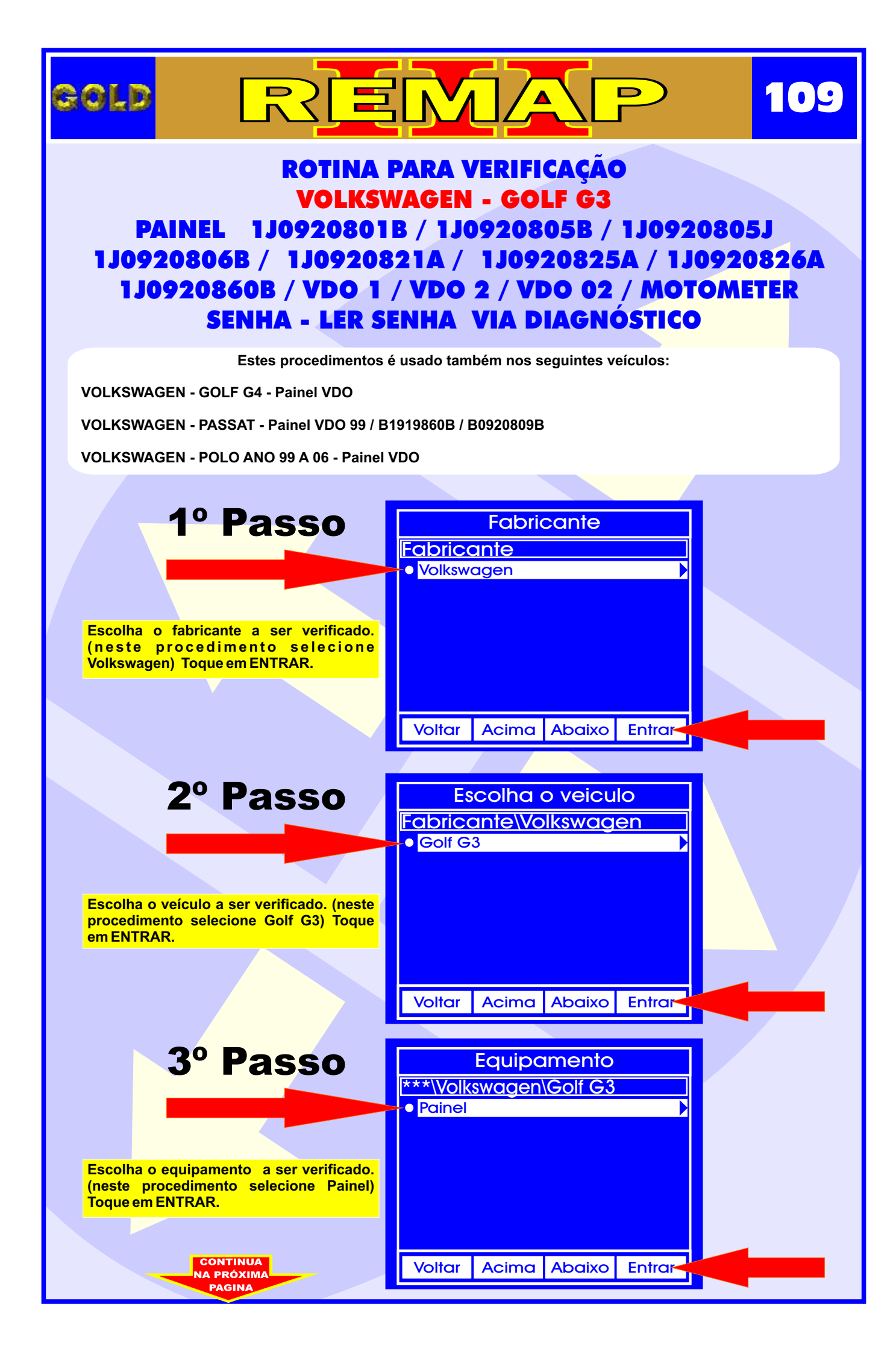

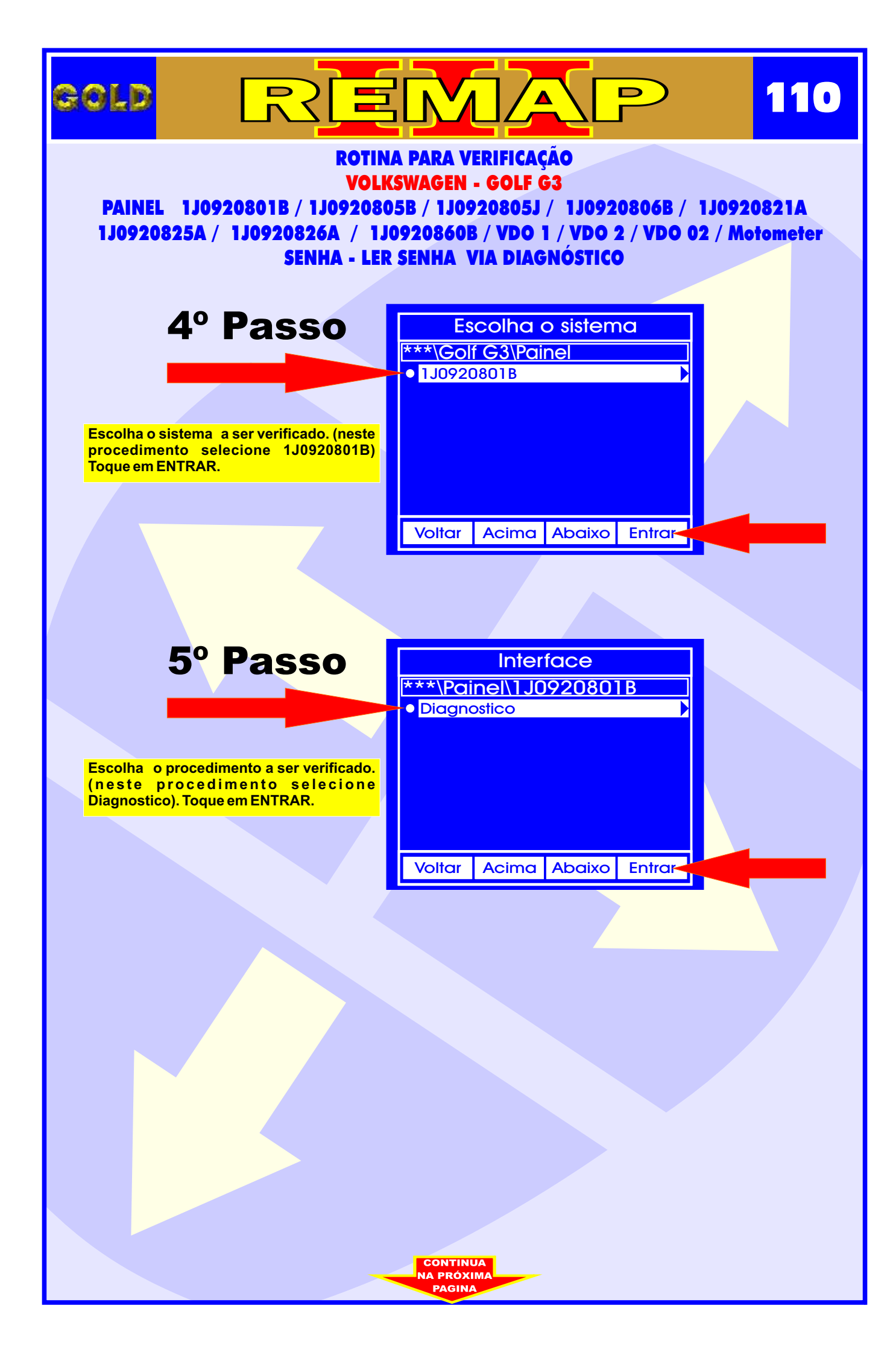

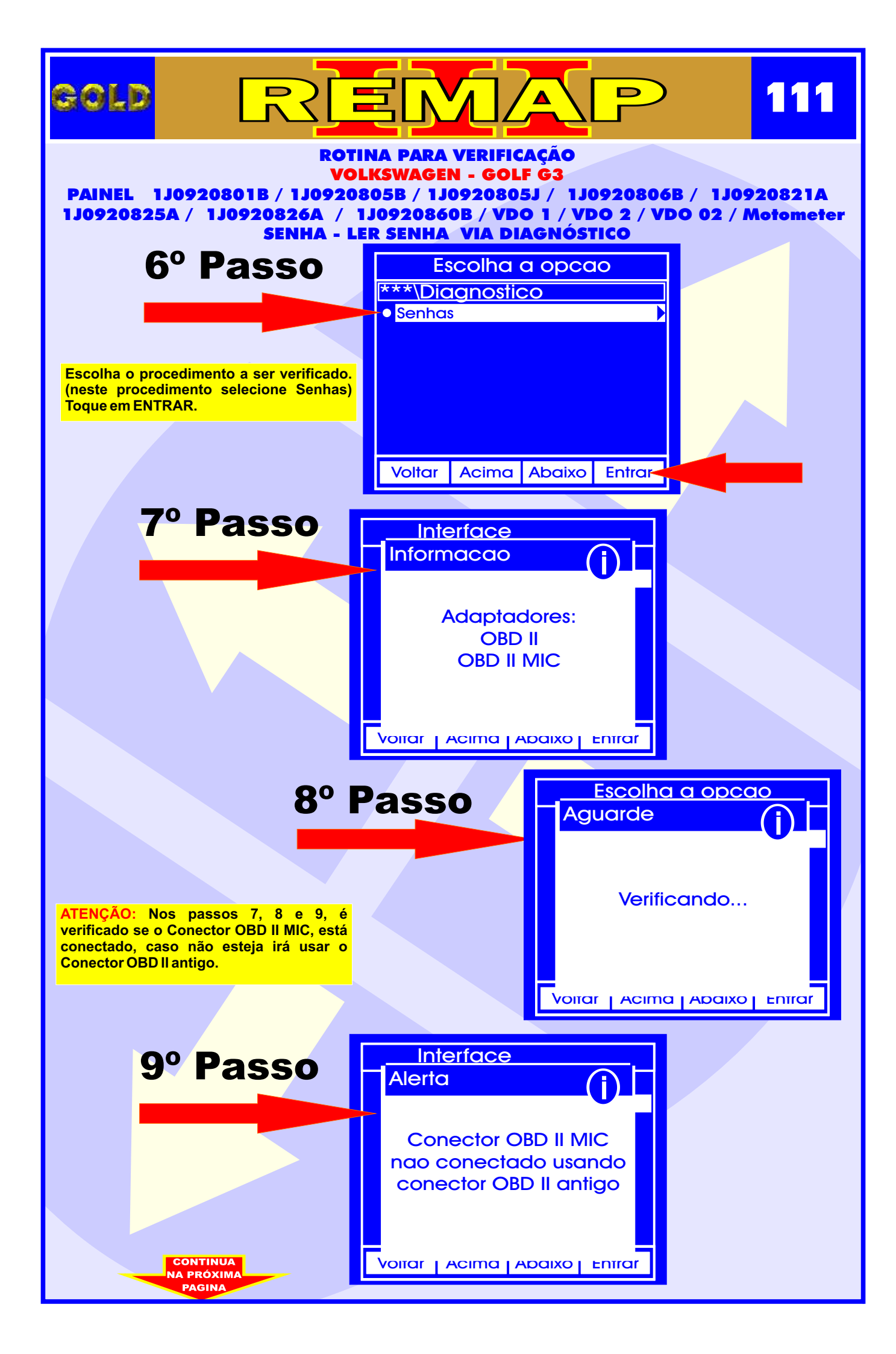

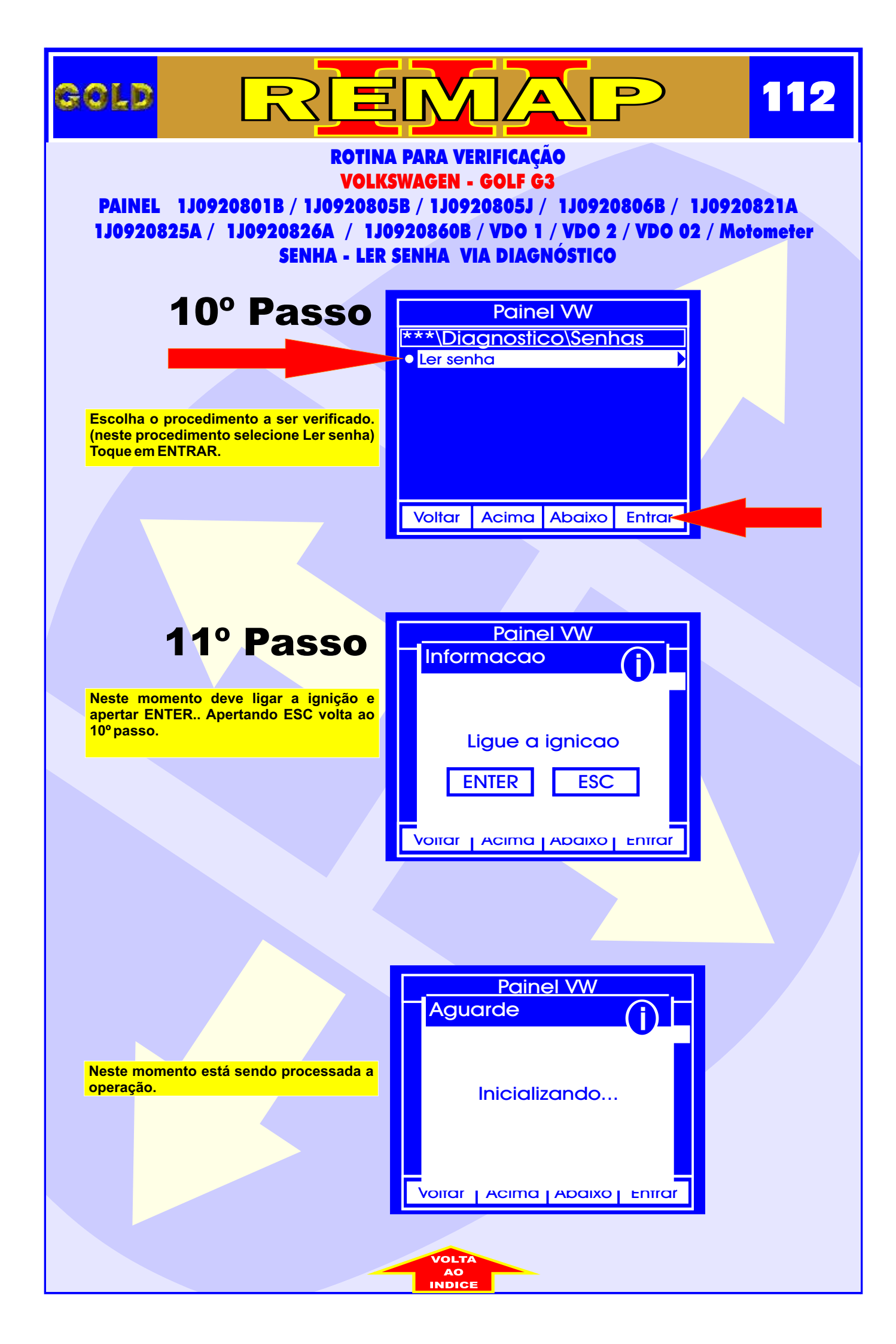

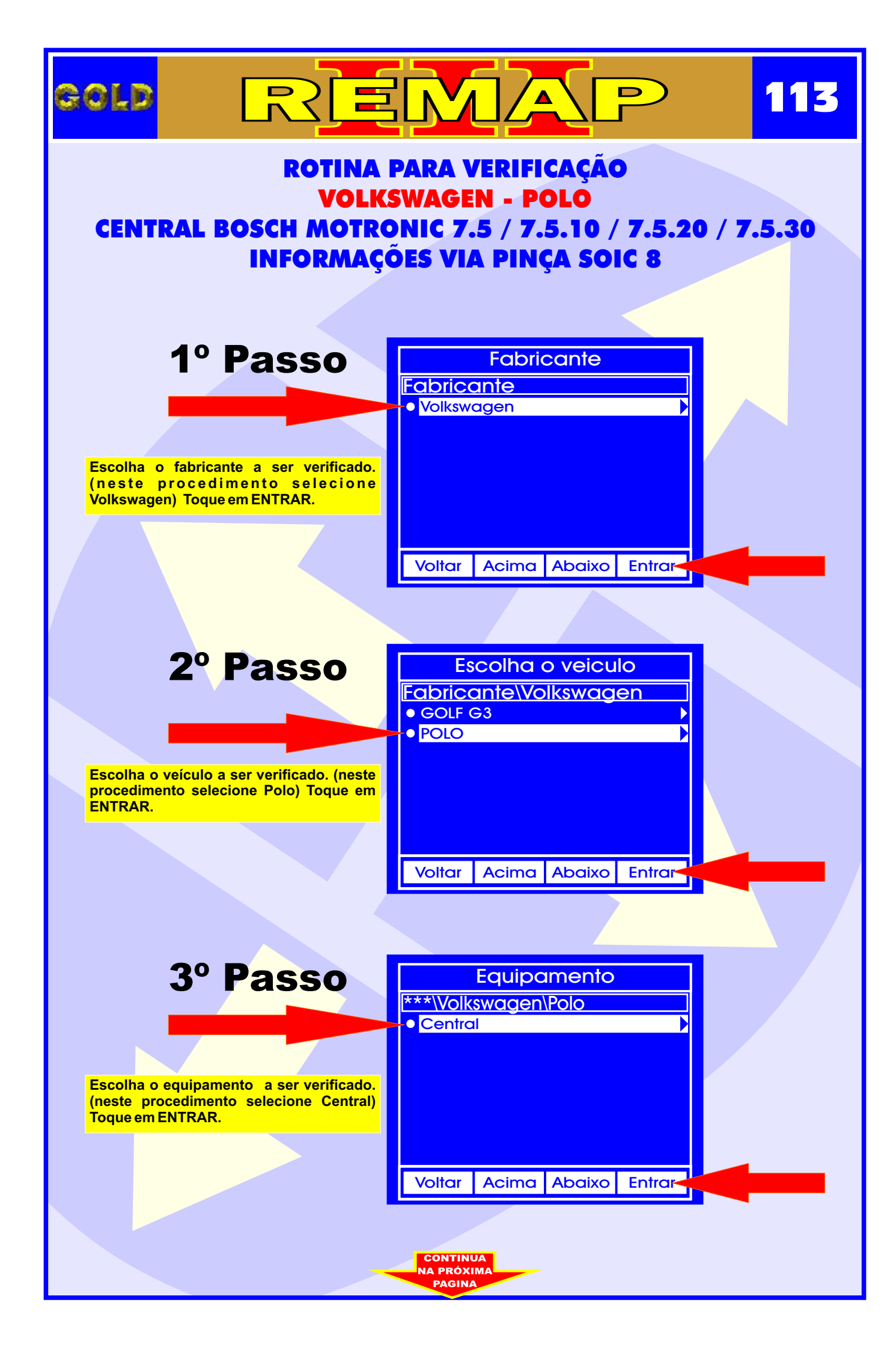

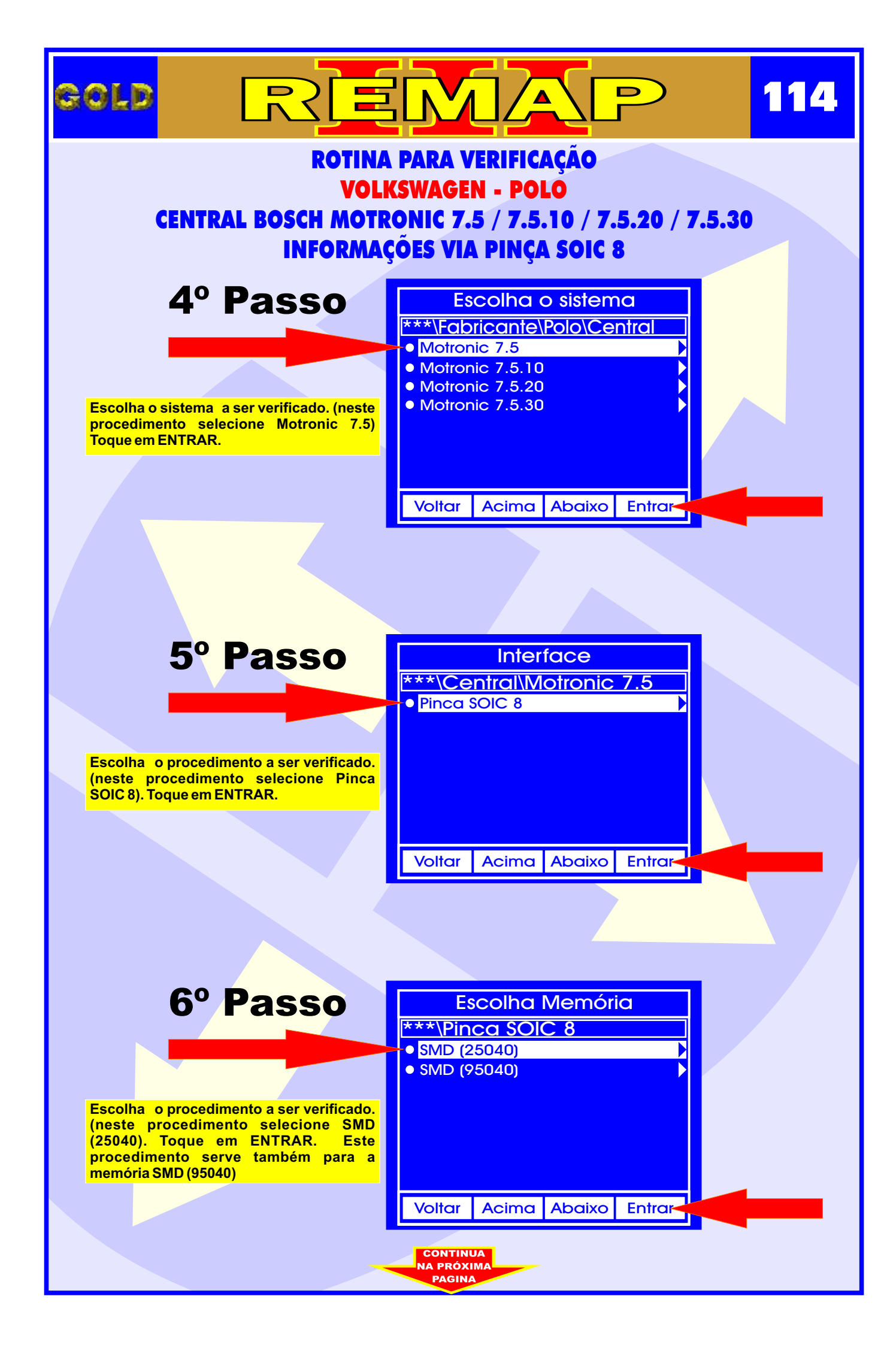

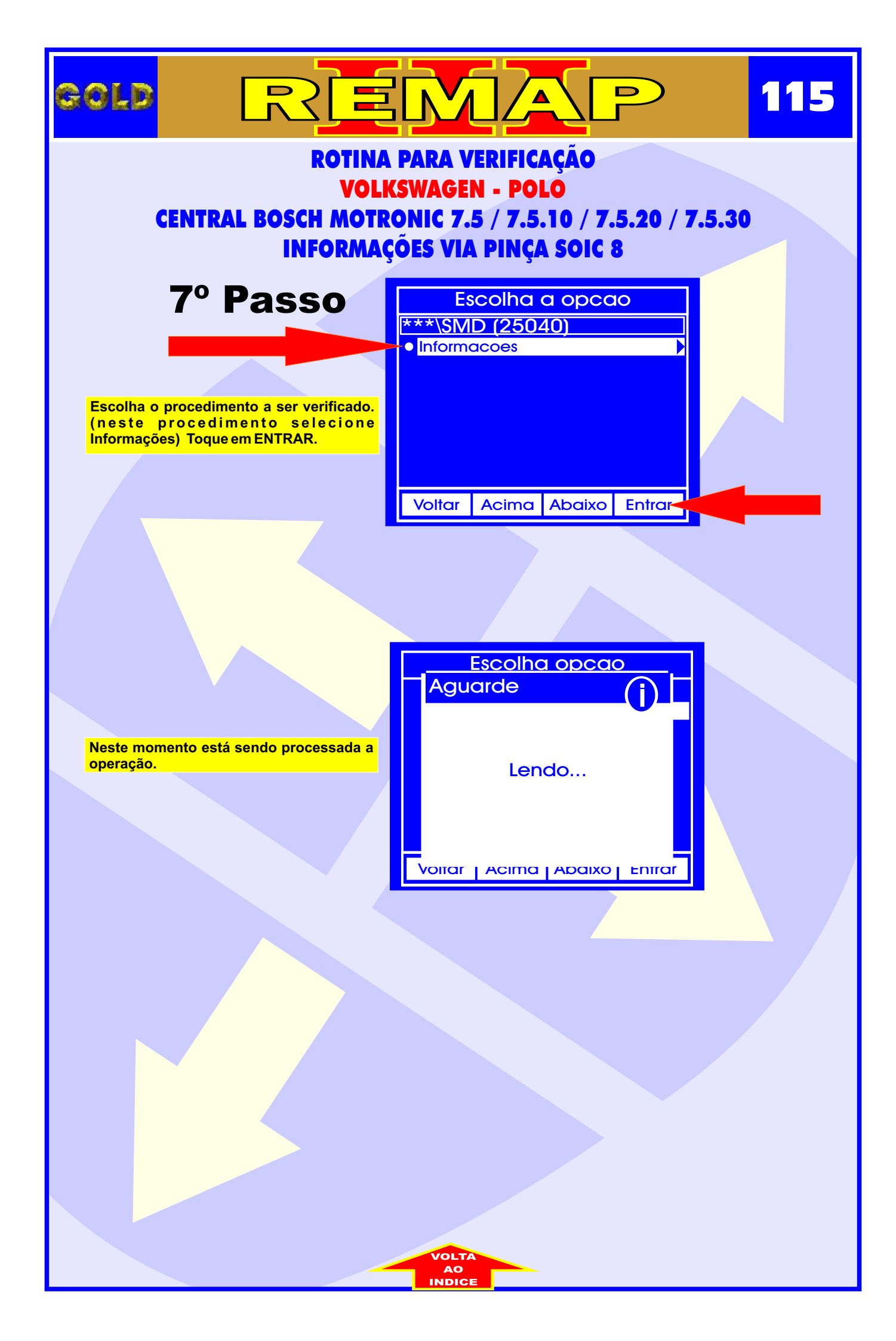

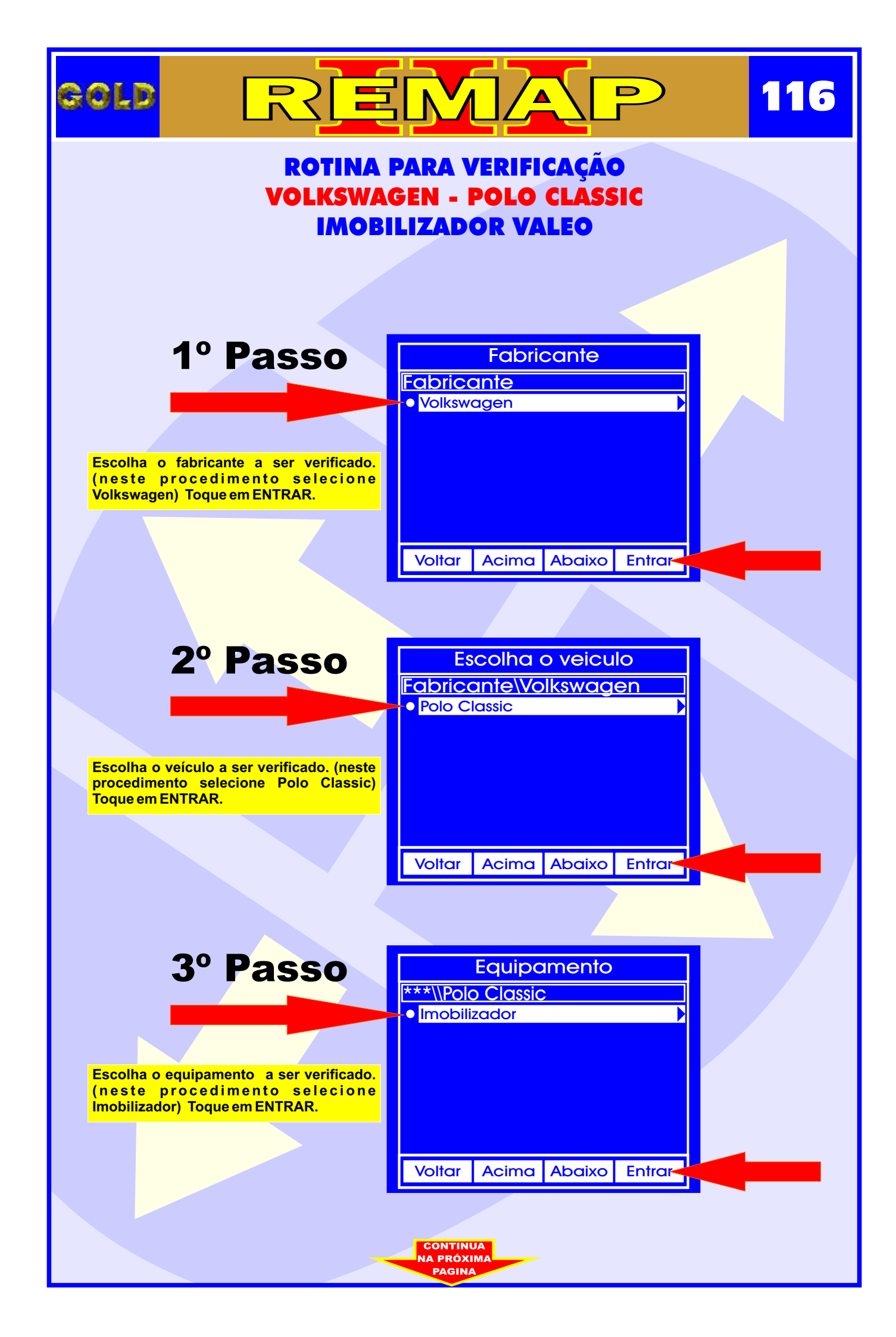

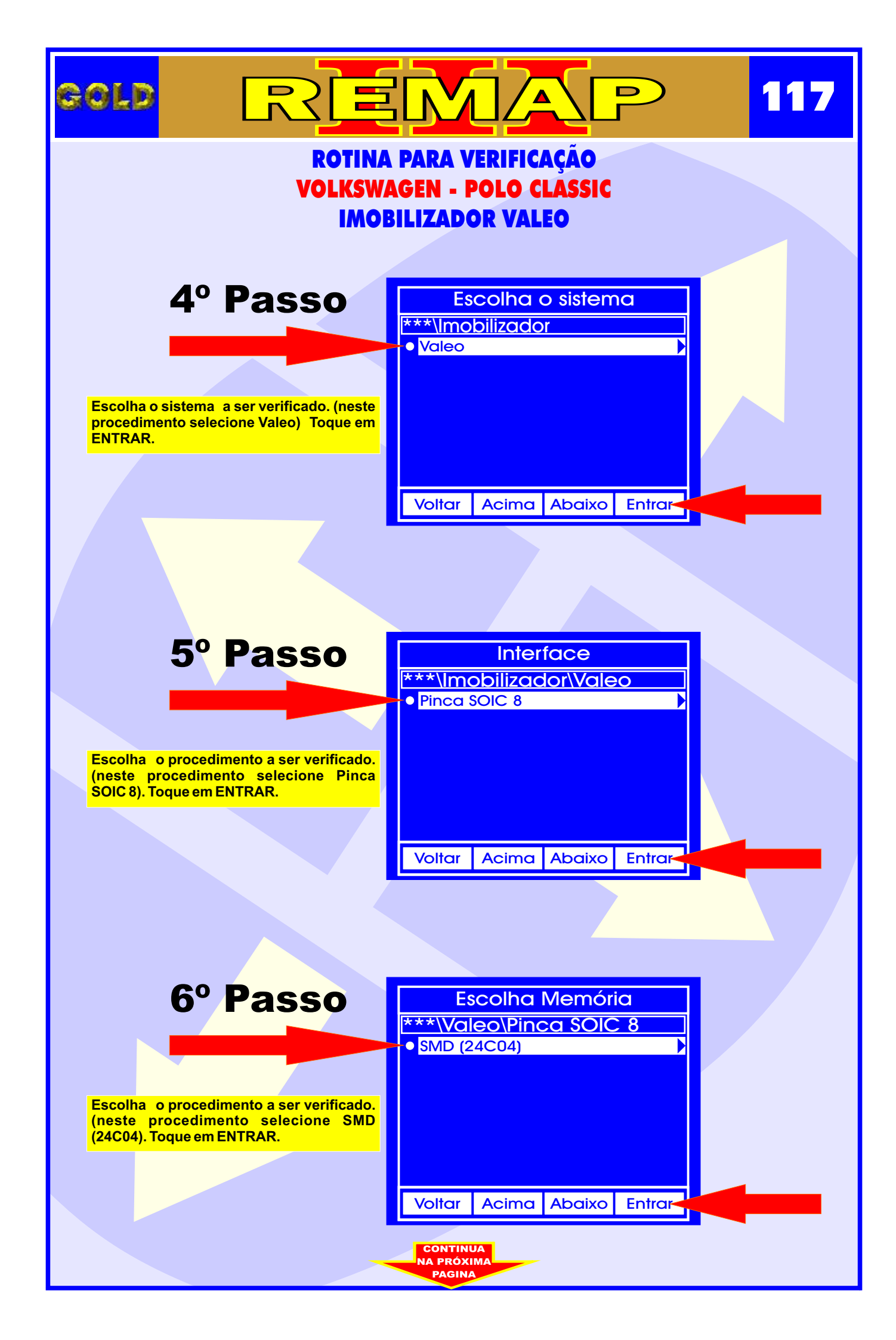

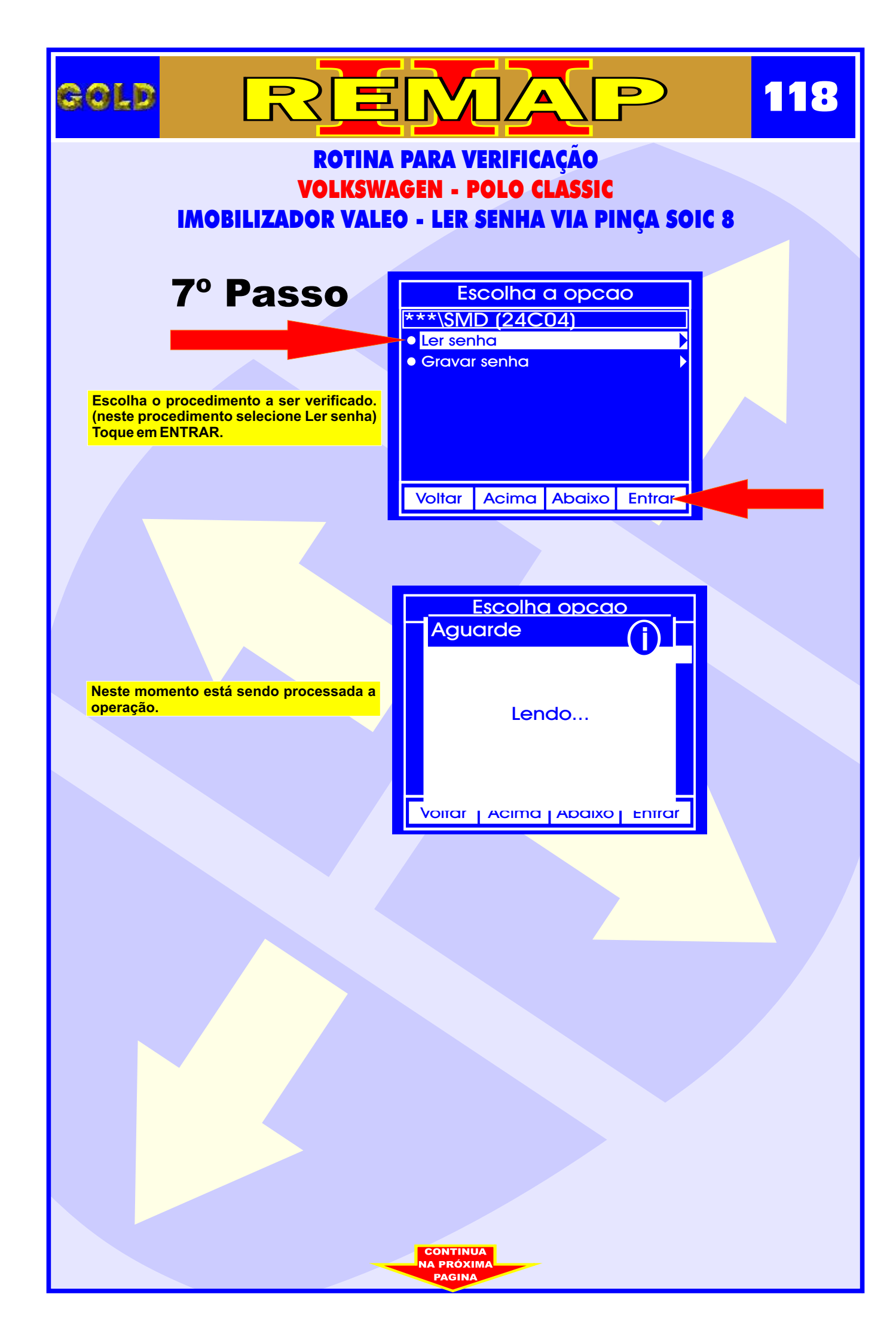

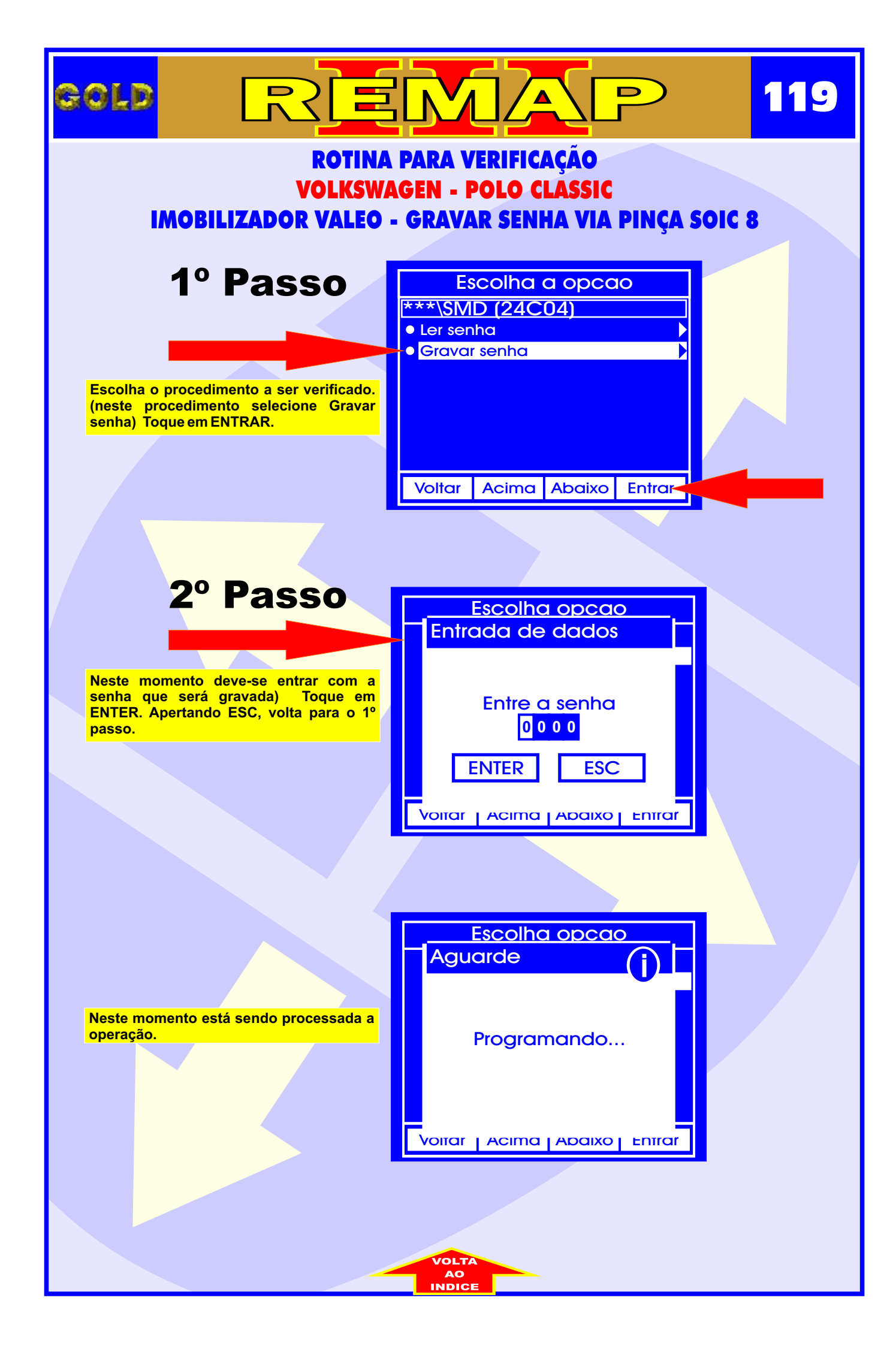

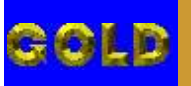

## ROTINA PARA VERIFICAÇÃO VOLKSWAGEN - POLO CLASSIC - IMOBILIZADOR VALEO IILUSTRAÇÃO DA IDENTIFICAÇÃO DO IMOBILIZADOR

∕ ▲

D

120

REM

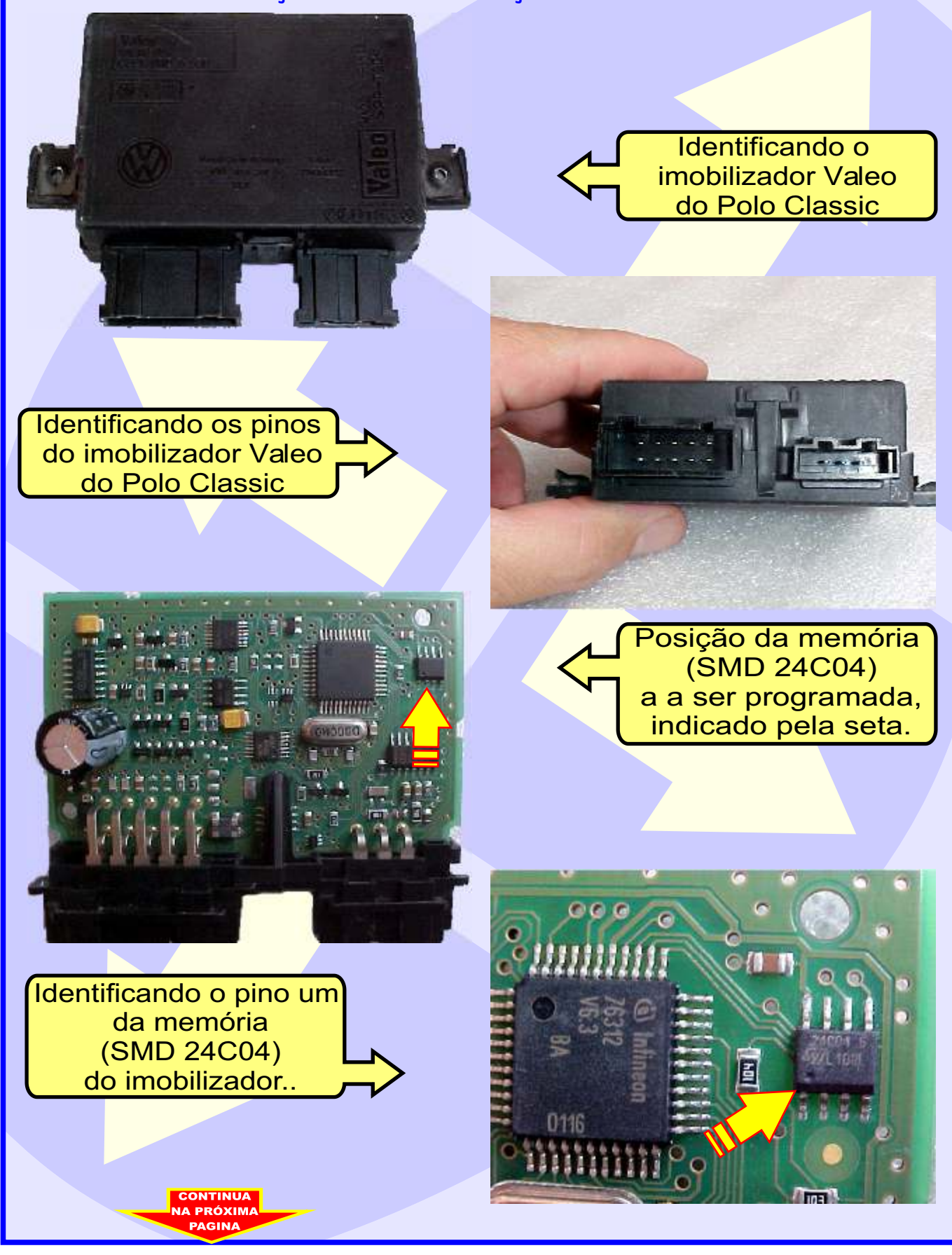

## 121 GOLD ∕▲

**ROTINA PARA VERIFICAÇÃO VOLKSWAGEN - POLO CLASSIC - IMOBILIZADOR VALEO IILUSTRAÇÃO DA LEITURA DE SENHA DO IMOBILIZADOR VIA PINÇA SOIC 8** 

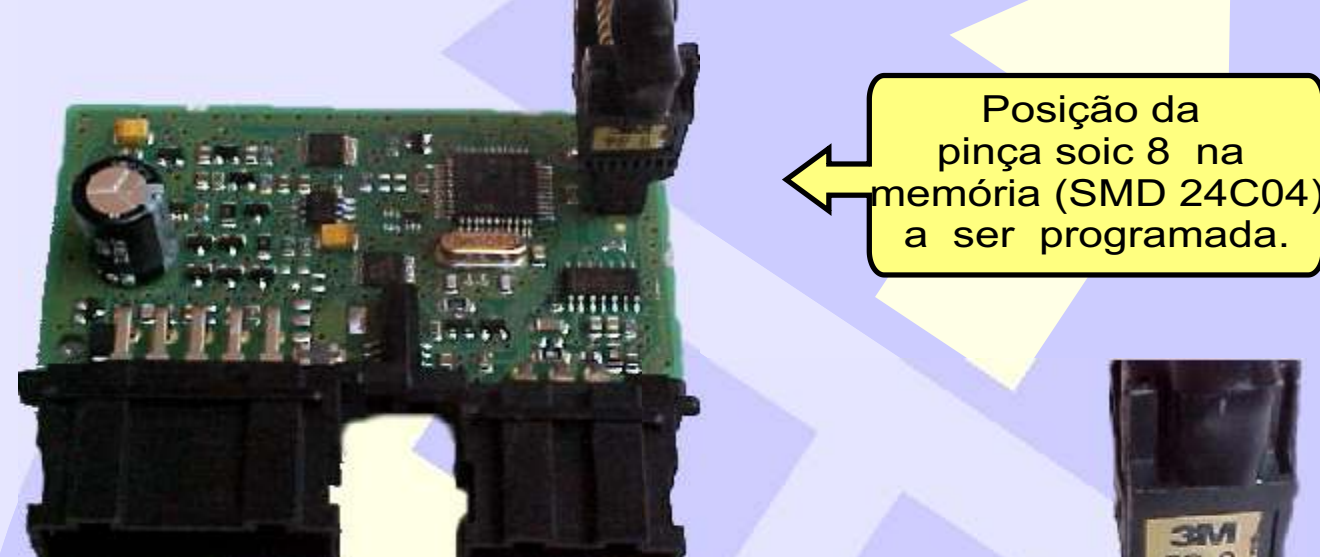

Posição da pinça soic 8 na memória (SMD 24C04) a ser programada,

08

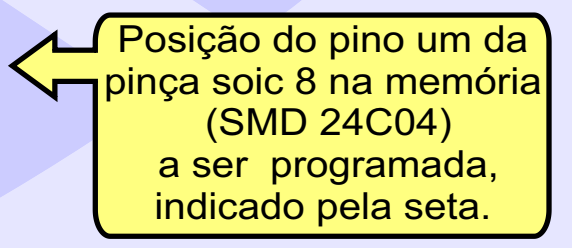

Posição da